August | Nr. 5/2020

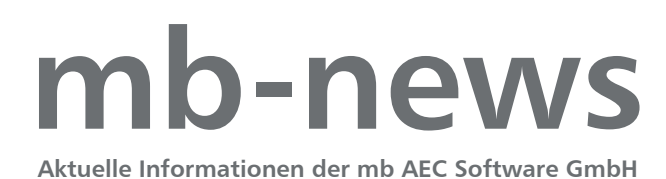

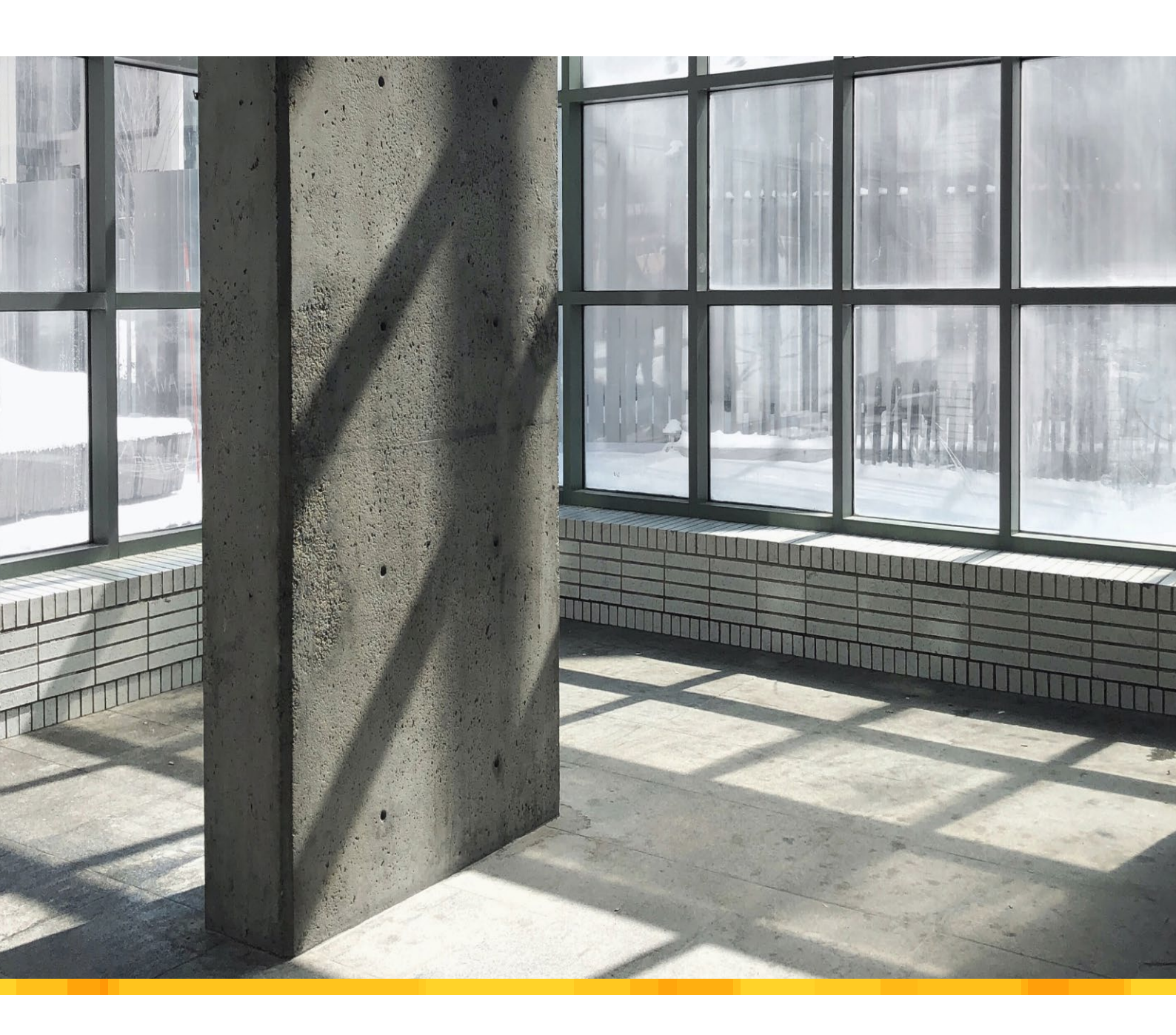

mb WorkSuite geht Hand in HandBericht über den Bau einer LNG-Tankstelle

Bewehren wandartiger Träger

Bewehrungsplanung von wandartigen Trägern mit ViCADo.ing 2020

BauStatik 2020

- S360.de Stahlbeton-Träger, wandartig EC 2, DIN EN 1992-1-1:2011-01
- S441.de Stahlbeton-Wand, unbewehrt EC 2, DIN EN 1992-1-1:2011-01
- Strukturierung des Statikmodells und -dokumentes mit Hilfe von Ordnern

MicroFe 2020

M110.de MicroFe 2D Scheibe – Stahlbeton-Scheibensysteme

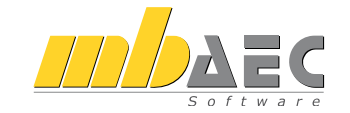

### Impressum

Herausgeber: mb AEC Software GmbH Europaallee 14, 67657 Kaiserslautern Tel.: 0631 550999-11 Fax: 0631 550999-20 www.mbaec.de, info@mbaec.de HRB 3837 Kaiserslautern

Geschäftsführer: Dipl.-Ing. Ulrich Höhn Dipl.-Ing. Johann G. Löwenstein

Redaktion/Anzeigenkontakt: mb AEC Software GmbH Tel.: 0631 550999-15 mb-news-anzeigen@mbaec.de

Auflage: 70 000 Stück Erscheinungsweise: 6-8 Ausgaben jährlich Titelbild: Sam Marchand, unsplash.com

Nachdruck oder Vervielfältigung (auch auszugsweise) nur nach Genehmigung der Herausgeber

# CoStruc 2020

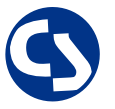

Verbundbau nach EC 4, DIN EN 1994-1-1

Die CoStruc-Module der Kretz Software GmbH bieten eine zuverlässige Berechnung und Nachweisführung für Verbundtragwerke. Sie sind nahtlos in die BauStatik der mb AEC Software GmbH integriert.

| Verbundbau-Module<br>C200.de Verbund-Decke<br>C300.de Verbund-Durchlaufträger<br>C310.de Verbund-Einfeldträger<br>C340.de Verbund-Durchlaufträger<br>mit Heißbemessung<br>C390.de Verbund-Trägerquerschnitte,<br>Querschnittswerte, Dehnungsverteilung<br>C393.de Verbund-Querschnitte,<br>Träger mit großen Stegausschnitten<br>C400.de Verbund-Stützen<br>C401.de Verbund-Stützen mit Heißbemessung | 990,- EUR<br>.490,- EUR<br>790,- EUR<br>1.990,- EUR<br>990,- EUR<br>990,- EUR<br>1.490,- EUR<br>1.990,- EUR |
|----------------------------------------------------------------------------------------------------|----------------------------------------------------------------------------------------------------|
| <b>Verbundbau-Pakete<br/>CoStruc</b><br>C200.de, C300.de, C310.de, C400.de<br><b>CoStruc<sup>+</sup></b><br>C200.de, C310.de, C340.de, C390.de, C393.de, C401.de                                                                                                    | 3.990,- EUR<br>5.990,- EUR                                                                                  |
|                                                                                                    |                                                                                                    |

mb AEC Software GmbH Europaallee 14 | 67657 Kaiserslautern info@mbaec.de | **www.mbaec.de** 

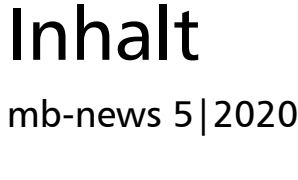

### mb WorkSuite geht Hand in Hand

6 Bericht über den Bau einer LNG-Tankstelle

### Bewehren wandartiger Träger

12 Bewehrungsplanung von wandartigen Trägern mit ViCADo.ing 2020

### BauStatik 2020

- 20 S360.de Stahlbeton-Träger, wandartig EC 2, DIN EN 1992-1-1:2011-01
- 28 S441.de Stahlbeton-Wand, unbewehrt EC 2, DIN EN 1992-1-1:2011-01
- 32 Strukturierung des Statikmodells und -dokumentes mit Hilfe von Ordnern

### MicroFe 2020

36 M110.de MicroFe 2D Scheibe – Stahlbeton-Scheibensysteme

### Service

- 3 Ihre persönlichen Ansprechpartner
- 4 Firmenportrait und Hotline-Nummern
- 5 Editorial
- 43 Preisliste
- 46 Veranstaltungen: Themen, Termine, Anmeldung
- 47 Aktuelle Angebote

# Ihre Ansprechpartner

# Für Produkte der mb AEC Software GmbH und der Kretz Software GmbH

### mb-Vertrieb

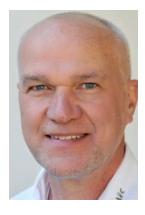

mb AEC Software GmbH Europaallee 14, 67657 Kaiserslautern Dipl.-Ing. Uli Höhn Tel.: 0631 550999-12 Fax: 0631 550999-20 u.hoehn@mbaec.de

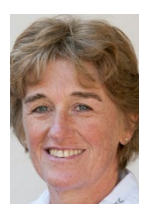

mb AEC Software GmbH Europaallee 14, 67657 Kaiserslautern Dipl.-Ing. (FH) Annette Linder Tel.: 0631 550999-10 Fax: 0631 550999-20

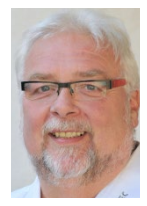

mb AEC Software GmbH Europaallee 14, 67657 Kaiserslautern

Klaus-Peter Gebauer Tel.: 0631 550999-14 Fax: 0631 550999-20 k.p.gebauer@mbaec.de

Softwareberatung Rohrmoser

a.linder@mbaec.de

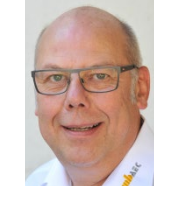

Ostertorwall 10, 31785 Hameln Dipl.-Ing. Eberhard Meyer Tel.: 05151 60557-20 Fax: 05151 60557-25 e.meyer@mbaec.de

mb AEC Software GmbH

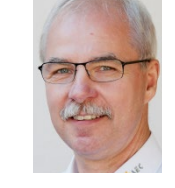

mb AEC Software GmbH Ostertorwall 10, 31785 Hameln Dipl.-Ing. Mario Rossnagel

Tel.: 05151 60557-44 Fax: 05151 60557-45 m.rossnagel@mbaec.de

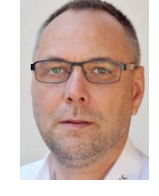

mb AEC Software GmbH Ostertorwall 10, 31785 Hameln

Softwareberatung Eichenauer

berlin@mbaec.de

www.dikraus.at

Markgrafenstr. 57 / 5.OG, 10117 Berlin

Tel.: 030 390350-05, Fax: 030 390350-06

Dipl.-Ing. (FH) Ulrich Eichenauer

Dipl.-Ing. Kurt Kraaz Tel.: 05151 60557-10 Fax: 0631 550999-20 k.kraaz@mbaec.de

# Vertriebspartner

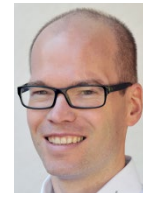

Bachstraße 6, 86971 Peiting Dipl.-Ing. Armin Rohrmoser Tel.: 08861 25975-61, Fax: 08861 25975-62 info@sb-rohrmoser.de

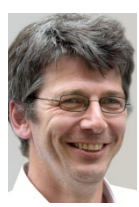

TragWerk Software - Döking + Purtak GbR Prellerstraße 9, 01309 Dresden Dipl.-Ing. Wolfgang Döking Tel.: 0351 43308-50, Fax: 0351 43308-55

info@tragwerk-software.de www.tragwerk-software.de

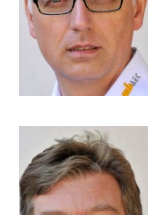

www.mb-programme.de DI Kraus + CO GmbH W. A. Mozartgasse 29, A-2700 Wiener Neustadt Ing. Guido Krenn Tel.: +43 2622 894-9713, Fax: -96 krenn@dikraus.at

mb AEC Software GmbH Europaallee 14, 67657 Kaiserslautern Tel.: 0631 550999-14, Fax: 0631 550999-20

### Hochschulbetreuung

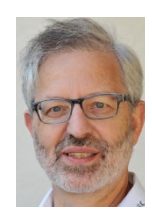

mb AEC Software GmbH Europaallee 14, 67657 Kaiserslautern Dipl.-Ing. Norbert Löppenberg Tragwerksplanung Tel.: 0631 550999-13, Fax: 0631 550999-20 n.loeppenberg@mbaec.de

Klaus-Peter Gebauer Architektur k.p.gebauer@mbaec.de

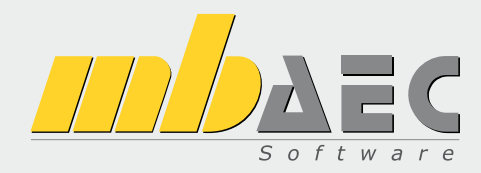

### Über die mb AEC Software GmbH

Die mb AEC Software GmbH ist ein etabliertes Unternehmen der Bausoftwarebranche mit Sitz am Technologiestandort Kaiserslautern. Architekten und Ingenieure entwickeln gemeinsam mit Software-Spezialisten umfassende Software-Lösungen für CAD, Positionsstatik, Finite Elemente und natürlich BIM (Building Information Modeling).

Tragwerksplaner und Architekten aus dem gesamten Bundesgebiet und deutschsprachigen Ausland schätzen uns als kompetenten Softwarehersteller im Bereich Bauwesen.

### Was bedeutet "AEC"?

Das Kürzel "AEC" begleitet uns in unserem Firmennamen seit mehr als 10 Jahren. Es steht für "Architecture, Engineering & Construction" und meint die umfassende Betrachtung eines Bauprozesses vom Entwurf bis zur Tragwerksplanung.

### mb WorkSuite -Arbeiten mit Komfort

Unter dem Synonym "mb WorkSuite" bieten wir praxiserprobte, leistungsfähige, Applikationen für den gesamten AEC-Bereich. Die Produktpalette umfasst CAD-Programme für Entwurfs-, Ausführungs-, Positions-, Schal- und Bewehrungspläne, FEM-Programme zur Berechnung und Bemessung beliebig komplexer Systeme, Software für die Positionsstatik sowie für die Projekt- und Dokumentenverwaltung. Die mb WorkSuite steht für den Anspruch, dass jede Applikation die tägliche Arbeit optimal und komfortabel unterstützt.

### mb WorkSuite -Mehr als Software

Nebendenkompletten Software-Lösungen ergänzen Serviceleistungen wie Hotline, Schulungen, Seminare sowie der flächendeckende Vertrieb das vielfältige Leistungsspektrum.

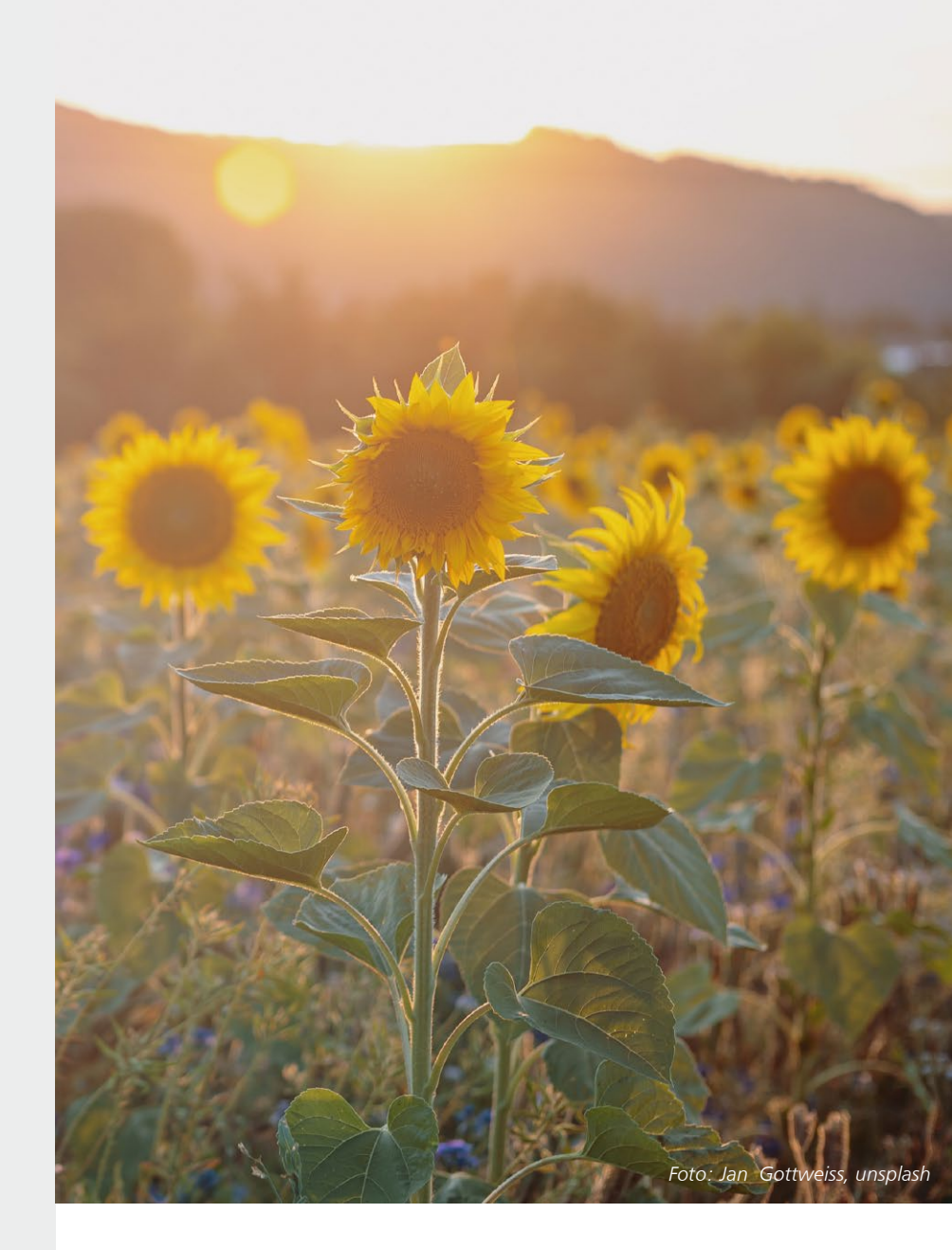

### Hotline

Kompetente Unterstützung bei dringenden Fragen

Unsere Telefon-Hotline ist ein Service für alle Anwender, die während der Arbeit mit der mb WorkSuite Rücksprache mit erfahrenen Fachleuten nehmen möchten. Zur Bearbeitung benötigen wir immer Ihre **Kundennummer**, Ihren **Namen** und die **Version**, zu welcher Sie eine Frage haben.

Erreichbarkeit der Telefon-Hotline Montag - Freitag von 9 - 13 Uhr und 14 - 17 Uhr

Kostenfreie Telefon-Hotline für Anwender <u>mit</u> XL-Servicevertrag Die kostenfreien Rufnummern werden bei Vertragsabschluss bekannt gegeben.

 Kostenpflichtige Telefon-Hotline für Anwender ohne XL-Servicevertrag

 0900 / 1790 001 - 10
 Installation, ProjektManager

 0900 / 1790 001 - 20
 BauStatik, VarKon

 0900 / 1790 001 - 30
 ViCADo

 0900 / 1790 001 - 40
 MicroFe, PlaTo

 0900 / 1790 001 - 50
 EuroSta, ProfilMaker

 0900 / 1790 001 - 60
 CoStruc

1,24 EUR/min. aus dem dt. Festnetz. Mobilfunkpreise können abweichen. Hotline-Gebühren werden erst fällig, wenn Sie mit dem Gesprächspartner verbunden sind.

### Liebe Leserinnen und Leser,

mittlerweile ist es Ende August – die letzten Wochen einer recht heißen Zeit. In vielen Teilen Deutschlands setzt nach den Ferien der Alltag wieder ein, begleitet von verschiedenen Regeln, die aufgrund der Corona-Pandemie immer noch einzuhalten sind.

Wir möchten Sie in dieser Zeit erneut auf unsere Online-Seminare aufmerksam machen, sogenannte *mb*inare, die wir im Rahmen "CORONA – mb unterstützt" kostenlos abhalten. Die ersten Termine erfreuten sich bereits zahlreicher Teilnehmer und die Resonanz ist insgesamt sehr positiv. In den nächsten Wochen folgen so jeweils dienstags, 10:30 Uhr weitere *mb*inare. Wir freuen uns über Ihre Teilnahme.

Indes präsentieren wir Ihnen die fünfte Ausgabe der mb-news in diesem Jahr. Den Anfang macht unser Anwender Dr. h. c. Dipl.-Ing. Detlef Laporte aus Hamburg, der uns ein ausgefallenes Projekt aus seinem beruflichen Alltag vorstellt und hieran zeigt, dass die mb WorkSuite auch für besondere Aufgaben perfekt gerüstet ist. Es geht um den Bau einer LNG-Tankstelle für die Deutschland Oil GmbH. Herr Laporte beschreibt uns sein Vorgehen innerhalb der mb WorkSuite und hat hierbei viel Gutes zu berichten.

Die mb WorkSuite ist ein Programm-System und als solches bietet es dem Anwender viel Komfort. In dieser mb-news zeigen wir dies anhand von Wandscheiben und wandartigen Trägern und beschreiben deren Berechnung in drei verschiedenen Artikeln, ausgehend vom 2D-FE-Modell in MicroFe mit dem Grundmodul M110.de über die detaillierte Bemessung in der BauStatik mit dem Modul S360.de bis zur exakten Modellierung der Bewehrung im 3D-CAD-Modell in ViCADo.ing.

Außerdem zeigen wir das Arbeiten mit Ordnern in der BauStatik und beschreiben ausführlich das Modul "S441.de Stahlbeton-Wand, unbewehrt".

Wir wünschen Ihnen viel Freude bei der Lektüre.

Ihre

h. Cower sti

/ Dipl.-Ing. Johann G. Löwenstein Geschäftsführer

Dipl.-Ing. Uli Höhn Geschäftsführer

Zur Verstärkung unseres Teams suchen wir einen engagierten Mitarbeiter (m/w/d) für den Bereich:

# Qualitätssicherung

#### Ihr Profil:

- Studium (Uni, FH, BA) der Architektur oder des Bauingenieurwesens
- fundierte Erfahrungen mit Software-Anwendungen, idealerweise mit mb Software
- Freude am ständigen Lernen sowie dem Umgang mit Software
- analytisches Denken und Liebe zum Detail

#### Ihre Aufgabe:

In der Qualitätssicherung tauschen Sie innerhalb des gesamten Teams Ihre Erfahrungen mit Kollegen verschiedener Abteilungen aus und leisten so einen wichtigen Beitrag zur Qualität und damit zur Kundenzufriedenheit. Die Qualitätssicherung beginnt mit der Erstellung von Pflichtenheften, verantwortet die Abnahme der Entwicklungen und begleitet die Produkte während der gesamten Produktlaufzeit. Die Qualitätssicherung steht in ständigem Kontakt mit Produktmanagement, Entwicklung, Hotline und Vertrieb.

Neben einwandfreien Umgangsformen erwarten wir Leistungsbereitschaft, eigenverantwortliches Handeln und Teamfähigkeit. Freuen Sie sich auf ein spannendes Aufgabengebiet in einem aufstrebenden, innovativen Unternehmen. Es erwarten Sie ein offenes, von Teamgeist und Erfolgsorientierung geprägtes Arbeitsklima sowie ein auf langfristige Zusammenarbeit angelegter Arbeitsplatz mit attraktiven Konditionen. Auch als Berufseinsteiger sind Sie bei uns willkommen.

Ihre aussagekräftigen Bewerbungsunterlagen unter Angabe Ihrer Gehaltsvorstellung sowie eines möglichen Eintrittstermins richten Sie bitte an: mb AEC Software GmbH · Personalabteilung · Europaallee 14 · 67657 Kaiserslautern · personal@mbaec.de

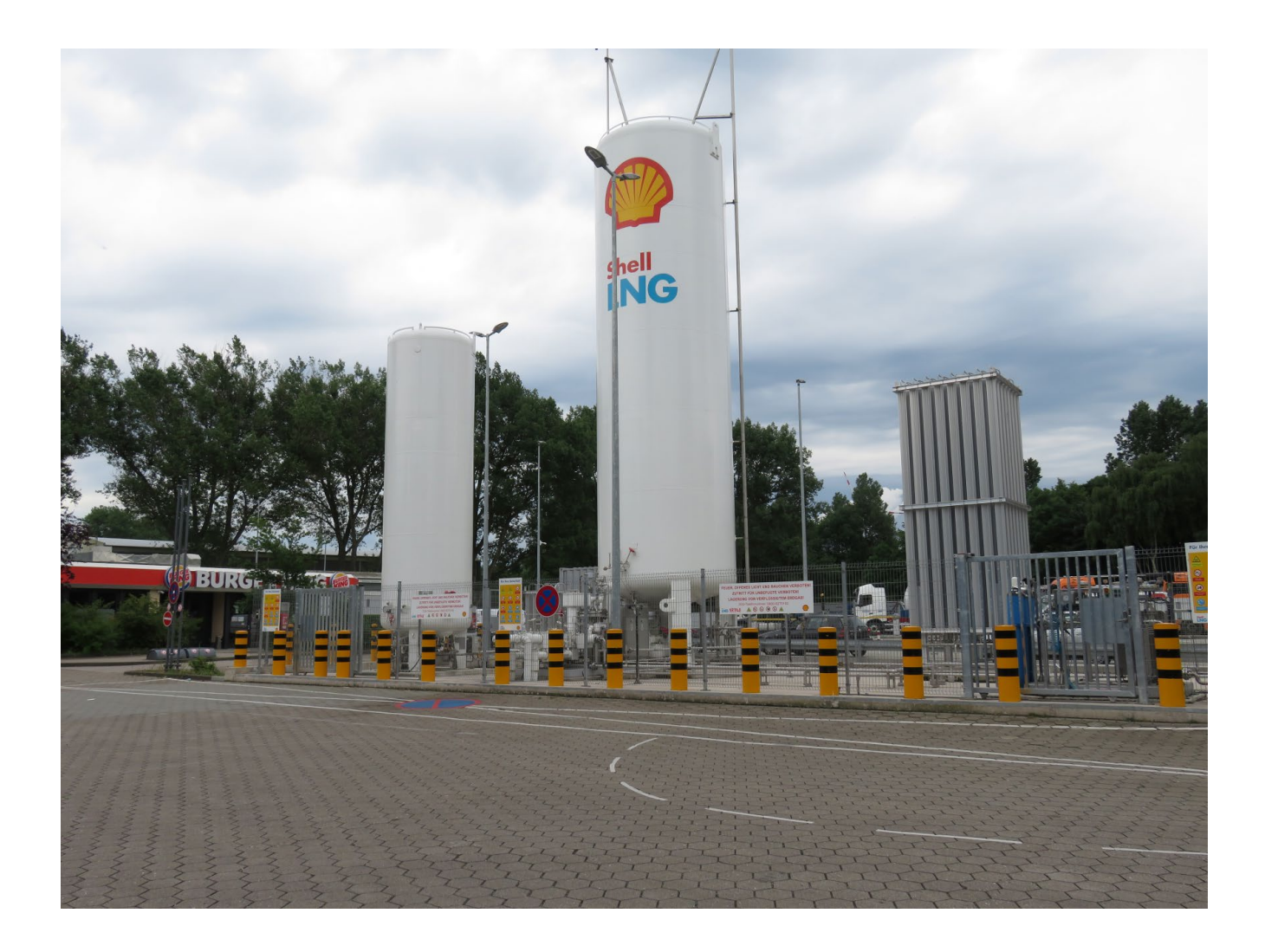

Dipl.-Ing. Britta Simbgen

# mb WorkSuite geht Hand in Hand

### Bericht über den Bau einer LNG-Tankstelle

Theorie und Praxis im Einklang zu sehen, ist für uns als Entwickler von Bausoftware immer ein positiver Moment. Dr. h. c. Dipl.-Ing. Detlef Laporte zeigt uns ein Projekt, das diesen Einklang sehr schön demonstriert. Das Büro von Detlef Laporte liegt in Hamburg, von dort arbeitet er viel für die Shell Deutschland Oil GmbH. Es geht um den Bau von LNG-Tankstellen (Liquefied Natural Gas) sowie Wasserstoff-Tankstellen – über die mb WorkSuite gibt es in dem Zusammenhang viel Gutes zu berichten.

mb-news: Herr Laporte, Sie führen Ihr Ingenieurbüro seit 10 Jahren. Auf welche Bereiche konzentrieren Sie sich?

**Detlef Laporte:** Meine Schwerpunkte sind die Tragwerksplanung und die Bauphysik, hier Wärmeschutz und Brandschutz. Die Aufgaben kommen aus dem Industriebau. Seit 2 Jahren arbeite ich vor allem für die Shell Deutschland Oil GmbH. Ziel ist der Aufbau eines LNG-Tankstellen Netzes für den Schwerlast-Verkehr in Deutschland sowie weiterer Wasserstoff-Tankstellen. Bei den LNG-Tankstellen führe ich die Nachweise für die Befestigung der Behälter und für die Gründung, bei den Wasserstoff-Tankstellen plane ich Schutzwände und Poller, hierzu gehört auch der Brandschutz.

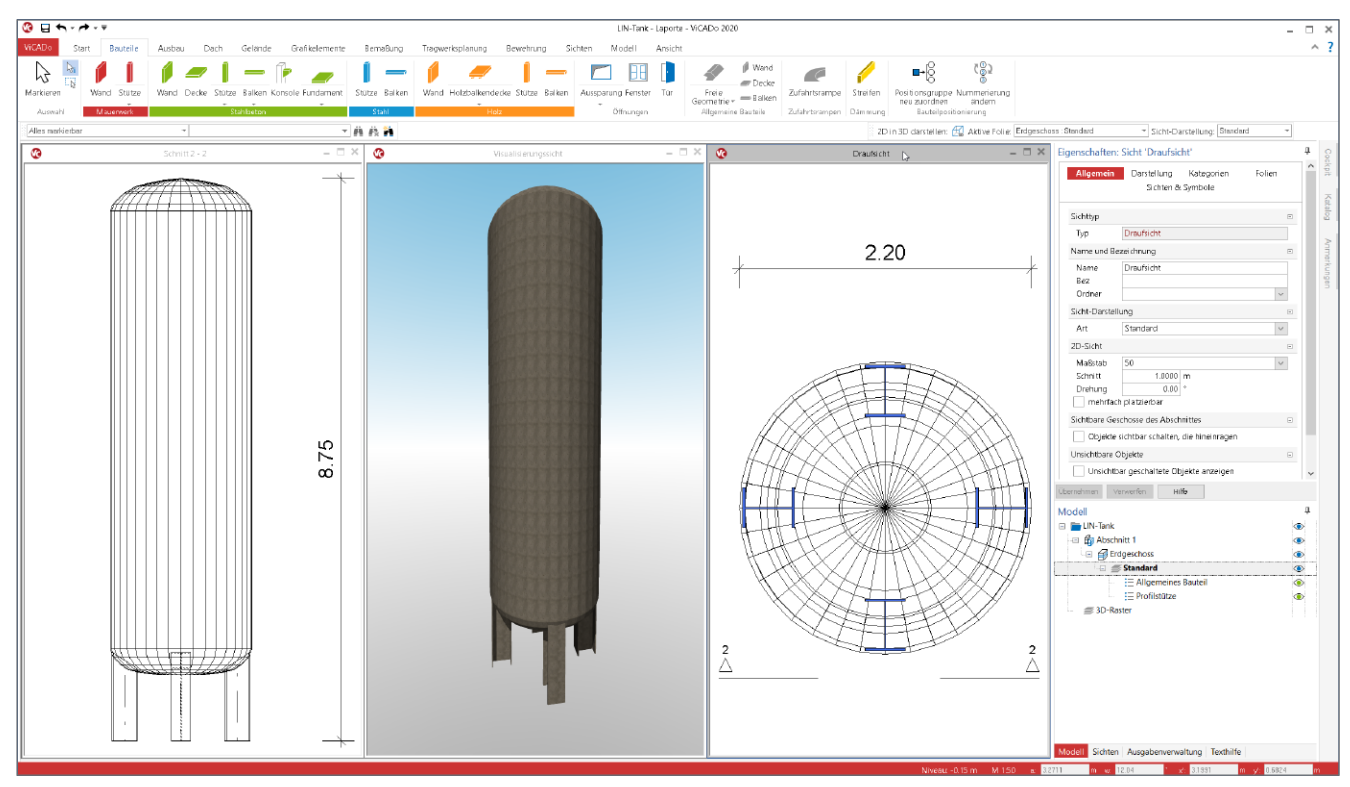

Bild 1. Modellierung des Stickstoff-Tanks - ViCADo

**mb-news:** Sie zeigen uns beispielhaft die Planung der LNG-Tankstelle in Lehre, Niedersachsen – die Arbeit mit der mb WorkSuite beschreiben Sie in dem Zusammenhang als sehr positiv.

**Detlef Laporte:** Bei dem Projekt in Lehre handelt es sich, neben Hamburg, um die zweite durch Shell errichtete LNG-Tankstelle Deutschlands. Ich habe mit ViCADo, MicroFe und BauStatik gearbeitet und die Programme greifen sehr gut ineinander. Die Software kommt aus einem Haus, das ist deutlich zu spüren und dies hat auch viele praktische Vorteile wie beispielsweise die mb-Hotline, durch die ich einen Ansprechpartner für alles habe. Das hat mir bei diesem Projekt sehr geholfen. Die LNG-Tankstelle in Lehre ist seit Oktober 2019 in Betrieb und es können täglich bis zu 200 Lastwagen betankt werden. In Deutschland entsteht derzeit eine Reihe solcher LNG-Tankstellen. Seit März gibt es beispielsweise den Standort Recklinghausen, und mit Hermsdorf, Kirchheim/Teck, Weinsberg und Köln sollen weitere folgen.

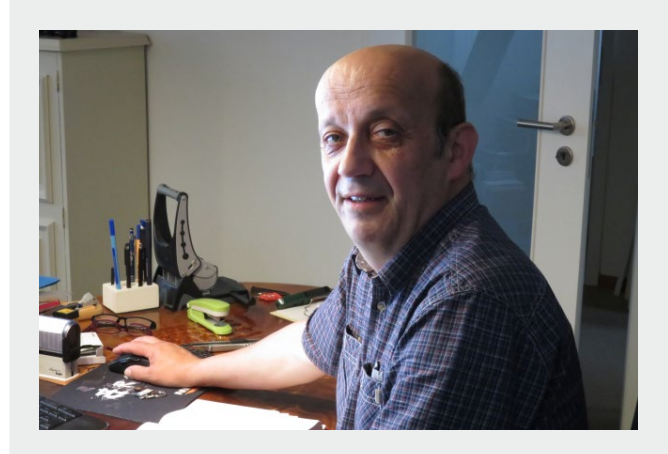

### plt - planung und technik laporte

Dr. h. c. Dipl.-Ing. Detlef Laporte Tannenhof 82 | 22397 Hamburg Tel. 040 77183589 | Fax 040 77183587 E-Mail: plt-laporte@online.de

#### Vita:

- Ausbildung zum Bauzeichner (Konstruktiver Ingenieurbau)
- Studium des Bauingenieurwesens (TU Braunschweig, TU Aachen)
- Studium der evangelischen Theologie (Tübingen, Marburg, Jerusalem)
- 3-jähriger Aufenthalt in Lima, Peru Aufbau eines Krankenhauses und Betreuung einer evangelischen Gemeinde
- Verleihung der Ehrendoktorwürde der Universität Lima
- 3-jährige Gemeindetätigkeit (Pfarramt)
- Theologische Lehrtätigkeit in Osnabrück und Hamburg
- Ausbildung zum Brandschutzsachverständigen (TÜV Rheinland)
- Seitdem:

selbständige Tätigkeit mit den Schwerpunkten Tragwerksplanung und Brandschutz in Bremen und Hamburg

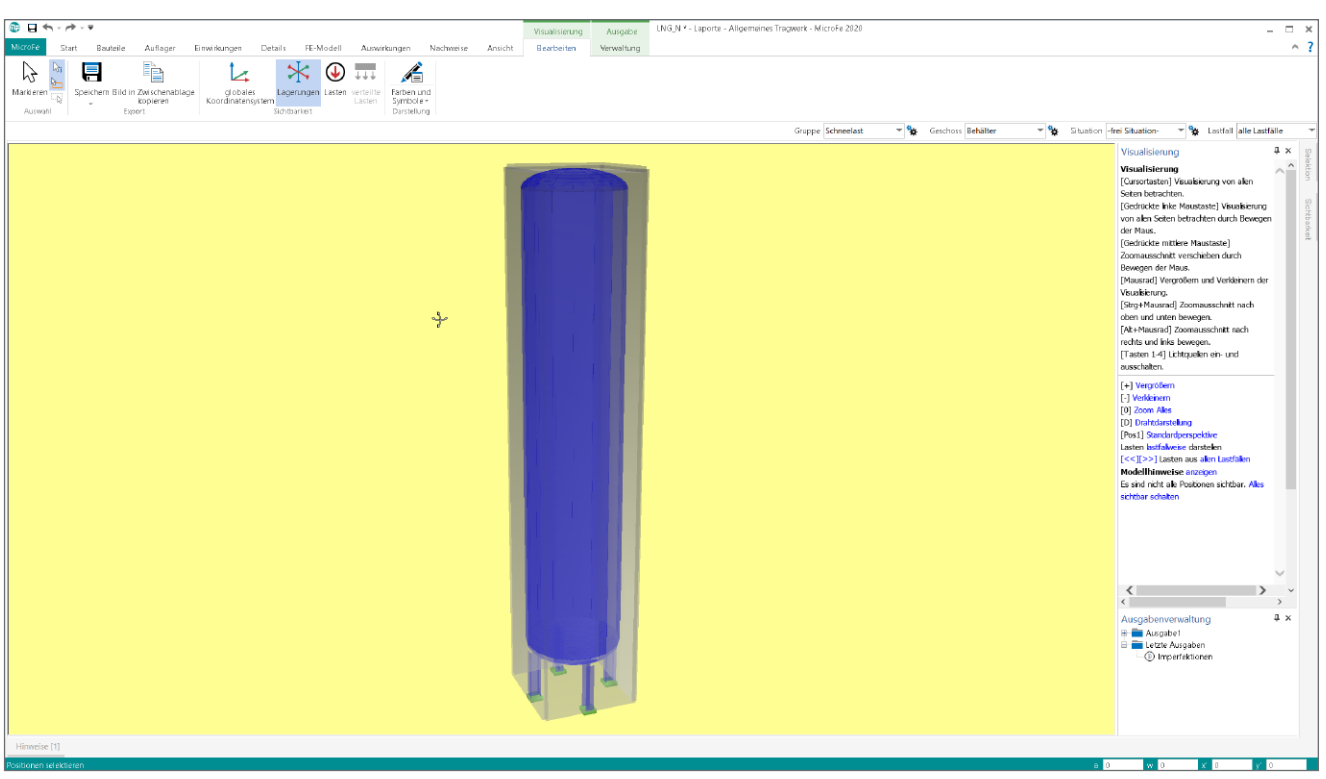

### Bild 2. Visualisierung des LNG-Tanks - MicroFe

|                                                                                                    | -                                                                                                    |
|----------------------------------------------------------------------------------------------------|----------------------------------------------------------------------------------------------------|
| RotationskorperEditor Start Bauteile Auflager Einwirkungen Ansicht Bearbeiten Zurück zum Modell                                                                                                    | ^ ?                                                                                                    |
| Klöschen       Herverschieben         Markieren       Selektionsmanager         Auswahl       Selektionsmanager         Bedingt       Löschen Umbenennen Richtung Teilen Verschieben         Auswahl       Fläche (Stahl) | Eigenschaften 🖡 🗴 👷                                                                                                    |
|                                                                                                    | Positionstyp Plache (Stahl)<br>Positionstyp Plache (Stahl)<br>Positionen<br>SF-15<br>SF-15<br>SF |
|                                                                                                    | Isotrop     orthotrop      Ouerschnit      Dicke h     11     mm      Exzentrizität e     mm      Obernehmen     Verwerfen     Hitte                                                                                                    |
| Hinveise<br>20 Postbonen selektert a                                                                                                    |                                                                                                    |

Bild 3. Modellierung des LNG-Tanks mit dem RotationskörperEditor - MicroFe

### **mb-news:** Sie sprechen vom guten Zusammenspiel der mb WorkSuite. Wie zeigt sich dies bei der Bearbeitung des Projekts konkret?

**Detlef Laporte:** Die LNG-Tankstelle in Lehre ist exemplarisch und soll auch als Vorlage für zukünftige Aufgaben dieser Art dienen. Ziel ist es, Zeit zu sparen, und bei weiteren LNG-Tankstellen nur jeweils die äußeren Parameter anpassen zu müssen wie Wind, Schnee, Eigenschaften des Bodens oder Einfluss durch Erdbeben beispielsweise für den süddeutschen Raum. Eine Schablone, die ich wiederverwenden kann. Das bietet sich sehr an, da auch die Größe des Behälters für Flüssigerdgas je Tankstelle gleich bleibt. Erste Priorität war deshalb, den für diese Aufgabe besten Weg in der mb WorkSuite zu gehen. Um hier sicher zu sein, habe ich mein Vorgehen im Vorfeld mit der mb-Hotline abgestimmt.

Im ersten Schritt ging es um die Modellierung des Behälters, um ihn als Schalentragwerk in MicroFe mit der Finite Elemente Methode zu untersuchen. Da der Behälter als geometrische Form kein reiner Zylinder ist, er hat als Abschluss einen sogenannten Klöpperboden und ist oben und unten gewölbt, habe ich ihn in ViCADo zunächst als allgemeines Bauteil modelliert. Ich habe hierfür die ViCADo Grafikelemente verwendet und mit Ellipsen und Stichhöhen gearbeitet.

Die ViCADo-Zeichnung konnte ich im Anschluss als DWG-Datei in MicroFe importieren und den Behälter dort als Rotationssymmetrisches Schalentragwerk modellieren sowie die Kräfte auf die Flächen berechnen. Die Ergebnisse waren dann die Grundlage für die Übergabe an die BauStatik und die anschlie-Benden Nachweise für die Gründung sowie einzelner Details.

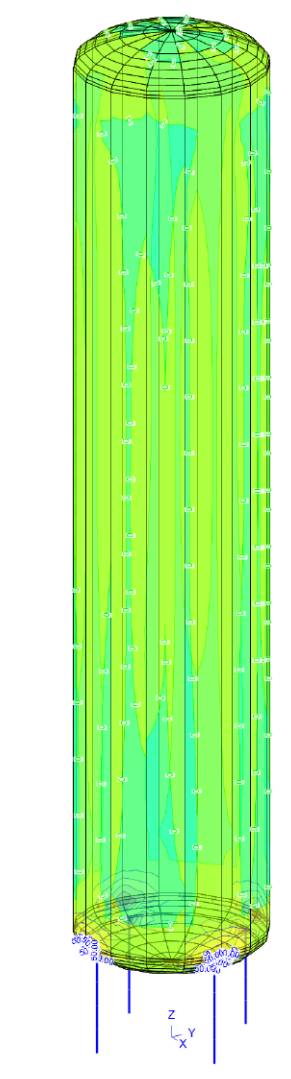

Bild 4. Schnittgrößen für die Befestigung - MicroFe

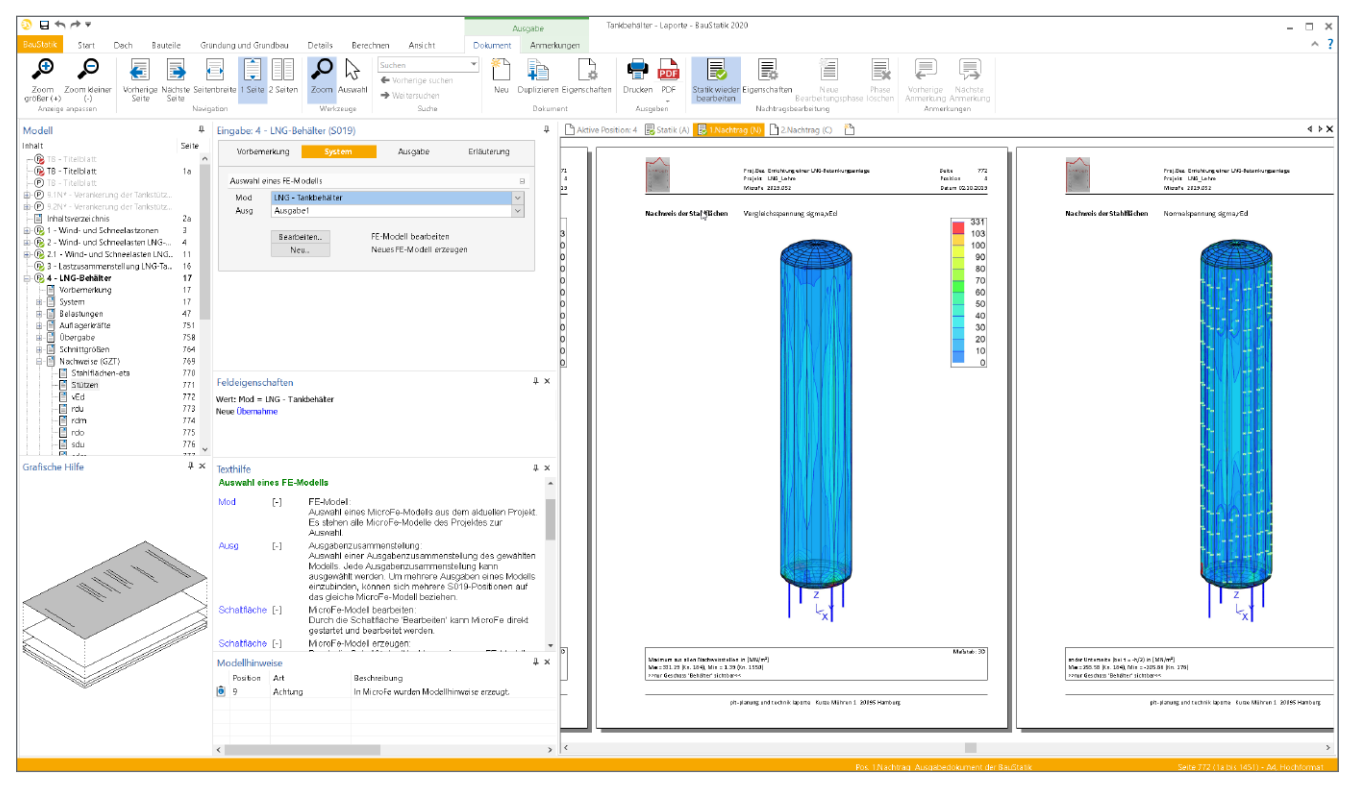

Bild 5. Nachweise und Statik für den LNG-Tank - BauStatik

# mb WorkSuite 2020

Ing<sup>+</sup> – Komplettpakete aus Statik, FEM und CAD

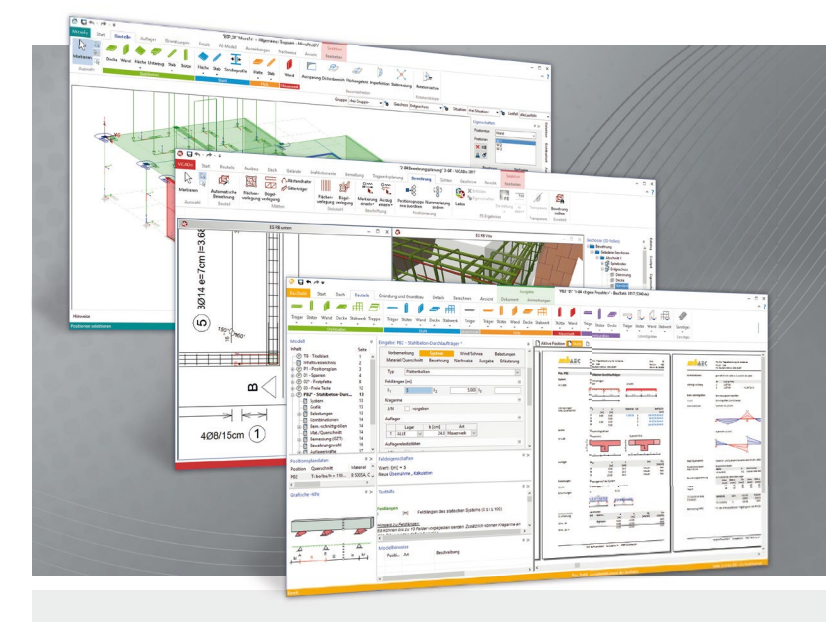

Die mb WorkSuite beinhaltet eine Fülle aufeinander abgestimmter Programme für Architekten und Ingenieure aus dem gesamten AEC-Bereich: Architecture. Engineering. Construction.

Mit Ing<sup>+</sup> stehen drei Standardpakete zur Auswahl, die mit einem intelligenten Mix aus BauStatik, MicroFe und ViCADo eine Grundausstattung für Tragwerksplaner bilden. Von der Positionsstatik, den FE-Berechnungen, den Positions-, Schal- und Bewehrungsplänen bis hin zu den zugehörigen Dokumenten kann alles mit Ing<sup>+</sup> bearbeitet und verwaltet werden.

## Ing<sup>+</sup> – Komplettpakete aus Statik, FEM und CAD

# Ing<sup>+</sup> compact 2020

Das Einsteigerpaket

Das preisgünstige Einsteigerpaket beinhaltet alle notwendigen Komponenten für den Ingenieurbau in kleineren und mittleren Ingenieurbüros.

- ProjektManager zentrale
   Projektverwaltung aller
   mb WorkSuite-Applikationen
- über 20 BauStatik-Module
- PlaTo MicroFe-Paket "Platten" zur Berechnung und Bemessung von Decken- und Bodenplatten

### 1.999,- EUR statt 2.490,- EUR

Ing<sup>+</sup> classic 2020 Das klassische Ing<sup>+</sup>-Paket

Das klassische Ing<sup>+</sup>-Paket enthält weitere BauStatik-Module und ViCADo.ing zur CAD-Bearbeitung:

- ProjektManager zentrale Projektverwaltung aller mb WorkSuite-Applikationen
- über 50 BauStatik-Module
- PlaTo MicroFe-Paket "Platten" zur Berechnung und Bemessung von Decken- und Bodenplatten
- ViCADo.ing 3D-CAD für die Tragwerksplanung

5.999,- EUR statt 7.490,- EUR

### Ing<sup>+</sup> comfort 2020 Das Rundum-Sorglos-Paket

Das Rundum-Sorglos-Paket umfasst alle Möglichkeiten des Komplettsystems Ing<sup>+</sup> :

- ProjektManager zentrale
   Projektverwaltung aller
   mb WorkSuite-Applikationen
- über 80 BauStatik-Module
- MicroFe comfort Berechnung und Bemessung von ebenen und räumlichen Stab- und Flächentragwerken
- ViCADo.ing 3D-CAD für die Tragwerksplanung

Aktion!

onderpreise gültig bis

7.999,- EUR statt 9.990,- EUR

Detaillierte Paketbeschreibungen auf www.mbaec.de.

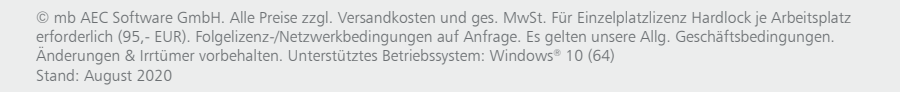

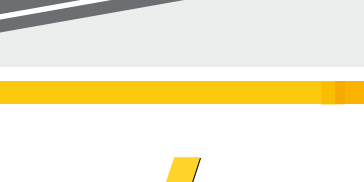

mb AEC Software GmbH Europaallee 14 67657 Kaiserslautern Tel. +49 631 550999-11 Fax +49 631 550999-20 info@mbaec.de | **www.mbaec.de** 

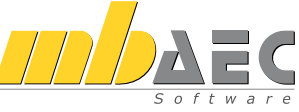

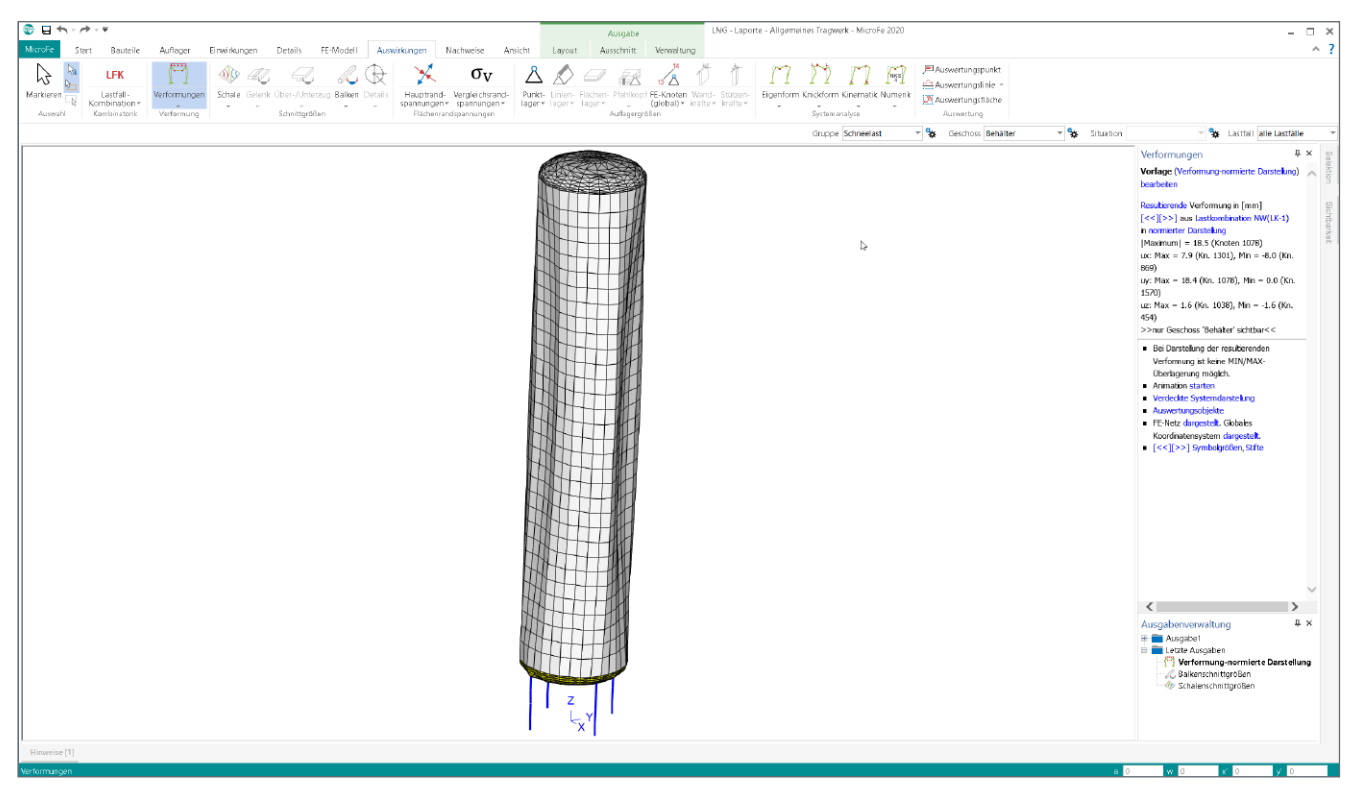

Bild 6. Prüfung der Verformungen des LNG-Tanks - MicroFe

Abbildungen in diesem Artikel: planung und technik laporte

# **mb-news**: Welches waren denn die entscheidenden Punkte bei diesem Projekt?

**Detlef Laporte:** Die Größe des Behälters für das Flüssigerdgas mit 19 m Höhe und 3,50 m Umfang ist schon mal als erstes interessant. Im Weiteren auch der gewölbte Boden des Behälters, der direkt an die Stütze für die Befestigung anschließt. Der Anschluss ist eine Schweißnaht, die entsprechend standhalten und überprüft werden muss. Auch der Stickstofftank, der zur Kühlung und als Druckmittel zum Betanken dient, hat spannende Aspekte. Er ist doppelwandig mit Vakuum, 8,75 m hoch und hat einem Umfang von 2,20 m. Hier geht es um die Wölbung auf der Innenwand bei Wind, die nicht zu stark sein darf und mit dem Nachweis gegen Beulen zwischen Stütze und Behälter berechnet wird.

### **mb-news:** Ihr Schaffen als Bauingenieur hat Sie unter anderem nach Peru geführt und Sie wurden von der Universität in Lima mit einem Ehrendoktor ausgezeichnet. Wie kam es dazu?

**Detlef Laporte:** Nach dem Bauingenieur-Diplom habe ich evangelische Theologie studiert. Im Anschluss lebte ich einige Zeit in Peru und habe in Lima ein Krankenhaus aufgebaut – dafür verlieh mir die Universität den Ehrendoktor. Die Aufgabe in Peru bot mir die Chance, beide Zweige miteinander zu verbinden. Wieder in Deutschland übernahm ich zunächst für 3 Jahre die Betreuung einer Gemeinde bevor ich beruflich wieder ganz zum Bauen zurückkehrte. Was das Bauen angeht habe ich von der Pike gelernt und als erstes eine Ausbildung als Bauzeichner gemacht.

### mb-news: Seit 2016 arbeiten Sie mit der mb WorkSuite. Welches Resümee ziehen Sie insgesamt?

**Detlef Laporte:** Auch für ausgefallene Aufgaben ist die mb WorkSuite sehr gut aufgestellt. Die in diesem Fall nicht alltägliche Form des Tragsystems durch den Behälter war mit den Werkzeugen in ViCADo und MicroFe sehr leicht zu modellieren. Zudem kann ich das Projekt als Vorlage erneut nutzen und meine Arbeit wirtschaftlich halten. Durch die enge Verknüpfung der Programme untereinander entfallen viele redundante Schritte und die Arbeit geht insgesamt leicht von der Hand.

Auch der Service rund um die Software stimmt, beispielsweise die zahlreichen Veranstaltungen, die angeboten werden und die ich rege nutze. Neben den Herbst-Hausmessen, die immer auf meinem Terminkalender stehen, habe ich letzten Sommer das FEM-Seminar in Berlin besucht und kann auch hier viel Positives berichten. Sehr gut war das Handbuch für die spätere Arbeit im Büro. Und was die Tutorials der mb WorkSuite insgesamt angeht, kann ich nur Lob aussprechen – ich finde immer das passende Material, entweder auf der mb-Internetseite oder auf YouTube.

mb-news: Herr Laporte, wir bedanken uns sehr für das interessante und offene Gespräch und wünschen Ihnen beruflich und privat weiter alles Gute und viel Erfolg.

Dipl.-Ing. Britta Simbgen mb AEC Software GmbH mb-news@mbaec.de Dipl.-Ing. (FH) Markus Öhlenschläger

# Bewehren von wandartigen Trägern

### Bewehrungsplanung von wandartigen Trägern mit ViCADo.ing 2020

Nach der statischen Bearbeitung und Nachweisführung von Stahlbetonbauteilen stellt die Planung der Bewehrungsführung in den einzelnen Bauteilen eine wichtige, aber auch zeitintensive Aufgabe dar. Wird das Ergebnis der Bemessung und Nachweisführung nicht exakt in eine Bewehrungsführung übertragen, ist die Standsicherheit des Tragwerks in Gefahr. Dank einer Vielzahl von praxisorientierten und maßgeschneiderten Lösungen stellt ViCADo.ing ein ideales Werkzeug für die Bewehrungsplanung dar. Anhand der erforderlichen Bewehrung eines wandartigen Trägers werden die typischen Bearbeitungsschritte durchlaufen.

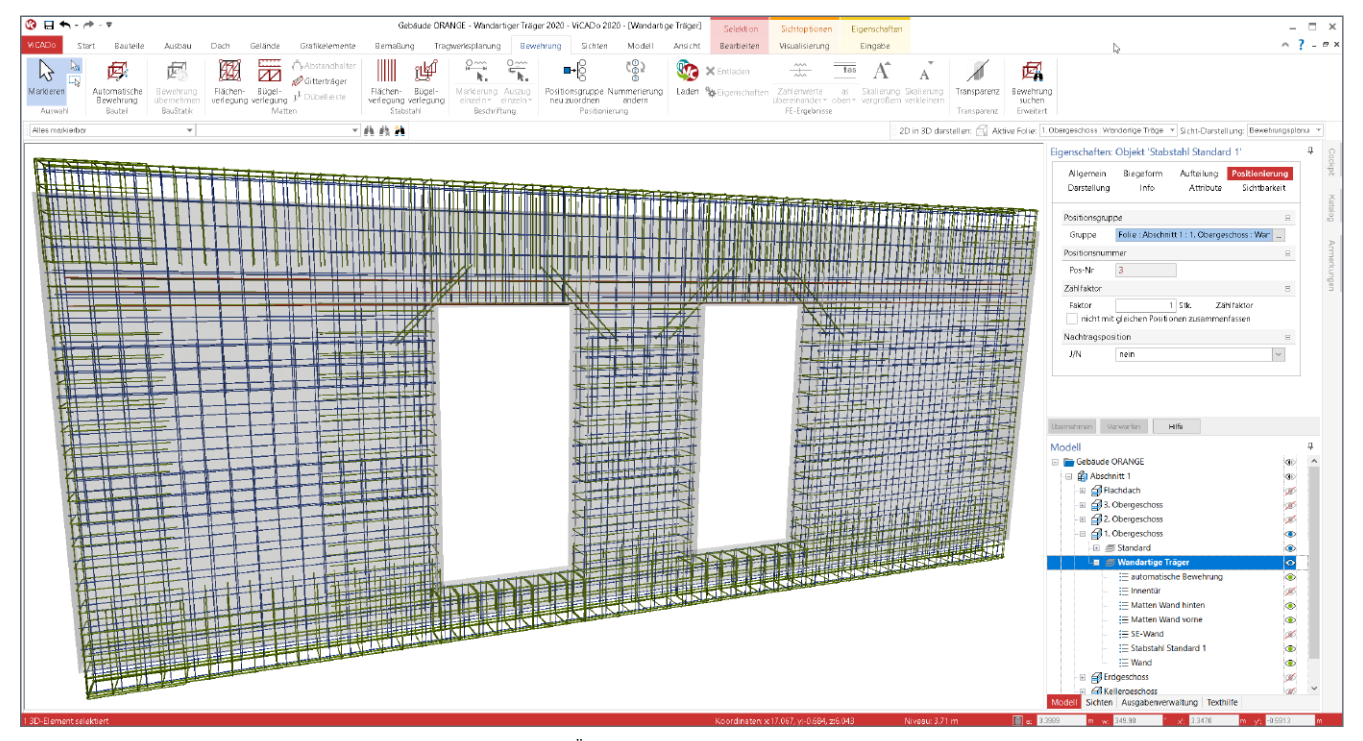

Bild 1. 3D-Bewehrung im Bauteil "Wandartiger Träger mit Öffnungen"

### 3D-Bewehrung

Die Modellierung der Bewehrungsverlegungen erfolgt in ViCADo.ing in Form von 3D-Bewehrungsobjekten. Definiert werden die Biegeformen und Verlegungen durch Bezug zu den Bauteilkanten, den Schalkanten. Somit entsteht eine konsistente Bewehrung, die geometrisch exakt zum geplanten Bauteil passt und, bei Änderungen an den Bauteilabmessungen, diese auch auf die Bewehrungsobjekte überträgt. Aus den bewehrten Bauteilen können dann die erforderlichen Planteile und Bewehrungspläne erstellt werden. Weiterer wichtiger Vorteil bei der 3D-modellierten Bewehrung ist die Ermittlung der Stück- und Biegelisten. Jedes Bewehrungsobjekt wird von ViCADo mit einer Positionsnummer ausgestattet. Somit ist die exakte Stückzahl je Biegeform im Modell bekannt und wird tabellarisch aufgeführt.

Die verschiedenen Möglichkeiten und Arbeitsschritte zur Erzeugung von Bewehrung, von der Übernahme aus der Nachweisführung in der BauStatik über die Automatische Bewehrung in ViCADo.ing bis zur manuellen Modellierung, werden am Beispiel eines wandartigen Trägers durchlaufen. Das Prinzip der Bearbeitung bleibt in ViCADo.ing bei allen Bauteilen gleich, somit kann das Vorgehen auch auf alle anderen Bauteiltypen, sinngemäß, übertragen werden.

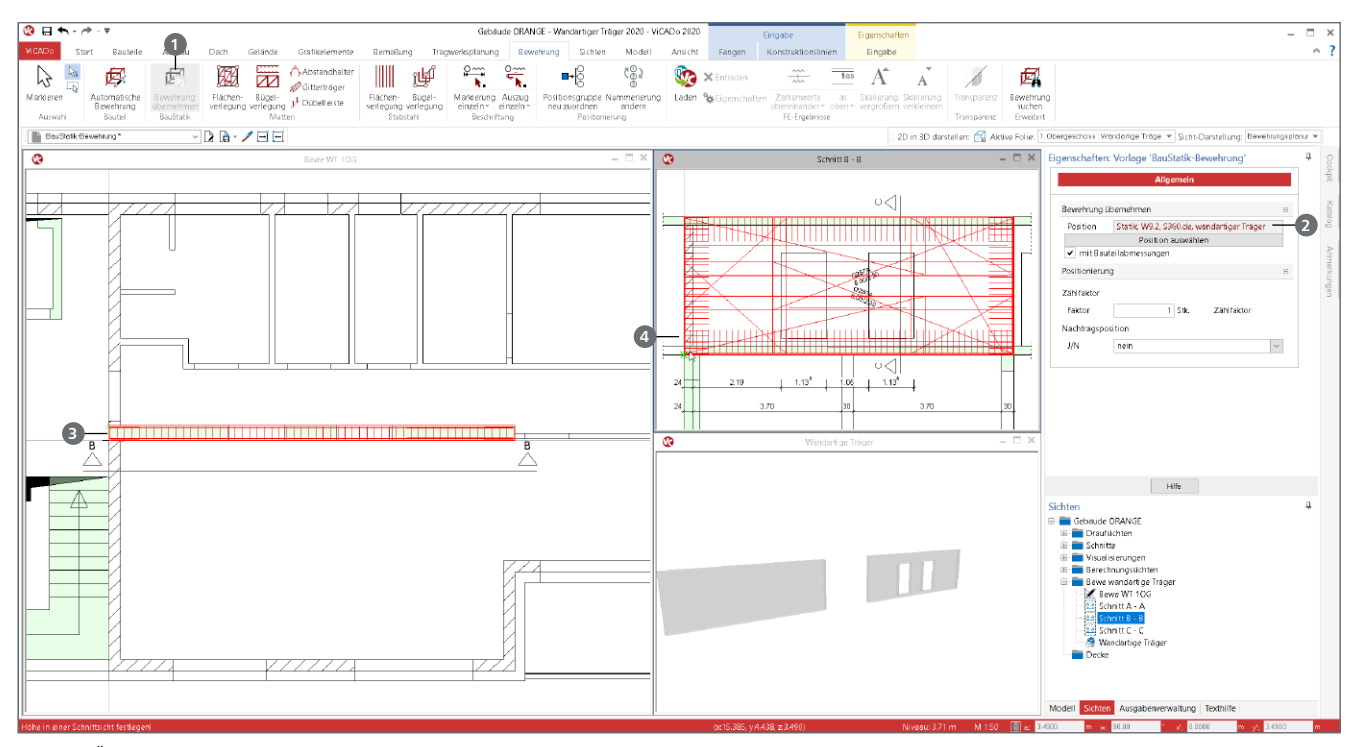

Bild 2. Übernahme und Platzierung der Bewehrung aus dem BauStatik-Modul "S360.de"

### Bewehrung aus BauStatik übernehmen

Für das Bauteil "Wandartiger Träger" wird in diesem Beispiel die Bewehrungsplanung mit der Übernahme aus dem BauStatik-Modul "S360.de Stahlbeton-Träger, wandartig" begonnen. Durch die Spezialisierung der BauStatik-Module liefern diese ein hohes Maß an Detailtiefe bei der Nachweisführung. In den Stahlbeton-Modulen ermöglicht diese eine umfassende Bewehrungswahl, nicht nur von erforderlicher, sondern auch von konstruktiver Bewehrung. Somit stellt die aus der BauStatik übernommene Bewehrung für das Bauteil eine ideale und zeiteinsparende Grundlage dar.

### Bauteilnachweis mit S360.de

In einer BauStatik-Position mit dem Modul S360.de erfolgt die Nachweisführung. Im Idealfall wird die Position aus einem MicroFe-Modell erzeugt. In der Position wird die Bewehrungswahl gesteuert. Sofort nach der Berechnung der BauStatik-Position steht die erforderliche und konstruktive Bewehrung zur Übernahme von ViCADo.ing bereit.

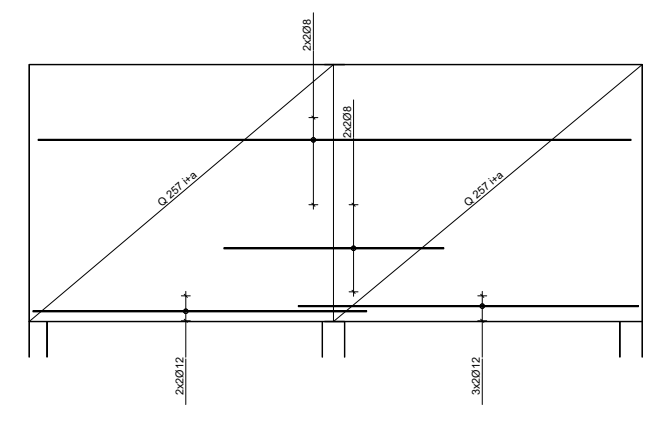

Bild 3. Bewehrungswahl im BauStatik-Modul S360.de

Übernahme der Bewehrung in ViCADo.ing

Für die Übernahme von Bewehrung aus einer BauStatik-Position ist es empfehlenswert, zwei Sichten vorzubereiten. Zum einen wird eine Draufsicht sowie eine Schnittsicht oder Ansicht zur Übernahme benötigt.

Die Übernahme wird aus einer Draufsicht heraus gestartet. Die Sicht ist aktiv und die Option "Bewehrung übernehmen" aus dem Register "Bewehrung" wird angeklickt. Über die Eigenschaften auf der rechten Seite wird die gewünschte Position ausgewählt 2. Alle Bewehrungsobjekte hängen als eine Einheit an der Maus und können im Grundriss der Draufsicht platziert werden 2. Falls erforderlich kann mit der Taste "R" die Bewehrung in 90° Schritten rotiert werden. Die Ausrichtung der Konstruktionslinien erfolgt über die Optionen im gleichnamigen Kontextregister. Mit einem Klick wird die Lage im Grundriss festgelegt.

Nach der horizontalen Platzierung im Modell folgt die vertikale in der vorbereiteten Schnittsicht. Nach dem Wechsel in den Schnitt wird mit einem zweiten Klick ④ die vertikale Lage festgelegt.

### Anpassung der Bauteilabmessungen

Die Bewehrungswahl erfolgt auf Grundlage der in der BauStatik-Position hinterlegten Bauteilabmessungen. Falls diese Abmessungen nicht zum Architekturbauteil in ViCADo.ing passen, können diese in der BauStatik-Position angepasst werden.

Falls die BauStatik-Position aus einem MicroFe-Modell (2D-Platte mit MicroFe M100.de) mit der Option "Position neu zum Detailnachweis" erzeugt wurde, sorgen Übernahmen für die Weitergabe von Bauteil- und Lastinformationen von MicroFe zur BauStatik. Auch für diesen Anwendungsfall können Unterschiede zwischen dem Architekturmodell in ViCADo.ing und der Bemessung in der BauStatik-Position auftauchen. Im Kapitel "System" der Position wird mit der Frage "Steuerung der Übernahme" die Übernahme gezielt durch den Anwender definiert, z.B. durch die Abwahl von Querschnitt oder Höhe. Alle weiteren Informationen bleiben in Verbindung mit dem MicroFe-Modell.

| Vorbeme<br>Beweh                                                | rkung<br>rung                                         | <mark>System</mark><br>Nachweise                                                    | Belastungen<br>Ausgabe | Material/Querschnitt<br>Erläuterung |  |  |  |  |
|-----------------------------------------------------------------|-------------------------------------------------------|-------------------------------------------------------------------------------------|------------------------|-------------------------------------|--|--|--|--|
| Übernahm                                                        | e aus Posit                                           | tion                                                                                |                        | -                                   |  |  |  |  |
| J/N ☑ Übernahme durchführen<br>Pos D04 - Decke EG<br>Ort W9.2 ✓ |                                                       |                                                                                     |                        |                                     |  |  |  |  |
| Steuerung                                                       | der Übern                                             | ahme                                                                                |                        |                                     |  |  |  |  |
| J/N<br>Auswahl da<br>J/N<br>J/N<br>J/N<br>J/N                   | er Eingabe<br>Feldl<br>Aufla<br>Quer<br>Quer<br>Belas | ekapitel<br>ängen (System)<br>äger (System)<br>schnitt<br>schnitt (Höhe)<br>stungen | esteuenn               |                                     |  |  |  |  |
| Feldlänger                                                      | ו<br>                                                 |                                                                                     |                        |                                     |  |  |  |  |
| Info                                                            | aus Pos. 'D04 - W9.2'                                 |                                                                                     |                        |                                     |  |  |  |  |
| Auflager                                                        | Auflager                                              |                                                                                     |                        |                                     |  |  |  |  |
| Info                                                            | aus Pos.                                              | 'D04 - W9.2'                                                                        |                        |                                     |  |  |  |  |

Bild 4. Übernahme der Träger-Höhe wurde in der BauStatik abgewählt

Im aktuellen Beispiel wurden die MicroFe Decken-Modelle auf Grundlage des Strukturmodells in ViCADo.ing erzeugt. Da es sich beim Strukturmodell um ein Systemlinienmodell handelt und das Strukturelement des wandartigen Trägers zwischen den Strukturelementen der Decken angeordnet ist, fehlen dem Strukturelement jeweils oben und unten eine halbe Deckenstärke. Somit reicht es aus, die Höhe von der Übernahme abzuwählen und manuell vorzugeben.

Aktualisierung der Bewehrungsübernahme

Nach der Übernahme der Bewehrung stellen alle Bewehrungsverlegungen eine Einheit mit Eigenschaften dar. Die Eigenschaften zeigen z.B. die Quelle der Übernahme an. Wurde noch keine Zerlegung durchgeführt, kann die Übernahme aktualisiert werden (Bild 2). Somit sind die Änderungen am Querschnitt und an der Bewehrung sofort im ViCADo.ing-Modell aktualisiert.

### Bemessung mit MicroFe-2D-Scheibe

Zusätzliche Bewehrungsmengen bestimmen

Das in dem BauStatik-Modul "S360.de" hinterlegte Bemessungsverfahren ermöglicht nicht die Berücksichtigung von Aussparungen. Um diese Lücke in der Bemessung zu schließen, wurde für das Bauteil eine weitere Bemessung mit einem MicroFe-2D-Scheibenmodell durchgeführt. Mit Hilfe dieser FE-Berechnung werden Bewehrungszulagen bestimmt, die ergänzend zur Bewehrungswahl aus dem BauStatik-Modul "S360.de" eingebaut werden.

Für die Stahlbeton-Scheibenbemessung in MicroFe wurde die mit S360.de ermittelte Flächenbewehrung als Grundbewehrung hinterlegt. Mit Hilfe der Auswertungslinien wird die Bewehrungsmenge angezeigt, die im Zugband unterhalb der Aussparungen einzulegen ist. Zur Abdeckung der As-Werte wird als Längsbewehrung 4x Ø14 mm gewählt.

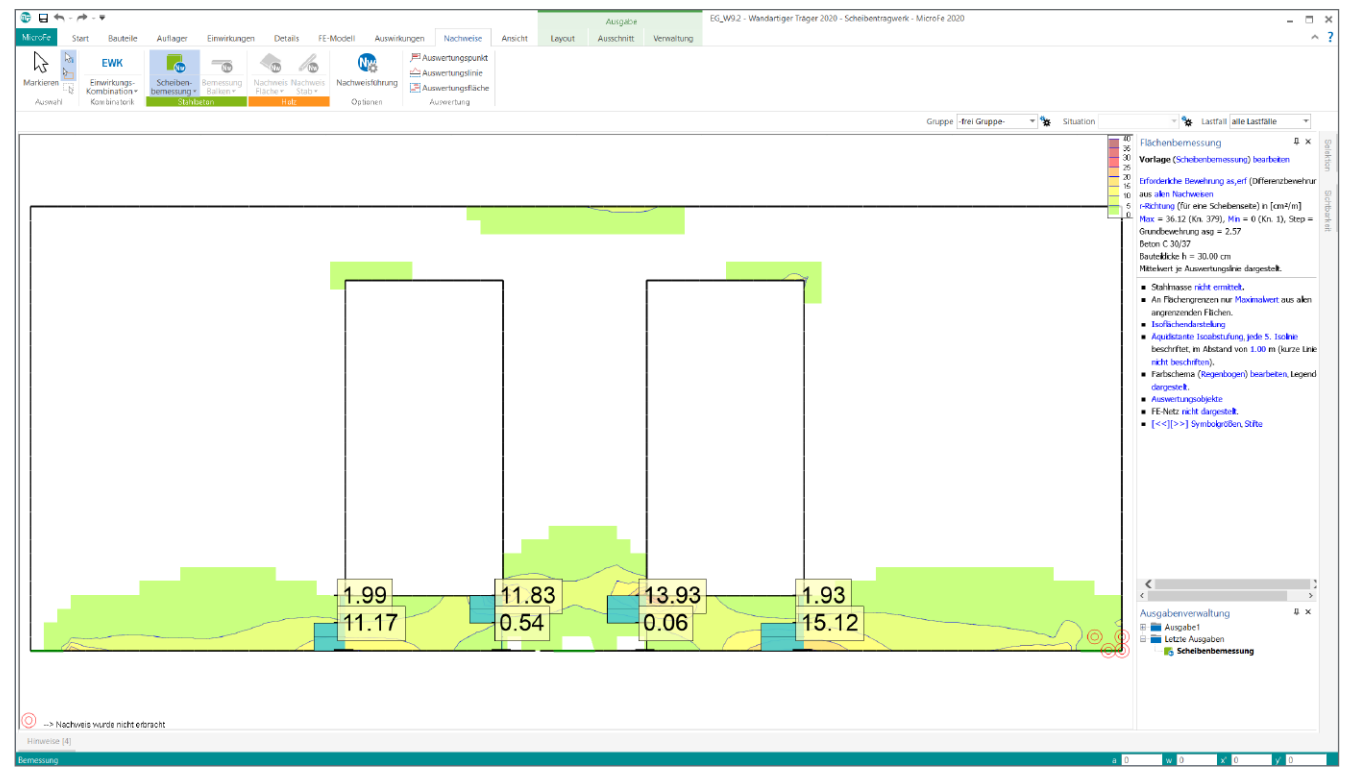

Bild 5. Zusätzliche Bemessung mit MicroFe M110.de – Darstellung der gemittelten erforderlichen Bewehrung an den Auswertungslinien

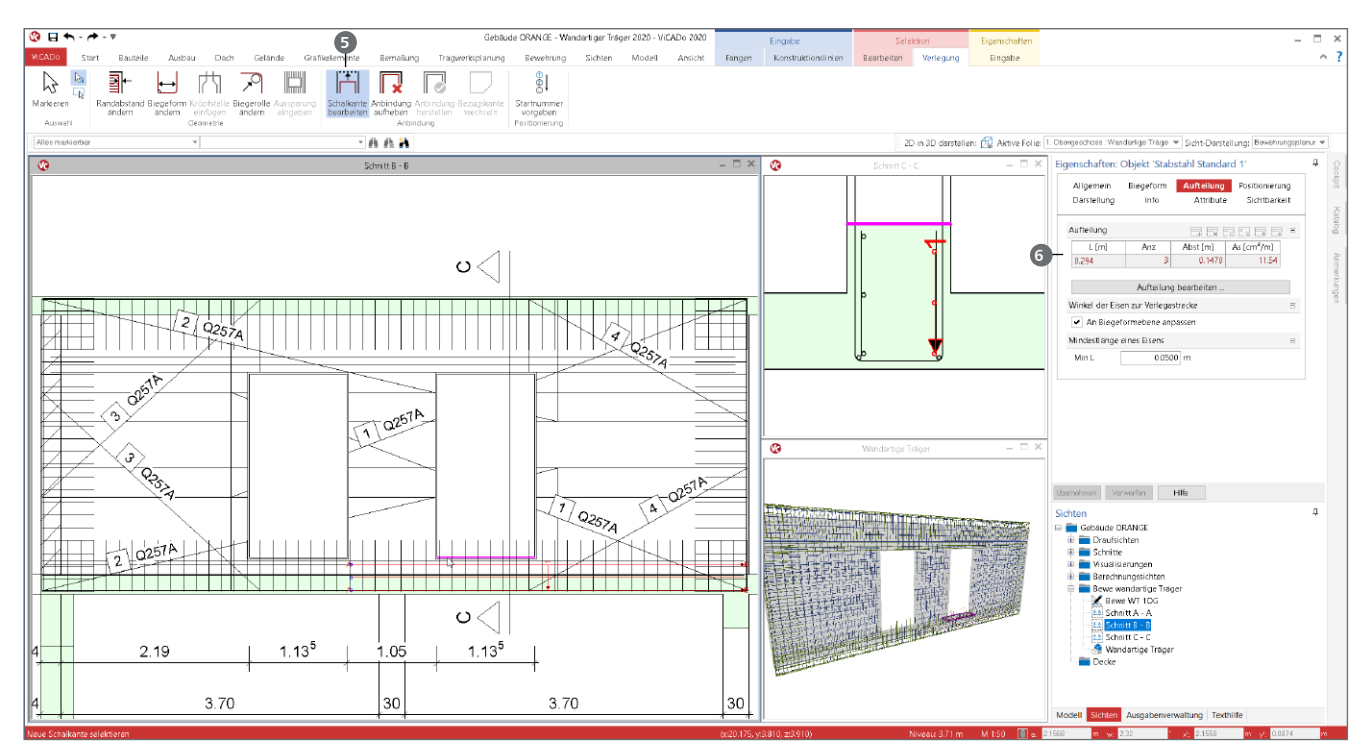

Bild 6. Anpassung der Bewehrungsverlegungen über die Optionen des Kontextregisters "Verlegung"

### Übernommene Bewehrung anpassen

Nach der Übernahme der Bewehrung aus einer BauStatik-Position, wird es in manchen Fällen erforderlich, einige der Verlegungen nachzuarbeiten und besser an das Architekturmodell anzupassen. Nach der Übernahme aus der BauStatik stellen in ViCADo.ing alle Verlegungen eine Einheit dar. Wird diese Einheit selektiert, kann diese über das Kontextregister, mit der Schaltfläche "Zerlegen", aufgelöst und somit jede Verlegung gezielt bearbeitet werden.

Für das Beispiel werden einige Anpassungen erforderlich, da das Bauteil mit zwei Aussparungen (Türöffnungen) ausgestattet ist. Nach der Zerlegung können die einzelnen Verlegungen selektiert und bearbeitet werden. Die Zerlegung ist ein notwendiger Bearbeitungsschritt vor der Anpassung der Verlegungen.

### Aussparungen in Flächenverlegungen

Nach der Zerlegung werden die Mattenverlegungen an den Seiten des wandartigen Trägers mit Aussparungen an den Türöffnungen versehen. Wird die Verlegung selektiert, ermöglicht das Kontextregister die Eingabe einer Aussparung **⑤**. Mit der Eingabeoption "Fläche" wird mit einem Klick die Geometrie der Türöffnung übernommen. Der Arbeitsschritt wird für beide Öffnungen und beide Verlegungen wiederholt.

### Stützbewehrung über Innenlager

Das BauStatik-Modul hat über dem Innenauflager in zwei Ebenen Längsbewehrung zur Abdeckung der Momente bestimmt. Diese Längsbewehrung wird über den Aussparungen als Längsbewehrung angeordnet.

Die oben liegenden, durchgehenden Längseisen werden mit Hilfe der Option "Trimmen" bis an die Aussparung angepasst. Der Bewehrungsgehalt der unterhalb liegenden Längsbewehrung, die innerhalb der Aussparungen endet, wird bei der oberhalb der Aussparungen durchlaufenden Bewehrung hinzugefügt. Somit werden dort keine 2x Ø12 mm, sondern 3x Ø12 mm angeordnet. Geändert wird die Anzahl der Längseisen über die Eigenschaften der Verlegung <sup>(6)</sup>.

### Zugband unterhalb der Aussparungen

Für die feldbezogene Zugbewehrung unterhalb der Aussparungen ist zu prüfen, dass diese in der erforderlichen Höhe in das Bauteil eingelegt werden kann. Für das Beispiel ist dies möglich. Die erforderlichen 35 cm sind unterhalb der Aussparung vorhanden.

| Bewehrungswahl            | B 500SA        | ~~~~~~       | $\sim$           | $\sim$                        | / / /_          |                                 | ~~~~     |
|---------------------------|----------------|--------------|------------------|-------------------------------|-----------------|---------------------------------|----------|
| Netzbewehrung<br>je Seite | Feld           | [cm          | As,erf.<br>1²/m] | gewählt                       | As,vo<br>[cm²/i | nh.<br>m]                       | η<br>[-] |
|                           | alle           |              | 2.25             | Q 257                         | 2.              | 57                              | 0.88     |
| Längszugbewehrung         | Ort            | von h<br>[m] | bis h<br>[m]     | As,erf.<br>[cm <sup>2</sup> ] | Zulage          | As,vorh.*<br>[cm <sup>2</sup> ] | η<br>[-] |
|                           | Feld 1         | 0.00         | 0.35             | 4.34                          | 2*2Ø12          | 6.30                            | 0.69     |
|                           | Aufl.B         | 0.40         | 1.57             | 4.40                          | 2*2Ø8           | 8.04                            | 0.55     |
|                           | Aufl.B         | 1.57         | 2.75             | 4.40                          | 2*2Ø8           | 8.04                            | 0.55     |
|                           | Feld 2         | 0.00         | 0.35             | 6.45                          | 3*2Ø12          | 8.56                            | 0.75     |
| ~~~~~                     | * inkl. Netzbe | wehrung      | ~~~~             | $\sim$                        | ~~~~            | ~~~                             |          |

Bild 7. Auszug aus der Bemessung des BauStatik-Moduls S360.de

Die folgenden Änderungen werden an der Bewehrung erforderlich. Übergeben wurde hier feldbezogene Bewehrung. Die Bewehrung im zweiten Feld (rechts) wird gelöscht. Die verbleibende Bewehrung soll verlängert werden. Hierzu wird der Schalkantenbezug angepasst. Nachdem die Verlegung selektiert wurde, ermöglicht die Schaltfläche "Schalkante bearbeiten", aus dem Kontextregister "Verlegung", die Schalkante, an die die Bewehrung angebunden ist, zu wechseln. Durch einen Klick auf die Schaltfläche werden die aktuellen Schalkanten angezeigt. Für die Längsrichtung wird eine senkrechte Kante im Bauteil, in roter Farbe, entsprechend des ersten Feldes angezeigt. Wird diese angeklickt, kann als neue Kante das rechte Ende des Bauteils angeklickt werden. In der Folge wird noch der Randabstand, mit der Schaltfläche "Randabstand ändern", bezogen zu diesem neuen Rand auf "2 cm" reduziert. Zusätzlich wird noch der Randabstand zur Unterkante der Aussparung ebenfalls auf "2 cm" reduziert. Hierzu werden die beiden Arbeitsschritte, "Schalkante bearbeiten" und "Randabstand ändern", erneut durchgeführt.

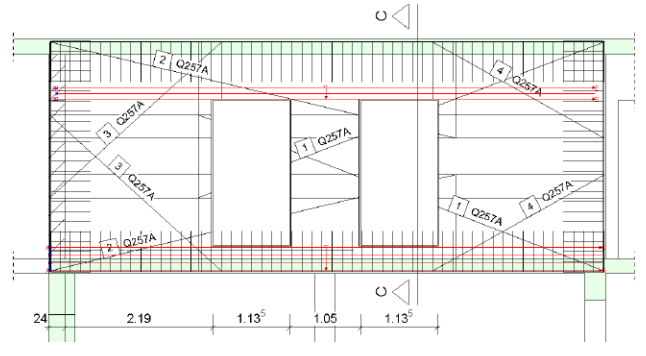

Bild 8. Angepasste Längsbewehrung über- und unterhalb der Aussparungen

Nun läuft die Bewehrung über die komplette Bauteillänge durch. Über die Eigenschaften, Kapitel "Allgemein" wird der Durchmesser auf 14 mm gesteigert. Zusätzlich wird im Kapitel "Aufteilung" die Anzahl der Eisen in der Verlegung von 2 auf 4 angehoben. Beide Bearbeitungsschritte werden für die Bewehrung auf der anderen Längsseite der Wand wiederholt.

### Automatische Bewehrung

### Randeinfassung der Aussparungen

Beide Aussparungen werden noch konstruktiv mit Randsteckern sowie Längs- und Schrägeisen eingefasst. An dieser Stelle kann die Automatische Bewehrung eingesetzt werden. Mit nur einem Klick je Aussparung werden alle erforderlichen Verlegungen erzeugt. Über das Menübandregister "Bewehrung" wird die Automatische Bewehrung, über die gleichnamige Schaltfläche, gestartet. In der Optionenleiste wird zuerst die Art der Bewehrung gewählt. Für das Beispiel wird die "Wandöffnung" ausgewählt. Die weitere Auswahl einer Vorlage kann den Eingabeaufwand weiter reduzieren. Gewählt wird die Vorlage "Türeinfassung". In den Eigenschaften auf der rechten Seite des ViCADo.ing-Fensters können jetzt alle benötigten Anpassungen vorgenommen werden.

Im Kapitel "Allgemein" wird für die Länge der Schrägstäbe "80 cm" eingetragen. Für die Randstecker wird im Kapitel "Bewehrung" eine Schenkellänge von ebenfalls "80 cm" eingetragen. Zusätzlich wird im Kapitel "Bewehrung" die Erzeugung der Schrägstäbe aktiviert. Mit nur jeweils einem Klick werden acht Verlegungen um die Aussparungen platziert.

Über das Kontextregister "Bearbeiten" wird im Anschluss die Automatische Bewehrung zerlegt, um die Längseisen oberhalb der Aussparung zu löschen. Diese werden aufgrund der bereits vorhandenen Längsbewehrung nicht benötigt.

### Manuelle Bewehrung

**Bügelverlegung unterhalb der Aussparungen** Die Randstecker aus der Bewehrungsübernahme ragen im Bereich der Türöffnungen in die Aussparungen. Hier werden Bügel als Bewehrung benötigt.

Zuerst wird die Verlegung selektiert und jeweils am Anfang und am Ende der Aussparungen, über die Schaltfläche "Teilen" aus dem Kontextregister "Bearbeiten", geteilt. Der Bereich unter den Aussparungen wird jeweils gelöscht. Zur Definition einer passenden Biegeform wird im Bereich der Aussparung eine neue Schnittsicht, "Schnitt C-C", platziert.

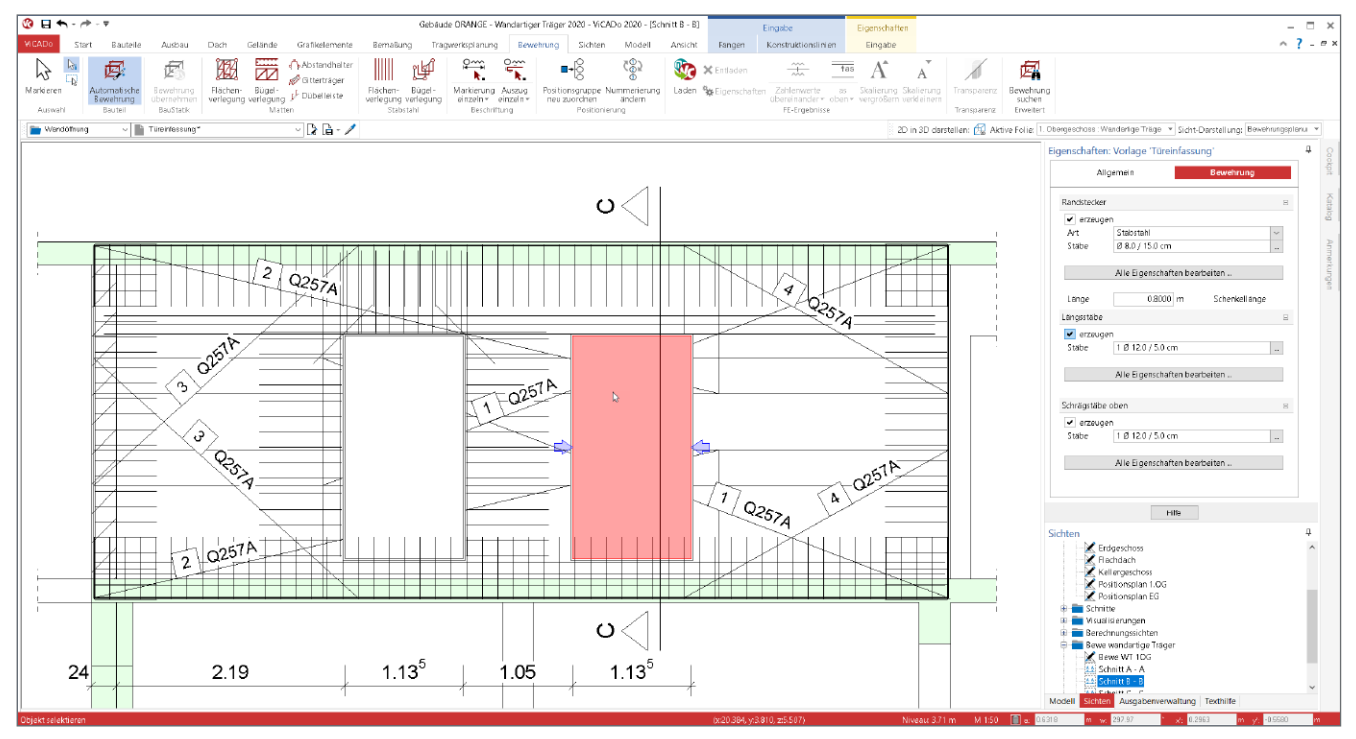

Bild 9. Automatische Bewehrung zur Modellierung der konstruktiven Bewehrung der Aussparungseinfassung

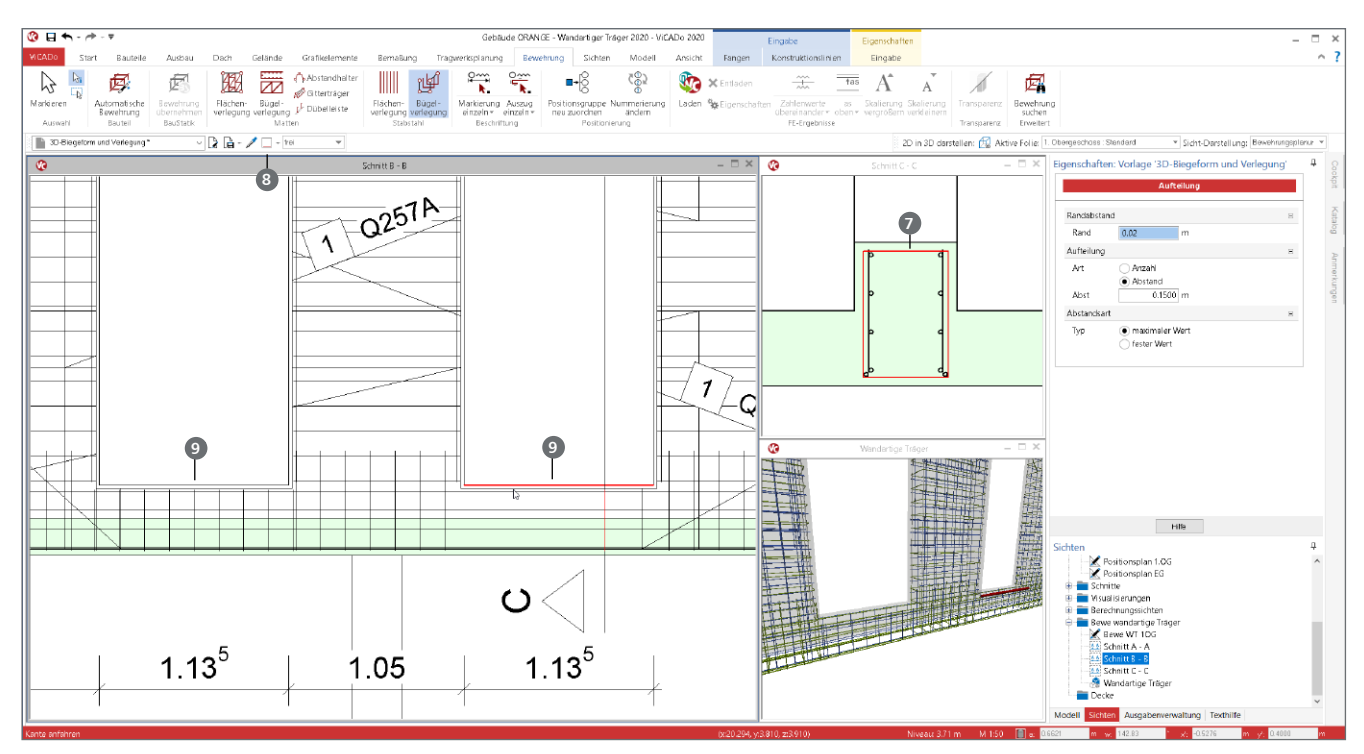

Bild 10. Manuelle Bewehrung unterhalb der Aussparungen

In dieser Schnittsicht erfolgt die Definition der Biegeform **()**. Hierzu wird die Eingabe einer Bügelverlegung mit der Eingabeoption "Polygon" gestartet. Über vier Klicks entlang der Schalkanten unterhalb der Aussparungen wird die Biegeform definiert. Erscheint vor dem letzten Klick auf den Anfangspunkt ein Kreis, wird der Bügel geschlossen. Nun erfolgt die Verlegung entlang der Aussparungskante. Hierzu wird die Sicht gewechselt und mit Eingabeoption "Kante" **(3)** die Biegeform entlang der unteren Kante der Aussparungen verlegt **()**. Mit Enter wird die Eingabe beendet.

### Bewehrungsplan erstellen

### **Planteile erstellen**

In ViCADo werden Pläne aus Sichten zusammengestellt, d. h. es werden Sichten als Planteile erstellt und auf einer speziellen Plansicht platziert. Die für die Modellierung der Bewehrung verwendeten Sichten werden als Planteile aufgearbeitet. Alle Bewehrungsobjekte werden mit Beschriftungen und Auszügen sowie weiteren 2D-Grafik-Elementen, wie z.B. Bemaßungen, ausgestattet.

### Beschriftungen platzieren

Alle Optionen, die der Konstrukteur für die Dokumentation der Bewehrung benötigt, werden über das Register "Bewehrung" im Menüband erreicht. Zusätzlich wird die Darstellung der Bewehrungsobjekte über deren Eigenschaften, unabhängig je Sicht, gesteuert.

Für das Beispiel werden drei Schnitt-Sichten und eine Draufsicht als Planteile aufbereitet. Für die Verlegungen der Randstecker wird über die Eigenschaften gesteuert, dass nicht jedes Eisen, sondern an Anfang, Ende und in der Mitte nur jeweils drei Eisen angezeigt werden sollen. Die im Folgenden platzierten Beschriftungen greifen diese Einstellung auf und versehen nur die dargestellten mit einer Bezugslinie. Mit dem Klick auf die Schaltfläche "Markierung einzeln" (Bild 12) wird die Beschriftung gestartet. Zunächst wird die gewünschte Verlegung selektiert. Die in der Folge an dem Mauszeiger hängende Beschriftung kann vor der Platzierung über die Optionenleiste in der Darstellung gesteuert werden.

Mit der Platzierung der Beschriftungen kommen die von ViCADo.ing vergebenen Positionsnummern zum Vorschein. Sobald ein Eisen modelliert wurde, erhält dieses eine eindeutige Positionsnummer. Hierbei werden gleiche Biegeformen zusammengefasst. Über die Struktur des ViCADo-Modells kann gewählt werden, in welchen Bereichen des Gebäudes unabhängige Positionsnummern erzeugt werden sollen. In ViCADo.ing werden diese Bereiche "Positionsgruppen" genannt.

| Allgemein<br>Darstellung                                               | Biegeform<br>Info                                   | Aufteilung<br>Attribute | Positionieru<br>Sichtbark | ıng<br>æit |
|------------------------------------------------------------------------|-----------------------------------------------------|-------------------------|---------------------------|------------|
| Darstellung in                                                         | aktiver Sicht                                       |                         |                           | Ξ          |
| <ul> <li>Darstellun</li> <li>abweicher</li> <li>individuell</li> </ul> | gsvariante aus<br>nde Darstellung<br>le Darstellung | Sicht<br>Isvariante     |                           |            |
| 2D-Sichten                                                             |                                                     |                         |                           | -          |
| Muster                                                                 | 3-3-3                                               |                         |                           | ~          |
| Eisen                                                                  | Achse + Rund                                        | ung                     |                           | $\sim$     |
| Füllen                                                                 | Füllen                                              |                         |                           |            |
| Stift                                                                  |                                                     | ırz 0,35                |                           |            |
| Linie                                                                  | ——— Vollin                                          | ie                      |                           |            |
| Visualisierung                                                         |                                                     |                         |                           | +          |
| Transparenz                                                            |                                                     |                         |                           | ÷          |
| Darstellungsva                                                         | rianten                                             |                         |                           | +          |
|                                                                        |                                                     |                         |                           |            |

Bild 11. Auswahl der Steuerung der Beschriftung

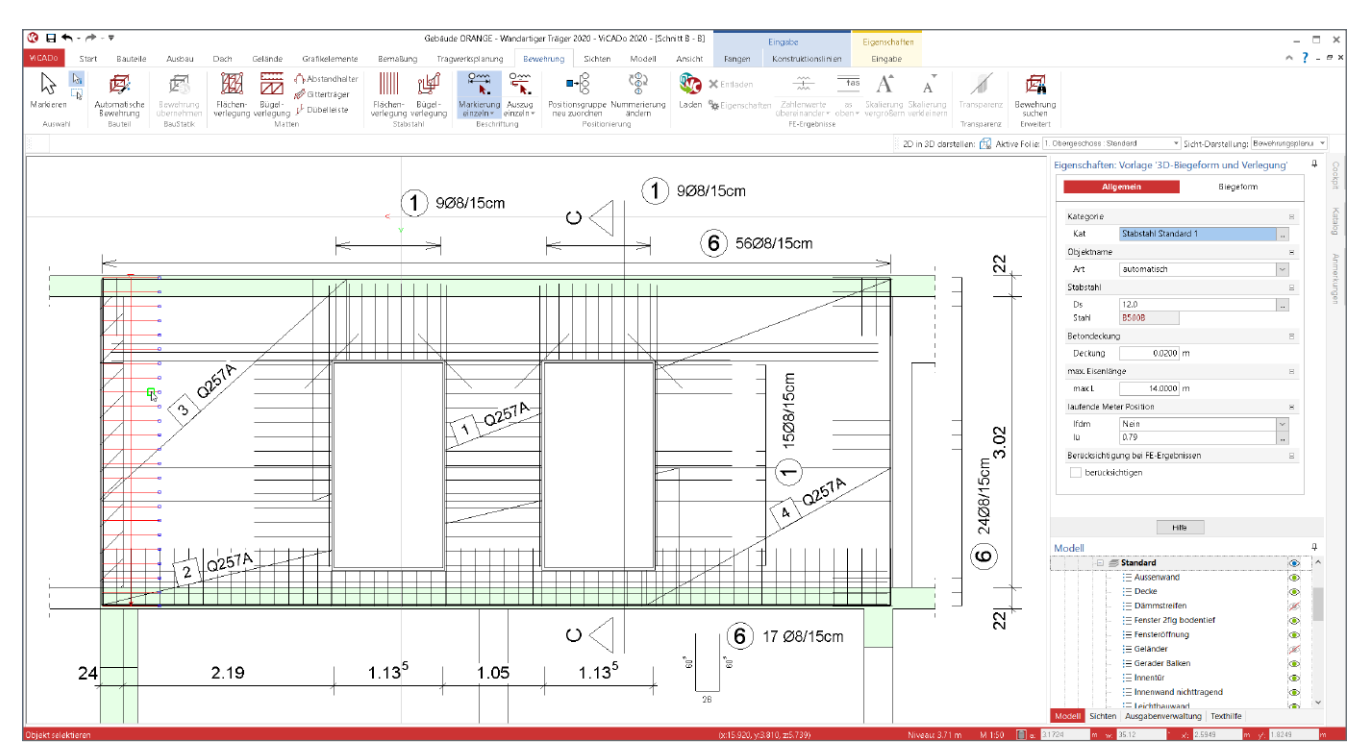

Bild 12. Beschriftung von Verlegungen

### Auszüge platzieren

Ebenso wie die Beschriftungen gehören Bewehrungsauszüge auf jeden Bewehrungsplan. Sie helfen dem Leser des Plans, die Bewehrung eindeutig zu erkennen. Auch die Auszüge werden, nachdem eine Verlegung selektiert wurde, in der Sicht platziert. Die Optionenleiste zeigt einige Möglichkeiten für den Umfang an Informationen, die an dem Auszug angezeigt werden. Wurde die Steuerung der Informationen am Auszug beim Platzieren übergangen, kann dies jederzeit über die Eigenschaften des Auszuges nachgeholt werden.

#### Bewehrungslisten erstellen

Die Gruppe "Bewehrung" im Register "Sichten" bietet alle notwendigen Arten von Bewehrungslisten an. Dank der 3D-Modellierung der Bewehrungselemente sind die Listen komplett und automatisch aktuell.

#### Abschnitt 1 : 1. Obergeschoss : Wandartige Träger

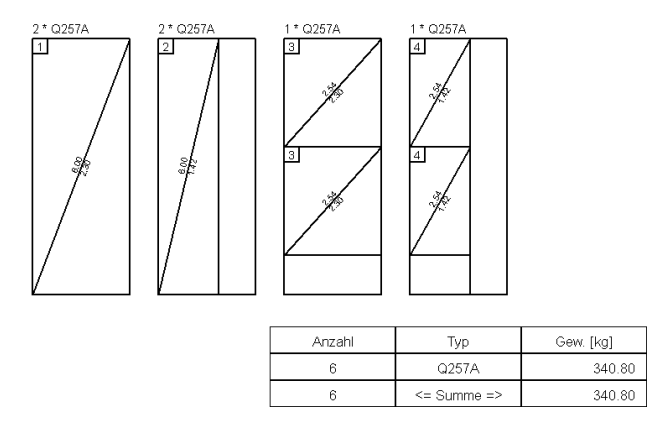

Bild 13. Mattenschneideskizze

Für das Beispiel werden mehrere Listen erzeugt. Über die Schaltfläche "Einzelliste" (Bild 15) wird eine "Stabstahlbiegeliste", eine "Mattenliste" sowie eine "Mattenschneideskizze" erstellt. Bei der Erzeugung der Liste ist die gewünschte Positionsgruppe zu wählen.

Abschnitt 1 : 1. Obergeschoss : Wandartige Träger

| Pos | Anz | ø      | Länge      | Total-                                                               | Gewicht | Außenmaße und Radien in m, om    | D               | Bemerkungen | Betonstahl- |
|-----|-----|--------|------------|----------------------------------------------------------------------|---------|----------------------------------|-----------------|-------------|-------------|
|     |     | [mm]   | [m]        | Länge [m]                                                            | [kg]    | Abbiegungen nach DIN EN 1992-1-1 | [mm]            |             | sorte       |
|     |     |        |            |                                                                      |         | 80                               | Algemein:       |             |             |
| 1   | 78  | 8      | 1.86       | 145.08                                                               | 57.31   | 80                               | 32              |             | B500B       |
| 2   | 8   | 12     | 2.92       | 23.32                                                                | 20.71   | 2.91                             |                 |             | B500B       |
| 3   | 3   | 8      | 7.97       | 23.91                                                                | 9.44    | 7.97                             |                 |             | B500A       |
| 4   | 8   | 12     | 8.17       | 65.32                                                                | 58.00   | 8.16*                            |                 |             | B500A       |
| 5   | 4   | 12     | 8.20       | 32.80                                                                | 29.13   | 8.20                             |                 |             | B500A       |
|     |     |        |            |                                                                      |         | 80°                              | Algemein:<br>32 |             |             |
| 6   | 145 | 8      | 1.47       | 213.15                                                               | 84.19   | 60 <sup>4</sup>                  |                 |             | B500A       |
| 7   | 4   | 8      | 3.41       | 13.62                                                                | 5.38    | 3.40 <sup>9</sup>                |                 |             | B500A       |
| 8   | 3   | 12     | 7.97       | 23.91                                                                | 21.23   | 7.97                             |                 |             | B500A       |
| 9   | 4   | 12     | 2.73       | 10.94                                                                | 9.71    | 2.78                             |                 |             | BSCOB       |
| 10  | 8   | 12     | 0.80       | 6.40                                                                 | 5.68    | 80                               |                 |             | B500B       |
|     |     | Gesamt | gewicht (I | <g]< td=""><td>300.79</td><td></td><td></td><td></td><td></td></g]<> | 300.79  |                                  |                 |             |             |

### Bild 14. Stabstahlbiegeliste

### Plansicht erstellen und füllen

Nachdem alle Planteile vorbereitet und Listensichten erstellt wurden, wird über das Register "Sichten" eine Plansicht erstellt. Durch die Auswahl einer geeigneten Vorlage, z.B. "Bewehrungsplan", wird die Plansicht erstellt. Eine Plansicht verfügt über ein orange gefärbtes Kontextregister. Mit einem Klick auf die Schaltfläche "Sichten in Plan platzieren" werden Sicht für Sicht alle vorbereiteten Planteile platziert.

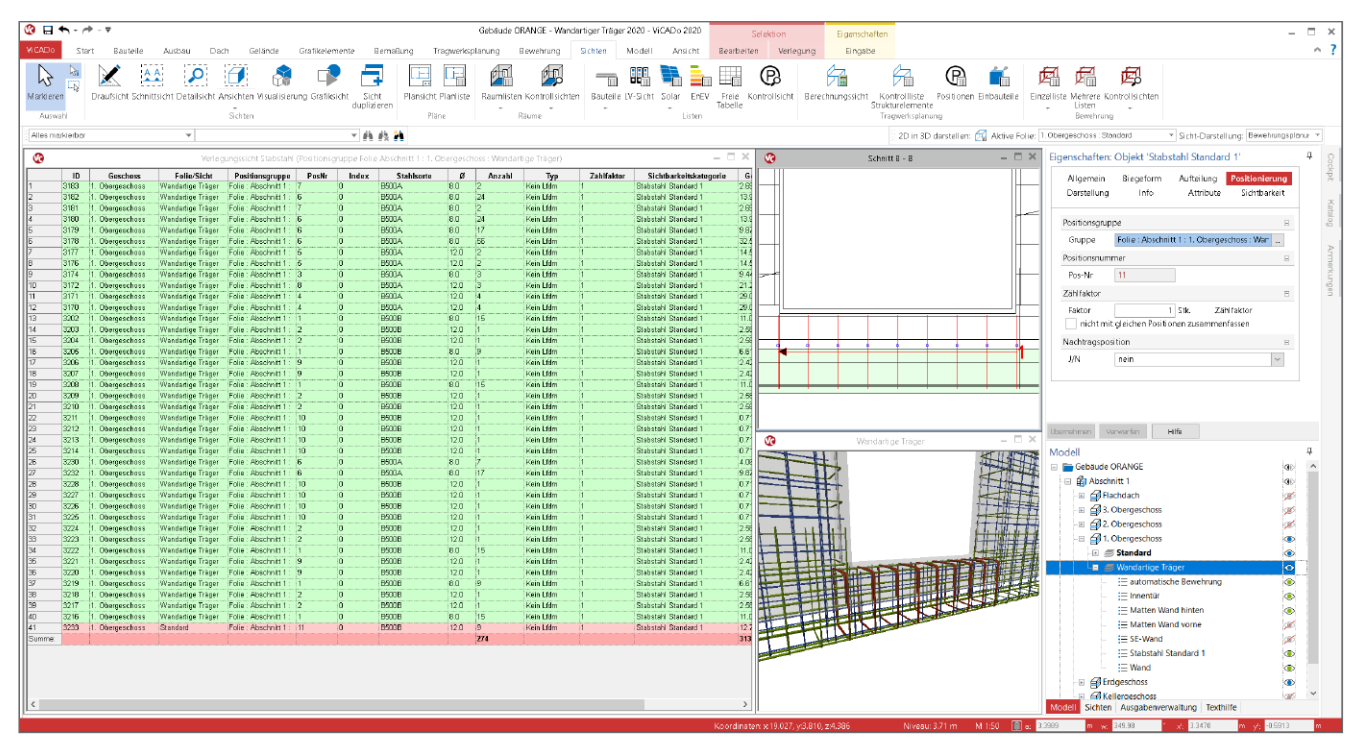

Bild 15. Kontrollliste für Stabstahlbewehrung

### Bewehrung kontrollieren

Ebenfalls über das Menüband-Register "Sichten" können über die Schaltfläche "Kontrolllisten" (Bild 15) spezielle Listensichten zur Kontrolle erzeugt werden. Im Vergleich zu den Listensichten, die auf einem Plan platziert werden, verfolgen diese Kontrolllisten ein anderes Ziel. Hier werden, getrennt nach Matten- und Stabstahlbewehrung, alle Bewehrungselemente über alle Positionsgruppen aufgeführt. Somit sind sie, wie der Name "Kontrolllisten" anzeigt, ideal für Kontrollzwecke geeignet.

In den einzelnen Zeilen werden alle Verlegungen separat aufgeführt. Es wird die Positionsnummer sowie die Positionsgruppe erkennbar. Das für die ViCADo-Sichten bekannte Verhalten, das selektierte Objekte in allen Sichten selektiert dargestellt werden, gilt auch für die Kontrolllisten-Sichten.

### Weiterführende Informationen

#### Video-Tutorials:

M317. de Wandartiger Träger - Teil 7: Bemessung von wandartigen Trägern mit MicroFe Scheibe <u>https://youtu.be/QcSXYAqykOg</u>

M317. de Wandartiger Träger - Teil 8: Bewehrungsplanung für wandartige Träger mit ViCADo <u>https://youtu.be/BhMJCgO8Tlk</u>

### Fazit

Dank einer geschickten Kombination von Bewehrungsübernahme aus der BauStatik, Automatischer Bewehrung sowie manuell definierter Bewehrung wird ein Bauteil, wie ein wandartiger Träger mit komplexer Bewehrungsführung, in einer sehr kurzen Bearbeitungszeit komplett bewehrt und dokumentiert.

Darüber hinaus bietet die komplette mb WorkSuite, dank des Strukturmodells als konsistente geometrische Grundlage, einen einzigartigen und effizienten Bearbeitungsablauf von der Bemessung mit MicroFe und der BauStatik bis zur Bewehrungsplanung in ViCADo.ing.

Dipl.-Ing. (FH) Markus Öhlenschläger mb AEC Software GmbH mb-news@mbaec.de

### **Preise und Angebote**

| ViCADo.ing<br>Weitere Informationen unter<br>https://www.mbaec.de/modul/ViCADo.ing                        | <b>2.999,- EUR</b><br>statt 3.990,- EUR |
|----------------------------------------------------------------------------------------------------|-----------------------------------------|
| S360.de Stahlbeton-Träger, wandartig<br>Weitere Informationen unter<br>https://www.mbaec.de/modul/S360.de | <b>199,- EUR</b><br>statt 390,- EUR     |
| Aktionspreise befristet bis 15.10.2020<br>Es aelten unsere Allaemeinen Geschäftsbedinaunaen. Änder        | ungen und Irrtümer                      |

vorbehalten. Alle Preise zzgl. Versandkosten und MwSt. – Hardlock für Einzelplatzlizenz je Arbeitsplatz erforderlich (95,- EUR). Folgelizenz-/Netzwerkbedingungen auf Anfrage. – Stand: August 2020

Unterstütztes Betriebssystem: Windows 10 (64)

Dipl.-Ing. David Hübel

# Ebene Flächentragwerke für den vertikalen Lastabtrag

Leistungsbeschreibung des BauStatik-Moduls S360.de Stahlbeton-Träger, wandartig – EC 2, DIN EN 1992-1-1:2011-01

Eingangshallen, Tiefgaragen oder Ladengeschosse sind im modernen Hochbau häufige Konstruktionen. Eine durchgehende Lastweiterleitung über tragende Wände bis zur Gründung ist hierbei jedoch nur selten möglich. Zur Abfangung der Lasten aufgehender Geschosse bieten sich aufgrund der hohen Tragfähigkeiten und nur geringen Verformungen wandartige Träger an. Das Modul S360.de bemisst wandartige Träger und führt alle erforderlichen Nachweise.

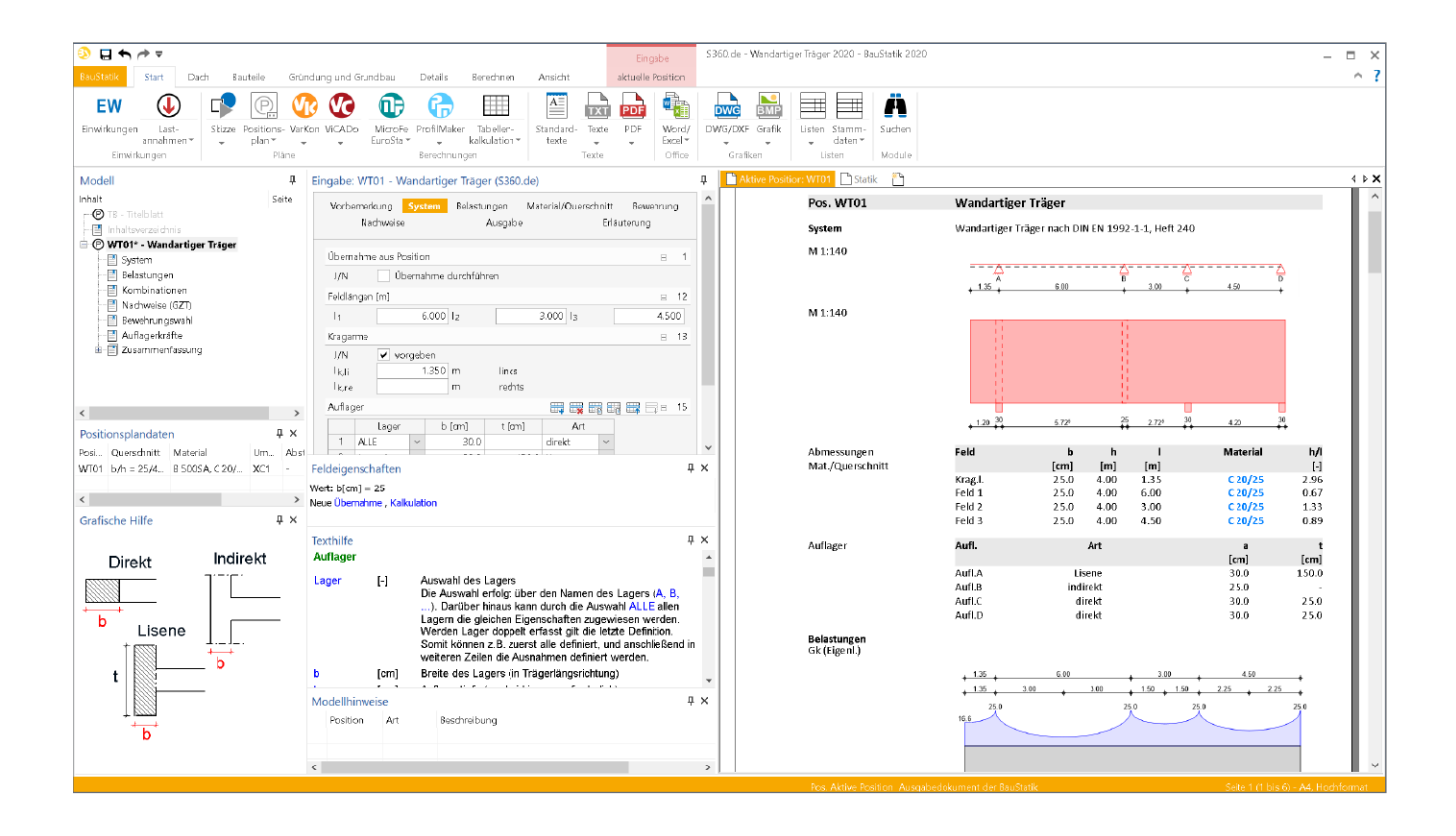

### Allgemeines

Ein wandartiger Träger ist ein ebenes flächenförmiges Bauteil, welches überwiegend auf Biegung beansprucht wird. Aufgrund der im Verhältnis zur Höhe kurzen Spannweite kann bei wandartigen Trägern nicht mehr vom Ebenbleiben der Querschnitte ausgegangen werden. Derartige Systeme sind daher nach der Scheibentheorie zu berechnen.

Die Abgrenzung zwischen Trägern und wandartigen Trägern erfolgt nach DIN EN 1992-1-1 Abschnitt 5.3.1. Demnach be-

trägt die Stützweite bei einem wandartigen Träger weniger als das Dreifache seiner Querschnitts-Höhe.

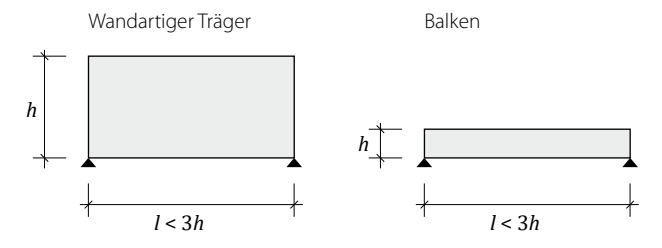

Bild 1. Definition wandartiger Träger / Balken

### System

Als statische Systeme können Ein- und Mehrfeldträger mit und ohne Kragarme definiert werden. Das Modul erlaubt die Berechnung von bis zu zehnfeldrigen Trägern mit maximal zwei Kragarmen.

| Vorb              | emerkung     | Syst   | em Belastu          | ungen Ma | terial/Querschni     | tt Bewehrung |    |
|-------------------|--------------|--------|---------------------|----------|----------------------|--------------|----|
|                   | Nachweise    |        |                     | Ausgabe  | E                    | rläuterung   |    |
| Übern             | iahme aus Po | sitio  | n                   |          |                      | =            | 1  |
| J/N               | 🗌 Üb         | erna   | hme durchfüh        | iren     |                      |              |    |
| Feldlā            | ngen [m]     |        |                     |          |                      | ⊟ 1          | 12 |
| 1                 |              | 6      | .000 l <sub>2</sub> |          | 3.000 l <sub>3</sub> | 4.500        | )  |
| Kraga             | rme          |        |                     |          |                      | ⊟ 1          | 13 |
| J/N               | Vo           | geb    | en                  |          |                      |              |    |
| l <sub>k,li</sub> |              | 1      | .350 m              | links    |                      |              |    |
| lk,re             |              |        | m                   | rechts   |                      |              |    |
| Auflaç            | ger          |        |                     |          | <b>=</b>             | 📰 🚟 🚍 e 1    | 15 |
|                   | Lager        |        | b [am]              | t [am]   | Art                  |              |    |
| 1                 | ALLE         | $\sim$ | 30.0                |          | direkt               |              |    |
| 2                 | Lager A      | $\sim$ | 30.0                | 150.0    | Lisene               | /            |    |
| 3                 | Lager B      | $\sim$ | 25.0                |          | indirekt 🔹 🚿         | e.           |    |

Bild 2. Eingabe "System"

Die eingegebenen Feldlängen entsprechen den Stützweiten im statischen System. Die Auflagerung kann direkt, indirekt oder über eine Auflagerverstärkung (Lisene) erfolgen.

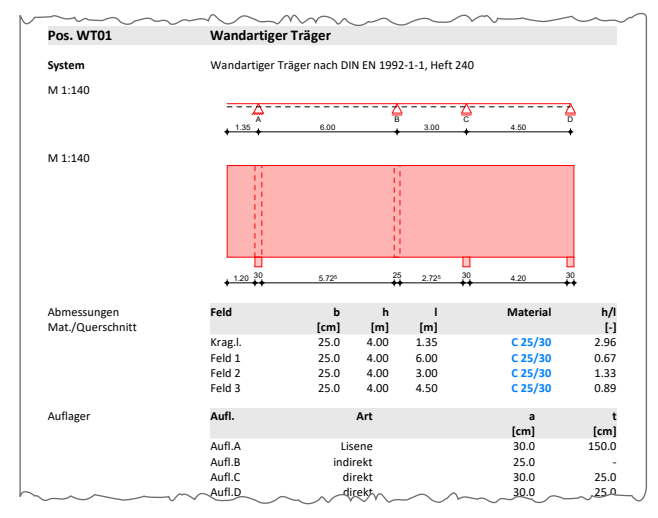

Bild 3. Ausgabe "System"

### Belastungen

Als Belastungsarten sind Gleich-, Block-, Trapez- und Einzellasten möglich. Jede Lastart kann mit einem Lastangriff an der Trägeroberkante oder Trägerunterkante definiert werden.

![](_page_20_Figure_10.jpeg)

Bild 4. Belastungen

Das Eigengewicht sowie der Anteil des Eigengewichtes, der hochzuhängen ist, wird programmseitig ermittelt.

![](_page_20_Figure_13.jpeg)

Bild 5. Ausgabe Belastung aus Eigengewicht oben und unten

### Material/Querschnitt

Alle Festigkeitsklassen von Normal- und Leichtbeton stehen als Material zur Verfügung.

| Vorbemerkung System Be<br>Nachweise |             |              |                           |             | astungen <mark>I</mark><br>Ausgabe | Material/( | Querschnitt<br>Erläut | Bewehrung<br>erung        |
|-------------------------------------|-------------|--------------|---------------------------|-------------|------------------------------------|------------|-----------------------|---------------------------|
| Werks                               | toff        |              |                           |             |                                    |            |                       | ⊟ 157                     |
| <b>A</b> rt<br>LP                   | <u>N</u> or | mal<br>.uftp | ↓<br>porenbeto            | n           |                                    |            |                       |                           |
| Festig                              | keitsklasse | No           | rmalbeton                 |             |                                    |            |                       | ⊟ 159                     |
| С                                   | C 25        | 5/30         | ) ~                       |             |                                    |            |                       |                           |
| Festig                              | keitsklasse | Bet          | onstahl                   |             |                                    |            |                       | ⊟ 162                     |
| Bew                                 | B 50        | )0S/         | 4 ×                       |             | Längs                              | - und Que  | rkraftbewehru         | ing                       |
| Rechte                              | edkquersch  | nitt         |                           |             |                                    |            |                       | ⊟ 166                     |
| b                                   |             |              | 25.0 c                    | m           | h                                  |            | 400.0 cm              | n                         |
| Beton                               | deckung     |              |                           |             |                                    |            |                       | ⊟ 167                     |
| Art                                 | ) E         | rmi<br>nani  | ttlung übe<br>uelle Vorga | r Ex<br>abe | positionsklas                      | sen        |                       |                           |
| Expos                               | itionsklass | en           |                           |             |                                    |            |                       | ⊟ 168                     |
|                                     | von Fel     | d            | bis Feld                  | ł           | Seiten                             | Kl.        | cmin,dur<br>[mm]      | ∆c <sub>dev</sub><br>[mm] |
| 1                                   | ERSTES      | $\sim$       | LETZTES                   | $\sim$      | umlaufe ~                          | XC1        |                       |                           |

Bild 6. Eingabe "Material/Querschnitt"

Die Definition des Querschnitts erfolgt durch die Vorgabe der Breite sowie der Höhe des wandartigen Trägers. Die Betondeckungen können wahlweise durch die Vorgabe der Expositionsklassen oder durch eine manuelle Vorgabe getrennt für einzelne Kanten des wandartigen Trägers vorgegeben werden.

### Bewehrung

Im Kapitel "Bewehrung" können für alle im DAfStb-Heft 631 [5] geforderten Bewehrungsarten Festlegungen getroffen werden. Neben den Vorgaben für die Anordnung der Hauptbewehrung, bestehend aus Netz und Zugbandbewehrung, können Vorgaben für die Bewehrungswahl in Lasteinleitungsbereichen, Randeinfassungen und Details im Auflagerbereich festgelegt werden.

### Netzbewehrung

Die Netzbewehrung bildet die vollflächig über die gesamte Wand anzuordnende Grundbewehrung. Die Netzbewehrung an den beiden Wandseiten kann wahlweise mit Stabstahl oder Mattenbewehrung erfolgen. Neben einer automatischen Bewehrungswahl steht eine benutzerdefinierte Bewehrungswahl zur Auswahl.

![](_page_21_Figure_3.jpeg)

Bild 7. Ausgabe "Bewehrungsskizze"

Bei der benutzerdefinierten Bewehrungswahl erfolgt die Festlegung durch Auswahl eines minimal und maximal zulässigen Stabdurchmessers sowie eines minimalen und maximalen Stababstandes bzw. der Auswahl eines Mattentyps. Der ausgewählte Mattenquerschnitt wird mindestens eingelegt. Ist infolge der Bemessung ein größerer Bewehrungsquerschnitt erforderlich, wird der Mattentyp automatisch erhöht.

### Hauptzugbewehrung

Die Hauptzugbewehrung dient zur Aufnahme der Hauptzugspannungen und wird falls erforderlich oben und unten angeordnet. Die Festlegung der Hauptzugbewehrung erfolgt über die feldweise Vorgabe des minimal und maximal zulässigen Stabdurchmessers, einer mindestens anzuordnenden Anzahl an Bewehrungslagen und der Anzahl der Stäbe je Lage.

![](_page_21_Figure_8.jpeg)

Bild 8. Eingabe "Bewehrung-Hauptbewehrung"

### Aufhängebewehrung

Zur Aufnahme bzw. Lasteinleitung von unten angreifenden Lasten ist eine Festlegung von Aufhängebewehrung erforderlich. Vorgaben für die Bewehrungswahl in Lasteinleitungsbereichen können getrennt für Strecken- und Einzellasten getroffen werden. Die Vorgaben für die Bewehrungswahl können jeweils feldweise durch Auswahl der minimal und maximal zulässigen Stabdurchmesser definiert werden.

Für die Lasteinleitungsbereiche von Streckenlasten kann zudem ein minimaler und maximaler Stababstand und eine Schrittweite für die Erhöhung des Stababstandes festgelegt werden. Für Lasteinleitungsbereiche von Einzellasten können wahlweise auch schräge Stäbe angeordnet werden.

| Vorbemerkung System<br>Nachweise |                 |       |          |            | Belastungen Materia<br>Ausgabe |         |         |            | l/Querschnitt Bewehrung<br>Erläuterung |                 |       |               |  |
|----------------------------------|-----------------|-------|----------|------------|--------------------------------|---------|---------|------------|----------------------------------------|-----------------|-------|---------------|--|
|                                  |                 |       |          |            |                                |         |         |            |                                        |                 |       |               |  |
| Lasteir                          | nieitungsbei    | reicr | 1        |            |                                |         |         |            |                                        |                 |       | ⊟ 185         |  |
| J/N                              | V Be            | ewe   | hrungs   | wahi Li    | asteir                         | ileitu  | ing     |            |                                        |                 |       |               |  |
| Aufhä                            | ngebewehru      | ung   | Strecke  | nlaste     | n                              |         |         |            |                                        |                 |       | ⊟ 186         |  |
|                                  | von Feld        | bis   | s Feld   | mir        | nd                             | m       | ax d    | n          | nin s                                  | max             | s     | delta s       |  |
|                                  |                 |       |          | [mr        | m]                             | [r      | nm]     | [          | cm]                                    | [an             | d     | [cm]          |  |
| 1                                | ERSTES ~        | LET   | ZTE ~    |            | 8                              |         | 14      |            | 5                                      | .0 3            | 30.C  | 2.5           |  |
| Aufhä                            | ngebewehru      | ung   | Einzella | isten      |                                |         |         |            |                                        |                 |       | ⊟ 187         |  |
|                                  | von Fel         | d     | b        | is Felc    | ł                              | mi      | n d [m  | im]        | ma                                     | <b>x</b> d [mm] |       | alpha [°]     |  |
| 1                                | ERSTES          | ~     | LETZ     | TES        | $\sim$                         |         |         | 12         |                                        | 2               | 3     | 60.0          |  |
| Spaltz                           | ugbewehru       | ng ii | m Einlei | itungs     | berei                          | ch v    | on Einz | ellas      | ten                                    |                 |       | ⊟ 188         |  |
|                                  | von Feld        |       | bis Fe   | eld mind r |                                |         | max     | ax d min s |                                        |                 | max s |               |  |
|                                  |                 |       |          |            | [mm                            |         |         | [mm        | ]                                      | [cm]            |       | [cm]          |  |
| 1                                | ERSTES          | ~     | LETZTES  | S ~        |                                |         | 8       |            | 14                                     | 5               | 5.0   | 15.0          |  |
| Randz                            | ugbewehru       | ng    |          |            |                                |         |         |            |                                        |                 |       | ⊟ <b>18</b> 9 |  |
|                                  | von Feld        |       | bis Fe   | eld min    |                                | n maxin |         | n          | n                                      | nin d           | max d |               |  |
|                                  |                 |       |          |            |                                |         |         |            | [1                                     | nm]             |       | [mm]          |  |
| 1                                | ERSTES          | ~     | LETZTES  | S ~        |                                | 2       |         | 6          |                                        | 10              |       | 28            |  |
| Rande                            | infassung       |       |          |            |                                |         |         |            |                                        |                 |       | ⊟ 190         |  |
| J/N                              | V Be            | ewel  | hrungsv  | wahl R     | ande                           | infas   | sung    |            |                                        |                 |       |               |  |
| Steckh                           | ninel           |       |          |            |                                |         |         |            |                                        |                 |       | <b>□</b> 191  |  |
| d                                | - 5             |       | g        | mm         |                                | Dur     | chmor   | eor        |                                        |                 |       |               |  |
| s                                | 15.0 cm Abstand |       |          |            |                                |         |         |            |                                        |                 |       |               |  |
| Länge                            | Abstalla        |       |          |            |                                |         |         |            |                                        |                 |       |               |  |
| Langs                            | eiseii          |       |          |            |                                |         |         |            |                                        |                 |       | E 192         |  |
| n                                |                 |       | 10       |            |                                | Anz     | zahl    |            |                                        |                 |       |               |  |
| a                                |                 |       | 12       | mm         |                                | Dur     | connes  | ser        |                                        |                 |       |               |  |

Bild 9. Eingabe "Bewehrung-Lasteinleitung"

### Randeinfassung

Unabhängig von der Bemessung kann eine konstruktiv umlaufende Randeinfassung festgelegt werden. Es können Steckbügel und Längseisen definiert werden. Die Längsstäbe werden auf die erforderliche Randzugbewehrung angerechnet. In der Bewehrungsskizze werden die Bügel umlaufend angeordnet. Die Längsstäbe werden an der Trägeroberseite und an den Stirnseiten angeordnet.

### Auflagerdetaillierung

In den Auflagerbereichen von wandartigen Trägern werden die gesamten Lasten in die lastabtragenden Bauteile weitergeleitet. Aufgrund der dort auftretenden hohen Belastungen kann es erforderlich sein, die Hauptzugbewehrung genauer zu betrachten bzw. genauere Angaben zur Bewehrungswahl im Auflagerbereich zu treffen.

Zur detaillierten Ausbildung der hochbelasteten Auflagerbereiche kann neben der Wahl der Hauptbewehrung die Verankerungsart im Auflagerbereich gewählt werden. Zudem kann eine Druckbewehrung in den Auflagern angeordnet werden. Die Verankerungsart kann für jedes Auflager individuell erfolgen oder für alle Auflager gleich gewählt werden. Im Falle von indirekten Auflagern oder Lisenen können zudem zur Verstärkung von Auflagerbereichen Zulagen zur Netzbewehrung definiert werden. Zur Auswahl stehen orthogonale sowie schräge Zulagen.

![](_page_22_Figure_2.jpeg)

Bild 10. Eingabe "Bewehrungswahl-Zulagen Netzbewehrung"

### Druckbewehrung am Auflager

Um die Betondruckspannungen zu minimieren, können im Auflager vertikale Stäbe als Druckbewehrung angeordnet werden. Durch die Druckbewehrung wird der vertikale Anteil der Druckspannungen aus der Betondruckstrebe teilweise aufgenommen, wodurch die Betondruckspannungen am Auflager kleiner werden.

### Nachweise

Wandartige Träger sind nach der Scheibentheorie zu bemessen. Die Schnittgrößenermittlung für die Bemessung eines wandartigen Trägers nach der Scheibentheorie kann näherungsweise nach dem in DAfStb Heft 631 [5], Abschnitt 4 enthaltenem Verfahren erfolgen.

![](_page_22_Figure_8.jpeg)

Bild 11. Ausgabe "Char.Schnittgrößen"

| Vorbem     | erkung       | System                              | Belastungen                            | Material/Quers               | chnitt | Bewehr | ung | ļ  |
|------------|--------------|-------------------------------------|----------------------------------------|------------------------------|--------|--------|-----|----|
| N          | lachweis     | e                                   | Ausgab                                 | e                            | Erläut | erung  |     |    |
|            |              |                                     |                                        |                              |        |        |     |    |
| Kombina    | itorik       |                                     |                                        |                              |        | 6      | 1   | 93 |
| Art        | ● au<br>○ m  | itomatische<br>anuelle Kor          | Kombination de<br>nbination der Eir    | r Einwirkungen<br>wirkungen  |        |        |     |    |
| ungünsti   | ger Lasta    | insatz                              |                                        |                              |        |        |     |    |
| J/N        | u            | ngünstige l                         | aststellung unter                      | drücken                      |        |        |     |    |
| Grenzzus   | stand der    | Tragfähigk                          | eit                                    |                              |        | B      | - 1 | 99 |
| J/N        | 1 N          | la <mark>chw</mark> eise fi         | ühren                                  |                              |        |        |     |    |
| Modifika   | tion der     | Auflagerkrä                         | ifte                                   |                              |        | B      | 2   | 00 |
| J/N<br>Art | ✓ E<br>● na  | rhöhung ar<br>ach Heft 24<br>anuell | n Endauflager<br>D                     |                              |        |        |     |    |
| J/N        | ✓ A          | bminderun                           | g 1. Innenstütze                       |                              |        |        |     |    |
| Verteilun  | gshöhe (     | der Längszu                         | gbewehrung                             |                              |        | 6      | 2   | 04 |
| Art        | ● na<br>○ m  | ach Heft 24<br>anuell               | C                                      |                              |        |        |     |    |
| Veranker   | ung der      | Feldbewehr                          | ung am Auflager                        |                              |        | B      | 2   | 06 |
| Art        | ) 80<br>• 10 | )% der Zug<br>)0% der Zu            | kraft nach Heft 2<br>gkraft nach Schla | 40<br>ich/Schāfer            |        |        |     |    |
| Nachwei    | s Auflage    | erknoten                            |                                        |                              |        | E      | 2   | 07 |
| Art        | ⊖ Kr<br>● N  | notennachw<br>achweis der           | veis nach Schlaich<br>Auflagerpressur  | /Schäfer<br>ng nach Heft 600 |        |        |     |    |

Bild 12. Eingabe "Nachweise"

Die Auflagerkräfte werden nach der Stabstatik ermittelt und mit Hilfe der in DAfStb-Heft 631 [5], Abschnitt 4.1 angegebenen Faktoren angepasst. Dabei werden die Auflagerkräfte der Endauflager erhöht und wahlweise die Auflagerkräfte der 1. Innenstützen um den halben Betrag der Erhöhung der benachbarten Endauflager reduziert.

![](_page_22_Figure_13.jpeg)

Bild 13. Erhöhungsfaktoren Endauflagerkräfte

Die Art der Modifizierung der Auflagerkräfte kann neben der Ermittlung nach Heft 631 auch durch die Vorgabe eines manuell zu wählenden Faktors erfolgen.

### Hauptzugkräfte

Die Schnittgrößenermittlung erfolgt nach DAfStb-Heft 631[5], Abschnitt 4.2.1.2. Hierbei werden die resultierenden Längszugkräfte mit Ansatz der Schnittgrößen eines Durchlaufträgers nach der Balkentheorie und Abschätzung des inneren Hebelarmes näherungsweise bestimmt.

Die resultierenden Längszugkräfte Z<sub>F</sub> im Feld und Z<sub>S</sub> über der Stütze von durchlaufenden oder auskragenden wandartigen Trägern können wie folgt bestimmt werden:

| $Z_{\rm F} = M_{\rm F}/z_{\rm F}$ | bzw. $Z_{\rm S} = M_{\rm S}/z_{\rm S}$                             |
|-----------------------------------|--------------------------------------------------------------------|
| $M_{\rm F}$                       | Feldmoment eines entsprechenden<br>schlanken Trägers               |
| M <sub>S</sub>                    | Stützmoment bzw. Kragmoment eines entsprechenden schlanken Trägers |
| $z_{\rm F}$                       | rechnerischer Hebelarm der<br>inneren Kräfte im Feld               |
| ZS                                | rechnerischer Hebelarm der<br>inneren Kräfte über der Stütze       |

Ergeben sich aus den geometrischen Verhältnissen unterschiedliche Werte für z<sub>S</sub> links und rechts der Stütze, wird für die Bemessung der Stützbewehrung der kleinere der beiden Werte angesetzt.

Der Nachweis der Hauptzugkräfte wird durch die Ermittlung der erforderlichen Hauptzugbewehrung erbracht.

Nach der Wahl der Hauptzugbewehrung wird diese gemäß DAfStb-Heft 631 [5], Bild 4.2 angeordnet. Liegt eine indirekte Lagerung vor, so dass im Bereich der Auflager eine verstärkte Netzbewehrung anzuordnen ist, wird die vorhandene Hauptzugbewehrung auf die verstärkte Netzbewehrung angerechnet.

### Hauptdruckspannungen

Nach DAfStb-Heft 631 [5] können die Hauptdruckspannungen im Auflagerbereich begrenzt werden, indem die Auflagerkräfte den zulässigen Kräften gemäß Gleichungen (4.7a) und (4.7b) gegenübergestellt werden.

In dem Modul S360.de kann dieser Nachweis wahlweise auf der Grundlage von Schlaich/Schäfer [5] oder nach Heft 600 geführt werden.

![](_page_23_Figure_9.jpeg)

Bild 14. Ausgabe Knotennachweis nach Schlaich/Schäfer

Die von Schlaich/Schäfer beschriebenen Standard-Knoten K6 und K8 werden für den Nachweis der Hauptdruckspannungen verwendet. Im Regelfall wird die Pressung in der Auflagerfläche maßgebend. Die Möglichkeit der Anordnung einer Druckbewehrung kann das Auflager verstärken.

Sofern der Nachweis der Auflagerknoten nach Schlaich/ Schäfer erfolgt, kann der Abminderungsbeiwert f<sub>n</sub> für den Bemessungswert der Betondruckspannungen im Auflager wahlweise nach Schlaich/Schäfer, nach Norm oder nach manueller Vorgabe angesetzt werden:

- Schlaich/Schäfer: Beiwert nach Beton-Kalender 2007
- Norm: Beiwert nach DIN EN 1992-1-1, 6.5.4
- manuelle Vorgabe: manuelle Festlegung des Beiwertes

Die Randbedingungen für die Knotengeometrie ergeben sich aus den konstruktiven Randbedingungen und der Trägergeometrie und werden programmseitig ermittelt.

![](_page_23_Figure_17.jpeg)

Bild 15. Ausgabe Knotennachweis nach Heft 600

Beim Nachweis der Hauptdruckspannungen nach Heft 600 sind die in Heft 631 aufgeführten Begrenzungen der Hauptdruckspannungen als Bemessungswerte anzusetzen. Hieraus ergeben sich folgende Bemessungswerte F<sub>Rd</sub> für den Nachweis der Auflagerknoten:

Bei Innenauflagern

$$F_{\rm Rd} = \frac{\left(0.9 \cdot \alpha_{\rm cc} \cdot f_{\rm ck} \cdot A_{\rm c} + f_{\rm yk} \cdot A_{\rm s}\right)}{\gamma_{\rm c}}$$

Bei Endauflagern

$$F_{\rm Rd} = \frac{\left(0.8 \cdot \alpha_{\rm cc} \cdot f_{\rm ck} \cdot A_{\rm c} + f_{\rm yk} \cdot A_{\rm s}\right)}{\gamma_{\rm c}}$$

### Aufhängebewehrung

Wandartige Träger werden in der Regel zwischen Geschossdecken angeordnet. Die Auflagerkräfte durch die unten angeschlossene Stahlbetondecke sind durch eine Aufhängebewehrung im wandartigen Träger einzuleiten.

Der Anteil des Eigengewichtes des wandartigen Trägers, der sich innerhalb eines gedachten Halbkreises zwischen den Auflagern mit dem Radius r = 0.5l ( $l \le h$ ) befindet, ist ebenfalls hochzuhängen. Wird die Netzbewehrung mit angerechnet, so sind neben den Zulagebügeln weitere Steckbügel zum Schließen des Bewehrungsnetzes vorzusehen. Sofern bei der Wahl der umlaufenden Randeinfassung keine andere Angabe vorgegeben wird, werden umlaufend Steckbügel mit dem Durchmesser der Netzbewehrung angeordnet.

![](_page_24_Figure_2.jpeg)

Bild 16. Ausgabe "Nachweis - Aufhängebewehrung"

Die zusätzlich zur Netzbewehrung erforderliche Aufhängebewehrung wird gemäß 4.2.2 in DAfStb-Heft 631 [5] ermittelt und unter Angabe der erforderlichen Verankerung angegeben. Für unten angreifende Einzellasten können auch schräge Stäbe angeordnet werden.

### Rand- und Spaltzugkräfte

Oben angreifende Einzellasten verursachen im Träger lokale Rand- und Spaltzugkräfte, die durch Bewehrung abzudecken sind.

Die Ermittlung der resultierenden Bemessungskräfte erfolgt auf der Grundlage von DAfStb-Heft 631 [5], Tabelle 4.2 und 4.3, wobei unabhängig von der Laststellung die Spalte 3 ausgewertet wird.

### **Bewehrungswahl**

Die Bewehrungswahl erfolgt unter Beachtung der im Kapitel "Bewehrung" getroffenen Festlegungen für Netzbewehrung, Hauptzugbewehrung, Aufhängebewehrung, Randeinfassung und Auflagerdetaillierung.

### Hauptbewehrung

Die Hauptbewehrung von wandartigen Trägern besteht aus der flächigen Netzbewehrung und der Zugbewehrung zur Aufnahme der Hauptzugspannungen. Die erforderliche Netzbewehrung wird gemäß DIN EN 1992-1-1/NA, Abs. 9.7 je Außenfläche und Richtung angeordnet. Die Netzbewehrung wird gemäß folgender Formel ermittelt:

$$A_{\rm s,dbmin} = \max \begin{cases} 0,075 \% A_C \\ 150 \frac{\rm mm^2}{\rm m} \end{cases}$$

Die Netzbewehrung wird unter Beachtung von DAfStb-Heft 631 [5] auf die Hauptzugbewehrung, die Spaltzugbewehrung, die Aufhängebewehrung und die verstärkte Bewehrung im Bereich von indirekten Auflagern angerechnet.

| alle<br>Ort<br>Aufl.A<br>Aufl.A<br>Feld 1<br>Aufl.B<br>Aufl.B<br>Feld 2<br>Aufl.C<br>Aufl.C | von h<br>[m]<br>0.41<br>1.35<br>0.00<br>0.60<br>2.29<br>0.00<br>0.45   | 1.88<br>bis h<br>[m]<br>1.35<br>2.29<br>0.40<br>2.29<br>3.98<br>0.30                                          | Q 188<br>As,erf.<br>[cm <sup>2</sup> ]<br>0.31<br>0.31<br>0.92<br>0.92<br>0.92                                                                  | 2*2Ø8<br>2*2Ø8<br>2*2Ø8<br>2*2Ø12<br>2*2Ø8<br>2*2Ø8                                                                                                    | As,vorh.*<br>[cm <sup>2</sup> ]<br>5.55<br>5.55<br>6.03<br>8.37                                                                                                    | 1.00<br>[-<br>0.00<br>0.00<br>0.15                                                                                                    |
|---------------------------------------------------------------------------------------------|------------------------------------------------------------------------|----------------------------------------------------------------------------------------------------|----------------------------------------------------------------------------------------------------|----------------------------------------------------------------------------------------------------|----------------------------------------------------------------------------------------------------|----------------------------------------------------------------------------------------------------|
| Ort<br>Aufl.A<br>Aufl.A<br>Feld 1<br>Aufl.B<br>Aufl.B<br>Feld 2<br>Aufl.C<br>Aufl.C         | von h<br>[m]<br>0.41<br>1.35<br>0.00<br>0.60<br>2.29<br>0.00<br>0.45   | bis h<br>[m]<br>1.35<br>2.29<br>0.40<br>2.29<br>3.98<br>0.30                                                  | As,erf.<br>[cm <sup>2</sup> ]<br>0.31<br>0.92<br>0.92<br>0.92                                                                                   | Zulage<br>2*2Ø8<br>2*2Ø8<br>2*2Ø12<br>2*2Ø8<br>2*2Ø8                                                                                                    | A <sub>s,vorh.</sub> *<br>[cm <sup>2</sup> ]<br>5.55<br>5.55<br>6.03<br>8.37                                                                                                    | r<br>[-<br>0.06<br>0.06                                                                                                    |
| Aufl.A<br>Aufl.A<br>Feld 1<br>Aufl.B<br>Aufl.B<br>Feld 2<br>Aufl.C                          | 0.41<br>1.35<br>0.00<br>0.60<br>2.29<br>0.00<br>0.45                   | 1.35<br>2.29<br>0.40<br>2.29<br>3.98<br>0.30                                                                  | 0.31<br>0.31<br>0.92<br>0.92<br>0.92                                                                                                    | 2*2Ø8<br>2*2Ø8<br>2*2Ø12<br>2*2Ø8<br>2*2Ø8<br>2*2Ø8                                                                                                    | 5.55<br>5.55<br>6.03<br>8.37                                                                                                    | 0.00                                                                                                    |
| Aufl.A<br>Feld 1<br>Aufl.B<br>Aufl.B<br>Feld 2<br>Aufl.C                                    | 1.35<br>0.00<br>0.60<br>2.29<br>0.00<br>0.45                           | 2.29<br>0.40<br>2.29<br>3.98<br>0.30                                                                          | 0.31<br>0.92<br>0.92<br>0.92                                                                                                    | 2*2Ø8<br>2*2Ø12<br>2*2Ø8<br>2*2Ø8                                                                                                    | 5.55<br>6.03<br>8.37                                                                                                    | 0.00                                                                                                    |
| Feld 1<br>Aufl.B<br>Aufl.B<br>Feld 2<br>Aufl.C                                              | 0.00<br>0.60<br>2.29<br>0.00<br>0.45                                   | 0.40<br>2.29<br>3.98<br>0.30                                                                                  | 0.92<br>0.92<br>0.92                                                                                                    | 2*2Ø12<br>2*2Ø8<br>2*2Ø8                                                                                                    | 6.03<br>8.37                                                                                                    | 0.1                                                                                                    |
| Aufl.B<br>Aufl.B<br>Feld 2<br>Aufl.C<br>Aufl.C                                              | 0.60<br>2.29<br>0.00<br>0.45                                           | 2.29<br>3.98<br>0.30                                                                                          | 0.92<br>0.92                                                                                                    | 2*2Ø8<br>2*2Ø8                                                                                                    | 8.37                                                                                                    |                                                                                                    |
| Aufl.B<br>Feld 2<br>Aufl.C                                                                  | 2.29<br>0.00<br>0.45                                                   | 3.98<br>0.30                                                                                                  | 0.92                                                                                                    | 2*2Ø8                                                                                                    |                                                                                                    | 0.1.                                                                                                    |
| Feld 2<br>Aufl.C                                                                            | 0.00                                                                   | 0.30                                                                                                    |                                                                                                    |                                                                                                    | 8.37                                                                                                    | 0.13                                                                                                    |
| Aufl.C                                                                                      | 0.45                                                                   |                                                                                                    | 0.00                                                                                                    | 2*2Ø12                                                                                                    | 5.65                                                                                                    | 0.00                                                                                                    |
| Auflic                                                                                      |                                                                        | 1.77                                                                                                    | 0.45                                                                                                    | 2*2Ø8                                                                                                    | 6.99                                                                                                    | 0.06                                                                                                    |
| Aunc                                                                                        | 1.77                                                                   | 3.10                                                                                                    | 0.45                                                                                                    | 2*2Ø8                                                                                                    | 6.99                                                                                                    | 0.06                                                                                                    |
| Feld 3                                                                                      | 0.00                                                                   | 0.40                                                                                                    | 0.72                                                                                                    | 2*2Ø12                                                                                                    | 6.03                                                                                                    | 0.12                                                                                                    |
| * inkl. Netzbewe                                                                            | ehrung                                                                 |                                                                                                    |                                                                                                    |                                                                                                    |                                                                                                    |                                                                                                    |
| Feld                                                                                        | von x<br>[m]                                                           | bis x<br>[m]                                                                                                  | As,erf.<br>[cm²/m]                                                                                                    | Zulage<br>Bügel                                                                                                    | As,vorh.*<br>[cm <sup>2</sup> /m]                                                                                                    | r<br>[-]                                                                                                    |
| Krag.l.                                                                                     | 0.00                                                                   | 1.35                                                                                                    | 1.05                                                                                                    | -/-                                                                                                    | 3.76                                                                                                    | 0.28                                                                                                    |
| Feld 1                                                                                      | 0.00                                                                   | 6.00                                                                                                    | 2.33                                                                                                    | -/-                                                                                                    | 3.76                                                                                                    | 0.62                                                                                                    |
| Feld 2                                                                                      | 0.00                                                                   | 3.00                                                                                                    | 1.16                                                                                                    | -/-                                                                                                    | 3.76                                                                                                    | 0.31                                                                                                    |
| Feld 3<br>* inkl. Netzbewe                                                                  | 0.00<br>ehrung, durch Ste                                              | 4.50<br>eckbügel zu schl                                                                                      | 1.75<br>ließen                                                                                                    | -/-                                                                                                    | 3.76                                                                                                    | 0.46                                                                                                    |
| Streckenlas                                                                                 | sten                                                                   |                                                                                                    |                                                                                                    |                                                                                                    |                                                                                                    |                                                                                                    |
| FF                                                                                          | (rag.l.<br>ield 1<br>ield 2<br>ield 3<br>inkl. Netzbewr<br>itreckenlas | (rag.l. 0.00<br>ield 1 0.00<br>ield 2 0.00<br>ield 3 0.00<br>inkl. Netzbewehrung, durch Ste<br>itreckenlasten | rag.l. 0.00 1.35<br>ield 1 0.00 6.00<br>ield 2 0.00 3.00<br>ield 3 0.00 4.50<br>inid. Netzbewehrung, durch Steckbügel zu schl<br>itreckenlasten | rag.l.         0.00         1.35         1.05           eld 1         0.00         6.00         2.33           eld 2         0.00         3.00         1.16           eld 3         0.00         4.50         1.75           initi. Netzbewehrung durch Steckbügel zu schließen         1.75           ittreckenlasten         1.75 | rag.L         0.00         1.35         1.05         -/-           eld         1.00         6.00         2.33         -/-           eld         2.00         3.00         1.16         -/-           eld         0.00         4.50         1.75         -/-           risil. Nettbewehrung. durch Steckbiggel zu schliefen         1.75         -/-           treckenlasten         -         -         - | rag.l.         0.00         1.35         1.05         -/-         3.76           eld 1         0.00         6.00         2.33         -/-         3.76           eld 2         0.00         3.00         1.16         -/-         3.76           eld 3         0.00         4.50         1.75         -/-         3.76           eld 3         0.04         4.50         1.75         -/-         3.76           visit. Netzbewehrung, disch Steckbügel zu schließen         1.75         -/-         3.76           vitreckenlasten         -         -         -         3.76 |

Bild 17. Ausgabe "Bewehrungswahl"

Die erforderliche Hauptzugbewehrung wird gemäß DAfStb-Heft 631 [5] angeordnet.

Die Zugbewehrung im Feldbereich ist dabei über eine Höhe von 0,1 h bzw. 0,1 l (kleinerer Wert ist maßgebend) anzuordnen und von Auflager zu Auflager zu führen.

Die Hauptzugbewehrung über den Innenstützen wird über die Höhe der Zugzone verteilt. Die verteilte Hauptzugbewehrung ist zur Hälfte über die gesamte Stützweite durchzuführen, der Rest beidseitig bis auf eine Länge von je *I*/3 ab Auflagerrand.

![](_page_24_Figure_19.jpeg)

Bild 18. Ausgabe "Bewehrungswahl"

Liegt eine indirekte Lagerung vor, so dass im Bereich der Auflager eine verstärkte Netzbewehrung anzuordnen ist, wird die vorhandene Hauptzugbewehrung auf die verstärkte Netzbewehrung angerechnet.

### Aufhängebewehrung

Die erforderliche Aufhängebewehrung wird gemäß 4.2.2 in DAfStb-Heft 631 [5] ermittelt. Demnach sind unten angreifende Lasten voll durch eine Aufhängebewehrung aufzunehmen. Als unten angreifende Lasten gelten näherungsweise alle Lasten, einschließlich Eigenlasten, die in einem zwischen den Auflagern gedachten Halbkreis mit dem Radius 0,5 *l* angreifen.

![](_page_25_Picture_1.jpeg)

Bild 19. Bewehrung in ViCADo.ing, übernommen aus S360.de

### Bewehrungsplanung mit ViCADo.ing

Die ermittelte Bewehrung kann als 3D-Bewehrung in einem ViCADo.ing-Modell übernommen werden. Mit dieser Übernahme der Bewehrungsobjekte ist ein großer Teil der Bewehrungsplanung erfolgt. Es folgen in der Regel lediglich kleinere Anpassungen, um z.B die Bewehrungsführung im wandartigen Träger mit der in den angrenzenden Geschossdecken anzugleichen.

| Vorbem<br>I | erkung <mark>System</mark><br>Nachweise | Belastungen Materia<br>Ausgabe | al/Querschnitt Bewehrung<br>Erläuterung |
|-------------|-----------------------------------------|--------------------------------|-----------------------------------------|
| Übernah     | me aus Position                         |                                | ⊟ 1                                     |
| J/N         | 🗸 Übernahme                             | durchführen                    |                                         |
| Pos         | D04 - Decke EG                          |                                | ~                                       |
| Ort         | W2.2 ~                                  |                                |                                         |
| Steuerun    | ıg der Übernahme                        |                                |                                         |
| J/N         | 🗸 Umfang der                            | Übernahme steuern              |                                         |
| Auswahl     | der Eingabekapitel                      |                                |                                         |
| J/N         | 🗸 Feldlängen (S                         | System)                        |                                         |
| J/N         | 🖌 Auflager (Sys                         | stem)                          |                                         |
| J/N         | ✔ Querschnitt                           |                                |                                         |
| J/N         | Querschnitt (                           | Höhe)                          |                                         |
| J/N         | 🖌 Belastungen                           |                                |                                         |
| Feldläng    | en                                      |                                |                                         |
| Info        | aus Pos. 'D04 - N                       | W2.2'                          |                                         |
| Auflager    |                                         |                                | ⊟ 10                                    |
|             |                                         |                                |                                         |

Bild 20. Eingabe "Umfang der Übernahme"

### Detailnachweis aus MicroFe

Im Rahmen einer Detailübergabe aus einem MicroFe-Modell kann die Bemessung eines "wandartigen Trägers" in der BauStatik erfolgen. Bei der Detailübergabe werden die relevanten Systeminformationen (Höhe, Dicke, Feldlängen und Lagerbreiten), die Querschnittsinformationen (Betonfestigkeitsklasse und Querschnittsabmessungen) sowie die Belastungen des wandartigen Trägers einwirkungsweise an die BauStatik übergeben.

![](_page_25_Figure_10.jpeg)

Bild 21. Ausgabe "Bewehrung aus Übernahme"

Der Umfang der Übernahme kann in gewohnter Weise gesteuert werden. Darüber hinaus können bei der Detailübernahme aus MicroFe abweichende Auflagerabmessungen sowie eine abweichende Querschnittshöhe vorgegeben werden.

Die Belastungen des wandartigen Trägers werden in Form von Blocklasten am Wandkopf bzw. am Wandfuß übergeben. Punktlasten aus dem FE-Modell werden als Einzellasten übergeben.

| Detailnachweise                                                   | Übergabe als Detailnachweise für BauStatik                                                              |                                       |                                |                                          |                                                                                                    |  |  |
|-------------------------------------------------------------------|----------------------------------------------------------------------------------------------------|---------------------------------------|--------------------------------|------------------------------------------|----------------------------------------------------------------------------------------------------|--|--|
| Übersicht                                                         | Übersicht der Detailnachweise und zugehörige BauStatik-Module                                           |                                       |                                |                                          |                                                                                                    |  |  |
|                                                                   | Pos. Beschreibung                                                                                       |                                       |                                | Modul                                    |                                                                                                    |  |  |
|                                                                   | W2.2                                                                                                    | wandartiger Träger                    |                                | S360                                     | .de                                                                                                    |  |  |
|                                                                   | <u>vv3.2</u>                                                                                            |                                       |                                |                                          |                                                                                                    |  |  |
| Details                                                           | Details aus Po                                                                                          | sitionen                              |                                |                                          |                                                                                                    |  |  |
| \$360.de                                                          | Wandartiger 1                                                                                           | Träger                                |                                |                                          |                                                                                                    |  |  |
| 0 >_                                                              |                                                                                                    |                                       |                                |                                          |                                                                                                    |  |  |
| -                                                                 |                                                                                                    |                                       |                                | _                                        |                                                                                                    |  |  |
| 7.5                                                               |                                                                                                    |                                       |                                |                                          |                                                                                                    |  |  |
|                                                                   | 082                                                                                                    |                                       | (W02)                          |                                          |                                                                                                    |  |  |
| 10 T                                                              |                                                                                                    |                                       | (110.2)                        |                                          |                                                                                                    |  |  |
| - 52                                                              |                                                                                                    |                                       |                                |                                          |                                                                                                    |  |  |
|                                                                   |                                                                                                    |                                       |                                |                                          |                                                                                                    |  |  |
| ° -                                                               |                                                                                                    |                                       |                                |                                          |                                                                                                    |  |  |
|                                                                   |                                                                                                    |                                       |                                |                                          |                                                                                                    |  |  |
| ιQ                                                                |                                                                                                    |                                       |                                |                                          |                                                                                                    |  |  |
|                                                                   |                                                                                                    |                                       |                                |                                          |                                                                                                    |  |  |
|                                                                   | 5                                                                                                    | I I<br>10 15                          | 20                             | 1 ————————————————————————————————————   | 30                                                                                                    |  |  |
| ₩2.2                                                              | 5<br>Wandartiger 1                                                                                      | 10 15                                 | 1<br>20                        | 25                                       | 30                                                                                                    |  |  |
| ₩2.2                                                              | 5<br>Wandartiger                                                                                        | 1 1<br>10 15<br>Träger                | 1<br>20<br>Matorial            | 25                                       | 1<br>30                                                                                                    |  |  |
| ₩2.2                                                              | 5<br>Wandartiger 1<br>Position                                                                          | I I<br>10 15<br>Träger                | 1<br>20<br>Material            | Dicke                                    | 30<br>Höh                                                                                                    |  |  |
| w2.2                                                              | S<br>Wandartiger T<br>Position<br>W2.2                                                                  | I I<br>10 15<br>Träger                | Material                       | Dicke<br>[cm]<br>30.00                   | 30<br>Höh<br>[m<br>3.2-                                                                                                    |  |  |
| <u><u>v</u><sub>0</sub><br/><u>w</u><u>2.2</u><br/>Feldlängen</u> | S<br>Wandartiger<br>Position<br>W2.2<br>Feld                                                            | Träger                                | Material                       | 25 x<br>Dicke<br>[cm]<br>30.00           | 30<br>Höh<br>[m<br>3.2<br>Läng                                                                                                    |  |  |
| ين الم                                                            | 5<br>Wandartiger 1<br>Position<br>W2.2<br>Feld<br>Feld1                                                 | I I<br>10 15<br>Träger                | r<br>20<br>Material<br>C 30/37 | Dicke<br>[cm]<br>30.00                   | Höhd<br>[m<br>3.24<br>Längd<br>[m<br>3.9]                                                                                              |  |  |
| ين الم                                                            | 5<br>Wandartiger 1<br>Position<br>W2.2<br>Feld<br>Feld1<br>Feld2                                        | Träger                                | I 20<br>Material<br>C 30/37    | Dicke<br>[cm]<br>30.00                   | 1<br>30<br>Höh<br>[m<br>3.2<br>Läng<br>[m<br>3.9<br>4.0                                                                                |  |  |
| W2.2<br>Feldlängen                                                | S<br>Wandartiger 1<br>Position<br>W2.2<br>Feld<br>Feld1<br>Feld1<br>Feld2<br>Auflager                   | Träger                                | I<br>20<br>Material<br>C 30/37 | Dicke<br>[cm]<br>30.00                   | 30<br>Höh<br>[m<br>3.2<br>Läng<br>[m<br>3.9<br>4.0<br>Breit                                                                            |  |  |
| یم میں میں میں میں میں میں میں میں میں م                          | 5<br>Wandartiger 1<br>Position<br>W2.2<br>Feld<br>Feld1<br>Feld2<br>Auflager<br>A-1                     | Träger                                | 1<br>20<br>Material<br>C 30/37 | 1<br>25<br>Dicke<br>[cm]<br>30.00        | Höh.<br>[m<br>3.2<br>Läng<br>[m<br>3.9<br>4.0<br>Breit<br>[cm<br>0.2                                                                   |  |  |
| W2.2<br>Feldlängen                                                | s<br>Wandartiger<br>Position<br>W2.2<br>Feld<br>Feld2<br>A-1<br>Feld2<br>A-1<br>A-2                     | l l<br>10 15                          | Material<br>C 30/37            | Dicke<br>[cm]<br>30.00                   | 30<br>Höh<br>[m<br>3.2<br>Läng<br>[m<br>3.9<br>4.0<br>Breit<br>[cm<br>0.2<br>0.3                                                       |  |  |
| W2.2<br>Feldlängen                                                | S<br>Wandartiger 1<br>Position<br>W2.2<br>Feld<br>Feld1<br>Feld2<br>Auflager<br>A-1<br>A-2<br>A-3       | I I<br>10 15                          | Material                       | Dicke<br>[cm]<br>30.00                   | Höh<br>(m<br>3.2<br>Läng<br>[m<br>3.9<br>4.0<br>Breit<br>(cm<br>0.2<br>0.3<br>0.3                                                      |  |  |
| W2.2<br>Feldlängen<br>Auflagerbreiten                             | S<br>Wandartiger 1<br>Position<br>W2.2<br>Feld<br>Feld1<br>Feld2<br>Auflager<br>A-1<br>A-2<br>A-3<br>EW | I I I I I I I I I I I I I I I I I I I | I 20<br>Material<br>C 30/37    | 1<br>25 — C= x<br>Dicke<br>[cm]<br>30.00 | Höhn<br>[m<br>3.2 <sup>2</sup><br>Länge<br>[m<br>3.9 <sup>2</sup><br>4.00<br>Breitt<br>[cm<br>0.2 <sup>2</sup><br>0.30<br>0.30<br>0.30 |  |  |

Bild 22. Ausgabe "Lastübergabe - Wandartiger Träger"

Das Eigengewicht sowie sonstige ständige Lasten des Trägers werden im BauStatik-Modul S360.de unter Beachtung der übergebenen Informationen des wandartigen Trägers angesetzt.

Dank der Übergabe von nachweisrelevanten Werten zu Material, Querschnitt und Belastungen kann in kürzester Zeit eine Nachweisposition für den wandartigen Träger erzeugt werden.

Durch die Detailübergabe werden alle benötigten Werte aus dem 2D-FE-Plattenmodell übernommen. Diese Übernahme bleibt dauerhaft bestehen, somit wirken sich alle Änderungen am 2D-FE-Plattenmodell direkt auf die Nachweisführung und Bemessung aus.

Wesentlicher Vorteil der Nachweisführung in der BauStatik liegt in der Detailtiefe der Nachweisführung sowie in der Wahl der Bewehrung.

### Ausgabe

Es wird eine vollständige, übersichtliche und prüffähige Ausgabe der Nachweise zur Verfügung gestellt. Der Anwender kann den Ausgabeumfang in der gewohnten Weise steuern.

Neben maßstabsgetreuen Skizzen des Trägers werden die Schnittkräfte, die Spannungen und die Nachweise unter Angabe der Berechnungsgrundlage und der Einstellungen des Anwenders tabellarisch ausgegeben.

Die gewählte Bewehrung wird neben einer tabellarischen Ausgabe in einer vollständigen und übersichtlichen Bewehrungsskizze grafisch ausgegeben. Aufgrund des Umfanges der Bewehrungsskizze kann diese wahlweise im Querformat ausgegeben werden.

Dipl.-Ing. David Hübel mb AEC Software GmbH mb-news@mbaec.de

### Literatur

- DIN EN 199211: Eurocode 2: Bemessung und Konstruktion von Stahlbeton- und Spannbetontragwerken – Teil 1-1: Allgemeine Bemessungsregeln und Regeln für den Hochbau; Deutsche Fassung EN 1992-1-1:2004 + AC:2010.
- [2] DIN EN 199211/NA:201101, Eurocode 2: Nationaler Anhang National festgelegte Parameter: Bemessung und Konstruktion von Stahlbeton und Spannbetontragwerken – Teil 1-1: Allgemeine Bemessungsregeln und Regeln für den Hochbau.
- [3] Deutscher Ausschuss für Stahlbetonbau: DAfStb-Heft 600, Erläuterungen zu DIN EN 1992-1-1 und DIN EN 1992-1-1/NA (Eurocode 2), 2012, Beuth-Verlag, Berlin.
- [4] Deutscher Ausschuss für Stahlbetonbau: DAfStb-Heft 240, Hilfsmittel zur Berechnung der Schnittgrößen und Formänderungen von Stahlbetontragwerken, 1988, Beuth-Verlag, Berlin.
- [5] Deutscher Ausschuss für Stahlbetonbau: DAfStb-Heft 631, Hilfsmittel zur Schnittgrößenermittlung und zu besonderen Detailnachweisen bei Stahlbetontragwerken, 2019, Beuth-Verlag, Berlin.
- [6] Schlaich/Schäfer: Konstruieren im Stahlbeton. BetonKalender 2001, Verlag Ernst & Sohn, Berlin.

### **Preise und Angebote**

S360.de Stahlbeton-Träger, wandartig Weitere Informationen unter https://www.mbaec.de/modul/S360.de **199,– EUR** statt 390,– EUR

Aktionspreise befristet bis 15.10.2020

Es gelten unsere Allgemeinen Geschäftsbedingungen. Änderungen und Irrtümer vorbehalten. Alle Preise zzgl. Versandkosten und MwSt. – Hardlock für Einzelplatzlizenz je Arbeitsplatz erforderlich (95,- EUR). Folgelizenz-/Netzwerkbedingungen auf Anfrage. – Stand: August 2020

Unterstütztes Betriebssystem: Windows 10 (64)

Florian Degiuli M. Sc.

# Unbewehrte Betonwände nach EC 2

Leistungsbeschreibung des BauStatik-Moduls S441.de Stahlbeton-Wand, unbewehrt – EC 2, DIN EN 1992-1-1:2011-01

Eine Betonwand darf als unbewehrtes Bauteil ausgeführt sein, wenn neben der Einhaltung aller Anwendungsgrenzen die erforderlichen Nachweise im Grenzzustand der Tragfähigkeit erfüllt sind. Nach EC2 sind neben dem Nachweis der Querschnittstragfähigkeit der Stabilitätsnachweis und der Querkraftnachweis zu führen. Als Lasten sind Vertikallasten in Scheibenrichtung sowie Einzelmomente und Horizontallasten in Plattenrichtung möglich. Eine Wand, die nicht als unbewehrtes Bauteil ausführbar ist, kann mit der Option "Alternativposition" schnell und unkompliziert als bewehrte Wand bemessen werden.

![](_page_27_Figure_5.jpeg)

### Allgemeines

DIN EN 1992-1-1 [1] behandelt im Kapitel 12 Bauteile aus unbewehrtem Beton. Demnach können überwiegend auf Druck beanspruchte Bauteile wie Wände, Stützen oder Fundamente in bestimmten Anwendungsgrenzen als unbewehrte oder gering bewehrte Bauteile ausgeführt werden. Dabei gelten die Bauteile als unbewehrt (ohne Bewehrung) bzw. gering bewehrt, wenn deren Bewehrungsanteil geringer ist als die Mindestbewehrung ist.

### System

Lagerungsbedingungen

Die Lagerung der Wand wird über den Positionstyp festgelegt. Es stehen folgende Positionstypen zur Verfügung:

- zweiseitig gehaltene Wand (vgl. Bild 1a)
- dreiseitig gehaltene Wand (vgl. Bild 1b)
- vierseitig gehaltene Wand (vgl. Bild 1c)

Als statisches System der unbewehrten Wand wird immer der Eulerfall 2 (Pendelstab) zugrunde gelegt.

![](_page_28_Figure_1.jpeg)

![](_page_28_Picture_2.jpeg)

b) dreiseitig gehaltene Wand (oben, unten, einseitig)

![](_page_28_Picture_4.jpeg)

c) vierseitig gehaltene Wand (oben, unten, beidseitig)

Bild 1. Positionstypen

### Geometrie

Die Wandgeometrie wird über die lichte Höhe  $l_w$  und die Gesamtlänge I definiert. Darüber hinaus können optional die Knicklänge der Wand sowie Wandöffnungen vorgegeben werden. Wandöffnungen müssen die Bedingungen nach Gleichungen (1) und (2) erfüllen.

![](_page_28_Figure_9.jpeg)

Bild 2. Eingabe "System"

### Knicklängenermittlung

Soweit die Knicklänge der Wand nicht manuell vorgegeben wird, erfolgt deren Ermittlung nach [1]. Dabei wird zunächst die Knicklänge aus den Lagerungsbedingungen oben und unten (Pendelstab) sowie der lichten Höhe *l*<sub>w</sub> ermittelt. Der Einfluss der Querwände wird über den Faktor  $\beta$  gemäß [1], 12.6.5.1 berücksichtigt.

Die Knicklängen gelten nach [1], Tabelle 12.1 für Wände, deren Öffnungen die Bedingungen nach Gleichungen (1) und (2) erfüllen.

| Höhe der Öffnungen:                                     |     |
|---------------------------------------------------------|-----|
| $h_{\ddot{0}} \leq \frac{l_{w}}{3}$                     | (1) |
| Fläche der Öffnungen:                                   |     |
| $A_{\ddot{0}} \leq 0, 1 \cdot (l_{\mathrm{w}} \cdot l)$ | (2) |

### Belastungen

### **Eigengewicht**

Falls gewünscht, erfolgt die Ermittlung des Wandeigengewichts automatisch, in Abhängigkeit der eingegebenen lichten Wandhöhe  $l_w$  und der Wanddicke h mit einer Betonwichte von  $\gamma = 24 \text{ kN/m}^3$ .

Belastungen in Scheiben- und Plattenrichtung Äußere Belastungen in Scheiben- und Plattenrichtung können über folgende Lasteingaben vorgegeben werden:

- Belastungen am Kopf
- Belastungen am Fuß
- Streckenlast horizontal auf die Wand
- Gleichflächenlast horizontal auf die Wand
- Blockflächenlast horizontal auf die Wand
- Trapezflächenlast horizontal auf die Wand

![](_page_28_Figure_25.jpeg)

![](_page_28_Figure_26.jpeg)

c) Streckenlast horizontal

![](_page_28_Figure_28.jpeg)

e) Blockflächenlast horizontal auf die Wand

Bild 3. Äußere Belastungen

![](_page_28_Figure_31.jpeg)

![](_page_28_Figure_32.jpeg)

d) Gleichflächenlast horizontal auf die Wand

![](_page_28_Figure_34.jpeg)

Trapezflächenlast horizontal f) auf die Wand

In Scheibenebene können ausschließlich Vertikallasten definiert werden. Diese wirken am Wandkopf und können mit einer zusätzlichen Ausmitte definiert werden.

In Plattenrichtung können Einzelmomente und Horizontallasten vorgegeben werden. Die Einzelmomente können in Form von Kopf- und Fußmomenten eingegeben werden. Als Horizontallasten sind Linienlasten sowie beliebige Flächenlasten (Gleich-, Block-, Trapezflächenlasten) möglich.

### Lastabtrag

Weitere Belastungen können als "Lastabtrag" aus einer anderen Position komfortabel eingegeben werden. Hierfür kann in der Eingabe direkt auf die Auflagerreaktionen von ausgewählten BauStatik-Modulen zugegriffen werden.

### Material/Querschnitt

### Normalbetonwände

Im Falle einer Normalbetonwand sind die Festigkeitsklasse und die Wanddicke *h* vorzugeben. Als Betongüte stehen alle Normalbetone nach DIN EN 1992-1-1 [1] zur Auswahl. Nach DIN EN 1992-1-1/NA, NCI Zu 12.6 [2] ist die Betonfestigkeitsklasse C35/45 die rechnerisch maximal zulässige Betonfestigkeitsklasse. Entsprechend wird bei höheren Betonfestigkeitsklassen programmseitig eine maximale Betondruckfestigkeit von *f*<sub>ck</sub> = 35 N/mm<sup>2</sup> für die Nachweise angenommen.

![](_page_29_Figure_8.jpeg)

Bild 4. Eingabe "Material/Querschnitt" für Normalbetonwände

### Leichtbetonwände

Bei Leichtbetonwänden ist neben der Festigkeitsklasse die Trockenrohdichte  $\rho$  und die Wanddicke h zu definieren. Analog zu Normalbetonwänden darf rechnerisch keine höhere Festigkeitsklasse als LC20/22 ausgenutzt werden. Bei höheren Betondruckfestigkeitsklassen wird automatisch eine maximale Betondruckfestigkeit von  $f_{ick} = 20 \text{ N/mm}^2$  angenommen.

| Vorbernerkung  |                        | rbemerkung System Belastungen   |                                              | Material/Querso | .hni | tt |
|----------------|------------------------|---------------------------------|----------------------------------------------|-----------------|------|----|
| N              | Nachweise              |                                 | Ausgabe                                      | Erläuterung     |      |    |
| Werkstof       | f                      |                                 |                                              |                 | -    | 53 |
| Art            | <u>L</u> eicht         | $\sim$                          |                                              |                 |      |    |
| Festigkei      | tsklasse Leicl         | htbeton                         |                                              |                 | -    | 55 |
| LC<br>P<br>J/N | LC 20/22<br>1<br>Ausfü | ∠<br>200.0 kg/m<br>hrung als Be | <sup>3</sup> Trockenrohdich<br>tonfertigteil | te              |      |    |
| Rechteck       | querschnitt            |                                 |                                              |                 | -    | 57 |
| h              |                        | 16.0 cm                         | Wanddicke                                    |                 |      |    |

Bild 5. Eingabe "Material/Querschnitt" für Leichtbetonwände

### Nachweise

Es werden die Nachweise der Tragfähigkeit, der Stabilität und der Querkraft geführt.

Nachweis der Querschnittstragfähigkeit

Der Nachweis der Querschnittstragfähigkeit gilt als erfüllt, wenn der Bemessungswert der Normalkraftbeanspruchung  $n_{\rm Ed}$  kleiner ist als der Bemessungswert der Normalkrafttragfähigkeit  $n_{\rm Rd}$ .

| $n_{\rm Ed} \le n_{\rm Rd}$        |                                                           | (3) |
|------------------------------------|-----------------------------------------------------------|-----|
| mit                                |                                                           |     |
| n <sub>Ed</sub><br>n <sub>Rd</sub> | Normal kraft beanspruch ung<br>Normal kraft tragfähigkeit |     |

Für zentrisch gedrückte Wände wird die Normalkrafttragfähigkeit  $n_{\rm Rd}$  nach Gleichung (4) berechnet. Für exzentrisch gedrückte Wände wird die zusätzliche Momentenbeanspruchung durch eine entsprechende Reduzierung der Normalkrafttragfähigkeit  $n_{\rm Rd}$  berücksichtigt, siehe Gleichung (5).

$$n_{\rm Rd} = \eta \cdot f_{\rm cd, pl} \cdot h \tag{4}$$

$$n_{Rd} = \eta \cdot f_{\rm cd, pl} \cdot h \cdot \left(1 - 2 \cdot \frac{e}{h}\right) \tag{5}$$

mit

| $\eta \cdot f_{\rm cd, pl}$ | wirksame Bemessungsdruckfestigkeit,<br>$\eta = 1$ (vgl. [1], Gl. 3.21) |
|-----------------------------|------------------------------------------------------------------------|
| h                           | Wanddicke                                                              |
| е                           | die Lastausmitte von $n_{ m Ed}$                                       |

### Stabilitätsnachweis

Nach [2], NCI Zu 12.6.5.1 (NA.6) muss der Stabilitätsnachweis geführt werden, wenn die Bedingung nach Gleichung (6) nicht mehr eingehalten ist.

Der Nachweis erfolgt nach Gleichung (3), wobei die Normalkrafttragfähigkeit nach Gleichung (7) ermittelt wird.

| $n_{\rm Rd} = f_{\rm cd,p}$ | $h \cdot h \cdot \Phi$                                                                                        | (7) |
|-----------------------------|----------------------------------------------------------------------------------------------------|-----|
| mit                         |                                                                                                    |     |
| $f_{ m cd,pl} \ h \ \Phi$   | Bemessungsdruckfestigkeit<br>Wanddicke<br>Faktor zur Berücksichtigung der<br>Lastausmitte nach [1], Gl. 12.11 |     |

### Querkraftnachweis

Gemäß [1], 12.6.3 gilt der Nachweis der Querkraft als erfüllt, wenn der Bemessungswert der Querkraftbeanspruchung  $\tau_{cp}$ kleiner als der Bemessungswert der Betonfestigkeit bei Querkraft und Druck  $f_{cvd}$  ist.

$$\begin{aligned} \tau_{cp} &\leq f_{cvd} \end{aligned} (8) \\ mit \\ \tau_{cp} & Normalkraftbeanspruchung \\ f_{cvd} & Normalkrafttragfähigkeit \end{aligned}$$

Bei einem Querschnitt, bei dem eine Querkraft  $V_{Ed}$  und eine Normalkraft  $N_{Ed}$  über eine Druckzone  $A_{cc}$  wirken, sind die Bemessungswerte der Spannungen wie folgt anzusetzen:

$$\sigma_{\rm cp} = \frac{N_{\rm Rd}}{A_{\rm cc}}$$
(9)  
$$\tau_{\rm cp} = 1.5 \cdot \frac{V_{\rm Ed}}{A_{\rm cc}} \qquad \qquad \text{für Rechteckquerschnitte} \qquad (10)$$

Der Bemessungswert der Betonfestigkeit bei Querkraft und Druck wird nach den folgenden Gleichungen ermittelt:

$$\sigma_{\rm c,lim} = \sigma_{\rm cd,pl} - 2 \cdot \sqrt{f_{\rm ctd,pl} \cdot \left(f_{\rm ctd,pl} + f_{\rm cd,pl}\right)} \tag{11}$$

wenn  $\sigma_{\rm cp} \leq \sigma_{\rm c,lim}$  –

$$f_{\rm cvd} = \sqrt{f_{\rm ctd,pl}^2 + (\sigma_{\rm cp} \cdot f_{\rm ctd,pl})}$$
(12)

wenn  $\sigma_{\rm cp}$  >  $\sigma_{\rm c,lim}$ 

$$f_{\rm cvd} = \sqrt{f_{\rm ctd,pl}^2 + (\sigma_{\rm cp} \cdot f_{\rm ctd,pl}) - (\frac{\sigma_{\rm cp} - \sigma_{\rm c,lim}}{2})^2}$$
(13)

Berechnungsgrenzen

Für unbewehrte Wände sind die Bedingungen nach Gleichungen (14) und (15) einzuhalten. Bei Nichteinhaltung der Bedingungen kann die Wand nicht als unbewehrte Wand ausgeführt werden.

| Einhaltung des Duktilitätskriteriums: |      |
|---------------------------------------|------|
| $\frac{e_{\rm d}}{h} < 0.4$           | (14) |
| Einhaltung der Grenzschlankheit:      |      |
| $\lambda \leq 86$                     | (15) |

Beide Bedingungen werden programmseitig überprüft, bei Nichteinhaltung wird der Anwender durch eine entsprechende Fehlermeldung darauf hingewiesen.

### Berechnung als bewehrte Wand

Stellt sich heraus, dass die im Modul S441.de eingegebene Wand nicht als unbewehrte Wand berechnet werden kann, weil entweder die Berechnungsgrenzen nicht eingehalten sind oder die Tragfähigkeit überschritten ist, kann die Position direkt mit einer "neuen Position als Alternative" als bewehrte Wand berechnet werden, ohne dass bereits getätigte Eingaben wiederholt werden müssen.

| Nachweise (GZT)<br>Material | Beton                         | C 20/25                                    |                                     |                            |                                       |              |                  |
|-----------------------------|-------------------------------|--------------------------------------------|-------------------------------------|----------------------------|---------------------------------------|--------------|------------------|
| Querschnitt<br>M 1:25       | + 30.0 +                      | , 100.                                     | •+                                  | • y                        |                                       |              |                  |
| Mindestwanddicke            | für tra<br>h <sub>w</sub> = 3 | gende unbewe<br>D.0 cm ≥ h <sub>wmin</sub> | hrte Wand                           |                            | h <sub>w,min</sub> =                  | 10.0         | cm               |
| Grenzschlankheit            | für uni<br>λ = 32             | oewehrte Wan<br>≤ λ <sub>max</sub>         | d                                   |                            | λ <sub>max</sub> =                    | 86           | -                |
| Duktilität                  | max. A<br>e <sub>d</sub> /h = | usmitte<br>0.20 ≤ 0.40                     |                                     |                            | e <sub>d</sub> =                      | 5.95         | cm               |
| Tragfähigkeit               | <b>Ek</b><br>4                | n <sub>Ed</sub><br>[kN/m]<br>-540.97       | m <sub>Ed</sub><br>[kNm/m]<br>21.00 |                            | n <sub>Rd</sub><br>[kN/m]<br>-2075.37 |              | η<br>[-]<br>0.26 |
| Stabilität                  | Ek                            | n <sub>Ed</sub>                            | m <sub>Ed</sub><br>[kNm/m]          | n <sub>Rd</sub><br>[kN/m]  | •1820.39<br>e <sub>tot</sub><br>[cm]  | Φ<br>[-]     | 0.22<br>η<br>[-] |
|                             | 4<br>7                        | -540.97<br>-400.16                         | 21.00<br>21.00                      | -1694.30<br>-1403.62       | 4.58<br>5.95                          | 0.61<br>0.50 | 0.32<br>0.29     |
| Querkraft                   | Ek                            | σ <sub>cp</sub><br>[N/mm²]                 | σ <sub>c,lim</sub><br>[N/mm²]       | τ <sub>cp</sub><br>[N/mm²] | f <sub>cvd</sub><br>[N/mm²]           |              | ח<br>[-]         |
|                             | 4                             | 2.433                                      | 4.033                               | -0.101                     | 1.481                                 |              | 0.07             |
|                             | 7                             | 2.052                                      | 4.033                               | -0.115                     | 1.388                                 |              | 0.08             |

Bild 6. Ausgabe der Tragfähigkeits- und Stabilitätsnachweise

### Ausgabe

Es wird eine vollständige, übersichtliche und prüffähige Ausgabe der Nachweise zur Verfügung gestellt. Der Ausgabeumfang kann in gewohnter Weise gesteuert werden.

Neben maßstabsgetreuen Skizzen werden die Schnittgrößen und Nachweise unter Angabe der Berechnungsgrundlage und Einstellungen des Anwenders tabellarisch und grafisch ausgegeben.

Florian Degiuli M. Sc. mb AEC Software GmbH mb-news@mbaec.de

### Literatur

- DIN EN 1992-1-1:2011-01, Eurocode 2: Bemessung und Konstruktion von Stahlbeton - und Spannbetontragwerken Teil 1-1: Allgemeine Bemessungsregeln und Regeln für den Hochbau.
- [2] DIN EN 1992-1-1/NA:2011-01, Eurocode 2: Nationaler Anhang - National festgelegte Parameter - Bemessung und Konstruktion von Stahlbeton- und Spannbetontragwerken Teil 1-1: Allgemeine Bemessungsregeln und Regeln für den Hochbau.

### **Preise und Angebote**

S441.de Stahlbeton-Wand, unbewehrt99,- EURWeitere Informationen unter<br/>https://www.mbaec.de/modul/S441.destatt 190,- EUR

Aktionspreise befristet bis 15.10.2020

Es gelten unsere Allgemeinen Geschäftsbedingungen. Änderungen und Irrtümer vorbehalten. Alle Preise zzgl. Versandkosten und MwSt. – Hardlock für Einzelplatzlizenz je Arbeitsplatz erforderlich (95,- EUR). Folgelizenz-/Netzwerkbedingungen auf Anfrage. – Stand: August 2020

Unterstütztes Betriebssystem: Windows 10 (64)

Dipl.-Ing. David Hübel

# Gliederung von statischen Berechnungen

# Strukturierung des Statikmodells und -dokumentes mit Hilfe von Ordnern

Statische Berechnungen sowie einzelne Kapitel von statischen Berechnungen können in komplizierten Baukonstruktionen sehr umfangreich sein. Zur Strukturierung der Positionen innerhalb einer statischen Berechnung oder eines Kapitels der statischen Berechnung bzw. eines Statik-Modells bietet die BauStatik die Möglichkeit, Ordner zu erzeugen und Positionen in diese einzufügen.

![](_page_31_Figure_5.jpeg)

### Allgemeines

Mit der BauStatik steht dem Tragwerksplaner ein sehr leistungsfähiges und besonders umfangreiches Statik-Programmsystem zur Verfügung. Mit den zahlreichen Modulen aus allen Bereichen der Tragwerksplanung (Beton-, Stahlbeton-, Grund-, Holz-, Stahl- und Mauerwerksbau, etc.) bietet sich die Möglichkeit, umfangreiche und anspruchsvolle statische Berechnungen durchzuführen. Ordner in der BauStatik helfen, die zum Teil zahlreichen Positionen eines Statik-Modells zusammenzufassen. Zum einen wird hierdurch die Navigation und das Arbeiten in der BauStatik-Oberfläche erleichtert, zum anderen helfen die Ordner das Statik-Dokument hierarchisch zu gliedern. Dies erleichtert die Lesbarkeit des Dokumentes, da die Ordner auch Bestandteil des Inhaltsverzeichnisses werden. Ordner können in der Bearbeitung einer statischen Berechnung mit der BauStatik im Kontextregister "Bearbeiten" ausgewählt werden. Das Kontextregister "Bearbeiten" erscheint bei Auswahl einer Position in der Modellstruktur.

| 📀 🗖 🔶        | • + =       |         |            |             |                          |                         |              |                 |                | Selek          | tion              |   |
|--------------|-------------|---------|------------|-------------|--------------------------|-------------------------|--------------|-----------------|----------------|----------------|-------------------|---|
|              | Start       | Dach    | Bauteile   | Gründung ı  | ind Grundbau             | Details                 | Berechne     | n Ansicht       |                | Bearbe         | iten              |   |
|              | Þ           | ×       | Ē          | =           |                          | 1                       | *☆           | P               | A              | TXT            | A                 |   |
| Einfügen<br> | Duplizieren | Löschen | Umbenennen | Archivieren | als Vorlage<br>speichern | Position Ei<br>sichtbar | igenschaften | Position<br>neu | Freier<br>Text | Text-<br>datei | Standard-<br>text | • |
| Ordner       |             |         | Position   |             | Vorlage                  | Position i              | m Dokument   | Nach Position   | N              | ach Mark       | ierung            |   |

Bild 1. Kontextregister "Bearbeiten"

### **Ordner mit Titelblatt**

Je nach Aufbau der statischen Berechnung ist es erforderlich, Ordner unterschiedlich im Ausgabedokument darzustellen. Neben Titel und Untertitel können Zusatzinformationen wie z.B. Erläuterungen zum jeweiligen Inhalt ausgegeben werden.

Die Art der Darstellung wird über die Eingabe des Ordners gesteuert. Grundsätzlich wird zwischen drei Arten der Darstellung bzw. des Ausgabeumfangs unterschieden.

Es stehen folgende Optionen zur Verfügung:

- Titel auf eigene Seite
- Titel ohne Seitenumbruch
- mit Deckblatt

![](_page_32_Picture_11.jpeg)

Bild 2. Eingabe "System"

Ausgabe des Ordnertitels

Bei der Wahl des Ausgabeumfangs "Titel auf eigene Seite" sowie "Titel ohne Seitenumbruch" wird der Titel der Ordner-Position im BauStatik-Dokument mit oder ohne Seitenumbruch ausgegeben. Der Darstellungsstil (Schriftart, -größe, -farbe, etc.) wird in den Einstellungen des Layouts "Ausgabe – BauStatik-, MicroFe-, ViCADo-, ProfilMaker-Ausgaben" mit dem Stil "Ordner – Ordnerbezeichnungen" festgelegt.

|                | Proj.Bez. Beispiel Tragwerksplanu<br>Projekt Tragwerksplanung 2020 | ng 2020                          | Seite<br>Position | A     |
|----------------|--------------------------------------------------------------------|----------------------------------|-------------------|-------|
|                |                                                                    |                                  | Datum 25.0        | 2 202 |
| Vorbemerkungen |                                                                    |                                  |                   |       |
| Pos. A1        | Allgemeine Vorbemerku                                              | ing                              |                   |       |
| Vorbemerkung   | Der Statischen Berechnung<br>Baubestimmungen zugrund               | iegen die z.Z. gültigen te<br>e. | chnischen         |       |
| Baustoffe      |                                                                    |                                  |                   |       |
| Beton          | Decken und Stürze                                                  | C20/25                           |                   |       |
|                | Fundamente                                                         | C20/25                           |                   |       |
|                | Sohlplatte                                                         | C20/25                           |                   |       |
| Betonstahl     | Mattenstahl                                                        | B500MA                           |                   |       |
|                | Rundstahl                                                          | B500SA                           |                   |       |
|                |                                                                    |                                  |                   |       |

Bild 3. Ausgabe "Titel ohne Seitenumbruch"

### Ausgabe mit Deckblatt

Bei der Ausgabe des Ordners mit Deckblatt erfolgt die Gestaltung des Deckblattes über das Seitenlayout "Ordner-Deckblatt – Baustatik-Ausgabe für Ordner". Das Erscheinungsbild kann hier beliebig, ähnlich dem Layout für das Titelblatt, gestaltet werden. Mit den Variablen "%%BauStatik-Ordner%" und "%%BauStatik-Ordner-Untertitel%" wird auf die Bezeichnung des Ordners und dessen Untertitel zugegriffen. In der Eingabe zum Ordner wird der Inhalt der Variablen gesteuert. Es wird festgelegt, ob der Ordner-Titel aus der Bezeichnung des Ordners übernommen oder manuell vorgegeben werden soll. Der Untertitel ist stets manuell vorzugeben.

Die individuelle Anpassung der Layouts erfolgt im LayoutEditor, der über den ProjektManager erreicht wird.

| 🕒 🖬 👆 - 🏕 - 💌 mb AEC 11                                                                            | Calibri (Deutsch) - Tragwerksplanung 2020 - LayoutEditor 2020                             | - 🗆 X |
|----------------------------------------------------------------------------------------------------|-------------------------------------------------------------------------------------------|-------|
| Layout Start Einfügen Anordnen                                                                     |                                                                                           | ^ ?   |
| Ausschneiden N                                                                                     | Θ ⊕ Ο                                                                                     |       |
| Markieren Finfunen Alles Markieren                                                                 | Rather - Zooman Vermillam Varbleinen                                                      |       |
| Barrandi Theindramathina University                                                                | Einstellungen                                                                             |       |
| And Leonard Medical                                                                                |                                                                                           |       |
| mb ALC 11 Califori (Deutsch) - Ingevericipter – U A                                                | ma ABC 11 Calitin (Deutsch) : Ordner-Deckblatt - Ordner-Deckblatt - Iragwerksplanung 2020 |       |
| in 🖷 Titelblatt - BauStatik-Ausgabe für Programm 5010                                              | Caseling Gegenüberliegende seten                                                          |       |
| Ordner-Deckblatt - BauStatik-Ausgabe für Ordner                                                    | -                                                                                         | ר î   |
| Eigenschaften                                                                                      | AND ARC Market Strand and State States                                                    | 1.11  |
| i i - Groher Deckblatt mit Vorbemerkungen - Ordner<br>Die Context - Inhaltsverzeichnis             |                                                                                           | 1.11  |
| 🖶 🗍 Inhalt - Inhalt                                                                                |                                                                                           | 1.11  |
| Tabellen - Tabellen                                                                                |                                                                                           | 1.11  |
| Ordner - Ordner im Inhaltsverzeichnis                                                              |                                                                                           | 1.11  |
| Entfallene Position - Entfallene Position im Inh                                                   |                                                                                           | 1.11  |
| - 🔄 Kapitel - Kapitel im Inhaltsverzeichnis<br>m 🧮 Auronia, Brufstatik, Microfia, MCADa, Dadibiska |                                                                                           | 1.11  |
| 🖞 🔁 MicroFe-Plot - MicroFe-Ausgabe auf Plotter                                                     | %%BauStatik-Ordner%                                                                       | 1.11  |
| is T MCADo-Plot - ViCADo-Ausgabe auf Plotter, BauStatik<br>(a) T McADo - VadCon-Ausgaben           | %%BauStatik-Ondner-Untertitel%                                                            | 1.11  |
| Contrast Francis Augusti                                                                           |                                                                                           | 1.11  |
|                                                                                                    |                                                                                           | 1.11  |
|                                                                                                    |                                                                                           | 1.11  |
|                                                                                                    |                                                                                           | 1.11  |
|                                                                                                    |                                                                                           | 1.11  |
|                                                                                                    |                                                                                           | 1.11  |
|                                                                                                    |                                                                                           | 1.11  |
|                                                                                                    |                                                                                           | 1.11  |
|                                                                                                    |                                                                                           | 1.11  |
|                                                                                                    |                                                                                           |       |
|                                                                                                    |                                                                                           |       |
|                                                                                                    |                                                                                           |       |
|                                                                                                    |                                                                                           | 1.11  |
|                                                                                                    |                                                                                           |       |
| ٤                                                                                                  |                                                                                           | , I   |
| Suite Martines Development Burlins - 210 areas - 114 has - 207 areas                               |                                                                                           |       |

Bild 4. Ordner-Deckblatt im LayoutEditor

Zusätzlich bietet das Deckblatt für Ordner die Möglichkeit über die Eingabe von "Erläuterungen" zusätzliche Informationen darzustellen. Hier können über den TextEditor weitere Texte, Grafiken, Variablen und Bilder etc. eingefügt werden.

![](_page_32_Picture_24.jpeg)

Bild 5. Ausgabe "Ordner-Deckblatt" mit Erläuterungen

### **Gliederung mit Ordnern**

Da man Ordner auch innerhalb von anderen Ordnern anlegen kann, besteht die Möglichkeit einer hierarchischen Gliederung des gesamten Dokumentes bzw. der Modell-Struktur.

Unterordner können durch Verschieben einzelner Ordner in vorhandene Ordner, oder durch Anlegen eines Ordners in einem vorhandenen Ordner erzeugt werden. Die hierdurch entstehenden Hierarchieebenen können auch optisch im BauStatik-Dokument unterschieden werden, indem man für jede Ebene im Layout "Ausgabe – BauStatik-, MicroFe-, ViCADo-, ProfilMaker-Ausgaben" unterschiedliche Stile definiert.

In jeder Ordner-Ebene können Positionen angeordnet werden. Somit können Positionen z.B. nach Werkstoff (Stahlbeton, Mauerwerk, Holz, ...) und Geschoss gegliedert werden.

![](_page_33_Figure_5.jpeg)

Bild 6. Modell-Struktur mit Unterordnern

Die Ausgabe der einzelnen Ordner-Ebenen, also auch der Unterordner im Statik-Dokument können mit oder ohne Deckblatt sowie mit oder ohne Seitenumbruch erfolgen.

### Ordner im LayoutEditor

Im LayoutEditor können Vorgaben für die Darstellung der einzelnen Ordner in der Ausgabe definiert werden. Neben der Vorgabe der Ausgabe der einzelnen Unter-Ordner Ebenen, können auch unterschiedliche Ordner Deckblätter individuell gestaltet werden.

#### Ausgabe mit Ordner-Titel

Bei der Ausgabe der Ordner ohne Deckblatt können im LayoutEditor die Ausgaben der jeweiligen Unterordner-Ebene festgelegt werden (Bild 7).

### Ordner-Deckblätter

Für die Darstellung des Ordners mit Deckblatt können mehrere Layouts für Ordner-Deckblätter erstellt werden. Neben den Variablen für das Papierformat, Seitenränder und Schrift kann auch ein Ausgabenbereich für die optional mögliche Erläuterung verwendet werden (Bild 8).

Die Auswahl des Ordner-Layouts erfolgt im Eigenschaftenfenster der Ordner-Position (Bild 9).

| Ordner                                                                                                    | N                                                                                                    | ×  |
|----------------------------------------------------------------------------------------------------|----------------------------------------------------------------------------------------------------|----|
| Ebenen                                                                                                    | Schrift Linie Schattierung Schatten Info                                                                                                    |    |
| von bis 🗋                                                                                                    | wie im Seitenlayout                                                                                                    |    |
| I         I           2         2           3         3           4         4           5         5           6         ∞ | Schriftart     Schriftgrad     Schriftgrad       Calibri     13     Image: Calibritar be in the second second |    |
|                                                                                                    | Unterstrichen Vorschau AaBb YyZz OK Abbrechen Übernehme                                                                                                    | en |

Bild 7. Eigenschaften Ordner-Ebenen

![](_page_33_Picture_18.jpeg)

Bild 8. Eigenschaften Ordner-Deckblatt

| -                                    |                                                                                                    |
|--------------------------------------|----------------------------------------------------------------------------------------------------|
| Projektbezog                         | ene Eigenschaften                                                                                                    |
| Position:                            | Beschreibung:                                                                                                    |
|                                      | Decken                                                                                                    |
| Dokumentbez                          | ogene Eigenschaften (Aktive Position)                                                                                                    |
|                                      |                                                                                                    |
| ≥ aur neuer                          | seite beginnen                                                                                                    |
| Geben Sie<br>Seitennur<br>wird die E | e eine Zahl mit vorangestelltem Pluszeichen ein, um die aktuelle<br>mer um die entsprechende Zahl zu erhöhen. Ohne Pluszeichen<br>ingabe als absolute Seitennummer interpretiert. |
| 🗌 Präfix                             | bspw. 'EG-' ergibt 'EG-1', 'EG-2',<br>etc.                                                                                                    |
| Suffix                               |                                                                                                    |
| 🗹 Layou                              | t: aus Dokument (mb AEC 11 Calibri - A4 Hoch) V                                                                                                    |
|                                      | aus Dokument (mb AEC 11 Calibri - A4 Hoch)                                                                                                    |
|                                      | mb AEC 11 Calibri - Ordner Deckblatt mit Vorbemerkungen<br>mb AEC 11 Calibri - Ordner-Deckblatt                                                                                   |
| Seitenum                             | bruch: auf nächste Seite                                                                                                    |
| im Inhalts                           | verzeichnis sichtbar                                                                                                    |
| _                                    |                                                                                                    |
|                                      |                                                                                                    |

Bild 9. Eigenschaften Ordner

### Ordner im Inhaltsverzeichnis

Ordner werden im Inhaltsverzeichnis entsprechend den Vorgaben im LayoutEditor angezeigt

Neben der Schriftart der Ordner im Inhaltsverzeichnis kann auch die jeweilige Einrückung der einzelnen Unterordner-Ebenen definiert werden.

| Ausschneiden                                                                                                    |                                                                                                    |                           | O 🕀                                           | Θ                                                                       |                                                        |                                                  |                                                      |     |
|----------------------------------------------------------------------------------------------------|----------------------------------------------------------------------------------------------------|---------------------------|-----------------------------------------------|-------------------------------------------------------------------------|--------------------------------------------------------|--------------------------------------------------|------------------------------------------------------|-----|
| ieren Einfügen                                                                                                    | Alles Markieren<br>markieren                                                                                            | Raster -<br>Einstellungen | Zoomen Vergrößern                             | Verkleinern                                                             |                                                        |                                                  |                                                      |     |
| mb AEC 11 Calibri (Deutsch)* - Tra                                                                                                    | gwerksplanu – 🗆 🗙                                                                                                    | mb A                      | EC 11 Calibri (Deutsch)                       | : Ordner-Deckbli                                                        | itt - Ordner-De                                        | ckblatt* - Tragwe                                | rksplanung –                                         | - 0 |
| Seitenlayouts                                                                                                    | für Programm S110                                                                                                    | Einseitig                 | iegenüberliegende Sei                         | ten                                                                     |                                                        |                                                  |                                                      | _   |
| Ordner-Deckblatt - BauStatik-<br>Ordner-Deckblatt - Ordn<br>Grdner-Deckblatt - Ordn<br>Grdner Deckblatt mit Vorb<br>Inhaltsverzeichnis - Inhaltsverz | Ausgabe für Ordner<br>eerDeckblatt<br>remerkungen - OrdnerDec<br>zeichnis                                               |                           | <b>M</b> baec                                 | rojas, Marojas<br>rojas Marojas<br>Marojasak Mas                        | tar istaa ayis<br>aareh<br>a isab                      |                                                  | tein Mittelieh<br>Mitteliehne_dr<br>tetarbék tetarde |     |
| Inhalt - Inhalt     Stile     Tabellen - Tabellen     A Ordner - Ordner im Inh                                                                       | naltsverzeichnis                                                                                                    |                           | Ordner                                        |                                                                         |                                                        |                                                  | ×                                                    |     |
| Position - Position im I<br>Entfallene Position - Er<br>Kapitel - Kapitel im Inh<br>Ausgabe - BauStatik -, MicroFe                                   | Inhaltsverzeichnis<br>stfallene Position im Inhalt<br>ialtsverzeichnis<br>e-, ViCADo-, ProfilMaker-F<br>ahe auf Plotter |                           | Inhak In<br>Die Ausg<br>Je Bereic<br>Es müsse | fo<br>abe des Inhaltsverz<br>h können Variablen<br>n nicht beide Bereic | ichnisses etfolg<br>(%%) oder Testr<br>he genutzt werd | t in zwei Bereichen<br>eingetragen werde<br>ien. | m 茸                                                  |     |
| VICADo-Plot - VICADo-Ausga<br>VarKon - VarKon-Ausgaben                                                                                               | be auf Plotter, BauStatik S.                                                                                            |                           | linker Re                                     | aich 23Ra                                                               | Klaik-Didner%                                          |                                                  | ð                                                    |     |
|                                                                                                    |                                                                                                    | Einrückung                |                                               |                                                                         |                                                        |                                                  |                                                      |     |
|                                                                                                    |                                                                                                    | 1<br>2                    | 2 2 A                                         |                                                                         |                                                        |                                                  | *                                                    |     |
|                                                                                                    |                                                                                                    | 3 4 5                     | 6                                             |                                                                         |                                                        |                                                  |                                                      |     |
|                                                                                                    |                                                                                                    | 6<br>7                    | 6                                             |                                                                         | chen                                                   | Übernehmen                                       | Hile                                                 |     |
|                                                                                                    |                                                                                                    | 8                         | 6 4                                           |                                                                         |                                                        |                                                  |                                                      |     |
|                                                                                                    |                                                                                                    | OK                        | Abbrechen Übern                               | ehmen Hilfe                                                             |                                                        |                                                  |                                                      |     |
|                                                                                                    |                                                                                                    |                           |                                               |                                                                         |                                                        |                                                  |                                                      |     |

Bild 10. LayoutEditor - Ordner im Inhaltsverzeichnis

#### Unterordner im Inhaltsverzeichnis

Im Inhaltsverzeichnis werden alle Unterordner-Ebenen angezeigt (Bild 11). Sollen einzelne Ordner nicht angezeigt werden, kann dies im Eigenschaftendialog der jeweiligen Ordner ausgewählt werden (Bild 9). Positionen, welche sich im Ordner befinden, werden weiterhin im Inhaltsverzeichnis angezeigt.

Dipl.-Ing. David Hübel mb AEC Software GmbH mb-news@mbaec.de

|             | Projekt Tragwerksplanung 2020                           | Inhaltsverzeichn<br>Datum 27.02.202 |
|-------------|---------------------------------------------------------|-------------------------------------|
| Inhaltsverz | eichnis                                                 |                                     |
| тв          | Titelblatt                                              | 1                                   |
|             | Inhalt                                                  | 1                                   |
| Allgemeine  | Vorbemerkungen                                          |                                     |
| A1          | Allgemeine Vorbemerkung                                 |                                     |
| 11          | Einwirkungen und Lasten für Wohnräume                   |                                     |
| Treppen     |                                                         | 1                                   |
| T01         | Treppe EG bis 2.0G                                      | 1                                   |
| Decken      |                                                         | 1                                   |
| Decke üb    | er 3.0G                                                 | 1                                   |
| D01         | Decke über 3.OG (Dach)                                  | <u>1</u>                            |
| Durchs      | stanznachweise - Decke über 3.0G                        | 7                                   |
| DS-D01      | Decke über 3.0G                                         | 8                                   |
| D01-DS-1    | S290.de, Durchstanznachweis                             | <u>8</u>                            |
| D01-DS-2    | S290.de, Durchstanznachweis                             | <u>8</u>                            |
| D01-DS-3    | S290.de, Durchstanznachweis                             | <u>8</u>                            |
| D01-DS-4    | S290.de, Durchstanznachweis                             | 9                                   |
| Decke üb    | er 2.0G                                                 | <u>9</u>                            |
| D02         | Decke über 2.0G                                         | <u>9</u>                            |
| Durchs      | stanznachweise - Decke über 2.0G                        | 21                                  |
| DS-D02      | Decke über 2.0G                                         | 21                                  |
| D02-D5-1    | S290.de, Durchstanznachweis                             | <u>21</u>                           |
| D02-D5-2    | S290.de, Durchstanznachweis                             | 22                                  |
| D02-D5-3    | S290.de, Durchstanznachweis                             | 22                                  |
| D02-DS-4    | S290.de, Durchstanznachweis                             | 22                                  |
|             | mb.AEC Software GmbH Europaallee 14 67657 Kalserslauter | rn                                  |

Bild 11. Inhaltsverzeichnis mit Ordnern und Unterordnern

### **Preise und Angebote**

| BauStatik <b>5er-Paket</b><br>bestehend aus 5 BauStatik-Modulen<br>deutscher Norm nach Wahl*      | 990,– EUR            |
|---------------------------------------------------------------------------------------------------|----------------------|
| BauStatik 10er-Paket<br>bestehend aus 10 BauStatik-Modulen<br>deutscher Norm nach Wahl*           | 1.690,– EUR          |
| * ausgenommen: S012, S018, S030, S141.de, S261.de,<br>S410.de, S411.de, S414.de, S630.de, S853.de |                      |
| Es gelten unsere Allgemeinen Geschäftshedingungen Ände                                            | arungan und Irrtümar |

Es gelten unsere Allgemeinen Geschäftsbedingungen. Anderungen und Irrtumer vorbehalten. Alle Preise zzgl. Versandkosten und MwSt. – Hardlock für Einzelplatzlizenz je Arbeitsplatz erforderlich (95,- EUR). Folgelizenz-/Netzwerkbedingungen auf Anfrage. – Stand: August 2020

Unterstütztes Betriebssystem: Windows 10 (64)

Sinah Guth M. Sc.

# Scheibenberechnung mit der Finite-Elemente-Methode

Leistungsbeschreibung des MicroFe-Moduls M110.de MicroFe 2D Scheibe – Stahlbeton-Scheibensysteme

Als Ergänzung zur Positionsstatik ermöglicht das MicroFe-Grundmodul "M110.de" dem Tragwerksplaner die 2D-FE-Berechnung von Wandscheiben und wandartigen Trägern. Der folgende Artikel soll einen Überblick über die Arbeitsabläufe und Möglichkeiten bei der Modellierung und Bemessung von Stahlbeton-Scheibensystemen mit M110.de bieten.

![](_page_35_Figure_5.jpeg)

### Allgemeines

Berechnungen nach dem Prinzip der Finiten Elemente werden immer dann notwendig, wenn die klassischen Berechnungsverfahren an ihre Anwendungsgrenzen stoßen. Die Modellierung bietet in Hinsicht auf Belastung und Geometrie große Freiheiten. Bei der Scheibenbemessung mithilfe der FE können z.B. Aussparungen, nachgiebige Lagerungen oder Schubbeanspruchungen Berücksichtigung finden. Bei Scheiben handelt es sich um Flächentragwerke, die nur in ihrer Mittelebene belastet werden. Es herrscht ein ebener Spannungszustand, d.h. es treten keine senkrecht zur Scheibe gerichteten Spannungen auf. Prinzipiell kann zwischen den beiden Scheibentypen "Wand" und "wandartiger Träger" unterschieden werden. Im Allgemeinen besitzen Scheiben im Unterschied zu Balken eine über die Höhe nichtlineare Dehnungs- und Spannungsverteilung.

| 🔁 🗏 🛧 -    | <i>r</i> ⇒ - <del>-</del>       |                          |                                        |                            |                     |                      |              |                     |                     | Eingabe                     |                    | Scheibe - M110.de_mb news A                                                     | rtikel - Scheibentragwerk - Micro |
|------------|---------------------------------|--------------------------|----------------------------------------|----------------------------|---------------------|----------------------|--------------|---------------------|---------------------|-----------------------------|--------------------|---------------------------------------------------------------------------------|-----------------------------------|
| MicroFe St | tart Bauteile Auflag            | ger Einwirkur            | ngen Details                           | FE-Modell                  | Auswi               | rkungen              | Nachweise    | Ansicht             | Fangen              | Konstru                     | iktionslinien      |                                                                                 | >                                 |
| Markieren  | Grundzustand Richtung<br>0 Grad | Ursprung R<br>setzen kor | Richtung Richtur<br>nstruieren +90 Gra | ng Richtung<br>ad anlehnen | Winkel<br>halbieren | Tangente<br>an Kreis | Fangoptionen | Linie<br>fixieren s | Gerade<br>schneiden | Mittelpunkt<br>konstruieren | Vektor<br>addieren | [A] Abstand [W] Winkel<br>[X] x'-Koordinate [Y] y'-Koordina<br>[N] nicht fangen | te                                |
| Auswahl    | Initialisieren                  | Platzieren               | Drehen                                 |                            | Platzieren          | und Drehen           | Optionen     |                     | Punktko             | nstruktion                  |                    | Tastaturbefehle zur Koordinateneing                                             | abe                               |

Bild 1. Kontextregister Konstruktionslinien

### Eingabe

Das Modul M110.de zeichnet sich wie alle FE-Systeme der mb WorkSuite durch die positionsorientierte Modellierung von Bauteilen über eine grafisch-interaktive Eingabe aus. Durch die klare Strukturierung der Benutzeroberfläche ist eine intuitive Bedienung gewährleistet.

### Eingabehilfen

MicroFe stellt einige hilfreiche Werkzeuge für eine effektive Modellierung zur Verfügung. Diese können auch die vergleichsweise einfache Modellierung einer 2D-Scheibe deutlich erleichtern.

Als grundlegendes Hilfsmittel wird die Eingabe durch Konstruktionslinien unterstützt. Hierbei wird das Konzept aufgegriffen, mit dem die Konstruktion an einer Zeichenplatte erfolgt. Die orthogonal angeordneten Konstruktionslinien verhalten sich wie Lineale einer Zeichenmaschine und lassen sich um den Ursprung drehen und verschieben. Das Kontextregister "Konstruktionslinien" (Bild 1) wird automatisch während der Eingabe von Positionen angezeigt.

Die Modellierung kann weiterhin durch die Eingabe von Rastern erleichtert werden. Es stehen die beiden Varianten kartesische und polare Raster zur Verfügung.

Bei den kartesischen Rastern handelt es sich um Raster mit orthogonal zueinanderstehenden Rasterlinien, die wahlweise "fest" oder "frei" definiert werden. Kartesisch feste Raster erzeugen Rasterlinien in gleichmäßigen Abständen getrennt für r- und s-Richtung innerhalb vorzugebender Grenzen. Bei einem kartesisch freien Raster hingegen können die Abstände zwischen den Rasterlinien unabhängig definiert werden.

![](_page_36_Figure_10.jpeg)

Bild 2. Beispiel eines kartesisch freien Rasters

![](_page_36_Figure_12.jpeg)

Bild 3. Eigenschaften eines kartesisch festen Rasters

Bei dem zweiten Rastertyp "Polares Raster" wird ausgehend von einem Pol ein Raster wahlweise mit festen oder frei vorgegebenen Grad- und Abstandsangaben erzeugt.

Ein weiteres beliebtes Hilfsmittel ist das Einfügen von DXFund DWG-Dateien. Die Hinterlegung von 2D-CAD-Zeichnungen ermöglicht es, Geometrien z.B. aus der Entwurfsplanung abzugreifen.

Mit dem Zusatzmodul "M140 PDF, BMP, JPG als Eingabehilfe für MicroFe und EuroSta" werden die möglichen Eingabehilfen um Grafikdateien im BMP-, JPG-, PNG, GIF-, EMF- und TIF-Format sowie im PDF-Format erweitert.

Hinterlegungsgrafiken dienen nicht nur als Eingabehilfe, sondern können auch zur Ausgestaltung der Ausgaben eingesetzt werden.

Alle Eingabehilfen können miteinander kombiniert verwendet werden.

![](_page_36_Figure_19.jpeg)

Bild 4. Eingabehilfen

### Bauteile

Als grundlegende Bauteile stehen Scheiben und Balken aus Stahlbeton zur Verfügung. In Verbindung mit dem Zusatzmodul M322.de können auch Scheiben aus Brettsperrholz bemessen werden. Die Scheibengeometrie kann rechteckig, rund oder polygonal gewählt werden. Alternativ zur polygonalen Eingabe kann eine Scheibe auch aus mehreren Einzelscheiben zusammengesetzt werden.

# MicroFe 2020

Finite Elemente für die Tragwerksplanung

![](_page_37_Picture_2.jpeg)

![](_page_37_Picture_3.jpeg)

MicroFe – eines der ersten FEM-Systeme für die Tragwerksplanung – dient der Analyse und Bemessung ebener und räumlicher Stab- und Flächentragwerke. Es ist modular aufgebaut und zeichnet sich durch eine konsequent positionsorientierte Arbeitsweise aus. Spezielle Eingabemodi machen die Bearbeitung verschiedenster Tragsysteme (Platte, Scheibe, 3D-Faltwerk, Rotationskörper und Geschossbauten) besonders komfortabel.

MicroFe ist ein Bestandteil der mb WorkSuite. Die mb WorkSuite umfasst Software aus dem gesamten AEC-Bereich: Architecture. Engineering. Construction.

### MicroFe 2020

für räumliche und ebene Systeme

### Grundmodule

| M100.de MicroFe 2D Platte –<br>Stahlbeton-Plattensysteme<br>EC 2 – DIN EN 1992-1-1:2011-01   | 1.490,- EUR                         |
|----------------------------------------------------------------------------------------------|-------------------------------------|
| M110.de MicroFe 2D Scheibe –<br>Stahlbeton Scheibensysteme<br>EC 2 – DIN EN 1992-1-1:2011-01 | <b>699,- EUR</b><br>statt 990,- EUR |
| M120.de MicroFe 3D Faltwerk –                                                                | 2.490,- EUR                         |

Stahlbeton-Faltwerksysteme EC 2 – DIN EN 1992-1-1:2011-01

### M130.de MicroFe 3D Aussteifung – 1.990,- EUR Massivbau-Aussteifungssysteme EC 2 – DIN EN 1992-1-1:2011-01 EC 6 – DIN EN 1996-1-1:2010-12

### Pakete

| MicroFe comfort 2020                              | 2.999,- EUR       |
|---------------------------------------------------|-------------------|
| MicroFe-Paket "Platten-, Scheiben-                | statt 3.990,- EUR |
| und Faltwerksysteme"                              |                   |
| beinhaltet: M100.de, M110.de, M120.de<br>und M161 |                   |
|                                                   |                   |

**PlaTo 2020** MicroFe-Paket "Platten" beinhaltet: M100.de **999,- EUR** statt 1.490,- EUR

![](_page_37_Picture_16.jpeg)

© mb AEC Software GmbH. Alle Preise zzgl. Versandkosten und ges. MwSt. Für Einzelplatzlizenz Hardlock je Arbeitsplatz erforderlich (95,- EUR). Folgelizenz-/Netzwerkbedingungen auf Anfrage. Es gelten unsere Allg. Geschäftsbedingungen. Änderungen & Irrtümer vorbehalten. Unterstütztes Betriebssystem: Windows® 10 (64) Stand: August 2020

mb AEC Software GmbH Europaallee 14 67657 Kaiserslautern Tel. +49 631 550999-11 Fax +49 631 550999-20 info@mbaec.de | **www.mbaec.de** 

![](_page_37_Picture_20.jpeg)

![](_page_38_Figure_0.jpeg)

Bild 5. Register "Bauteile"

Die Scheibendicke kann konstant, unterschiedlich oder veränderlich eingegeben werden. Eine veränderliche Dicke wird über drei Punkte definiert, denen jeweils eine Dicke zugeordnet wird. Der Querschnitt kann zusätzlich gezielt durch Dickenbereiche modifiziert werden. Innerhalb eines Dickenbereiches wird die ursprüngliche Dickenangabe der Scheibe überschrieben.

Entsprechend der Materialauswahl werden die in den Projekt-Stammdaten hinterlegten normgerechten Materialkennwerte herangezogen. Ein in die beiden Richtungen r und s unterschiedliches Tragverhalten kann zudem mit der Option "orthotrop" definiert werden. Dies erfolgt über das Verhältnis der E-Moduln je Tragrichtung und der Definition der ersten Tragrichtung über den Winkel zur globalen x-Achse.

![](_page_38_Picture_4.jpeg)

Bild 6. Kapitel "Material/ Querschnitt"

Ein deutlicher Vorteil der Scheibenberechnung mithilfe der Finite-Elemente-Methode gegenüber klassischer Berechnungsverfahren ist die Möglichkeit, Aussparungen innerhalb des Scheibenbauteils definieren zu können. Somit lassen sich an beliebiger Stelle rechteckige, runde oder polygonale Öffnungen berücksichtigen.

Als weitere Besonderheit steht die Eingabe von Flächengelenken zur Verfügung. Über Flächengelenke kann entlang einer Linie festgelegt werden, wie FE-Elemente untereinander verbunden werden sollen. Die Gelenkdefinition kann am Rand oder in der Fläche einer Scheibenposition definiert werden. Der Positionstyp "Flächenanschluss" bietet gegenüber dem reinen Flächengelenk zusätzlich die Möglichkeit, lineare Federsteifigkeiten für den Anschluss vorzugeben. Mit dem Zusatzmodul "M524 Definition von Arbeitslinien für nichtlineare Verbindungen (Flächengelenk)" können die mechanischen Verbindungen auf Grundlage von Arbeitslinien beschrieben werden. Diese ermöglichen anhand der Nachbildung der Weg-Kraft-Beziehung im positiven und im negativen Verformungsbereich die Abbildung physikalisch nichtlineare Effekte.

![](_page_38_Figure_9.jpeg)

Bild 7. Erweiterte Flächengelenkdefinition und Definition von Arbeitslinien für nichtlineare Verbindungen

#### Auflager

Zur Modellierung von Lagerungen können Punkt- oder Linienlager verwendet werden

Eine wirklichkeitsnahe Abbildung der Lagerungsbedingungen ist bei der Berechnung von Scheibentragwerken von großer Bedeutung. Im Vergleich zu balkenförmigen Trägern hat die Steifigkeit der Auflager bei wandartigen Trägern einen starken Einfluss auf die Schnittgrößen und Auflagerkräfte. Bei mehrfeldrigen Systemen geht aufgrund der hohen Biegesteifigkeit von Scheiben die Durchlaufwirkung verloren und bereits geringe Unterschiede in der Nachgiebigkeit der Stützungen führen zu Schnittgrößenumlagerungen. [1]

Punktuelle Stützungen von Scheibentragwerken sollten zur Vermeidung von Singularitäten durch kurze Linienlager ersetzt werden.

#### Belastung

Neben den bauteilbezogenen Lasten – dem Eigengewicht und zusätzlichen ständigen Lasten – stehen die gewohnten Standardlasten zur Verfügung. Bei der Eingabe von Lastwerten bieten die Einzelwertübernahme und der Lastabtrag besonderen Komfort.

| 😳 🔲 🖘 - i  | r - ⇒                     |                     |                      |                        |                        |                             |                             |                                   |
|------------|---------------------------|---------------------|----------------------|------------------------|------------------------|-----------------------------|-----------------------------|-----------------------------------|
| MicroFe St | art Bauteile              | Aufla               | iger                 | Einwirkungen           | Details                | FE-Modell                   | Auswirk                     | ingen Nachwi                      |
| Markieren  | <b>EW</b><br>Einwirkungen | ↓<br>Punkt-<br>last | [<br>Linien-<br>last | Gleichflächen-<br>last | Trapezflächen-<br>last | I Temperati<br>Stabtemp<br> | urlast<br>eraturlast<br>ung | ↓↓↓<br>Lastverteilungs-<br>fläche |
| Auswahl    | Einwirkungen              |                     |                      | Sta                    | indardlasten           |                             |                             | Lastverteilung                    |

Bild 8. Register "Einwirkungen"

Der Lastabtrag ermöglicht die Verknüpfung von Lastpositionen in MicroFe mit Auflagern aus BauStatik-Positionen, sodass Lagerreaktionen mühelos weitergeleitet werden können.

Mithilfe der Einzelwertübernahme können BauStatik- sowie MicroFe-Ergebnisse zur Eingabe von Lastwerten herangezogen werden. Dank der automatischen Korrekturverfolgung werden hierbei stets die aktuellen Ergebnisse bereitgestellt.

![](_page_39_Figure_1.jpeg)

Bild 9. Einzelwertübernahme aus MicroFe-Ergebnissen

### Exportieren eines Scheibenmodells

### aus einem Plattenmodell

Mit dem Modul "M317.de Wandartiger Träger (ebene Systeme)" können wandartige Träger mechanisch korrekt in 2D-FE-Plattenmodellen berücksichtigt werden. Die dort ermittelten Belastungen an Wandkopf und -fuß können inklusive aller sonstigen Informationen zu Geometrie und Lagerungssituation des Trägers mit einem Klick an ein 2D-Scheibenmodell übertragen werden. Nähere Informationen hierzu können [3] entnommen werden.

![](_page_39_Figure_6.jpeg)

Bild 10. Wandartiger Träger im Plattenmodell

### Berechnung

Die statische Berechnung erfolgt auf Grundlage des Hookeschen Gesetzes mit linear elastischem Materialverhalten im ungerissenen Zustand I. Nach DIN EN 1992-1-1, 5.4 (1) dürfen die Schnittgrößen von Bauteilen auf Grundlage der Elastizitätstheorie sowohl für die Grenzzustände der Gebrauchstauglichkeit als auch der Tragfähigkeit bestimmt werden. [2]

Rissbildungen und daraus resultierende Umlagerungen der Schnittgrößen sind bei der Bemessung und konstruktiven Durchbildung des Tragwerkes durch ingenieurmäßige Überlegungen zu berücksichtigen. So ist z.B. bei der Bemessung wandartiger Träger zu beachten, dass die Zugbewehrung nicht gemäß der elastischen Berechnung über den gesamten Zugkeil zu verteilen, sondern konzentriert im Schwerpunkt der Zugspannungsfelder anzuordnen ist. Für die Integration der erforderlichen Bewehrung über die Höhe der Zugzone stehen die Auswertungslinien zur Verfügung. Auch bei der Ermittlung von Aufhängebewehrung ist darauf zu achten, dass eine auf Grundlage elastischer Spannungsverläufe berechnete abgestufte Bewehrung sinnvollerweise durch eine über die Bauteilhöhe konstante Bewehrung zu ersetzen ist. Für weitere Hinweise zum richtigen Umgang mit linear elastischen Scheibenberechnungen sei auf DAfStb-Heft 631 [1], 4.4 verwiesen.

### Nachweise

Folgende Nachweise werden in M110.de angeboten:

- Grenzzustand der Tragfähigkeit
  - Ermittlung der Längsbewehrung je Seite
  - Ermittlung der Querbewehrung je Seite
  - Ermüdungsnachweis
- Grenzzustand der Gebrauchstauglichkeit
  - Rissbreitennachweis
  - Spannungsnachweis

Die Ermittlung der Bemessungsschnittgrößen erfolgt auf Grundlage von DIN EN V 1992-1-1, Anhang A2.9. Unter Vernachlässigung der Betonzugfestigkeit ergeben sich die Bewehrungsgrade für die beiden Scheibenrichtungen zu  $\rho_r = f_{tdr}/f_{yd}$  und  $\rho_s = f_{tds}/f_{yd}$ , wobei  $f_{tdr}$  und  $f_{tds}$  die rechnerischen Zugspannungen und  $f_{yd}$  den Bemessungswert der Betonstahlfestigkeit darstellen.

Zusätzlich werden die Betondruckspannungen begrenzt:

| $\sigma_{\rm c} \le \sigma_{\rm Rd} = v \cdot f_{\rm cd}$ |                     | (1) |
|-----------------------------------------------------------|---------------------|-----|
| mit                                                       |                     |     |
| $v = 1, 0 \cdot \eta_1$                                   | für Druckknoten     |     |
| $v = 0,75 \cdot \eta_1 \cdot v_2$                         | fur Druck-Zugknoten |     |
| mit                                                       |                     |     |
| $v_2 = (1, 1 - f_{\rm ck} / 500) \le 1, 0$                |                     |     |
| $\eta_1 = 1,0$                                            | für Normalbeton     |     |
| $\eta_1 = 0.4 + 0.6 \cdot \rho/2200$                      | für Leichtbeton     |     |

Bei Nichterfüllung der Bedingung erfolgt keine Bemessung für die betreffenden Knoten, sondern eine Druckspannungsüberschreitung wird ausgewiesen.

### Ausgabe

MicroFe unterscheidet zwischen grafisch-interaktiver Ergebnisdiskussion im Arbeitsbildschirm und der grafischen und tabellarischen DIN-A4-Ausgabe.

Eine wertvolle Hilfe bei der Ergebnisauswertung bieten die Auswertungspositionen. Schnittgrößen, Spannungen, Verformungen, Nachweisergebnisse usw. lassen sich an definierten Punkten, Linien oder Flächen darstellen. Für Auswertungslinien und -flächen steht neben der Wertedarstellung je FE-Knoten zudem die Auswertung als Mittelwert oder Resultierende des definierten Bereichs zur Verfügung. Somit können beispielsweise Zugspannungen oder Bewehrungsmengen in gewünschten Schnitten aufintegriert werden.

![](_page_40_Figure_1.jpeg)

Bild 11. Grafische Ausgabe der Scheibenbemessung

### Fazit

Das MicroFe-Modul M110.de bietet alle nötigen Werkzeuge, um Scheibentragwerke, inkl. geometrischer und mechanischer Besonderheiten wie Aussparungen und Anschlüsse, realitätsnah zu modellieren. Lineare Scheibenberechnungen erfordern stets eine ingenieurmäßige Auswertung der Ergebnisse, um eine korrekte Bewehrungsführung sicherzustellen. Kräfteverläufe innerhalb der Scheibentragwerke lassen sich außerdem mithilfe der Hauptspannungstrajektorien veranschaulichen und können für die Ableitung von Stabwerkmodellen herangezogen werden.

Sinah Guth M. Sc. mb AEC Software GmbH mb-news@mbaec.de

### Literatur

- Deutscher Ausschuss für Stahlbetonbau: DAfStb Heft 631, Hilfsmittel zur Schnittgrößenermittlung und zu besonderen Detailnachweisen bei Stahlbetontragwerken, 2019, Beuth Verlag, Berlin
- [2] DIN EN 1992-1-1:2011-01, Eurocode 2: Bemessung und Konstruktion von Stahlbeton- und Spannbetontragwerken – Teil 1-1: Allgemeine Bemessungsregeln und Regeln für den Hochbau
- [3] Dipl.-Ing (FH) Markus Öhlenschläger: Wandartige Träger in MicroFe, mb-news 4/2020

![](_page_40_Figure_10.jpeg)

Bild 12. Grafische Ausgabe der Hauptspannungen

### **Preise und Angebote**

| M110.de MicroFe 2D Scheibe –<br>Stahlbeton-Scheibensysteme<br>Weitere Informationen unter<br>https://www.mbaec.de/modul/M110.de                                                                            | <b>699,- EUR</b><br>statt 990,- EUR                                                    |
|----------------------------------------------------------------------------------------------------|----------------------------------------------------------------------------------------|
| MicroFe comfort<br>MicroFe-Paket "Platten-, Scheiben-<br>und Faltwerksysteme"<br>beinhaltet: M100.de, M110.de, M120.de und M161                                                                            | <b>2.999,- EUR</b><br>statt 3.990,- EUR                                                |
| Aktionspreise befristet bis 15.10.2020                                                                                                    |                                                                                        |
| Es gelten unsere Allgemeinen Geschäftsbedingungen.<br>vorbehalten. Alle Preise zzgl. Versandkosten und MwSt<br>lizenz je Arbeitsplatz erforderlich (95,- EUR). Folgelizen<br>Anfrage. – Stand: August 2020 | Änderungen und Irrtümer<br>. – Hardlock für Einzelplatz-<br>z-/Netzwerkbedingungen auf |

Unterstütztes Betriebssystem: Windows 10 (64)

# EuroSta 2020

Stabtragwerke aus Holz oder Stahl

![](_page_41_Picture_2.jpeg)

![](_page_41_Picture_3.jpeg)

EuroSta dient der Berechnung und Bemessung von ebenen und räumlichen Stabtragwerken aus Holz oder Stahl. Es bietet eine effektive, grafische Bearbeitung der Tragstruktur durch die Integration von Eingabe, Statik, Nachweisen und Bemessung – einschließlich Systemknickstabilität, Eigenschwingungen und Numerik/Kinematik-Tests bis hin zur Anschlussbemessung.

EuroSta ist ein Bestandteil der mb WorkSuite. Die mb WorkSuite umfasst Software aus dem gesamten AEC-Bereich: Architecture. Engineering. Construction.

# EuroSta.holz 2020

Berechnung und Bemessung nach EC 5, DIN EN 1995-1-1:2010-12

| EuroSta.holz compact 2020 |
|---------------------------|
| EuroSta.holz-Paket        |
| "Ebene Stabwerke"         |
| M600.de                   |
|                           |

EuroSta.holz classic 2020 EuroSta.holz-Paket "Ebene und räumliche Stabwerke" M600.de, M601, M521

EuroSta.holz comfort 2020 EuroSta.holz-Paket "Ebene und räumliche Stabwerke mit dynamischer Untersuchung" M600.de, M601, M610, M611, M614, M615, M521 **999,- EUR** statt 1.490,- EUR

**599,- EUR** statt 790,- EUR

**1.499,- EUR** statt 1.990,- EUR

## EuroSta.stahl 2020

Berechnung und Bemessung nach EC 3, DIN EN 1993-1-1:2010-12

| <b>EuroSta.stahl compact 2020</b><br>EuroSta.stahl-Paket<br>"Ebene Stabwerke"<br>M700.de | <b>599,- EUR</b><br>statt 790,- EUR |
|------------------------------------------------------------------------------------------|-------------------------------------|
| EuroSta.stahl classic 2020                                                               | <b>999,- EUR</b>                    |
| EuroSta.stahl-Paket "Ebene                                                               | statt 1.490,- EUR                   |

EuroSta.stahl-Paket "Ebene und räumliche Stabwerke" M700.de, M701, M720

EuroSta.stahl comfort 2020 EuroSta.stahl-Paket "Ebene und räumliche Stabwerke mit dynamischer Untersuchung" M700.de, M701, M710, M711, M714, M715, M719, M720 1.499,- EUR

statt 1.990,- EUR

![](_page_41_Picture_20.jpeg)

© mb AEC Software GmbH. Alle Preise zzgl. Versandkosten und ges. MwSt. Für Einzelplatzlizenz Hardlock je Arbeitsplatz erforderlich (95,- EUR). Folgelizenz-/Netzwerkbedingungen auf Anfrage. Es gelten unsere Allg. Geschäftsbedingungen. Änderungen & Irrtümer vorbehalten. Unterstütztes Betriebssystem: Windows® 10 (64) Stand: August 2020

mb AEC Software GmbH Europaallee 14 67657 Kaiserslautern Tel. +49 631 550999-11 Fax +49 631 550999-20 info@mbaec.de | **www.mbaec.de** 

![](_page_41_Picture_24.jpeg)

# Preisliste

![](_page_42_Picture_1.jpeg)

# August 2020

# Die Komplettlösung für Tragwerksplaner:

| Statik, FEW und CAD in einem System                                                                                                    |            |
|----------------------------------------------------------------------------------------------------|------------|
| Verwaltung                                                                                                    |            |
| <b>ProjektManager</b><br>Zentrale Projektverwaltung in der mb WorkSuite                                                                                                    | 0,-        |
| LayoutEditor<br>Individualisierung der Ausgaben (Schriftfelder, Kopf- und Fußzeil                                                                                                    | 0,-<br>e,) |
| Modell-Viewer                                                                                                    |            |
| ViCADo.ifc.viewer<br>Kontrolle und Betrachtung von IFC-Dateien                                                                                                    | 0,-        |
| <b>Jonny - die mb-App</b><br>Austausch von 3D-ViCADo-Modellen mit Projektbeteiligten                                                                                                    | 0,-        |
| Sprache                                                                                                    |            |
| Englische Ein- und Ausgabe für die mb WorkSuite<br>Englische Eingabe für den ProjektManager;<br>Englische Ein- und Ausgabe für BauStatik, CoStruc, MicroFe,<br>EuroSta, ProfilMaker und ViCADo | 1.990,-    |
| Ing+-Pakete                                                                                                    |            |
| Ing <sup>+</sup> compact<br>beinhaltet über 20 BauStatik-Module<br>und das MicroFe-Plattenpaket PlaTo                                                                                          | 2.490,-    |
| Ing <sup>+</sup> classic<br>beinhaltet über 50 BauStatik-Module,<br>das MicroFe-Plattenpaket PlaTo und ViCADo.ing                                                                              | 7.490,-    |
| Ing <sup>+</sup> comfort<br>beinhaltet fast 90 BauStatik-Module,<br>MicroFe comfort und ViCADo.ing                                                                                             | 9.990,-    |
|                                                                                                    |            |

| VICADO<br>3D-CAD-System für Architektur<br>Tragwerksplanung     | &                 |
|-----------------------------------------------------------------|-------------------|
| ViCADo – CAD für Architektur                                    |                   |
| ViCADo.arc<br>Entwurfs- und Ausführungsplanung, Visualisierung  | 2.490,            |
| ViCADo – CAD für Tragwerksplanung                               |                   |
|                                                                 | 2 000             |
| Positions- Schal- und Bewehrungsplanung                         | 5.990,            |
| ViCADo nos                                                      | 290               |
| Positionsplanung mit Kopplung zur BauStatik (in ViCA            | Do.ing enthalten) |
| ViCADo.struktur                                                 | 0,-               |
| Erstellung des Strukturmodells für die Tragwerksplant           | ,<br>Ing          |
| Zusatzmodule                                                    |                   |
| ViCADo ausschreibung                                            | 490               |
| Erstellung von Leistungsverzeichnissen                          | 150,              |
| ViCADo.flucht+rettung                                           | 390.              |
| Zusatz-Objektkatalog zur Erstellung von Flucht-/Rettu           | ingsplänen        |
| ViCADo.pdf                                                      | 290,              |
| Import von PDF-Dateien                                          |                   |
| ViCADo.solar                                                    | 490,              |
| Planung von Photovoltaik- und Solarthermieanlagen               |                   |
| ViCADo.3d-dxf/dwg                                               | 390,              |
| Import/Export von DXF- und DWG-Dateien mit 3D-Ele               | ementen           |
| ViCADo.ifc                                                      | 490,              |
| Import/Export von IFC-Dateien                                   |                   |
| VICADo.bct                                                      | 390,·             |
| MicaDe energy                                                   |                   |
| VICADO.enev<br>Zusammenstellungen von Gehäudedaten zur Energiel | 590,              |
| ViCADo dae/fby                                                  | AQU.              |
| Export yon DAF-/FBX-Dateien                                     | 450,              |
| ViCADo gelände                                                  | 290               |
| Geländeimport aus Punktdateien                                  | 2007              |
| ViCADo-Pakete                                                   |                   |
| Ausschreibungspaket                                             | 2.890             |
| ViCADo.arc, ViCADo.ausschreibung                                | ,                 |
| ViCADo.arc im Abo                                               |                   |
| Abo 1: Modell "Planbar"                                         | 99/Monat          |
| 24 Monate Laufzeit, monatl. kündbar                             |                   |
| zzgl. 99,- EUR einmalige Bearbeitungsgebühr                     |                   |
| Abo 2: Modell "Flexibel"                                        | 149,-/Monat       |
| 3 Monate Laufzeit, monatl. kündbar                              |                   |
| zzgl. 99,- EUR einmalige Bearbeitungsgebühr                     |                   |
|                                                                 |                   |

| 3                  | BauStatik<br>Die Dokument-orientierte Statik                            |                |
|--------------------|-------------------------------------------------------------------------|----------------|
| BauSta             | tik-Module, allgemein                                                   |                |
| Dokum              | nentgestaltung                                                          |                |
| S009<br>S010       | Office einfugen<br>Titelblatt                                           | 0,-<br>0       |
| S011               | Freie Texte                                                             | 0,-            |
| S012               | SkizzenEditor                                                           | 490,-          |
| S013               | PDF einfügen                                                            | 190,-          |
| S015               | Grafik einfügen                                                         | 0,-            |
| S016<br>S017       | DXF/DWG eintügen                                                        | 0,-            |
| S019               | MicroFe einfügen                                                        | 0,-            |
| S020               | ViCADo einfügen                                                         | 0,-            |
| S029               |                                                                         | 0,-            |
| S021               | Material dokumentieren                                                  | 0,-            |
| S022               | Profile dokumentieren                                                   | 0,-            |
| S023<br>S030       | Positionsplan                                                           | 0,-<br>390     |
| S040.de            | Materialliste                                                           | 0,-            |
| S041.de            | Mengenermittlung für wesentliche Tragglieder                            | 190,-          |
| Sonsti             |                                                                         | 290,-          |
| S018               | Tabellenkalkulation                                                     | 590,-          |
| S840.de            | Querschnittswerte, Doppelbiegung                                        | 90,-           |
| S8/1.de            | tik aXtandad                                                            | 90,-           |
| X400.de            | HALFEN HDB-Durchstanzbewehrung, ETA-Zulassun                            | ng 0,-         |
| X402               | HALFEN HZA-Ankerschiene, DiBt-Zulassung                                 | 0,-            |
| X402.eot           | a HALFEN HTA-Ankerschiene, EOTA TR 047                                  | 0,-            |
| X402.cu<br>X403    | HALFEN HIT-Balkonanschluss, Elementnachweis,                            | 0,             |
|                    | DIBt- und ETA-Zulassung                                                 | 0,-            |
| X404               | HALFEN HIT-Balkonanschluss, Balkonplatten,<br>DIBt- und FTA-Zulassung   | 0 -            |
| X420.at            | FILIGRAN FDB II-Durchstanzbewehrung,                                    | •,             |
| V420 do            | ETA-Zulassung (Osterreich)                                              | 0,-            |
| A420.00            | ETA-Zulassung (Deutschland)                                             | 0,-            |
| 📕 Ba               | uStatik-Module nach DIN EN                                              |                |
| Grund              | agen – EC 0, DIN EN 1990:2010-12                                        |                |
| S032.de            | Imperfektions- und Abtriebskräfte                                       | 190,-          |
| S304.de            | Durchlaufträger, Schnittgrößen, Verformungen                            | 190,-          |
| S323.de            | Durchlaufträger mit Doppelbiegung,                                      |                |
| 5413 de            | Schnittgrößen, Verformungen<br>Stützensystem Schnittgrößen Verformungen | 190,-          |
| S470.de            | Lastabtrag Wand                                                         | 190,-          |
| \$600.de           | Stabwerke, ebene Systeme,                                               | 200            |
| Finwir             | kungen – EC 1 DIN EN 1991-1-1 1-3 1-4                                   | 290,-          |
| S030.de            | Einwirkungen und Lasten                                                 | 90,-           |
| S031.de            | Wind- und Schneelasten                                                  | 290,-          |
| S036.de            | Wind- und Schneelastzonen                                               | 90             |
| S811.de            | Aussteifungssystem mit Windlastverteilung                               | 590,-          |
| Stahlb             | eton – EC 2, DIN EN 1992-1-1:2011-01                                    |                |
| S080.de<br>S081.de | Schneideskizze, Mattenbewehrung<br>Stahlliste Stabstahl                 | 90,-<br>90 -   |
| S191.de            | Stahlbeton-Drempel                                                      | 190,-          |
| S200.de            | Stahlbeton-Platte, einachsig                                            | 290,-          |
| S210.de            | Stahlbeton-Plattensystem<br>Stahlbeton-Träger, deckengleich             | 190,-          |
| S230.de            | Stahlbeton-Treppenlauf                                                  | 190,-          |
| S231.de            | Stahlbeton-Treppenlauf, viertel- u. halbgewendelt                       | 290,-          |
| S290.de            | Stahlbeton-Durchstanznachweis                                           | 290,-          |
| S291.de            | Stahlbeton-Deckenöffnungen                                              | 290,-          |
| S292.de<br>S293.de | Stahlbeton-Deckenversatz<br>Stahlbeton-Ringbalken                       | 290,-          |
| S294.de            | Stahlbeton-Gitterträgernachweis                                         | 390,-          |
| \$300.de           | Stahlbeton-Durchlaufträger, konstante                                   | 100            |
| S310.de            | Stahlbeton-Sturz                                                        | 190,-<br>190   |
| S311.de            | Stahlbeton-Kragbalken                                                   | 190,-          |
| \$320.de           | Stahlbeton-Durchlaufträger, Doppelbiegung,                              | 200            |
| S340.de            | Stahlbeton-Durchlaufträger,                                             | 290,-          |
|                    | veränderliche Querschnitte, Öffnungen                                   | 390,-          |
| \$350.de           | Stahlbeton-Fertigteilträger                                             | 390,-          |
| \$383.de           | Stahlbeton-Trägerausklinkung                                            | 290,-          |
| S385.de            | Elastomerlager im Hochbau<br>Stablbaton Nabanträggranschluss            | 190,-          |
| 5388.de            | Stahlbeton-Endverankerung                                               | 290,-<br>390,- |

| S393.de                                                                                                    | Stahlbeton-Stabilitätsnachweis Kippen                                                                                                    | 190,-                                                                                                    |
|----------------------------------------------------------------------------------------------------|----------------------------------------------------------------------------------------------------|----------------------------------------------------------------------------------------------------|
| S395.de                                                                                                    | Stahlbeton-Trägeröffnung                                                                                                    | 190,-                                                                                                    |
| S401.de                                                                                                    | Stahlbeton-Stutze, Verfahren mit Nennkrummung                                                                                                    | 290,-                                                                                                    |
| 5402.ue                                                                                                    | und numerisches Verfahren                                                                                                    | 490                                                                                                    |
| S407.de                                                                                                    | Stahlbeton-Stütze, unbewehrt                                                                                                    | 190,-                                                                                                    |
| S411.de                                                                                                    | Stahlbeton-Stützensystem                                                                                                    | 790,-                                                                                                    |
| S440.de                                                                                                    | Stahlbeton-Wand                                                                                                    | 190,-                                                                                                    |
| S441.de                                                                                                    | Stahlbeton-Wand, unbewehrt                                                                                                    | 190,-                                                                                                    |
| S443.de                                                                                                    | Stahlbeton-Aussteilungswand.                                                                                                    | 550,-                                                                                                    |
|                                                                                                    | Erdbebenbemessung                                                                                                    | 490,-                                                                                                    |
| S486.de                                                                                                    | Stahlbeton-Gabellager                                                                                                    | 390,-                                                                                                    |
| S490.de                                                                                                    | Stahlbeton-Lastverteilungsbalken                                                                                                    | 190,-                                                                                                    |
| 5500.de                                                                                                    | Stahlbeton-Streifenfundament                                                                                                    | 190,-<br>200 -                                                                                                    |
| S502.de                                                                                                    | Stahlbeton-Fundamentbalken, elastisch gebettet                                                                                                    | 290,-                                                                                                    |
| S510.de                                                                                                    | Stahlbeton-Einzelfundament                                                                                                    | ,<br>190,-                                                                                                    |
| S511.de                                                                                                    | Stahlbeton-Einzel- und Köcherfundament,                                                                                                    |                                                                                                    |
| CE12 de                                                                                                    | exzentrische Belastung                                                                                                    | 390,-                                                                                                    |
| S512.de                                                                                                    | Stahlbeton-Pfahl elastisch gebettet                                                                                                    | 390,-                                                                                                    |
| S514.de                                                                                                    | Blockfundament, eingespannt                                                                                                    | 390,-                                                                                                    |
| S520.de                                                                                                    | Stahlbeton-Fundamentplatte, elastisch gebettet                                                                                                    | ,<br>490,-                                                                                                    |
| S530.de                                                                                                    | Stahlbeton-Winkelstützwand                                                                                                    | 390,-                                                                                                    |
| S550.de                                                                                                    | Stahlbeton-Kellerwand                                                                                                    | 390,-                                                                                                    |
| 5551.0e                                                                                                    | Stahlbeton-Reierwand, unbewenrt                                                                                                    | 390,-                                                                                                    |
| 5550.ue                                                                                                    | weiße Wanne, Bodenplatte                                                                                                    | 290,-                                                                                                    |
| S591.de                                                                                                    | Unbewehrte Bodenplatte im Industriebau                                                                                                    | ,-<br>390,-                                                                                                    |
| S603.de                                                                                                    | Stahlbeton-Stabwerk, ebene Systeme                                                                                                    | 390,-                                                                                                    |
| S706.de                                                                                                    | Stahlbeton-Scherbolzen                                                                                                    | 190,-                                                                                                    |
| 5708.0e                                                                                                    | Stahlbeton-Dubeiverankerung<br>Stahlbeton-Konsole                                                                                                    | 390,-<br>200 -                                                                                                    |
| S714.de                                                                                                    | Stahlbeton-Konsole, linienförmig                                                                                                    | 290,-                                                                                                    |
| S717.de                                                                                                    | Stahlbeton-Rückbiegeanschluss                                                                                                    | ,<br>390,-                                                                                                    |
| S755.de                                                                                                    | Stahlbeton-Rahmenknoten                                                                                                    | 390,-                                                                                                    |
| S831.de                                                                                                    | Stahlbeton-Knotennachweise                                                                                                    | 290,-                                                                                                    |
| 5832.0e                                                                                                    | Stahlbeton-Kissbreitenbeschrankung                                                                                                    | 190,-                                                                                                    |
| 5050.uc                                                                                                    | Übergreifungslängen                                                                                                    | 190,-                                                                                                    |
| S844.de                                                                                                    | Stahlbeton-Bemessung, zweiachsig                                                                                                    | 190,-                                                                                                    |
| S850.de                                                                                                    | Stahlbeton-Bemessung, tabellarisch                                                                                                    | 190,-                                                                                                    |
| S851.de                                                                                                    | Stahlbeton-Bemessung, zweiachsig, tabellarisch                                                                                                    | 290,-                                                                                                    |
| 5855.de<br>5870 de                                                                                                    | Stahlbeton-Kriech- und Schwindbeiwerte                                                                                                    | 90,-<br>90 -                                                                                                    |
| Stahl -                                                                                                    | EC 3 DIN EN 1993-1-1:2010-12                                                                                                    | 50,                                                                                                    |
| S083.de                                                                                                    | Stahlliste, Profilstahl                                                                                                    | 190,-                                                                                                    |
| S084.de                                                                                                    | Stahlliste. Typisierte Anschlüsse im Stahlhochbau                                                                                                    |                                                                                                    |
|                                                                                                    |                                                                                                    | 190,-                                                                                                    |
| S111.de                                                                                                    | Stahl-Sparren                                                                                                    | 190,-<br>190,-                                                                                                    |
| S111.de<br>S132.de                                                                                                    | Stahl-Sparren<br>Stahl-Pfette in Dachneigung<br>Stahl-Dachaussteifung                                                                                                    | 190,-<br>190,-<br>390,-                                                                                                    |
| S111.de<br>S132.de<br>S142.de<br>S261.de                                                                                                    | Stahl-Sparren<br>Stahl-Pfette in Dachneigung<br>Stahl-Dachaussteifung<br>Stahl-Trägerrost                                                                                                    | 190,-<br>190,-<br>390,-<br>390,-<br>790,-                                                                                                    |
| S111.de<br>S132.de<br>S142.de<br>S261.de<br>S301.de                                                                                                    | Stahl-Sparren<br>Stahl-Pfette in Dachneigung<br>Stahl-Dachaussteifung<br>Stahl-Trägerrost<br>Stahl-Durchlaufträger, BDK                                                                                                    | 190,-<br>190,-<br>390,-<br>390,-<br>790,-<br>190,-                                                                                                    |
| S111.de<br>S132.de<br>S142.de<br>S261.de<br>S301.de<br>S312.de                                                                                                    | Stahl-Spärren<br>Stahl-Pfette in Dachneigung<br>Stahl-Dachaussteifung<br>Stahl-Trägerrost<br>Stahl-Durchlaufträger, BDK<br>Stahl-Durchlaufträger, BDK,                                                                                                    | 190,-<br>190,-<br>390,-<br>390,-<br>790,-<br>190,-                                                                                                    |
| S111.de<br>S132.de<br>S142.de<br>S261.de<br>S301.de<br>S312.de                                                                                                    | Stahl-Sparren<br>Stahl-Pfette in Dachneigung<br>Stahl-Dachaussteifung<br>Stahl-Trägerrost<br>Stahl-Durchlaufträger, BDK<br>Stahl-Durchlaufträger, BDK,<br>veränderliche Querschnitte                                                                                                    | 190,-<br>190,-<br>390,-<br>390,-<br>790,-<br>190,-<br>390,-                                                                                                    |
| S111.de<br>S132.de<br>S142.de<br>S261.de<br>S301.de<br>S312.de<br>S321.de<br>S322.de                                                                                                    | Stahl-Sparren<br>Stahl-Pfette in Dachneigung<br>Stahl-Dachaussteifung<br>Stahl-Durchlaufträger, BDK<br>Stahl-Durchlaufträger, BDK,<br>veränderliche Querschnitte<br>Stahl-Durchlaufträger, Doppelbiegung, Torsion<br>Stahl-Tangeznorfie                                                                                                    | 190,-<br>190,-<br>390,-<br>390,-<br>790,-<br>190,-<br>390,-<br>490,-<br>290 -                                                                                                    |
| S111.de<br>S132.de<br>S142.de<br>S261.de<br>S301.de<br>S312.de<br>S321.de<br>S352.de<br>S381.de                                                                                                    | Stahl-Sparren<br>Stahl-Pfette in Dachneigung<br>Stahl-Dachaussteifung<br>Stahl-Durchlaufträger, BDK<br>Stahl-Durchlaufträger, BDK,<br>veränderliche Querschnitte<br>Stahl-Durchlaufträger, Doppelbiegung, Torsion<br>Stahl-Trapezprofile<br>Stahl-Trägerausklinkung                                                                                                    | 190,-<br>190,-<br>390,-<br>390,-<br>790,-<br>190,-<br>390,-<br>490,-<br>290,-<br>190,-                                                                                                    |
| S111.de<br>S132.de<br>S142.de<br>S261.de<br>S301.de<br>S312.de<br>S321.de<br>S352.de<br>S381.de<br>S391.de                                                                                                    | Stahl-Sparren<br>Stahl-Pfette in Dachneigung<br>Stahl-Dachaussteifung<br>Stahl-Durchlaufträger, BDK<br>Stahl-Durchlaufträger, BDK,<br>veränderliche Querschnitte<br>Stahl-Durchlaufträger, Doppelbiegung, Torsion<br>Stahl-Trapezprofile<br>Stahl-Trägerausklinkung<br>Stahl-Lasteinleitung, rippenlos                                                                                                    | 190,-<br>190,-<br>390,-<br>390,-<br>790,-<br>190,-<br>390,-<br>490,-<br>290,-<br>190,-<br>90,-                                                                                                    |
| S111.de<br>S132.de<br>S142.de<br>S261.de<br>S301.de<br>S312.de<br>S321.de<br>S352.de<br>S381.de<br>S391.de<br>S392.de                                                                                                    | Stahl-Sparren<br>Stahl-Pfette in Dachneigung<br>Stahl-Dachaussteifung<br>Stahl-Durchlaufträger, BDK<br>Stahl-Durchlaufträger, BDK,<br>veränderliche Querschnitte<br>Stahl-Durchlaufträger, Doppelbiegung, Torsion<br>Stahl-Trapezprofile<br>Stahl-Tragerausklinkung<br>Stahl-Lasteinleitung, rippenlos<br>Stahl-Lasteinleitung mit Rippen                                                                                                    | 190,-<br>190,-<br>390,-<br>790,-<br>190,-<br>390,-<br>490,-<br>290,-<br>190,-<br>90,-<br>190,-                                                                                                    |
| S111.de<br>S132.de<br>S142.de<br>S261.de<br>S301.de<br>S312.de<br>S321.de<br>S352.de<br>S381.de<br>S391.de<br>S392.de<br>S398.de                                                                                                    | Stahl-Sparren<br>Stahl-Pfette in Dachneigung<br>Stahl-Dachaussteifung<br>Stahl-Durchlaufträger, BDK<br>Stahl-Durchlaufträger, BDK<br>Stahl-Durchlaufträger, Doppelbiegung, Torsion<br>Stahl-Durchlaufträger, Doppelbiegung, Torsion<br>Stahl-Trapezprofile<br>Stahl-Trapezprofile<br>Stahl-Lasteinleitung, rippenlos<br>Stahl-Lasteinleitung mit Rippen<br>Stahl-Stegöffnung<br>Stahl-Stegöffnung                                                                                                    | 190,-<br>190,-<br>390,-<br>390,-<br>190,-<br>390,-<br>490,-<br>290,-<br>190,-<br>90,-<br>190,-<br>390,-<br>290,-                                                                                                    |
| S111.de<br>S132.de<br>S142.de<br>S261.de<br>S301.de<br>S312.de<br>S321.de<br>S352.de<br>S391.de<br>S391.de<br>S392.de<br>S398.de<br>S404.de                                                                                                    | Stahl-Sparren<br>Stahl-Pfette in Dachneigung<br>Stahl-Dachaussteifung<br>Stahl-Durchlaufträger, BDK<br>Stahl-Durchlaufträger, BDK,<br>veränderliche Querschnitte<br>Stahl-Durchlaufträger, Doppelbiegung, Torsion<br>Stahl-Trapezprofile<br>Stahl-Trägerausklinkung<br>Stahl-Lasteinleitung, rippenlos<br>Stahl-Lasteinleitung mit Rippen<br>Stahl-Stegöffnung<br>Stahl-Stütze                                                                                                    | 190,-<br>190,-<br>390,-<br>390,-<br>790,-<br>190,-<br>390,-<br>290,-<br>190,-<br>90,-<br>190,-<br>390,-<br>290,-<br>390,-<br>390,-                                                                                                    |
| S111.de<br>S132.de<br>S142.de<br>S261.de<br>S301.de<br>S312.de<br>S352.de<br>S381.de<br>S391.de<br>S392.de<br>S393.de<br>S404.de<br>S409.de<br>S404.de                                                                                                    | Stahl-Sparren<br>Stahl-Pfette in Dachneigung<br>Stahl-Dachaussteifung<br>Stahl-Durchlaufträger, BDK<br>Stahl-Durchlaufträger, BDK,<br>veränderliche Querschnitte<br>Stahl-Durchlaufträger, Doppelbiegung, Torsion<br>Stahl-Trapezprofile<br>Stahl-Trapezprofile<br>Stahl-Lasteinleitung, rippenlos<br>Stahl-Lasteinleitung mit Rippen<br>Stahl-Stegöffnung<br>Stahl-Stütze, mehrteilige Rahmenstäbe<br>Stahl-Stützensystem                                                                                                    | 190,-<br>190,-<br>390,-<br>390,-<br>790,-<br>190,-<br>390,-<br>290,-<br>190,-<br>390,-<br>290,-<br>390,-<br>290,-<br>390,-<br>790,-                                                                                                    |
| S111.de<br>S132.de<br>S142.de<br>S261.de<br>S301.de<br>S312.de<br>S352.de<br>S381.de<br>S391.de<br>S392.de<br>S393.de<br>S404.de<br>S404.de<br>S406.de                                                                                                    | Stahl-Sparren<br>Stahl-Pfette in Dachneigung<br>Stahl-Dachaussteifung<br>Stahl-Durchlaufträger, BDK<br>Stahl-Durchlaufträger, BDK,<br>veränderliche Querschnitte<br>Stahl-Durchlaufträger, Doppelbiegung, Torsion<br>Stahl-Trapezprofile<br>Stahl-Trapezprofile<br>Stahl-Lasteinleitung, rippenlos<br>Stahl-Lasteinleitung mit Rippen<br>Stahl-Stegöffnung<br>Stahl-Stütze, mehrteilige Rahmenstäbe<br>Stahl-Stütze, mehrteilige Rahmenstäbe<br>Stahl-Stützensystem<br>Stahl-Stützensystem                                                                                                    | 190,-<br>190,-<br>390,-<br>390,-<br>790,-<br>190,-<br>390,-<br>290,-<br>190,-<br>390,-<br>290,-<br>390,-<br>390,-<br>390,-<br>390,-                                                                                                    |
| S111.de<br>S132.de<br>S142.de<br>S261.de<br>S301.de<br>S312.de<br>S352.de<br>S352.de<br>S381.de<br>S391.de<br>S392.de<br>S392.de<br>S409.de<br>S409.de<br>S409.de<br>S409.de<br>S409.de<br>S409.de                                                                                                    | Stahl-Sparren<br>Stahl-Pfette in Dachneigung<br>Stahl-Dachaussteifung<br>Stahl-Durchlaufträger, BDK<br>Stahl-Durchlaufträger, BDK,<br>veränderliche Querschnitte<br>Stahl-Durchlaufträger, Doppelbiegung, Torsion<br>Stahl-Trapezprofile<br>Stahl-Trapezprofile<br>Stahl-Lasteinleitung, rippenlos<br>Stahl-Lasteinleitung mit Rippen<br>Stahl-Stegöffnung<br>Stahl-Stegöffnung<br>Stahl-Stütze<br>Stahl-Stütze, mehrteilige Rahmenstäbe<br>Stahl-Stützensystem<br>Stahl-Wandaussteifung<br>Knicklängen-Berechnung                                                                                                    | 190,-<br>190,-<br>390,-<br>390,-<br>790,-<br>190,-<br>390,-<br>190,-<br>190,-<br>190,-<br>390,-<br>290,-<br>390,-<br>390,-<br>390,-<br>290,-<br>390,-<br>290,-<br>390,-<br>290,-<br>390,-<br>390,-<br>290,-<br>390,-<br>390,- |
| S111.de<br>S132.de<br>S142.de<br>S261.de<br>S301.de<br>S321.de<br>S321.de<br>S352.de<br>S392.de<br>S398.de<br>S404.de<br>S409.de<br>S414.de<br>S460.de<br>S471.de<br>S472.de                                                                                                    | Stahl-Sparren<br>Stahl-Pfette in Dachneigung<br>Stahl-Dachaussteifung<br>Stahl-Durchlaufträger, BDK<br>Stahl-Durchlaufträger, BDK,<br>veränderliche Querschnitte<br>Stahl-Durchlaufträger, Doppelbiegung, Torsion<br>Stahl-Trapezprofile<br>Stahl-Trapezprofile<br>Stahl-Lasteinleitung, rippenlos<br>Stahl-Lasteinleitung mit Rippen<br>Stahl-Stegöffnung<br>Stahl-Stegöffnung<br>Stahl-Stütze, mehrteilige Rahmenstäbe<br>Stahl-Stützensystem<br>Stahl-Wandaussteifung<br>Knicklängen-Berechnung<br>Stahl-Trapezprofile in Wandlage<br>Stahl-Trapezprofile in Wandlage                                                                                                    | 190,-<br>190,-<br>390,-<br>390,-<br>790,-<br>190,-<br>390,-<br>290,-<br>190,-<br>390,-<br>290,-<br>390,-<br>390,-<br>390,-<br>390,-<br>290,-<br>190,-<br>390,-<br>290,-<br>190,-<br>390,-<br>390,- |
| S111.de<br>S132.de<br>S142.de<br>S261.de<br>S301.de<br>S321.de<br>S321.de<br>S352.de<br>S392.de<br>S398.de<br>S404.de<br>S404.de<br>S404.de<br>S411.de<br>S460.de<br>S471.de<br>S460.de<br>S480.de<br>S480.de                                                                                                    | Stahl-Sparren<br>Stahl-Pfette in Dachneigung<br>Stahl-Dachaussteifung<br>Stahl-Durchlaufträger, BDK<br>Stahl-Durchlaufträger, BDK,<br>veränderliche Querschnitte<br>Stahl-Durchlaufträger, Doppelbiegung, Torsion<br>Stahl-Trapezprofile<br>Stahl-Iragerausklinkung<br>Stahl-Lasteinleitung, rippenlos<br>Stahl-Lasteinleitung mit Rippen<br>Stahl-Stegöffnung<br>Stahl-Stüzer<br>Stahl-Stüzer, mehrteilige Rahmenstäbe<br>Stahl-Stützer<br>Stahl-Stützersystem<br>Stahl-Vandaussteifung<br>Knicklängen-Berechnung<br>Stahl-Trapezprofile in Wandlage<br>Stahl-Stützenfuß, eingespannt in Köcher<br>Stahl-Stützenfuß, oglenking                                                                                                    | 190,-<br>190,-<br>390,-<br>390,-<br>790,-<br>190,-<br>290,-<br>190,-<br>190,-<br>290,-<br>290,-<br>290,-<br>390,-<br>290,-<br>290,-<br>190,-<br>190,-<br>290,-<br>190,-<br>290,-<br>190,-<br>290,-<br>190,-<br>290,-<br>290,-<br>290,-<br>290,-<br>290,-<br>290,-<br>290,-<br>290,-<br>290,-<br>290,-<br>290,-<br>290,-<br>290,-<br>190,-<br>290,-<br>190,-<br>190,- |
| S111.de<br>S132.de<br>S142.de<br>S261.de<br>S301.de<br>S321.de<br>S321.de<br>S352.de<br>S392.de<br>S392.de<br>S404.de<br>S404.de<br>S400.de<br>S414.de<br>S460.de<br>S471.de<br>S480.de<br>S481.de<br>S481.de                                                                                                    | Stahl-Sparren<br>Stahl-Pfette in Dachneigung<br>Stahl-Dachaussteifung<br>Stahl-Durchlaufträger, BDK<br>Stahl-Durchlaufträger, BDK,<br>veränderliche Querschnitte<br>Stahl-Durchlaufträger, Doppelbiegung, Torsion<br>Stahl-Trapezprofile<br>Stahl-Trägerausklinkung<br>Stahl-Lasteinleitung, rippenlos<br>Stahl-Lasteinleitung mit Rippen<br>Stahl-Stegöffnung<br>Stahl-Stüzze<br>Stahl-Stütze, mehrteilige Rahmenstäbe<br>Stahl-Stütze<br>Stahl-Stützensystem<br>Stahl-Wandaussteifung<br>Knicklängen-Berechnung<br>Stahl-Trapezprofile in Wandlage<br>Stahl-Stützenfuß, eingespannt in Köcher<br>Stahl-Stützenfuß, gelenkig<br>Stahl-Stützenfuß, eingespannt                                                                                                    | 190,-<br>190,-<br>390,-<br>390,-<br>790,-<br>190,-<br>290,-<br>190,-<br>390,-<br>290,-<br>390,-<br>290,-<br>390,-<br>290,-<br>190,-<br>390,-<br>190,-<br>190,-<br>190,-<br>190,-<br>190,-                                                                                                    |
| S111.de<br>S132.de<br>S142.de<br>S261.de<br>S301.de<br>S321.de<br>S352.de<br>S392.de<br>S392.de<br>S404.de<br>S404.de<br>S404.de<br>S414.de<br>S460.de<br>S440.de<br>S480.de<br>S484.de                                                                                                    | Stahl-Sparren<br>Stahl-Pfette in Dachneigung<br>Stahl-Dachaussteifung<br>Stahl-Durchlaufträger, BDK<br>Stahl-Durchlaufträger, BDK,<br>veränderliche Querschnitte<br>Stahl-Durchlaufträger, Doppelbiegung, Torsion<br>Stahl-Trägezausklinkung<br>Stahl-Lasteinleitung, rippenlos<br>Stahl-Lasteinleitung mit Rippen<br>Stahl-Lasteinleitung mit Rippen<br>Stahl-Stütze<br>Stahl-Stütze<br>Stahl-Stützer<br>Stahl-Stützer<br>Stahl-Stützensystem<br>Stahl-Stützenfuß, eingespannt in Köcher<br>Stahl-Stützenfuß, gelenkig<br>Stahl-Stützenfuß, gelenkig<br>Stahl-Stützenfuß, eingespannt<br>mit überstehender Fußplatte                                                                                                    | 190,-<br>190,-<br>390,-<br>390,-<br>190,-<br>190,-<br>290,-<br>190,-<br>390,-<br>290,-<br>790,-<br>390,-<br>290,-<br>190,-<br>290,-<br>190,-<br>290,-<br>290,- |
| S111.de<br>S132.de<br>S142.de<br>S261.de<br>S301.de<br>S321.de<br>S321.de<br>S352.de<br>S392.de<br>S392.de<br>S404.de<br>S404.de<br>S404.de<br>S440.de<br>S440.de<br>S440.de<br>S440.de<br>S481.de<br>S481.de<br>S481.de                                                                                                    | Stahl-Sparren<br>Stahl-Pfette in Dachneigung<br>Stahl-Dachaussteifung<br>Stahl-Durchlaufträger, BDK<br>Stahl-Durchlaufträger, BDK,<br>stahl-Durchlaufträger, BDK,<br>stahl-Durchlaufträger, Doppelbiegung, Torsion<br>Stahl-Trägezausklinkung<br>Stahl-Lasteinleitung, rippenlos<br>Stahl-Lasteinleitung mit Rippen<br>Stahl-Lasteinleitung mit Rippen<br>Stahl-Stüze<br>Stahl-Stüzefung<br>Stahl-Stüzer<br>Stahl-Stüzersystem<br>Stahl-Stüzersystem<br>Stahl-Stüzerfuß, eingespannt in Köcher<br>Stahl-Stüzenfuß, eingespannt<br>mit überstehender Fußplatte<br>Stahl-Stüzenfuß, biegesteif m. Traverse, Fußriegel<br>Stahl-Stüzenfuß, biegesteif m. Traverse, Fußriegel                                                                                                    | 190,-<br>190,-<br>390,-<br>390,-<br>190,-<br>190,-<br>190,-<br>290,-<br>190,-<br>390,-<br>290,-<br>390,-<br>790,-<br>390,-<br>290,-<br>190,-<br>290,-<br>390,-<br>290,-<br>390,-<br>290,-<br>390,-<br>290,-<br>390,-<br>290,-<br>390,-<br>390,- |
| S111.de<br>S132.de<br>S142.de<br>S261.de<br>S301.de<br>S312.de<br>S321.de<br>S352.de<br>S392.de<br>S392.de<br>S398.de<br>S404.de<br>S404.de<br>S440.de<br>S440.de<br>S440.de<br>S440.de<br>S480.de<br>S483.de<br>S483.de<br>S630.de<br>S630.de                                                                                                    | Stahl-Sparren<br>Stahl-Pfette in Dachneigung<br>Stahl-Dachaussteifung<br>Stahl-Durchlaufträger, BDK<br>Stahl-Durchlaufträger, BDK,<br>stahl-Durchlaufträger, DDpelbiegung, Torsion<br>Stahl-Trägezrosfile<br>Stahl-Durchlaufträger, Doppelbiegung, Torsion<br>Stahl-Trägerausklinkung<br>Stahl-Lasteinleitung, rippenlos<br>Stahl-Lasteinleitung mit Rippen<br>Stahl-Stegöffnung<br>Stahl-Stützer<br>Stahl-Stützer<br>Stahl-Stützersystem<br>Stahl-Stützensystem<br>Stahl-Stützenfuß, eingespannt in Köcher<br>Stahl-Stützenfuß, eingespannt<br>mit überstehender Fußplatte<br>Stahl-Stützenfuß, biegesteif m. Traverse, Fußriegel<br>Stahl-Stätzenfuß, seingespant                                                                                                    | 190,-<br>190,-<br>390,-<br>790,-<br>190,-<br>390,-<br>290,-<br>190,-<br>390,-<br>290,-<br>390,-<br>290,-<br>390,-<br>290,-<br>390,-<br>290,-<br>390,-<br>390,-<br>390,-<br>390,-<br>390,-<br>590,-                                                                                                    |
| S111.de<br>S132.de<br>S142.de<br>S261.de<br>S301.de<br>S321.de<br>S321.de<br>S352.de<br>S392.de<br>S392.de<br>S392.de<br>S404.de<br>S404.de<br>S404.de<br>S440.de<br>S440.de<br>S440.de<br>S480.de<br>S483.de<br>S483.de<br>S630.de<br>S630.de                                                                                                    | Stahl-Sparren<br>Stahl-Pfette in Dachneigung<br>Stahl-Dachaussteifung<br>Stahl-Durchlaufträger, BDK<br>Stahl-Durchlaufträger, BDK,<br>Stahl-Durchlaufträger, Doppelbiegung, Torsion<br>Stahl-Trapezprofile<br>Stahl-Inzeinleitung, rippenlos<br>Stahl-Lasteinleitung, rippenlos<br>Stahl-Lasteinleitung mit Rippen<br>Stahl-Stögöffnung<br>Stahl-Stögöffnung<br>Stahl-Stützen<br>Stahl-Stützen wehrteilige Rahmenstäbe<br>Stahl-Stützen<br>Stahl-Stützen<br>Stahl-Stützen<br>Stahl-Stützen<br>Stahl-Stützenfuß, eingespannt in Köcher<br>Stahl-Stützenfuß, eingespannt<br>mit überstehender Fußplatte<br>Stahl-Stützenfuß, biegesteif m. Traverse, Fußriegel<br>Stahl-Stützenfuß, biegesteif<br>Stahl-Stützenfuß, seingespannt<br>mit überstehender Fußplatte<br>Stahl-Stützenfuß, biegesteif<br>Stahl-Stützenfuß, seingespannt<br>mit überstehender Fußplatte<br>Stahl-Stützenfuß, biegesteif<br>Stahl-Stützenfuß, biegesteif<br>Stahl-Stützenfuß, seingespannt<br>mit überstehender Fußplatte<br>Stahl-Rahmensystem<br>Stahl-Rahmenecke, Komponentenmethode                                                                                                    | 190,-<br>190,-<br>390,-<br>790,-<br>190,-<br>290,-<br>190,-<br>290,-<br>390,-<br>290,-<br>390,-<br>290,-<br>390,-<br>290,-<br>390,-<br>290,-<br>390,-<br>290,-<br>390,-<br>290,-<br>390,-<br>290,-<br>390,-<br>290,-<br>290,- |
| S111.de<br>S132.de<br>S142.de<br>S261.de<br>S301.de<br>S321.de<br>S352.de<br>S392.de<br>S392.de<br>S392.de<br>S392.de<br>S404.de<br>S404.de<br>S404.de<br>S414.de<br>S460.de<br>S460.d | Stahl-Sparren<br>Stahl-Pfette in Dachneigung<br>Stahl-Dachaussteifung<br>Stahl-Durchlaufträger, BDK<br>Stahl-Durchlaufträger, BDK<br>Stahl-Durchlaufträger, BDK,<br>veränderliche Querschnitte<br>Stahl-Durchlaufträger, Doppelbiegung, Torsion<br>Stahl-Trägerausklinkung<br>Stahl-Lasteinleitung, rippenlos<br>Stahl-Lasteinleitung, rippenlos<br>Stahl-Lasteinleitung mit Rippen<br>Stahl-Stegöffnung<br>Stahl-Stütze<br>Stahl-Stützengung<br>Stahl-Stützensystem<br>Stahl-Stützenfuß, eingespannt in Köcher<br>Stahl-Stützenfuß, eingespannt<br>mit überstehender Fußplatte<br>Stahl-Stützenfuß, biegesteif m. Traverse, Fußriegel<br>Stahl-Stützenfuß, biegesteif m. Traverse, Fußriegel<br>Stahl-Stützenfuß, komponentenmethode<br>Stahl-Stahrahmenecke, Komponentenmethode                                                                                                    | 190,-<br>190,-<br>390,-<br>790,-<br>190,-<br>290,-<br>190,-<br>290,-<br>190,-<br>390,-<br>290,-<br>390,-<br>290,-<br>190,-<br>390,-<br>290,-<br>390,-<br>290,-<br>390,-<br>390,- |
| S111.de<br>S132.de<br>S142.de<br>S261.de<br>S301.de<br>S312.de<br>S321.de<br>S352.de<br>S392.de<br>S392.de<br>S392.de<br>S404.de<br>S404.de<br>S404.de<br>S440.de<br>S440.de<br>S460.de<br>S460.d | Stahl-Sparren<br>Stahl-Pfette in Dachneigung<br>Stahl-Dachaussteifung<br>Stahl-Durchlaufträger, BDK<br>Stahl-Durchlaufträger, BDK,<br>Stahl-Durchlaufträger, Doppelbiegung, Torsion<br>Stahl-Tagezprofile<br>Stahl-Trägerausklinkung<br>Stahl-Lasteinleitung, rippenlos<br>Stahl-Lasteinleitung mit Rippen<br>Stahl-Stegöffnung<br>Stahl-Stütze<br>Stahl-Stützen wehrteilige Rahmenstäbe<br>Stahl-Stützen steinung<br>Stahl-Stützen steinung<br>Stahl-Stütze | 190,-<br>190,-<br>390,-<br>790,-<br>190,-<br>290,-<br>190,-<br>290,-<br>190,-<br>390,-<br>290,-<br>390,-<br>290,-<br>390,-<br>290,-<br>390,-<br>290,-<br>390,-<br>290,-<br>390,-<br>290,-<br>390,-<br>290,-<br>390,-<br>290,-<br>290,- |
| S111.de<br>S132.de<br>S142.de<br>S261.de<br>S301.de<br>S321.de<br>S321.de<br>S352.de<br>S392.de<br>S392.de<br>S392.de<br>S404.de<br>S404.de<br>S404.de<br>S404.de<br>S460.de<br>S460.d | Stahl-Sparren<br>Stahl-Pfette in Dachneigung<br>Stahl-Dachaussteifung<br>Stahl-Durchlaufträger, BDK<br>Stahl-Durchlaufträger, BDK,<br>stahl-Durchlaufträger, Doppelbiegung, Torsion<br>Stahl-Tagezprofile<br>Stahl-Inzezprofile<br>Stahl-Lasteinleitung, rippenlos<br>Stahl-Lasteinleitung mit Rippen<br>Stahl-Lasteinleitung mit Rippen<br>Stahl-Stegöffnung<br>Stahl-Stütze<br>Stahl-Stütze, mehrteilige Rahmenstäbe<br>Stahl-Stützensystem<br>Stahl-Stützenfuß, eingespannt in Köcher<br>Stahl-Stützenfuß, eingespannt<br>nit überstehender Fußplatte<br>Stahl-Stützenfuß, biegesteif m. Traverse, Fußriegel<br>Stahl-Stützenfuß, biegesteif m. Traverse, Fußriegel<br>Stahl-Stützenfuß, komponentenmethode<br>Stahl-Rahmenecke, Komponentenmethode<br>Stahl-Firstpunkt, Komponentenmethode<br>Stahl-Laschenstoß<br>Stahl-Laschenstoß                                                                                                    | 190,-<br>190,-<br>390,-<br>790,-<br>190,-<br>290,-<br>190,-<br>290,-<br>190,-<br>290,-<br>390,-<br>290,-<br>390,-<br>290,-<br>190,-<br>290,-<br>390,-<br>290,-<br>390,-<br>290,-<br>390,-<br>290,-<br>390,-<br>290,-<br>190,-<br>190,-<br>190,-<br>190,-<br>190,-<br>290,-<br>190,-<br>190,-<br>290,-<br>190,-<br>290,-<br>190,-<br>290,-<br>190,-<br>290,-<br>190,-<br>290,-<br>190,-<br>290,-<br>190,-<br>290,-<br>190,-<br>290,-<br>190,-<br>290,-<br>190,-<br>290,-<br>190,-<br>290,-<br>290,-<br>190,-<br>290,-<br>290,- |
| S111.de<br>S132.de<br>S142.de<br>S261.de<br>S301.de<br>S321.de<br>S321.de<br>S352.de<br>S392.de<br>S392.de<br>S392.de<br>S392.de<br>S404.de<br>S404.de<br>S404.de<br>S404.de<br>S460.de<br>S460.d | Stahl-Sparren<br>Stahl-Pfette in Dachneigung<br>Stahl-Dachaussteifung<br>Stahl-Durchlaufträger, BDK<br>Stahl-Durchlaufträger, BDK<br>Stahl-Durchlaufträger, Dopelbiegung, Torsion<br>Stahl-Trapezprofile<br>Stahl-Träperapyrofile<br>Stahl-Lasteinleitung, rippenlos<br>Stahl-Lasteinleitung, rippenlos<br>Stahl-Lasteinleitung mit Rippen<br>Stahl-Stegöffnung<br>Stahl-Stüze<br>Stahl-Stüze, mehrteilige Rahmenstäbe<br>Stahl-Stüzesystem<br>Stahl-Stüzensystem<br>Stahl-Stüzenfuß, eingespannt in Köcher<br>Stahl-Stüzenfuß, eingespannt<br>mit überstehender Fußplatte<br>Stahl-Stüzenfuß, biegesteif m. Traverse, Fußriegel<br>Stahl-Stüzenfuß, biegesteif m. Traverse, Fußriegel<br>Stahl-Stüzenfuß, komponentenmethode<br>Stahl-Rahmenecke, Komponentenmethode<br>Stahl-Riegelanschluss, Komponentenmethode<br>Stahl-Laschenstoß<br>Stahl-Laschenstoß<br>Stahl-Störgelanst                                                                                                    | 190,-<br>190,-<br>390,-<br>790,-<br>190,-<br>290,-<br>190,-<br>290,-<br>190,-<br>290,-<br>390,-<br>290,-<br>390,-<br>290,-<br>390,-<br>290,-<br>390,-<br>290,-<br>390,-<br>290,-<br>390,-<br>290,-<br>190,-<br>190,- |
| S111.de<br>S132.de<br>S142.de<br>S261.de<br>S301.de<br>S321.de<br>S352.de<br>S391.de<br>S392.de<br>S398.de<br>S404.de<br>S404.de<br>S409.de<br>S414.de<br>S460.de<br>S471.de<br>S480.de<br>S481.de<br>S483.de<br>S630.de<br>S630.de<br>S680.de<br>S680.d | Stahl-Sparren<br>Stahl-Pfette in Dachneigung<br>Stahl-Dachaussteifung<br>Stahl-Durchlaufträger, BDK<br>Stahl-Durchlaufträger, BDK<br>Stahl-Durchlaufträger, Doppelbiegung, Torsion<br>Stahl-Trapezprofile<br>Stahl-Träperausklinkung<br>Stahl-Lasteinleitung, rippenlos<br>Stahl-Lasteinleitung, rippenlos<br>Stahl-Lasteinleitung mit Rippen<br>Stahl-Stegöffnung<br>Stahl-Stötzen<br>Stahl-Stütze<br>Stahl-Stützen<br>Stahl-Stützenfuß, eingespant<br>Knicklängen-Berechnung<br>Stahl-Stützenfuß, eingespant<br>mit überstehender Fußplatte<br>Stahl-Stützenfuß, biegesteif m. Traverse, Fußriegel<br>Stahl-Stützenfuß, biegesteif m. Traverse, Fußriegel<br>Stahl-Stötzenfuß, biegesteif m. Traverse, Fußriegel<br>Stahl-Stötzenfuß, biegesteif m. Traverse, Fußriegel<br>Stahl-Stötzenfuß, biegesteif m. Traverse, Fußriegel<br>Stahl-Stötzenfuß, biegesteif m. Traverse, Fußriegel<br>Stahl-Rahmenecke, Komponentenmethode<br>Stahl-Rahmenecke, Komponentenmethode<br>Stahl-Laschenstoß<br>Stahl-Laschenstoß<br>Stahl-Laschenstoß<br>Stahl-Laschenstoß                                                                                                    | 190,-<br>190,-<br>390,-<br>790,-<br>190,-<br>290,-<br>190,-<br>290,-<br>190,-<br>290,-<br>390,-<br>290,-<br>390,-<br>290,-<br>190,-<br>290,-<br>390,-<br>390,-<br>390,-<br>390,-<br>390,-<br>190,-<br>190,-<br>190,-<br>290,-<br>190,-<br>190,-<br>290,-<br>190,-<br>290,-<br>290,-<br>190,-<br>290,-<br>290,-<br>190,-<br>290,-<br>290,-<br>190,-<br>290,-<br>290,- |
| S111.de<br>S132.de<br>S142.de<br>S261.de<br>S301.de<br>S321.de<br>S352.de<br>S391.de<br>S392.de<br>S398.de<br>S404.de<br>S404.de<br>S404.de<br>S404.de<br>S404.de<br>S414.de<br>S471.de<br>S471.de<br>S481.de<br>S481.de<br>S481.de<br>S481.de<br>S481.de<br>S680.de<br>S680.de<br>S680.de<br>S681.de<br>S682.de<br>S702.de<br>S702.de                                                                                                    | Stahl-Sparren<br>Stahl-Pfette in Dachneigung<br>Stahl-Dachaussteifung<br>Stahl-Durchlaufträger, BDK<br>Stahl-Durchlaufträger, BDK<br>Stahl-Durchlaufträger, BDK,<br>veränderliche Querschnitte<br>Stahl-Trapezprofile<br>Stahl-Trapezprofile<br>Stahl-Lasteinleitung, rippenlos<br>Stahl-Lasteinleitung, rippenlos<br>Stahl-Lasteinleitung mit Rippen<br>Stahl-Stegöffnung<br>Stahl-Stötize<br>Stahl-Stütze, mehrteilige Rahmenstäbe<br>Stahl-Stützensystem<br>Stahl-Stützensystem<br>Stahl-Stützenfuß, eingespannt in Köcher<br>Stahl-Stützenfuß, eingespannt<br>mit überstehender Fußplatte<br>Stahl-Stützenfuß, biegesteif m. Traverse, Fußriegel<br>Stahl-Stötzenfuß, biegesteif m. Traverse, Fußriegel<br>Stahl-Stötzenfuß, biegesteif m. Traverse, Fußriegel<br>Stahl-Rahmensystem<br>Stahl-Rahmenecke, Komponentenmethode<br>Stahl-Raimenecke, Komponentenmethode<br>Stahl-Laschenstoß<br>Stahl-Laschenstoß<br>Stahl-Störplattenstoß<br>Stahl-Störplattenstoß<br>Stahl-Stirpplattenstoß, Komponentenmethode                                                                                                    | 190,-<br>190,-<br>390,-<br>790,-<br>190,-<br>290,-<br>190,-<br>290,-<br>190,-<br>290,-<br>390,-<br>290,-<br>390,-<br>290,-<br>190,-<br>290,-<br>390,-<br>390,-<br>290,-<br>190,-<br>190,-<br>290,-<br>390,-<br>290,-<br>190,-<br>190,-<br>290,-<br>190,-<br>290,-<br>190,-<br>290,-<br>290,-<br>190,-<br>290,-<br>290,- |
| S111.de<br>S132.de<br>S142.de<br>S261.de<br>S301.de<br>S321.de<br>S321.de<br>S352.de<br>S391.de<br>S392.de<br>S398.de<br>S404.de<br>S404.de<br>S404.de<br>S404.de<br>S404.de<br>S404.de<br>S484.de<br>S484.de<br>S484.de<br>S485.de<br>S680.de<br>S680.de<br>S680.de<br>S681.de<br>S681.de<br>S681.de<br>S681.de<br>S681.de<br>S681.de<br>S681.de<br>S681.de<br>S681.de<br>S681.de<br>S681.de<br>S681.de<br>S681.de<br>S681.de<br>S681.de<br>S681.de<br>S681.de<br>S681.de<br>S681.de<br>S681.de<br>S681.de<br>S681.de<br>S681.de<br>S681.de<br>S681.de<br>S681.de<br>S681.de<br>S701.de<br>S702.de<br>S703.de<br>S703.de<br>S703.de                                                                                                    | Stahl-Sparren<br>Stahl-Pfette in Dachneigung<br>Stahl-Dachaussteifung<br>Stahl-Durchlaufträger, BDK<br>Stahl-Durchlaufträger, BDK<br>Stahl-Durchlaufträger, BDK,<br>veränderliche Querschnitte<br>Stahl-Trapezprofile<br>Stahl-Trapezprofile<br>Stahl-Lasteinleitung, rippenlos<br>Stahl-Lasteinleitung, rippenlos<br>Stahl-Lasteinleitung mit Rippen<br>Stahl-Stegöffnung<br>Stahl-Stegöffnung<br>Stahl-Stütze<br>Stahl-Stütze, mehrteilige Rahmenstäbe<br>Stahl-Stützensystem<br>Stahl-Stützensystem<br>Stahl-Stützenfuß, eingespannt in Köcher<br>Stahl-Stützenfuß, eingespannt<br>nit Überstehender Fußplatte<br>Stahl-Stützenfuß, biegesteif m. Traverse, Fußriegel<br>Stahl-Rahmensystem<br>Stahl-Rahmenecke, Komponentenmethode<br>Stahl-Rahmenstöß<br>Stahl-Laschenstoß<br>Stahl-Stirplattenstoß<br>Stahl-Stirplattenstoß<br>Stahl-Stirplattenstoß, Komponentenmethode<br>Stahl-Stirplattenstoß, Komponentenmethode<br>Stahl-Konsole<br>Stahl-Konsole                                                                                                    | 190,-<br>190,-<br>390,-<br>790,-<br>190,-<br>290,-<br>190,-<br>290,-<br>190,-<br>290,-<br>390,-<br>290,-<br>390,-<br>290,-<br>390,-<br>290,-<br>390,-<br>290,-<br>390,-<br>290,-<br>390,-<br>190,-<br>190,-<br>290,-<br>390,-<br>190,-<br>290,-<br>190,-<br>290,-<br>290,-<br>190,-<br>290,-<br>290,-<br>190,-<br>290,-<br>290,-<br>190,-<br>290,-<br>290,-<br>190,-<br>290,-<br>290,- |
| S111.de<br>S132.de<br>S142.de<br>S261.de<br>S301.de<br>S312.de<br>S321.de<br>S352.de<br>S393.de<br>S404.de<br>S404.de<br>S404.de<br>S404.de<br>S404.de<br>S404.de<br>S404.de<br>S414.de<br>S471.de<br>S471.de<br>S471.de<br>S481.de<br>S481.de<br>S481.de<br>S481.de<br>S680.de<br>S680.de<br>S680.de<br>S681.de<br>S681.de<br>S681.de<br>S681.de<br>S681.de<br>S681.de<br>S681.de<br>S681.de<br>S702.de<br>S703.de<br>S703.de<br>S703.de<br>S703.de<br>S704.de<br>S704.d | Stahl-Sparren<br>Stahl-Pfette in Dachneigung<br>Stahl-Dachaussteifung<br>Stahl-Durchlaufträger, BDK<br>Stahl-Durchlaufträger, BDK<br>Stahl-Durchlaufträger, BDK,<br>veränderliche Querschnitte<br>Stahl-Trapezprofile<br>Stahl-Trapezprofile<br>Stahl-Lasteinleitung, rippenlos<br>Stahl-Lasteinleitung, rippenlos<br>Stahl-Lasteinleitung mit Rippen<br>Stahl-Stegöffnung<br>Stahl-Stegöffnung<br>Stahl-Stütze<br>Stahl-Stütze<br>Stahl-Stützensystem<br>Stahl-Stützensystem<br>Stahl-Stützenfuß, eingespannt in Köcher<br>Stahl-Stützenfuß, eingespannt<br>mit überstehender Fußplatte<br>Stahl-Stützenfuß, biegesteif m. Traverse, Fußriegel<br>Stahl-Stützenfuß, biegesteif m. Traverse, Fußriegel<br>Stahl-Rahmensystem<br>Stahl-Rahmenecke, Komponentenmethode<br>Stahl-Istensystem<br>Stahl-Rahmenecke, Komponentenmethode<br>Stahl-Stinzplattenstoß<br>Stahl-Stinzplattenstoß<br>Stahl-Stinzplattenstoß<br>Stahl-Stinplattenstoß<br>Stahl-Stinplattenstoß<br>Stahl-Stinplattenstoß<br>Stahl-Stinplattenstoß, Komponentenmethode<br>Stahl-Stinplattenstoß, Komponentenmethode<br>Stahl-Stinplattenstoß<br>Stahl-Stinplattenstoß, Komponentenmethode<br>Stahl-Stinplattenstoß, Komponentenmethode<br>Stahl-Stinplattenstoß, Komponentenmethode<br>Stahl-Stahl-Nensole<br>Stahl-Nensole                                                                                                    | 190,-<br>190,-<br>390,-<br>390,-<br>790,-<br>190,-<br>390,-<br>290,-<br>190,-<br>390,-<br>390,-<br>390,-<br>390,-<br>390,-<br>390,-<br>390,-<br>390,-<br>390,-<br>390,-<br>390,-<br>390,-<br>190,-<br>190,- |
| S111.de<br>S132.de<br>S142.de<br>S261.de<br>S301.de<br>S312.de<br>S321.de<br>S352.de<br>S393.de<br>S404.de<br>S404.de<br>S404.de<br>S404.de<br>S404.de<br>S404.de<br>S414.de<br>S471.de<br>S471.de<br>S471.de<br>S471.de<br>S481.de<br>S481.de<br>S481.de<br>S680.de<br>S680.de<br>S680.de<br>S680.de<br>S681.de<br>S681.de<br>S681.de<br>S681.de<br>S681.de<br>S681.de<br>S682.de<br>S701.de<br>S702.de<br>S703.de<br>S703.d | Stahl-Sparren<br>Stahl-Pfette in Dachneigung<br>Stahl-Dachaussteifung<br>Stahl-Durchlaufträger, BDK<br>Stahl-Durchlaufträger, BDK<br>Stahl-Durchlaufträger, BDK,<br>veränderliche Querschnitte<br>Stahl-Trapezprofile<br>Stahl-Trapezprofile<br>Stahl-Lasteinleitung, rippenlos<br>Stahl-Lasteinleitung, rippenlos<br>Stahl-Lasteinleitung mit Rippen<br>Stahl-Stegöffnung<br>Stahl-Stegöffnung<br>Stahl-Stützer<br>Stahl-Stützen<br>Stahl-Stützen<br>Stahl-Stützen<br>Stahl-Stützen<br>Stahl-Stützen<br>Stahl-Stützen<br>Stahl-Stützenfuß, eingespannt<br>mit überstehender Fußplatte<br>Stahl-Stützenfuß, eingespannt<br>mit überstehender Fußplatte<br>Stahl-Stützenfuß, biegesteif m. Traverse, Fußriegel<br>Stahl-Stützenfuß, biegesteif m. Traverse, Fußriegel<br>Stahl-Stützenfuß, seingespannt<br>mit überstehender Fußplatte<br>Stahl-Rahmensystem<br>Stahl-Rahmenecke, Komponentenmethode<br>Stahl-Stinsplattenstoß<br>Stahl-Stinsplattenstoß<br>Stahl-Stinplattenstoß<br>Stahl-Stinplattenstoß<br>Stahl-Stinplattenstoß<br>Stahl-Stinplattenstoß<br>Stahl-Stinplattenstoß, Komponentenmethode<br>Stahl-Stinplattenstoß, Konponentenmethode<br>Stahl-Stinplattenstoß, Konponentenmethode<br>Stahl-Stinplattenstoß, Konponentenmethode<br>Stahl-Stahl-Nensole<br>Stahl-Nensole<br>Stahl-Normalkraftanschluss, Kontenblechanschluss<br>Stahl-Stahlous, gelenkig                                                                                                    | 190,-<br>190,-<br>190,-<br>390,-<br>790,-<br>190,-<br>390,-<br>290,-<br>390,-<br>290,-<br>390,-<br>390,-<br>390,-<br>390,-<br>390,-<br>390,-<br>390,-<br>390,-<br>390,-<br>390,-<br>390,-<br>390,-<br>190,-<br>190,-<br>190,-<br>190,-<br>190,-<br>190,-<br>190,-<br>190,-<br>390,-<br>190,-<br>190,-<br>390,-<br>390,- |
| S111.de<br>S132.de<br>S142.de<br>S261.de<br>S301.de<br>S312.de<br>S321.de<br>S352.de<br>S393.de<br>S404.de<br>S404.de<br>S404.de<br>S404.de<br>S404.de<br>S404.de<br>S414.de<br>S471.de<br>S471.de<br>S471.de<br>S471.de<br>S481.de<br>S481.de<br>S481.de<br>S680.de<br>S680.de<br>S680.de<br>S681.de<br>S681.de<br>S681.de<br>S681.de<br>S681.de<br>S681.de<br>S681.de<br>S681.de<br>S682.de<br>S702.de<br>S703.de<br>S703.d | Stahl-Sparren<br>Stahl-Pfette in Dachneigung<br>Stahl-Dachaussteifung<br>Stahl-Durchlaufträger, BDK<br>Stahl-Durchlaufträger, BDK,<br>Stahl-Durchlaufträger, Dopelbiegung, Torsion<br>Stahl-Trapezprofile<br>Stahl-Trapezprofile<br>Stahl-Lasteinleitung, rippenlos<br>Stahl-Lasteinleitung, rippenlos<br>Stahl-Lasteinleitung mit Rippen<br>Stahl-Stegöffnung<br>Stahl-Stegöffnung<br>Stahl-Stützer<br>Stahl-Stütze, mehrteilige Rahmenstäbe<br>Stahl-Stützen<br>Stahl-Stützen<br>Stahl-Stützen ung<br>Kicklängen-Berechnung<br>Stahl-Stützenfuß, eingespannt mit überstehender Fußplatte<br>Stahl-Stützenfuß, biegesteif m. Traverse, Fußriegel<br>Stahl-Stützenfuß, biegesteif m. Traverse, Fußriegel<br>Stahl-Stützenfuß, seingespannt<br>mit überstehender Fußplatte<br>Stahl-Rahmensystem<br>Stahl-Rahmenecke, Komponentenmethode<br>Stahl-Stinsplattenstoß<br>Stahl-Stinsplattenstoß<br>Stahl-Stinsplattenstoß<br>Stahl-Stinplattenstoß<br>Stahl-Stinplattenstoß, Komponentenmethode<br>Stahl-Stinplattenstoß, Komponentenmethode<br>Stahl-Stinplattenstoß, Komponentenmethode<br>Stahl-Stinplattenstoß, Komponentenmethode<br>Stahl-Stinplattenstoß, Komponentenmethode<br>Stahl-Stahl-Stahles, Komponentenmethode<br>Stahl-Stinplattenstoß, Komponentenmethode<br>Stahl-Stahl-Stahles, Komponentenmethode<br>Stahl-Stahles, Komponentenmethode<br>Stahl-Stahle                                           | 190,-<br>190,-<br>190,-<br>390,-<br>790,-<br>190,-<br>390,-<br>290,-<br>390,-<br>290,-<br>390,-<br>390,-<br>390,-<br>390,-<br>390,-<br>390,-<br>390,-<br>390,-<br>390,-<br>390,-<br>390,-<br>390,-<br>190,-<br>190,-<br>190,-<br>190,-<br>190,-<br>190,-<br>190,-<br>190,-<br>390,-<br>390,-<br>390,-<br>190,-<br>390,-<br>390,- |
| S111.de<br>S132.de<br>S142.de<br>S261.de<br>S301.de<br>S321.de<br>S321.de<br>S321.de<br>S392.de<br>S393.de<br>S404.de<br>S404.de<br>S404.de<br>S404.de<br>S440.de<br>S440.de<br>S440.de<br>S481.de<br>S481.de<br>S481.de<br>S483.de<br>S601.de<br>S601.de<br>S601.de<br>S601.de<br>S601.de<br>S601.de<br>S601.de<br>S601.de<br>S601.de<br>S601.de<br>S601.de<br>S602.de<br>S703.de<br>S703.d | Stahl-Sparren<br>Stahl-Pfette in Dachneigung<br>Stahl-Dachaussteifung<br>Stahl-Durchlaufträger, BDK<br>Stahl-Durchlaufträger, BDK<br>Stahl-Durchlaufträger, BDK,<br>veränderliche Querschnitte<br>Stahl-Durchlaufträger, Dopelbiegung, Torsion<br>Stahl-Trapezprofile<br>Stahl-Lasteinleitung, rippenlos<br>Stahl-Lasteinleitung, rippenlos<br>Stahl-Lasteinleitung mit Rippen<br>Stahl-Stegöffnung<br>Stahl-Stötze<br>Stahl-Stützen<br>Stahl-Stützen<br>Stahl-Stützen<br>Stahl-Stützen<br>Stahl-Stützen<br>Stahl-Stützenfuß, eingespannt<br>nit überstehender Fußplatte<br>Stahl-Stützenfuß, eingespannt<br>mit überstehender Fußplatte<br>Stahl-Stützenfuß, biegesteif m. Traverse, Fußriegel<br>Stahl-Stützenfuß, biegesteif m. Traverse, Fußriegel<br>Stahl-Stützenfuß, stingespannt<br>mit überstehender Fußplatte<br>Stahl-Rahmensystem<br>Stahl-Rahmenecke, Komponentenmethode<br>Stahl-Stingelanschluss, Komponentenmethode<br>Stahl-Stingelanschluss, Komponentenmethode<br>Stahl-Stinplattenstoß<br>Stahl-Stinplattenstoß<br>Stahl-Stinplattenstoß<br>Stahl-Stinplattenstoß, Konponentenmethode<br>Stahl-Stinplattenstoß, Konponentenmethode<br>Stahl-Stinplattenstoß, Konponentenmethode<br>Stahl-Stahl-Stinplattenstoß, Konponentenmethode<br>Stahl-Stahl-Stahles, Komponentenmethode<br>Stahl-Stahles, Komponentenmethode<br>Stahl-Stahles, Komponentenmethode<br>Stahl-Stinplattenstoß, Konponentenmethode<br>Stahl-Stahles, Komponentenmethode<br>Stahl-Stahles, Komponentenmethode<br>Stahles, Komponentenmet                                         | 190,-<br>190,-<br>190,-<br>390,-<br>790,-<br>190,-<br>390,-<br>290,-<br>390,-<br>390,- |

| S754.de                                                                                                    | Stahl-Rahmenknoten, geschraubt                                                                                                    |
|----------------------------------------------------------------------------------------------------|----------------------------------------------------------------------------------------------------|
| S833.de                                                                                                    | Stahl-Beulnachweis                                                                                                    |
| S834.de                                                                                                    | Stahl-Schubfeld                                                                                                    |
| S842.de                                                                                                    | Stahl-Profile erzeugen                                                                                                    |
| S843.de                                                                                                    | Stahl-Profile nachweisen und verstarken                                                                                                    |
| 5855.ue                                                                                                    | Stahl-Querschnitte, Nachweise im Brandfall                                                                                                    |
| 3072.ue                                                                                                    |                                                                                                    |
| Holz – I                                                                                                    | EC 5, DIN EN 1995-1-1:2010-12                                                                                                    |
| S100 de                                                                                                    | HOIZ-LISTE                                                                                                    |
| S100.de                                                                                                    | Holz-Pfettendach                                                                                                    |
| S110.de                                                                                                    | Holz-Sparren                                                                                                    |
| S112.de                                                                                                    | Holz-Sparren, seitlich verstärkt                                                                                                    |
| S120.de                                                                                                    | Holz-Grat- und Kehlsparren                                                                                                    |
| S130.de                                                                                                    | Holz-Pfette in Dachneigung                                                                                                    |
| S131.de                                                                                                    | Holz-Koppelptette in Dachneigung                                                                                                    |
| S140.ue                                                                                                    | Holz-Konfbandbalken                                                                                                    |
| S143.de                                                                                                    | Holz-Dachaussteifung                                                                                                    |
| S170.de                                                                                                    | Holz-Dachbinder, Satteldachbinder                                                                                                    |
|                                                                                                    | mit gerader Unterkante                                                                                                    |
| S171.de                                                                                                    | Holz-Dachbinder, Satteldachbinder                                                                                                    |
| C172 da                                                                                                    | mit gekrummter Unterkante                                                                                                    |
| S1/2.0e                                                                                                    | Holz-Pultdachdinder                                                                                                    |
| S181 de                                                                                                    | Holz-Sparrenfuß                                                                                                    |
| S201.de                                                                                                    | Holz-Beton-Verbunddecke                                                                                                    |
| S202.de                                                                                                    | Holz-Decke, Schwingungsnachweis                                                                                                    |
| S203.de                                                                                                    | Holz-Brettstapeldecke                                                                                                    |
| S204.de                                                                                                    | Holz-Decke, Holzwerkstoffe                                                                                                    |
| 5295.de                                                                                                    | Holz-Deckenwechsel                                                                                                    |
| 5302.ue                                                                                                    | Holz-Durchlaufträger Doppelbiegung                                                                                                    |
| S341.de                                                                                                    | Holz-Träger, zusammengesetzte Ouerschnitte                                                                                                    |
| S353.de                                                                                                    | Holz-Durchlaufträger mit Verstärkung                                                                                                    |
| S382.de                                                                                                    | Holz-Trägerausklinkung                                                                                                    |
| S384.de                                                                                                    | Holz-Auflagerung, Brandwand                                                                                                    |
| S390.de                                                                                                    | Holz-Trägeröffnung                                                                                                    |
| 5394.de                                                                                                    | Holz-Gerbergelenksystem                                                                                                    |
| 5400 de                                                                                                    | Holz-Stütze                                                                                                    |
| S406.de                                                                                                    | Holz-Stütze, zusammengesetzte Querschnitte                                                                                                    |
| S410.de                                                                                                    | Holz-Stützensystem                                                                                                    |
| S422.de                                                                                                    | Holz-Wand, Brettsperrholz                                                                                                    |
| S482.de                                                                                                    | Holz-Stützenfuß, gelenkig                                                                                                    |
| 5483.de                                                                                                    | Holz-Stutzentuß, eingespannt                                                                                                    |
| 5602 de                                                                                                    | Holz-Waha-Deckell-Verbindungen<br>Holz-Stabwerk ehene Systeme                                                                                                    |
| S610.de                                                                                                    | Holz-Fachwerk, Dachbinder                                                                                                    |
| S712.de                                                                                                    | Holz-Balkenschuh und Balkenträger                                                                                                    |
| S713.de                                                                                                    | Holz-Hirnholzanschluss                                                                                                    |
| S715.de                                                                                                    | Holz-Schwalbenschwanzverbindung                                                                                                    |
| \$720.de                                                                                                    | Zimmermannsmäßige Verbindungen                                                                                                    |
| 5730 de                                                                                                    | (Versatz und Zapien)<br>Holz-Verbindungen, mechanisch                                                                                                    |
| 5731 de                                                                                                    | Holz-Stäbe gekreuzt                                                                                                    |
| S732.de                                                                                                    | Holz-Fachwerkknoten                                                                                                    |
| S734.de                                                                                                    | Holz-Winkelverbinder                                                                                                    |
| S750.de                                                                                                    | Holz-Rahmenecke mit Dübelkreis                                                                                                    |
| \$751.de                                                                                                    | Holz-Verbindungen, biegesteit                                                                                                    |
| 5770.de                                                                                                    | Horz-verbindungsmitter,                                                                                                    |
| 5820 de                                                                                                    | Holz-Aussteifungssystem mit Windlastverteilung                                                                                                    |
| S821.de                                                                                                    | Holz-Wandscheibe                                                                                                    |
| S822.de                                                                                                    | Holz-Deckenscheibe                                                                                                    |
| S823.de                                                                                                    | Holz-Zugverankerung                                                                                                    |
| S830.de                                                                                                    | Holz-Schubfeldnachweis, Einzellasten                                                                                                    |
| 5852.0e                                                                                                    | Holz-Bemessung, zweiachsig<br>Brettspercholz-Querschnitte                                                                                                    |
| JUJ4.UU                                                                                                    | erzeugen und nachweisen                                                                                                    |
| Mauar                                                                                                    | work EC 6 DIN EN 1006 1 1:2010 12                                                                                                    |
| S190 de                                                                                                    | Mauerwerk-Drempel                                                                                                    |
| S313.de                                                                                                    | Flach- und Fertigteilstürze                                                                                                    |
| S405.de                                                                                                    | Mauerwerk-Stütze                                                                                                    |
| S420.de                                                                                                    | Mauerwerk-Wand, Einzellasten                                                                                                    |
| S421.de                                                                                                    | Mauerwerk-Wand, Erdbeben- u. Heißbemessung                                                                                                    |
| 5430.de                                                                                                    | Mauerwerk-Wandsystem                                                                                                    |
| 5553 de                                                                                                    | Mauerwerk-Kellerwand Bogentragwirkung                                                                                                    |
| <b>6 1</b>                                                                                                    |                                                                                                    |
| Geotec                                                                                                    | huile 56.7 DIN 5N 4007 4-2000 00                                                                                                    |
| 5034 do                                                                                                    | hnik – EC 7, DIN EN 1997-1:2009-09                                                                                                    |
| S034.de<br>S531.de                                                                                                    | hnik – EC 7, DIN EN 1997-1:2009-09<br>Erddruckermittlung<br>Stützkonstruktionen (Gabionen und Elemente).                                                                                                    |
| S034.de<br>S531.de                                                                                                    | hnik – EC 7, DIN EN 1997-1:2009-09<br>Erddruckermittlung<br>Stützkonstruktionen (Gabionen und Elemente),<br>unbewehrte Hinterfüllung                                                                                                    |
| S034.de<br>S531.de<br>S540.de                                                                                                    | hnik – EC 7, DIN EN 1997-1:2009-09<br>Erddruckermittlung<br>Stützkonstruktionen (Gabionen und Elemente),<br>unbewehrte Hinterfüllung<br>Spundwand                                                                                                    |
| S034.de<br>S531.de<br>S540.de<br>S541.de                                                                                                    | hnik – EC 7, DIN EN 1997-1:2009-09<br>Erddruckermittlung<br>Stützkonstruktionen (Gabionen und Elemente),<br>unbewehrte Hinterfüllung<br>Spundwand<br>Trägerbohlwand (EAB, EAU)                                                                                                    |
| S034.de<br>S531.de<br>S540.de<br>S541.de<br>S542.de                                                                                                    | hnik – EC 7, DIN EN 1997-1:2009-09<br>Erddruckermittlung<br>Stützkonstruktionen (Gabionen und Elemente),<br>unbewehrte Hinterfüllung<br>Spundwand<br>Trägerbohlwand (EAB, EAU)<br>Bohrpfahlwand (EAB, EAU)<br>Börchungen, und Geländebruch                                                                                                    |
| S034.de<br>S531.de<br>S540.de<br>S541.de<br>S542.de<br>S580.de<br>S581.de                                                                                                  | hnik – EC 7, DIN EN 1997-1:2009-09<br>Erddruckermittlung<br>Stützkonstruktionen (Gabionen und Elemente),<br>unbewehrte Hinterfüllung<br>Spundwand<br>Trägerbohlwand (EAB, EAU)<br>Bohrpfahlwand (EAB, EAU)<br>Böschungs- und Geländebruch<br>Grundbruchberechung                                                                                                    |
| S034.de<br>S531.de<br>S540.de<br>S541.de<br>S542.de<br>S580.de<br>S581.de<br>S582.de                                                                                       | hnik – EC 7, DIN EN 1997-1:2009-09<br>Erddruckermittlung<br>Stützkonstruktionen (Gabionen und Elemente),<br>unbewehrte Hinterfüllung<br>Spundwand<br>Trägerbohlwand (EAB, EAU)<br>Bohrpfahlwand (EAB, EAU)<br>Böschungs- und Geländebruch<br>Grundbruchberechung<br>Tiefe Gleitfuge                                                                                                    |
| S034.de<br>S531.de<br>S540.de<br>S541.de<br>S542.de<br>S580.de<br>S581.de<br>S582.de                                                                                       | hnik – EC 7, DIN EN 1997-1:2009-09<br>Erddruckermittlung<br>Stützkonstruktionen (Gabionen und Elemente),<br>unbewehrte Hinterfüllung<br>Spundwand<br>Trägerbohlwand (EAB, EAU)<br>Bohrpfahlwand (EAB, EAU)<br>Böschungs- und Geländebruch<br>Grundbruchberechung<br>Tiefe Gleitfuge                                                                                                    |
| S034.de<br>S531.de<br>S540.de<br>S541.de<br>S542.de<br>S580.de<br>S581.de<br>S582.de<br><b>Erdbeb</b><br>S033.de                                                           | hnik – EC 7, DIN EN 1997-1:2009-09<br>Erddruckermittlung<br>Stützkonstruktionen (Gabionen und Elemente),<br>unbewehrte Hinterfüllung<br>Spundwand<br>Trägerbohlwand (EAB, EAU)<br>Bohrpfahlwand (EAB, EAU)<br>Böschungs- und Geländebruch<br>Grundbruchberechung<br>Tiefe Gleitfuge<br>en – EC 8, DIN EN 1998-1:2010-12<br>Frdbeben-Ersatzlastermittlung                                                                                                    |
| S034.de<br>S531.de<br>S540.de<br>S541.de<br>S542.de<br>S580.de<br>S581.de<br>S582.de<br><b>Erdbeb</b><br>S033.de                                                           | hnik – EC 7, DIN EN 1997-1:2009-09<br>Erddruckermittlung<br>Stützkonstruktionen (Gabionen und Elemente),<br>unbewehrte Hinterfüllung<br>Spundwand<br>Trägerbohlwand (EAB, EAU)<br>Bohrpfahlwand (EAB, EAU)<br>Böschungs- und Geländebruch<br>Grundbruchberechung<br>Tiefe Gleitfuge<br>en – EC 8, DIN EN 1998-1:2010-12<br>Erdbeben-Ersatzlastermittlung                                                                                                    |
| S034.de<br>S531.de<br>S540.de<br>S542.de<br>S580.de<br>S582.de<br><b>Erdbeb</b><br>S033.de<br><b>Alumin</b><br>S325.de                                                     | hnik – EC 7, DIN EN 1997-1:2009-09<br>Erddruckermittlung<br>Stützkonstruktionen (Gabionen und Elemente),<br>unbewehrte Hinterfüllung<br>Spundwand<br>Trägerbohlwand (EAB, EAU)<br>Bohrpfahlwand (EAB, EAU)<br>Böschungs- und Geländebruch<br>Grundbruchberechung<br>Tiefe Gleitfuge<br>en – EC 8, DIN EN 1998-1:2010-12<br>Erdbeben-Ersatzlastermittlung<br>ium – EC 9, DIN EN 1999-1-1:2014-03<br>Aluminum-Durchlaufträger                                                                                              |
| S034.de<br>S531.de<br>S541.de<br>S542.de<br>S580.de<br>S581.de<br>S582.de<br><b>Erdbeb</b><br>S033.de<br><b>Alumin</b><br>S325.de                                          | hnik – EC 7, DIN EN 1997-1:2009-09<br>Erddruckermittlung<br>Stützkonstruktionen (Gabionen und Elemente),<br>unbewehrte Hinterfüllung<br>Spundwand<br>Trägerbohlwand (EAB, EAU)<br>Böschungs- und Geländebruch<br>Grundbruchberechung<br>Tiefe Gleitfuge<br>en – EC 8, DIN EN 1998-1:2010-12<br>Erdbeben-Ersatzlastermittlung<br>ium – EC 9, DIN EN 1999-1-1:2014-03<br>Aluminium-Durchlaufträger,<br>Querschnittsnachweise                                                                                               |
| S034.de<br>S531.de<br>S540.de<br>S541.de<br>S580.de<br>S581.de<br>S582.de<br><b>Erdbeb</b><br>S033.de<br><b>Alumin</b><br>S325.de                                          | hnik – EC 7, DIN EN 1997-1:2009-09<br>Erddruckermittlung<br>Stützkonstruktionen (Gabionen und Elemente),<br>unbewehrte Hinterfüllung<br>Spundwand<br>Trägerbohlwand (EAB, EAU)<br>Böschungs- und Geländebruch<br>Grundbruchberechung<br>Tiefe Gleitfuge<br>een – EC 8, DIN EN 1998-1:2010-12<br>Erdbeben-Ersatzlastermittlung<br>ium – EC 9, DIN EN 1999-1-1:2014-03<br>Aluminium-Durchlaufträger,<br>Querschnittsnachweise<br>DIN 18008-1, -2, -4                                                                       |
| S034.de<br>S531.de<br>S540.de<br>S541.de<br>S542.de<br>S580.de<br>S582.de<br><b>Erdbeb</b><br>S033.de<br><b>Alumin</b><br>S325.de<br><b>Glas – I</b><br>S880.de            | hnik – EC 7, DIN EN 1997-1:2009-09<br>Erddruckermittlung<br>Stützkonstruktionen (Gabionen und Elemente),<br>unbewehrte Hinterfüllung<br>Spundwand<br>Trägerbohlwand (EAB, EAU)<br>Böschungs- und Geländebruch<br>Grundbruchberechung<br>Tiefe Gleitfuge<br>en – EC 8, DIN EN 1998-1:2010-12<br>Erdbeben-Ersatzlastermittlung<br>ium – EC 9, DIN EN 1999-1-1:2014-03<br>Aluminium-Durchlaufträger,<br>Querschnittsnachweise<br>DIN 18008-1, -2, -4<br>Verglasung, linienförmig gelagert                                   |
| S034.de<br>S531.de<br>S540.de<br>S541.de<br>S542.de<br>S580.de<br>S582.de<br><b>Erdbeb</b><br>S033.de<br><b>Alumin</b><br>S325.de<br><b>Glas – I</b><br>S880.de<br>S881.de | hnik – EC 7, DIN EN 1997-1:2009-09<br>Erddruckermittlung<br>Stützkonstruktionen (Gabionen und Elemente),<br>unbewehrte Hinterfüllung<br>Spundwand<br>Trägerbohlwand (EAB, EAU)<br>Böschungs- und Geländebruch<br>Grundbruchberechung<br>Tiefe Gleitfuge<br>en – EC 8, DIN EN 1998-1:2010-12<br>Erdbeben-Ersatzlastermittlung<br>ium – EC 9, DIN EN 1999-1-1:2014-03<br>Aluminium-Durchlaufträger,<br>Querschnittsnachweise<br>DIN 18008-1, -2, -4<br>Verglasung, linienförmig gelagert<br>Absturzsichernde Verglasungen, |

| 300                                                                                                    | BauStatik-Module nach ÖNORM                                                                                                    |                                                                                                    |
|----------------------------------------------------------------------------------------------------|----------------------------------------------------------------------------------------------------|----------------------------------------------------------------------------------------------------|
| 200,-                                                                                                    | Einwirkungen – EC 1, ÖNORM B 1991-1-3, -4                                                                                                    |                                                                                                    |
| 190,-                                                                                                    | S030.at Einwirkungen und Lasten                                                                                                    | 190,-                                                                                                    |
| 190,-                                                                                                    | S031.at Wind- und Schneelasten                                                                                                    | 390,-                                                                                                    |
| 390,-                                                                                                    | Stahlbeton – EC 2, ÖNORM B 1992-1-1:2007-02                                                                                                    |                                                                                                    |
| 290,-                                                                                                    | S231.at Stahlbeton-Ireppenlaut, viertel- u. halbgewendel                                                                                                    | It 390,-                                                                                                    |
| 100                                                                                                    | S292.at Stahlbeton-Deckenversatz                                                                                                    | 390,-                                                                                                    |
| 190,-                                                                                                    | S310.at Stahlbeton-Sturz                                                                                                    | 190,-                                                                                                    |
| 190,-                                                                                                    | S320.at Stahlbeton-Durchlaufträger, Doppelbiegung,                                                                                                    | 200                                                                                                    |
| 190,-                                                                                                    | Normalkraft und Torsion<br>S340 at Stablbeton-Durchlaufträger                                                                                                    | 390,-                                                                                                    |
| 290,-                                                                                                    | veränderliche Querschnitte, Öffnungen                                                                                                    | 490,-                                                                                                    |
| 290,-                                                                                                    | S401.at Stahlbeton-Stütze, Verfahren mit Nennkrümmung                                                                                                    | 390,-                                                                                                    |
| 390,-                                                                                                    | S500.at* Stahlbeton-Streifenfundament                                                                                                    | 290,-                                                                                                    |
| 190,-                                                                                                    | S510.at* Stahlbeton-Einzelfundament                                                                                                    | 290,-                                                                                                    |
| 490,-<br>300 -                                                                                                    | S511.at* Stahlbeton-Einzelfundament,                                                                                                    |                                                                                                    |
| 550,                                                                                                    | exzentrische Belastung                                                                                                    | 490,-                                                                                                    |
| 190,-                                                                                                    | S832.at Stahlbeton-Rissbreitenbeschränkung                                                                                                    | 290,-<br>290                                                                                                    |
| 200                                                                                                    | S844.at Stahlbeton-Bemessung, zweiachsig                                                                                                    | 290,-                                                                                                    |
| 190,-                                                                                                    | * geotechn. Nachweise nach DIN 1054 (01/05)                                                                                                    |                                                                                                    |
| 190,-                                                                                                    | Stahl – EC 3, ÖNORM B 1993-1-1:2010-12                                                                                                    |                                                                                                    |
| 390,-                                                                                                    | S301.at Stahl-Durchlaufträger, BDK                                                                                                    | 290,-                                                                                                    |
| 390,-<br>290 -                                                                                                    | S404.at Stahl-Stütze                                                                                                    | 390,-<br>390,-                                                                                                    |
| 390,-                                                                                                    | S701.at Stahl-Stirnplattenstoß                                                                                                    | 290,-                                                                                                    |
| 390,-                                                                                                    | S702.at Stahl-Querkraftanschluss                                                                                                    | 290,-<br>300                                                                                                    |
| 390,-<br>190 -                                                                                                    | S753.at Stahl-Rahmenknoten, geschweißt                                                                                                    | 390,-<br>490                                                                                                    |
| 290,-                                                                                                    | S754.at Stahl-Rahmenknoten, geschraubt                                                                                                    | ,<br>490,-                                                                                                    |
| 390,-                                                                                                    | Holz – EC 5, ÖNORM B 1995-1-1:2010-08                                                                                                    |                                                                                                    |
| 390,-<br>190 -                                                                                                    | S101.at Holz-Pfettendach                                                                                                    | 290,-                                                                                                    |
| 190,-                                                                                                    | S120.at Holz-Sparren<br>S120.at Holz-Grat- und Kehlsparren                                                                                                    | 290,-<br>390                                                                                                    |
| 190,-                                                                                                    | S130.at Holz-Pfette in Dachneigung                                                                                                    | ,<br>390,-                                                                                                    |
| 190,-<br>290 -                                                                                                    | S171.at Holz-Dachbinder, Satteldachbinder                                                                                                    | 400                                                                                                    |
| 190,-                                                                                                    | S302.at Holz-Durchlaufträger                                                                                                    | 490,-<br>290,-                                                                                                    |
| 390,-                                                                                                    | S322.at Holz-Durchlaufträger, Doppelbiegung                                                                                                    | 390,-                                                                                                    |
| 590,-<br>390 -                                                                                                    | S353.at Holz-Durchlaufträger mit Verstärkung                                                                                                    | 490,-<br>200                                                                                                    |
| 190,-                                                                                                    | S720.at Holz-Kontaktanschlüsse                                                                                                    | 290,-                                                                                                    |
| 190,-                                                                                                    | S751.at Holz-Verbindungen, biegesteif                                                                                                    | 390,-                                                                                                    |
| 390,-                                                                                                    | S852.at Holz-Bemessung, zweiachsig                                                                                                    | 290,-                                                                                                    |
| 490,-                                                                                                    | erzeugen und nachweisen                                                                                                    | 390,-                                                                                                    |
| 190,-                                                                                                    | Mauerwerk – EC 6. ÖNORM B 1996-1-1:2016-07                                                                                                    | ,                                                                                                    |
| 190,-<br>190 -                                                                                                    | S420.at Mauerwerk-Wand, Einzellasten                                                                                                    | 290,-                                                                                                    |
| ,                                                                                                    | S430.at Mauerwerk-Wandsystem                                                                                                    | 490,-                                                                                                    |
| 190,-                                                                                                    | Geotechnik – ONORM B 4434:1993-01                                                                                                    | 290 -                                                                                                    |
| 290,-                                                                                                    | PauStatik Modulo pach SN EN                                                                                                    | 250,                                                                                                    |
| 290,-                                                                                                    |                                                                                                    |                                                                                                    |
| 290,-<br>190 -                                                                                                    | Stanibeton – EC 2, SN EN 1992-1-1:2004-12<br>S290 ch. Stahlbeton-Durchstanznachweis                                                                                                    |                                                                                                    |
|                                                                                                    |                                                                                                    | 390                                                                                                    |
| 290,-                                                                                                    | S310.ch Stahlbeton-Sturz                                                                                                    | 390,-<br>190,-                                                                                                    |
| 290,-                                                                                                    | S310.ch Stahlbeton-Sturz<br>S340.ch Stahlbeton-Durchlaufträger,<br>veränderliche Querscheitte Öffnungen                                                                                                    | 390,-<br>190,-                                                                                                    |
| 290,-<br>190,-<br>390 <i>,</i> -                                                                                                    | S310.ch Stahlbeton-Sturz<br>S340.ch Stahlbeton-Durchlaufträger,<br>veränderliche Querschnitte, Öffnungen<br>S832.ch Stahlbeton-Rissbreitenbeschränkung                                                                                                    | 390,-<br>190,-<br>490,-<br>290,-                                                                                                    |
| 290,-<br>190,-<br>390,-<br>290,-                                                                                                    | <ul> <li>S310.ch Stahlbeton-Sturz</li> <li>S340.ch Stahlbeton-Durchlaufträger,<br/>veränderliche Querschnitte, Öffnungen</li> <li>S832.ch Stahlbeton-Rissbreitenbeschränkung</li> <li>S844.ch Stahlbeton-Bemessung, zweiachsig</li> </ul>                                                                                                    | 390,-<br>190,-<br>490,-<br>290,-<br>290,-                                                                                                    |
| 290,-<br>190,-<br>390,-<br>290,-<br>290,-<br>290,-                                                                                                    | <ul> <li>S310.ch Stahlbeton-Sturz</li> <li>S340.ch Stahlbeton-Durchlaufträger,<br/>veränderliche Querschnitte, Öffnungen</li> <li>S832.ch Stahlbeton-Rissbreitenbeschränkung</li> <li>S844.ch Stahlbeton-Bemessung, zweiachsig</li> <li>■ BauStatik-Module nach UNI EN</li> </ul>                                                                                                    | 390,-<br>190,-<br>490,-<br>290,-<br>290,-                                                                                                    |
| 290,-<br>190,-<br>390,-<br>290,-<br>290,-<br>290,-<br>190,-                                                                                                    | <ul> <li>S310.ch Stahlbeton-Sturz</li> <li>S340.ch Stahlbeton-Durchlaufträger,<br/>veränderliche Querschnitte, Öffnungen</li> <li>S832.ch Stahlbeton-Rissbreitenbeschränkung</li> <li>S844.ch Stahlbeton-Bemessung, zweiachsig</li> <li>■ BauStatik-Module nach UNI EN</li> <li>Stahlbeton – EC 2, UNI EN 1992-1-1:2005</li> </ul>                                                                                                    | 390,-<br>190,-<br>490,-<br>290,-<br>290,-                                                                                                    |
| 290,-<br>190,-<br>390,-<br>290,-<br>290,-<br>290,-<br>190,-<br>190,-                                                                                                    | S310.ch       Stahlbeton-Sturz         S340.ch       Stahlbeton-Durchlaufträger,<br>veränderliche Querschnitte, Öffnungen         S832.ch       Stahlbeton-Rissbreitenbeschränkung         S844.ch       Stahlbeton-Bemessung, zweiachsig         ■       BauStatik-Module nach UNI EN         Stahlbeton – EC 2, UNI EN 1992-1-1:2005         S290.it       Stahlbeton-Durchstanznachweis                                                                                                    | 390,-<br>190,-<br>290,-<br>290,-<br>290,-<br>390,-                                                                                                    |
| 290,-<br>190,-<br>390,-<br>290,-<br>290,-<br>290,-<br>190,-<br>190,-<br>390,-                                                                                                    | <ul> <li>S310.ch Stahlbeton-Sturz</li> <li>S340.ch Stahlbeton-Durchlaufträger,<br/>veränderliche Querschnitte, Öffnungen</li> <li>S832.ch Stahlbeton-Rissbreitenbeschränkung</li> <li>Stahlbeton-Bemessung, zweiachsig</li> <li>■ BauStatik-Module nach UNI EN</li> <li>Stahlbeton – EC 2, UNI EN 1992-1-1:2005</li> <li>S290.it Stahlbeton-Durchstanznachweis</li> <li>S310.it Stahlbeton-Durchstanznachweis</li> <li>S340.it Stahlbeton-Durchstanznachweis</li> <li>S340.it Stahlbeton-Durchstanznachweis</li> </ul>                                                                                                    | 390,-<br>190,-<br>290,-<br>290,-<br>290,-<br>390,-<br>190,-                                                                                                    |
| 290,-<br>190,-<br>390,-<br>290,-<br>290,-<br>190,-<br>190,-<br>390,-                                                                                                    | <ul> <li>S310.ch Stahlbeton-Sturz</li> <li>S340.ch Stahlbeton-Durchlaufträger,<br/>veränderliche Querschnitte, Öffnungen</li> <li>S832.ch Stahlbeton-Rissbreitenbeschränkung</li> <li>S844.ch Stahlbeton-Bemessung, zweiachsig</li> <li>■ BauStatik-Module nach UNI EN</li> <li>Stahlbeton – EC 2, UNI EN 1992-1-1:2005</li> <li>S290.it Stahlbeton-Durchstanznachweis</li> <li>S310.it Stahlbeton-Durchstanträger,<br/>veränderliche Querschnitte, Öffnungen</li> </ul>                                                                                                    | 390,-<br>190,-<br>290,-<br>290,-<br>290,-<br>390,-<br>190,-<br>490,-                                                                                                    |
| 290,-<br>190,-<br>390,-<br>290,-<br>290,-<br>190,-<br>190,-<br>390,-<br>190,-                                                                                                    | S310.ch       Stahlbeton-Sturz         S340.ch       Stahlbeton-Durchlaufträger,<br>veränderliche Querschnitte, Öffnungen         S832.ch       Stahlbeton-Rissbreitenbeschränkung         S844.ch       Stahlbeton-Bemessung, zweiachsig         ■       BauStatik-Module nach UNI EN         Stahlbeton – EC 2, UNI EN 1992-1-1:2005         S290.it       Stahlbeton-Durchstanznachweis         S310.it       Stahlbeton-Durchstanznachweis         S340.it       Stahlbeton-Durchlaufträger,<br>veränderliche Querschnitte, Öffnungen         S82.it       Stahlbeton-Rissbreitenbeschränkung                                                                                                    | 390,-<br>190,-<br>290,-<br>290,-<br>290,-<br>390,-<br>190,-<br>490,-<br>290,-                                                                                                    |
| 290,-<br>190,-<br>390,-<br>290,-<br>290,-<br>190,-<br>190,-<br>190,-<br>190,-<br>190,-                                                                                                    | S310.ch       Stahlbeton-Sturz         S340.ch       Stahlbeton-Durchlaufträger,<br>veränderliche Querschnitte, Öffnungen         S832.ch       Stahlbeton-Rissbreitenbeschränkung         S844.ch       Stahlbeton-Bemessung, zweiachsig         ■       BauStatik-Module nach UNI EN         Stahlbeton – EC 2, UNI EN 1992-1-1:2005         S290.it       Stahlbeton-Durchstanznachweis         S310.it       Stahlbeton-Durchlaufträger,<br>veränderliche Querschnitte, Öffnungen         S82.it       Stahlbeton-Rissbreitenbeschränkung         S82.it       Stahlbeton-Rissbreitenbeschränkung         S82.it       Stahlbeton-Bemessung, zweiachsig                                                                                                    | 390,-<br>190,-<br>290,-<br>290,-<br>290,-<br>190,-<br>190,-<br>290,-<br>290,-<br>290,-                                                                                                    |
| 290,-<br>190,-<br>390,-<br>290,-<br>290,-<br>190,-<br>19 | S310.ch Stahlbeton-Sturz<br>S340.ch Stahlbeton-Durchlaufträger,<br>veränderliche Querschnitte, Öffnungen<br>S832.ch Stahlbeton-Rissbreitenbeschränkung<br>S844.ch Stahlbeton-Bemessung, zweiachsig<br>BauStatik-Module nach UNI EN<br>Stahlbeton – EC 2, UNI EN 1992-1-1:2005<br>S290.it Stahlbeton-Durchstanznachweis<br>S310.it Stahlbeton-Durchlaufträger,<br>veränderliche Querschnitte, Öffnungen<br>S832.it Stahlbeton-Rissbreitenbeschränkung<br>S844.it Stahlbeton-Bemessung, zweiachsig<br>BauStatik-Pakete nach DIN EN                                                                                                    | 390,-<br>190,-<br>290,-<br>290,-<br>290,-<br>190,-<br>490,-<br>290,-<br>290,-                                                                                                    |
| 290,-<br>190,-<br>390,-<br>290,-<br>290,-<br>190,-<br>19 | <ul> <li>S310.ch Stahlbeton-Sturz</li> <li>S340.ch Stahlbeton-Durchlaufträger,<br/>veränderliche Querschnitte, Öffnungen</li> <li>S832.ch Stahlbeton-Rissbreitenbeschränkung</li> <li>S44.ch Stahlbeton-Bemessung, zweiachsig</li> <li>BauStatik-Module nach UNI EN</li> <li>Stahlbeton – EC 2, UNI EN 1992-1-1:2005</li> <li>S290.it Stahlbeton-Durchstanznachweis</li> <li>S10.it Stahlbeton-Sturz</li> <li>S40.it Stahlbeton-Purchstanznachweis</li> <li>S10.it Stahlbeton-Durchlaufträger,<br/>veränderliche Querschnitte, Öffnungen</li> <li>S82.it Stahlbeton-Rissbreitenbeschränkung</li> <li>S44.it Stahlbeton-Bemessung, zweiachsig</li> <li>BauStatik-Pakete nach DIN EN</li> <li>Standard-Pakete</li> </ul>                                                                                                    | 390,-<br>190,-<br>290,-<br>290,-<br>290,-<br>190,-<br>190,-<br>290,-<br>290,-                                                                                                    |
| 290,-<br>190,-<br>390,-<br>290,-<br>290,-<br>190,-<br>190,-<br>190,-<br>190,-<br>190,-<br>190,-<br>190,-<br>390,-<br>300,-<br>300,-<br>30 | <ul> <li>S310.ch Stahlbeton-Sturz</li> <li>S340.ch Stahlbeton-Durchlaufträger,<br/>veränderliche Querschnitte, Öffnungen</li> <li>S832.ch Stahlbeton-Rissbreitenbeschränkung</li> <li>S844.ch Stahlbeton-Bemessung, zweiachsig</li> <li>BauStatik-Module nach UNI EN</li> <li>Stahlbeton – EC 2, UNI EN 1992-1-1:2005</li> <li>S290.it Stahlbeton-Sturz</li> <li>S10.it Stahlbeton-Durchstanznachweis</li> <li>S10.it Stahlbeton-Sturz</li> <li>S44.it Stahlbeton-Purchlaufträger,<br/>veränderliche Querschnitte, Öffnungen</li> <li>S82.it Stahlbeton-Purchlaufträger,<br/>veränderliche Querschnitte, Öffnungen</li> <li>S82.it Stahlbeton-Bemessung, zweiachsig</li> <li>BauStatik-Pakete nach DIN EN</li> <li>Standard-Pakete</li> <li>BauStatik-Module</li> </ul>                                                                                                    | 390,-<br>190,-<br>290,-<br>290,-<br>290,-<br>190,-<br>490,-<br>290,-<br>290,-                                                                                                    |
| 290,-<br>190,-<br>390,-<br>290,-<br>290,-<br>190,-<br>19 | S310.ch Stahlbeton-Sturz<br>S340.ch Stahlbeton-Durchlaufträger,<br>veränderliche Querschnitte, Öffnungen<br>S832.ch Stahlbeton-Rissbreitenbeschränkung<br>S844.ch Stahlbeton-Bemessung, zweiachsig<br>BauStatik-Module nach UNI EN<br>Stahlbeton – EC 2, UNI EN 1992-1-1:2005<br>S290.it Stahlbeton-Durchstanznachweis<br>S310.it Stahlbeton-Sturz<br>S340.it Stahlbeton-Sturz<br>S340.it Stahlbeton-Durchlaufträger,<br>veränderliche Querschnitte, Öffnungen<br>S832.it Stahlbeton-Rissbreitenbeschränkung<br>S844.it Stahlbeton-Bemessung, zweiachsig<br>BauStatik-Pakete nach DIN EN<br>Standard-Pakete<br>BauStatik compact<br>über 20 BauStatik-Module<br>BauStatik classic 3                                                                                                    | 390,-<br>190,-<br>290,-<br>290,-<br>290,-<br>190,-<br>190,-<br>290,-<br>290,-<br>290,-<br>490,-<br>290,-                                                                                                    |
| 290,-<br>190,-<br>390,-<br>290,-<br>290,-<br>190,-<br>19 | S310.ch Stahlbeton-Sturz<br>S340.ch Stahlbeton-Durchlaufträger,<br>veränderliche Querschnitte, Öffnungen<br>S832.ch Stahlbeton-Rissbreitenbeschränkung<br>S844.ch Stahlbeton-Bemessung, zweiachsig<br>BauStatik-Module nach UNI EN<br>Stahlbeton – EC 2, UNI EN 1992-1-1:2005<br>S290.it Stahlbeton-Durchstanznachweis<br>S310.it Stahlbeton-Sturz<br>S340.it Stahlbeton-Sturz<br>S340.it Stahlbeton-Durchlaufträger,<br>veränderliche Querschnitte, Öffnungen<br>S832.it Stahlbeton-Rissbreitenbeschränkung<br>S844.it Stahlbeton-Bemessung, zweiachsig<br>BauStatik-Pakete nach DIN EN<br>Standard-Pakete<br>BauStatik compact<br>über 20 BauStatik-Module<br>BauStatik-Module                                                                                                    | 390,-<br>190,-<br>290,-<br>290,-<br>290,-<br>190,-<br>490,-<br>290,-<br>290,-<br>990,-<br>490,-                                                                                                    |
| 290,-<br>190,-<br>390,-<br>290,-<br>290,-<br>190,-<br>190,-<br>190,-<br>190,-<br>190,-<br>190,-<br>390,-<br>390,-<br>390,-<br>390,-<br>190,-<br>19 | S310.ch Stahlbeton-Sturz<br>S340.ch Stahlbeton-Durchlaufträger,<br>veränderliche Querschnitte, Öffnungen<br>S832.ch Stahlbeton-Rissbreitenbeschränkung<br>S844.ch Stahlbeton-Bemessung, zweiachsig<br>BauStatik-Module nach UNI EN<br>Stahlbeton – EC 2, UNI EN 1992-1-1:2005<br>S290.it Stahlbeton-Durchstanznachweis<br>S310.it Stahlbeton-Sturz<br>S340.it Stahlbeton-Sturz<br>S340.it Stahlbeton-Durchlaufträger,<br>veränderliche Querschnitte, Öffnungen<br>S832.it Stahlbeton-Rissbreitenbeschränkung<br>S844.it Stahlbeton-Ressung, zweiachsig<br>BauStatik-Pakete nach DIN EN<br>Standard-Pakete<br>BauStatik compact<br>über 20 BauStatik-Module<br>BauStatik classic<br>3 über 50 BauStatik-Module<br>BauStatik comfort<br>5                                                                                                    | 390,-<br>190,-<br>290,-<br>290,-<br>290,-<br>190,-<br>490,-<br>290,-<br>290,-<br>490,-<br>490,-                                                                                                    |
| 290,-<br>190,-<br>390,-<br>290,-<br>290,-<br>190,-<br>19 | S310.ch Stahlbeton-Sturz<br>S340.ch Stahlbeton-Durchlaufträger,<br>veränderliche Querschnitte, Öffnungen<br>S832.ch Stahlbeton-Rissbreitenbeschränkung<br>S844.ch Stahlbeton-Bemessung, zweiachsig<br>BauStatik-Module nach UNI EN<br>Stahlbeton – EC 2, UNI EN 1992-1-1:2005<br>S290.it Stahlbeton-Durchstanznachweis<br>S310.it Stahlbeton-Sturz<br>S340.it Stahlbeton-Sturz<br>S340.it Stahlbeton-Durchlaufträger,<br>veränderliche Querschnitte, Öffnungen<br>S832.it Stahlbeton-Rissbreitenbeschränkung<br>S844.it Stahlbeton-Bemessung, zweiachsig<br>BauStatik-Pakete nach DIN EN<br>Standard-Pakete<br>BauStatik-Module<br>BauStatik compact<br>über 20 BauStatik-Module<br>BauStatik comfort<br>fast 90 BauStatik-Module                                                                                                    | 390,-<br>190,-<br>290,-<br>290,-<br>290,-<br>190,-<br>490,-<br>290,-<br>290,-<br>490,-<br>490,-                                                                                                    |
| 290,-<br>190,-<br>390,-<br>290,-<br>290,-<br>190,-<br>190,-<br>190,-<br>190,-<br>190,-<br>190,-<br>190,-<br>190,-<br>190,-<br>190,-<br>390,-<br>39 | S310.ch Stahlbeton-Sturz<br>S340.ch Stahlbeton-Durchlaufträger,<br>veränderliche Querschnitte, Öffnungen<br>S832.ch Stahlbeton-Rissbreitenbeschränkung<br>S844.ch Stahlbeton-Bemessung, zweiachsig<br>BauStatik-Module nach UNI EN<br>Stahlbeton – EC 2, UNI EN 1992-1-1:2005<br>S290.it Stahlbeton-Durchstanznachweis<br>S310.it Stahlbeton-Sturz<br>S340.it Stahlbeton-Sturz<br>S340.it Stahlbeton-Durchlaufträger,<br>veränderliche Querschnitte, Öffnungen<br>S832.it Stahlbeton-Bemessung, zweiachsig<br>BauStatik-Pakete nach DIN EN<br>Standard-Pakete<br>BauStatik-Module<br>BauStatik classic<br>über 20 BauStatik-Module<br>BauStatik comport<br>über 20 BauStatik-Module<br>BauStatik comport<br>Standard-Pakete<br>BauStatik comport<br>Standard Statik-Module<br>BauStatik Comport<br>Statik Stahlbeton Statik-Module<br>BauStatik Comport<br>Statik Stahlbeton Statik-Module<br>BauStatik Comport<br>Statik Stahlbeton Statik-Module<br>BauStatik Stahlbeton Statik-Module<br>BauStatik Stahlbeton Statik-Module<br>BauStatik Stahlbeton Statik-Module<br>BauStatik Stahlbeton Statik-Module<br>BauStatik Stahlbeton Statik-Module<br>BauStatik Stahlbeton Statik-Module<br>BauStatik Statik-Module<br>Statik Statik-Module<br>S                                                                                                    | 390,-<br>190,-<br>290,-<br>290,-<br>290,-<br>190,-<br>490,-<br>290,-<br>290,-<br>490,-<br>490,-                                                                                                    |
| 290,-<br>190,-<br>390,-<br>290,-<br>290,-<br>190,-<br>190,-<br>190,-<br>190,-<br>190,-<br>190,-<br>190,-<br>190,-<br>190,-<br>390,-<br>39 | S310.ch Stahlbeton-Sturz<br>S340.ch Stahlbeton-Durchlaufträger,<br>veränderliche Querschnitte, Öffnungen<br>S832.ch Stahlbeton-Rissbreitenbeschränkung<br>S844.ch Stahlbeton-Bemessung, zweiachsig<br>BauStatik-Module nach UNI EN<br>Stahlbeton – EC 2, UNI EN 1992-1-1:2005<br>S290.it Stahlbeton-Durchstanznachweis<br>S310.it Stahlbeton-Durchlaufträger,<br>veränderliche Querschnitte, Öffnungen<br>S832.it Stahlbeton-Bemessung, zweiachsig<br>BauStatik-Pakete nach DIN EN<br>Standard-Pakete<br>BauStatik-Module<br>BauStatik classic<br>über 20 BauStatik-Module<br>BauStatik compact<br>über 50 BauStatik-Module<br>BauStatik comfort<br>fast 90 BauStatik-Module<br>BauStatik Ser-Paket<br>S BauStatik Ser-Paket<br>S BauStatik-Module dt. Norm nach Wahl*                                                                                                    | 390,-<br>190,-<br>290,-<br>290,-<br>290,-<br>190,-<br>490,-<br>290,-<br>490,-<br>490,-<br>490,-                                                                                                    |
| 290,-<br>190,-<br>390,-<br>290,-<br>290,-<br>190,-<br>190,-<br>190,-<br>190,-<br>190,-<br>190,-<br>190,-<br>190,-<br>190,-<br>390,-<br>390,-<br>390,-<br>390,-<br>390,-<br>290,-<br>390,-<br>290,-<br>290,-<br>290,-<br>290,-<br>290,-<br>290,-<br>290,-<br>290,-<br>290,-<br>290,-<br>290,-<br>290,-<br>290,-<br>290,-<br>290,-<br>290,-<br>290,-<br>290,-<br>290,-<br>290,-<br>290,-<br>290,-<br>290,-<br>290,-<br>290,-<br>190,-<br>19 | S310.ch Stahlbeton-Sturz<br>S340.ch Stahlbeton-Durchlaufträger,<br>veränderliche Querschnitte, Öffnungen<br>S832.ch Stahlbeton-Rissbreitenbeschränkung<br>S844.ch Stahlbeton-Bemessung, zweiachsig<br>BauStatik-Module nach UNI EN<br>Stahlbeton – EC 2, UNI EN 1992-1-1:2005<br>S290.it Stahlbeton-Durchstanznachweis<br>S310.it Stahlbeton-Durchlaufträger,<br>veränderliche Querschnitte, Öffnungen<br>S832.it Stahlbeton-Durchlaufträger,<br>veränderliche Querschnitte, Öffnungen<br>S832.it Stahlbeton-Bemessung, zweiachsig<br>BauStatik-Pakete nach DIN EN<br>Standard-Pakete<br>BauStatik compact<br>über 20 BauStatik-Module<br>BauStatik comfort<br>fast 90 BauStatik-Module<br>BauStatik Ser-Paket<br>BauStatik Ser-Paket<br>5 BauStatik-Module dt. Norm nach Wahl*<br>BauStatik 10er-Pakete 1                                                                                                    | 390,-<br>190,-<br>290,-<br>290,-<br>290,-<br>190,-<br>490,-<br>290,-<br>290,-<br>490,-<br>490,-<br>490,-<br>490,-<br>290,-                                                                                                    |
| 290,-<br>190,-<br>390,-<br>290,-<br>290,-<br>190,-<br>190,-<br>190,-<br>190,-<br>190,-<br>190,-<br>190,-<br>190,-<br>390,-<br>390,-<br>390,-<br>390,-<br>390,-<br>190,-<br>19 | S310.ch       Stahlbeton-Sturz         S340.ch       Stahlbeton-Durchlaufträger, veränderliche Querschnitte, Öffnungen         S832.ch       Stahlbeton-Rissbreitenbeschränkung         S844.ch       Stahlbeton-Reissbreitenbeschränkung         S844.ch       Stahlbeton-Beressung, zweiachsig         Image: Sata Statik-Module nach UNI EN         Stahlbeton – EC 2, UNI EN 1992-1-1:2005         S290.it       Stahlbeton-Durchstanznachweis         S310.it       Stahlbeton-Durchaufträger, veränderliche Querschnitte, Öffnungen         S82.it       Stahlbeton-Durchlaufträger, veränderliche Querschnitte, Öffnungen         S82.it       Stahlbeton-Bernessung, zweiachsig         Image: Statik-Pakete nach DIN EN       Standard-Pakete         BauStatik-Pakete       BauStatik compact         über 20 BauStatik-Module       BauStatik classic         BauStatik classic       3         über 50 BauStatik-Module       5         BauStatik Comfort       5         BauStatik-Module       5         BauStatik-Module       5         BauStatik-Module       5         BauStatik-Module       5         BauStatik-Module dt. Norm nach Wahl*       1         10 BauStatik-Module dt. Norm nach Wahl*       1                                                                                                    | 390,-<br>190,-<br>290,-<br>290,-<br>290,-<br>190,-<br>490,-<br>290,-<br>290,-<br>490,-<br>490,-<br>490,-<br>490,-                                                                                                    |
| 290,-<br>190,-<br>390,-<br>290,-<br>290,-<br>190,-<br>190,-<br>190,-<br>190,-<br>190,-<br>190,-<br>190,-<br>190,-<br>390,-<br>390,-<br>390,-<br>390,-<br>390,-<br>190,-<br>19 | S310.ch       Stahlbeton-Sturz         S340.ch       Stahlbeton-Durchlaufträger, veränderliche Querschnitte, Öffnungen         S832.ch       Stahlbeton-Rissbreitenbeschränkung         S844.ch       Stahlbeton-Rissbreitenbeschränkung         S844.ch       Stahlbeton-Bemessung, zweiachsig         Image: Sata Statik-Module nach UNI EN         Stahlbeton – EC 2, UNI EN 1992-1-1:2005         S290.it       Stahlbeton-Durchstanznachweis         S310.it       Stahlbeton-Durchlaufträger, veränderliche Querschnitte, Öffnungen         S82.it       Stahlbeton-Durchlaufträger, veränderliche Querschnitte, Öffnungen         S82.it       Stahlbeton-Bemessung, zweiachsig         Image: Statik-Pakete nach DIN EN       Standard-Pakete         BauStatik-Pakete       BauStatik compact         über 20 BauStatik-Module       BauStatik classic         BauStatik classic       3         über 50 BauStatik-Module       5         BauStatik Cassic       3         über 50 BauStatik-Module       5         BauStatik Ser-Paket       5         BauStatik-Module dt. Norm nach Wahl*       1         10 BauStatik-Module dt. Norm nach Wahl*       1         10 BauStatik-Module dt. Norm nach Wahl*       * ausgenommen S012, S018, S030, S11.de, S851.de, S853.de                                                                                                    | 390,-<br>190,-<br>290,-<br>290,-<br>290,-<br>190,-<br>490,-<br>290,-<br>290,-<br>490,-<br>490,-<br>490,-<br>690,-                                                                                                    |
| 290,-<br>190,-<br>390,-<br>290,-<br>290,-<br>190,-<br>190,-<br>190,-<br>190,-<br>190,-<br>190,-<br>190,-<br>190,-<br>390,-<br>390,-<br>390,-<br>390,-<br>390,-<br>190,-<br>19 | S310.ch Stahlbeton-Sturz S340.ch Stahlbeton-Durchlaufträger, veränderliche Querschnitte, Öffnungen S832.ch Stahlbeton-Rissbreitenbeschränkung S844.ch Stahlbeton-Bernessung, zweiachsig  BauStatik-Module nach UNI EN Stahlbeton – EC 2, UNI EN 1992-1-1:2005 S290.it Stahlbeton-Durchstanznachweis S310.it Stahlbeton-Durchlaufträger, veränderliche Querschnitte, Öffnungen S832.it Stahlbeton-Rissbreitenbeschränkung S844.it Stahlbeton-Bernessung, zweiachsig  BauStatik-Pakete nach DIN EN Standard-Pakete BauStatik compact über 20 BauStatik-Module BauStatik comfort fast 90 BauStatik-Module BauStatik Ser-Paket S BauStatik Ser-Paket S BauStatik Hodule dt. Norm nach Wahl* * ausgenommen S012, S018, S030, S141.de, S261.de, S411.de, S411.de, S83.de Normspezifische Pakete                                                                                                    | 390,-<br>190,-<br>290,-<br>290,-<br>290,-<br>190,-<br>490,-<br>290,-<br>290,-<br>490,-<br>490,-<br>490,-<br>690,-                                                                                                    |
| 290,-<br>190,-<br>390,-<br>290,-<br>290,-<br>190,-<br>190,-<br>190,-<br>190,-<br>190,-<br>190,-<br>190,-<br>190,-<br>390,-<br>390,-<br>390,-<br>390,-<br>190,-<br>190,-<br>290,-<br>190,-<br>290,-<br>190,-<br>290,-<br>190,-<br>190,-<br>190,-<br>290,-<br>190,-<br>190,-<br>190,-<br>290,-<br>190,-<br>190,-<br>190,-<br>190,-<br>190,-<br>190,-<br>290,-<br>190,-<br>19 | S310.ch       Stahlbeton-Sturz         S340.ch       Stahlbeton-Durchlaufträger, veränderliche Querschnitte, Öffnungen         S832.ch       Stahlbeton-Rissbreitenbeschränkung         S844.ch       Stahlbeton-Rissbreitenbeschränkung         S844.ch       Stahlbeton-Bemessung, zweiachsig         Image: BauStatik-Module nach UNI EN         Stahlbeton – EC 2, UNI EN 1992-1-1:2005         S290.it       Stahlbeton-Durchstanznachweis         S310.it       Stahlbeton-Durchlaufträger, veränderliche Querschnitte, Öffnungen         S82.it       Stahlbeton-Durchlaufträger, veränderliche Querschnitte, Öffnungen         S82.it       Stahlbeton-Rissbreitenbeschränkung         S82.it       Stahlbeton-Bemessung, zweiachsig         Image: BauStatik-Pakete nach DIN EN       Standard-Pakete         BauStatik compact       über 20 BauStatik-Module         BauStatik classic       3         über 50 BauStatik-Module       5         BauStatik Comfort       5         fast 90 BauStatik-Module       5         Volumen-Pakete       BauStatik-Module dt. Norm nach Wahl*         BauStatik 10er-Paket       1         10 BauStatik-Module dt. Norm nach Wahl*       1         * ausgenommen S012, S018, S030, S141.de, S853.de       Normspezifische Pakete         S410.de, S411.de, S4                                                                                                    | 390,-<br>190,-<br>290,-<br>290,-<br>290,-<br>190,-<br>490,-<br>290,-<br>290,-<br>490,-<br>490,-<br>490,-<br>690,-<br>299,-                                                                                                    |
| 290,-<br>190,-<br>390,-<br>290,-<br>290,-<br>190,-<br>190,-<br>190,-<br>190,-<br>190,-<br>190,-<br>190,-<br>390,-<br>390,-<br>390,-<br>390,-<br>390,-<br>190,-<br>290,-<br>290,-<br>390,-<br>290,-<br>390,-<br>290,-<br>29 | S310.ch       Stahlbeton-Sturz         S340.ch       Stahlbeton-Durchlaufträger,<br>veränderliche Querschnitte, Öffnungen         S832.ch       Stahlbeton-Rissbreitenbeschränkung         S844.ch       Stahlbeton-Rissbreitenbeschränkung         S844.ch       Stahlbeton-Rissbreitenbeschränkung         S844.ch       Stahlbeton-Durchstanznachweis         S310.it       Stahlbeton-Durchstanznachweis         S310.it       Stahlbeton-Durchlaufträger,<br>veränderliche Querschnitte, Öffnungen         S82.it       Stahlbeton-Durchlaufträger,<br>veränderliche Querschnitte, Öffnungen         S82.it       Stahlbeton-Rissbreitenbeschränkung         S82.it       Stahlbeton-Bemessung, zweiachsig         BauStatik-Pakete nach DIN EN       Standard-Pakete         BauStatik compact       über 20 BauStatik-Module         BauStatik Comfort       5         fast 90 BauStatik-Module       3         Volumen-Pakete       3         BauStatik Ser-Paket       5         5 BauStatik-Module dt. Norm nach Wahl*       4         ausgtatik-Module dt. Norm nach Wahl*       1         10 BauStatik-Module dt. Norm nach Wahl*       1         10 BauStatik-Module dt. Norm nach Wahl*       4         sausgenomen S012, S018, S030, S141.de, S853.de       Normspezifische Pakete                                                                                                    | 390,-<br>190,-<br>290,-<br>290,-<br>290,-<br>190,-<br>490,-<br>290,-<br>290,-<br>490,-<br>490,-<br>490,-<br>990,-<br>690,-                                                                                                    |
| 290,-<br>190,-<br>390,-<br>290,-<br>290,-<br>190,-<br>190,-<br>190,-<br>190,-<br>190,-<br>190,-<br>190,-<br>390,-<br>390,-<br>390,-<br>390,-<br>190,-<br>290,-<br>190,-<br>290,-<br>490,-<br>290,-<br>490,-<br>490,-<br>290,-<br>29 | S310.ch Stahlbeton-Sturz S340.ch Stahlbeton-Durchlaufträger, veränderliche Querschnitte, Öffnungen S832.ch Stahlbeton-Rissbreitenbeschränkung S844.ch Stahlbeton-Bemessung, zweiachsig  BauStatik-Module nach UNI EN Stahlbeton – EC 2, UNI EN 1992-1-1:2005 S290.it Stahlbeton-Durchstanznachweis S310.it Stahlbeton-Durchlaufträger, veränderliche Querschnitte, Öffnungen S82.it Stahlbeton-Rissbreitenbeschränkung S844.it Stahlbeton-Rissbreitenbeschränkung S844.it Stahlbeton-Bemessung, zweiachsig  BauStatik-Pakete nach DIN EN Standard-Pakete BauStatik compact über 20 BauStatik-Module BauStatik Calassic 3 über 50 BauStatik-Module BauStatik Ser-Paket S BauStatik-Module dt. Norm nach Wahl* BauStatik 10er-Paket 10 BauStatik-Module dt. Norm nach Wahl* 8auStatik-Module dt. Norm nach Wahl* 10 BauStatik-Module dt. Norm nach Wahl* 10 BauStatik-Module dt. Norm nach Wahl* EGUStatik-Module dt. Norm nach Wahl* EGUStatik-Module dt. Norm nach Wahl* EGUStatik-Module dt. Norm nach Wahl* EGUStatik-Module dt. Norm nach Wahl* EGUSTIG S401.de, S401.de, S501.de S410.de, S411.de, S41.de, S630.de, S811.de, S510.de Einsteiger-Paket "Stahlbeton" (EC 2, DIN EN 1993.1-1:2010-12) S501.de S404.de S409.de                                                                                                    | 390,-<br>190,-<br>290,-<br>290,-<br>290,-<br>190,-<br>490,-<br>290,-<br>290,-<br>490,-<br>490,-<br>990,-<br>690,-<br>299,-<br>299,-                                                                                                    |
| 290,-<br>190,-<br>390,-<br>290,-<br>290,-<br>190,-<br>190,-<br>190,-<br>190,-<br>190,-<br>190,-<br>190,-<br>190,-<br>390,-<br>390,-<br>390,-<br>390,-<br>190,-<br>290,-<br>29 | S310.chStahlbeton-SturzS340.chStahlbeton-Durchlaufträger,<br>veränderliche Querschnitte, ÖffnungenS832.chStahlbeton-RissbreitenbeschränkungS844.chStahlbeton-Bemessung, zweiachsigIBauStatik-Module nach UNI ENStahlbeton – EC 2, UNI EN 1992-1-1:2005S290.itStahlbeton-DurchstanznachweisS310.itStahlbeton-SturzS340.itStahlbeton-Durchlaufträger,<br>veränderliche Querschnitte, ÖffnungenS822.itStahlbeton-Emessung, zweiachsigIIII. Stahlbeton-Bemessung, zweiachsigIIII. Stahlbeton-Bemessung, zweiachsigIIII. StahlbetonIIII. StahlbetonIIII. StahlbetonIIII. StahlbetonIIII. StahlbetonIIII. StahlbetonIIII. StahlbetonIIII. StahlbetonIIII. StahlbetonIIII. StahlbetonI                                                                                                    | 390,-<br>190,-<br>290,-<br>290,-<br>290,-<br>190,-<br>490,-<br>290,-<br>290,-<br>490,-<br>490,-<br>490,-<br>990,-<br>290,-<br>29 |
| 290,-<br>190,-<br>390,-<br>290,-<br>290,-<br>190,-<br>190,-<br>190,-<br>190,-<br>190,-<br>190,-<br>190,-<br>190,-<br>390,-<br>390,-<br>390,-<br>390,-<br>390,-<br>290,-<br>190,-<br>390,-<br>290,-<br>390,-<br>39 | S310.chStahlbeton-SturzS340.chStahlbeton-Durchlaufträger,<br>veränderliche Querschnitte, ÖffnungenS832.chStahlbeton-RissbreitenbeschränkungS844.chStahlbeton-Bemessung, zweiachsigImage: Satableton - EC 2, UNI EN 1992-1-1:2005S290.itStahlbeton-DurchstanznachweisS310.itStahlbeton-SturzS340.itStahlbeton-SturzS340.itStahlbeton-Durchlaufträger,<br>veränderliche Querschnitte, ÖffnungenS822.itStahlbeton-Emessung, zweiachsigImage: Stahlbeton-RissbreitenbeschränkungS844.itStahlbeton-Bemessung, zweiachsigImage: Stahlbeton-RissbreitenbeschränkungS844.itStahlbeton-Bemessung, zweiachsigImage: Stahlbeton-RissbreitenbeschränkungS844.itStahlbeton-Bemessung, zweiachsigImage: Stahlbeton-RissbreitenbeschränkungS844.itStahlbeton-Remessung, zweiachsigImage: Stahlbeton-Remessung, zweiachsigImage: Stahlbeton -Bemessung, zweiachsigImage: Stahlbeton -Bemessung, zweiachsigImage: Stahlbeton -Bemessung, zweiachsigStahlbeton -Bemessung, zweiachsigImage: Stahlbeton -Bemessung, zweiachsigStahlbeton -Bemessung, zweiachsigStahlbeton -Bemessung, zweiachsigStahlbeton -Bemessung, zweiachsigStahlbeton -Bemessung, zweiachsigStahlbeton -Bemessung, zweiachsigStahlbeton -Bemessung, zweiachsigStahlbeton -Bemessung, zweiachsigStahlbeton -Bemessung, zweiachsigStahlbeton -Bemessung, zweiachsigStahlbeton -Bemessung, zweiachsig <t< th=""><th>390,-<br/>190,-<br/>290,-<br/>290,-<br/>290,-<br>190,-<br>490,-<br/>290,-<br/>290,-<br/>490,-<br/>490,-<br/>490,-<br/>990,-<br/>290,-<br/>200,-<br/>200,-<br/>20</br></br></th></t<> | 390,-<br>190,-<br>290,-<br>290,-<br>290,-<br>                                                                                                    |
| 290,-<br>190,-<br>290,-<br>290,-<br>290,-<br>190,-<br>190,-<br>190,-<br>190,-<br>190,-<br>190,-<br>190,-<br>190,-<br>390,-<br>390,-<br>390,-<br>390,-<br>390,-<br>290,-<br>290,-<br>190,-<br>390,-<br>39 | S310.ch       Stahlbeton-Sturz         S340.ch       Stahlbeton-Durchlaufträger, veränderliche Querschnitte, Öffnungen         S832.ch       Stahlbeton-Rissbreitenbeschränkung         S844.ch       Stahlbeton-Bemessung, zweiachsig         Image: Stahlbeton - EC 2, UNI EN 1992-1-1:2005         S290.it       Stahlbeton-Durchstanznachweis         S10.it       Stahlbeton-Sturz         S340.it       Stahlbeton-Durchstanznachweis         S310.it       Stahlbeton-Sturz         S340.it       Stahlbeton-Purchlaufträger, veränderliche Querschnitte, Öffnungen         S822.it       Stahlbeton-Bemessung, zweiachsig         Image: Stahlbeton-Bemessung, zweiachsig       Image: Stahlbeton-Bemessung, zweiachsig         Image: Stahlbeton-Bemessung, zweiachsig       Image: Stahlbeton-Bemessung, zweiachsig         Image: Stahlbeton-Bemessung, zweiachsig       Image: Stahlbeton-Bemessung, zweiachsig         Image: Stahlbeton-Bemessung, zweiachsig       Image: Stahlbeton-Bemessung, zweiachsig         Image: Stahlbeton-Bemessung, zweiachsig       Image: Stahlbeton-Bemessung, zweiachsig         Image: Stahlbeton-Bemessung, zweiachsig       Image: Stahlbeton-Bemessung, zweiachsig         Image: Stahlbeton-Bemessung, zweiachsig       Image: Stahlbeton-Bemessung, zweiachsig         Image: Stahlbeton-Bemessung, zweiachsig       Image: Stahlbeton-Bemessung, zweiachsig                                                                                                    | 390,-<br>190,-<br>290,-<br>290,-<br>290,-<br>190,-<br>490,-<br>290,-<br>290,-<br>490,-<br>490,-<br>490,-<br>990,-<br>290,-<br>290,-<br>290,-<br>290,-<br>290,-<br>299,-<br>299,-<br>299,-<br>299,-                                                                                                    |
| 290,-<br>190,-<br>290,-<br>290,-<br>290,-<br>190,-<br>190,-<br>190,-<br>190,-<br>190,-<br>190,-<br>190,-<br>390,-<br>390,-<br>390,-<br>390,-<br>390,-<br>290,-<br>190,-<br>390,-<br>39 | S310.chStahlbeton-SturzS340.chStahlbeton-Durchlaufträger,<br>veränderliche Querschnitte, ÖffnungenS832.chStahlbeton-RissbreitenbeschränkungS844.chStahlbeton-Bemessung, zweiachsigImage: Stahlbeton - EC 2, UNI EN 1992-1-1:2005S290.itStahlbeton-DurchstanznachweisS310.itStahlbeton-SturzS340.itStahlbeton-DurchstanznachweisS310.itStahlbeton-SturzS340.itStahlbeton-Durchlaufträger,<br>veränderliche Querschnitte, ÖffnungenS822.itStahlbeton-Bemessung, zweiachsigImage: Stahlbeton-Bemessung, zweiachsigImage: Stahlbeton-Bemessung, z                                                                                                    | 390,-<br>190,-<br>290,-<br>290,-<br>290,-<br>190,-<br>490,-<br>290,-<br>490,-<br>490,-<br>490,-<br>990,-<br>299,-<br>299,-<br>299,-<br>299,-<br>299,-<br>299,-<br>299,-                                                                                                    |

| BauStatik-Pakete nach ÖNORM                                                                               |                    |
|----------------------------------------------------------------------------------------------------|--------------------|
| Volumen-Pakete<br>BauStatik 5er-Paket (AT)                                                                | 1.290              |
| 5 BauStatik-Module nach ÖNORM nach Wahl                                                                   | 2 200              |
| 10 BauStatik-Module nach ÖNORM nach Wahl                                                                  | 2.290,-            |
| PauStatik ultimata                                                                                        |                    |
| ultimate BauStatik-Module für höchste Ansprüch                                                            | e                  |
| 📕 BauStatik.ultimate-Module nach DIN EN                                                                   |                    |
| Stahlbeton – EC 2, DIN EN 1992-1-1:2011-01<br>U362.de Spannbettbinder                                     | 1.490              |
| U403.de Stahlbeton-Stütze mit Heißbemessung<br>(Krag- und Pendelstütze)                                   | 990 -              |
| U412.de Stahlbeton-Stützensystem mit Heißbemessung                                                        | 1 /90 -            |
| U632.de Stahlbeton-Aussteifungsrahmen                                                                     | 1.190,-            |
| Stahl – EC 3, DIN EN 1993-6:2010-12<br>U351.de Kran- und Katzbahnträger, Einfeldsysteme                   | 1.190,-            |
| U361.de Kran- und Katzbahnträger                                                                          | 1.490,-            |
| Spannungstheorie II. Ordnung                                                                              | 990,-              |
| Spannungstheorie II. Ordnung                                                                              | 990,-              |
| Aluminium – EC 9, DIN EN 1999-1-1:2014-03<br>U355.de Aluminium-Durchlaufträger.                           |                    |
| Querschnitts- u. Stabilitätsnachweise                                                                     | 1.190,-<br>1.190 - |
| BauStatik.ultimate-Module nach ÖNORN                                                                      | 1.150,-            |
| Stahlbeton – EC 2, ÖNORM B 1992-1-1:2007-0                                                                | 2                  |
| U403.at Stahlbeton-Stütze mit Heißbemessung<br>(Krag- und Pendelstütze)                                   | 1.090,-            |
| 💶 BauStatik.ultimate-Module nach SN EN                                                                    |                    |
| Stahlbeton – EC 2, SN EN 1992-1-1:2004-12                                                                 |                    |
| (Krag- und Pendelstütze)                                                                                  | 1.090,-            |
| 📕 📕 BauStatik.ultimate-Module nach UNI EN                                                                 |                    |
| Stahlbeton – EC 2, UNI EN 1992-1-1:2005<br>U403.it Stahlbeton-Stütze mit Heißbemessung                    |                    |
| (Krag- und Pendelstütze)                                                                                  | 1.090,-            |
| CoStruc                                                                                                   |                    |
| Verbundbau-Module der Kretz Software                                                                      | e GmbH             |
| Verbundbau – EC 4, DIN EN 1994-1-1:2010-12                                                                |                    |
| C200.de Verbund-Decke<br>C300.de Verbund-Durchlaufträger                                                  | 990,-<br>1 490 -   |
| C310.de Verbund-Einfeldträger                                                                             | 790,-              |
| C390.de Verbund-Dürchlaufträger mit Heißbernessung<br>C390.de Verbund-Trägerquerschnitte, Querschnittswer | te,                |
| C393.de Verbund-Querschnitte, Träger mit großen                                                           | 990,-              |
| Stegausschnitten<br>C400.de Verbund-Stützen                                                               | 990,-<br>1.490,-   |
| C401.de Verbund-Stützen mit Heißbemessung                                                                 | 1.990,-            |
| CoStruc                                                                                                   | 3.990,-            |
| C200.de, C300.de, C310.de, C400.de<br>CoStruc+                                                            | 5.990,-            |
| C200.de, C310.de, C340.de, C390.de, C393.de, C401.de                                                      |                    |
| 👧 VarKon                                                                                                  |                    |
| Automatische Schal- und Bewehrungspl                                                                      | äne                |
| VarKon-Module nach DIN EN                                                                                 |                    |
| Stahlbeton – EC 2, DIN EN 1992-1-1:2011-01                                                                | 400                |
| V300.de Bewehrungsplan Stütze                                                                             | 490,-<br>490,-     |
| V510.de Bewehrungsplan Blockfundament<br>V511.de Bewehrungsplan Becherfundament                           | 390,-<br>390,-     |
|                                                                                                    |                    |
| Finite Elemente-System für                                                                                |                    |
| Stab-/Flachentragwerke<br>Grundmodule nach DIN EN 1992-1-1:201                                            | 1-01               |
| M100.de MicroFe 2D Platte -                                                                               | 1.490,-            |
| Stahlbeton-Plattensysteme<br>M110.de MicroFe 2D Scheibe –                                                 | 990,-              |
| Stahlbeton Scheibensysteme<br>M120.de MicroFe 3D Faltwerk –                                               | 2.490,-            |
| Stahlbeton-Faltwerksysteme<br>M130.de MicroFe 3D Aussteifuna –                                            | 1.990              |
| Massivbau-Aussteifungssysteme                                                                             |                    |
| MicroFe-Module nach DIN EN                                                                                |                    |
| M031.de Lastmodell Gebäudehülle für MicroFe und Eur                                                       | oSta               |

(Wind, Schnee, Fassade, Dach)

790,-

| Stahlbe                                                                                                    | eton – EC 2, DIN EN 1992-1-1:2011-01                                                                                                    |                                                                                                |
|----------------------------------------------------------------------------------------------------|----------------------------------------------------------------------------------------------------|------------------------------------------------------------------------------------------------|
| M312.de                                                                                                    | Stahlbeton-Stützenbemessung, Verfahren                                                                                                    | 200                                                                                            |
| M313.de                                                                                                    | e Stahlbeton-Stützenbemessung, Verfahren                                                                                                    | 390,-                                                                                          |
| M217 da                                                                                                    | mit Nennkrümmung (ebene Systeme)                                                                                                    | 390,-                                                                                          |
| M350.de                                                                                                    | Durchstanznachweis für Platten                                                                                                    | 790,-<br>290,-                                                                                 |
| M351.de                                                                                                    | Durchstanznachweis für Faltwerke                                                                                                    | 390,-                                                                                          |
| IVIJJZ.UC                                                                                                    | (ebene Systeme)                                                                                                    | 690,-                                                                                          |
| M353.de                                                                                                    | Verformungsnachweis Zustand II für Platten                                                                                                    |                                                                                                |
|                                                                                                    | (Zusatzmodul zu M440)                                                                                                    | 790,-                                                                                          |
| M354.de<br>M355.de                                                                                                    | Ermüdungsnachweis für Platten und Faltwerke                                                                                                    | 290,-                                                                                          |
| 101555.00                                                                                                    | Stoffe nach Eurocode                                                                                                    | 690,-                                                                                          |
| M361.de<br>M370.de                                                                                                    | stahlbeton-Wand (ebene Systeme)<br>Bemessung von Straßenbrücken                                                                                                    | 390,-                                                                                          |
| 11157 0.00                                                                                                    | aus Stahlbeton                                                                                                    | 1.590,-                                                                                        |
| M371.de                                                                                                    | Bemessung von Eisenbahnbrücken<br>aus Stahlbeton                                                                                                    | 1.990                                                                                          |
| Stahl –                                                                                                    | FC 3. DIN FN 1993-1-1:2010-12                                                                                                    |                                                                                                |
| M315.de                                                                                                    | Stahl-Stützennachweis (ebene Systeme)                                                                                                    | 390,-                                                                                          |
| M331.de<br>M341.de                                                                                                    | Plattentragwerke aus Stahl<br>Schalentragwerke, Faltwerke aus Stahl                                                                                                    | 390,-<br>490                                                                                   |
| Holz – I                                                                                                    | EC 5. DIN EN 1995-1-1:2010-12                                                                                                    |                                                                                                |
| M322.de                                                                                                    | Scheibentragwerke aus Brettsperrholz                                                                                                    | 690,-                                                                                          |
| M332.de<br>M342.de                                                                                                    | Plattentragwerke aus Brettsperrholz<br>Schalentragwerke, Faltwerke aus Brettsperrholz                                                                                                    | 690,-<br>690                                                                                   |
| M356.de                                                                                                    | Aussteifungstragwerke aus Brettsperrholz                                                                                                    | ,                                                                                              |
|                                                                                                    | (Zusatzmodul zu M130.de)                                                                                                    | 690,-                                                                                          |
| Mauery<br>M360.de                                                                                                    | Merk – EC 6, DIN EN 1996-1-1:2010-12<br>Mauerwerk-Wandnachweis (ebene Systeme)                                                                                                    | 390,-                                                                                          |
| Geotec                                                                                                    | hnik – EC 7, DIN EN 1997                                                                                                    |                                                                                                |
| M362.de                                                                                                    | Nachweis der Bodenpressung                                                                                                    | 290,-                                                                                          |
| MicroF                                                                                                    | e-Module, allgemein                                                                                                    |                                                                                                |
| Belastu                                                                                                    | ingen                                                                                                    | 400                                                                                            |
| M032<br>M161                                                                                                    | Lastmodell Flussigkeit für MicroFe und EuroSta<br>Lastübergabe, Lastübernahme                                                                                                    | 490,-<br>390,-                                                                                 |
| M162                                                                                                    | Lastverteilung in MicroFe und EuroSta                                                                                                    | 490,-                                                                                          |
| Eingab                                                                                                    | ehilfen<br>PDE RMR IRG als Eingabehilfe                                                                                                    |                                                                                                |
| 11140                                                                                                    | für MicroFe, EuroSta und ProfilMaker                                                                                                    | 190,-                                                                                          |
| M431                                                                                                    | Stahl-Profilstäbe in Faltwerke aus Stahl umwande                                                                                                    | eln<br>500 -                                                                                   |
| M440                                                                                                    | Geschosstragwerke (setzt M120.de voraus)                                                                                                    | 590,-                                                                                          |
| M480                                                                                                    | Rotationssymmetrische Schalentragwerke                                                                                                    | 990 -                                                                                          |
| Berech                                                                                                    | nungsoptionen                                                                                                    | 550,                                                                                           |
| M280                                                                                                    | Bettung mit Volumenelementen,                                                                                                    |                                                                                                |
| M281                                                                                                    | mehrschichtige Boden<br>Pfahlgründung (Zusatzmodul zu M280)                                                                                                    | /90,-<br>390,-                                                                                 |
| M500                                                                                                    | Berechnung nach Th. III. Ordnung,                                                                                                    |                                                                                                |
| M510                                                                                                    | Grundfrequenz, Grundschwingformen                                                                                                    | 990,-<br>590,-                                                                                 |
| M511                                                                                                    | Stabilitätsuntersuchung                                                                                                    | 590,-                                                                                          |
| IVI J J                                                                                                    | (Zusatzmodul zu M510, M610, M710)                                                                                                    | 1.290,-                                                                                        |
| M514                                                                                                    | Numerik-Test<br>Kinomatik Test                                                                                                    | 590,-                                                                                          |
| M521                                                                                                    | Einseitige Gelenke und Definition von                                                                                                    | 590,-                                                                                          |
|                                                                                                    | Arbeitslinien für MicroFe und EuroSta                                                                                                    | 790 -                                                                                          |
| M530                                                                                                    | System- und Lastsituationen                                                                                                    | , 50,                                                                                          |
|                                                                                                    | für MicroFe und EuroSta (Bauzustände, Lager-<br>wechsel/-ausfall Kollaps Rückbauzustände)                                                                                                    | 1 990 -                                                                                        |
| M531                                                                                                    | Verformungsausgleich im Baufortschritt                                                                                                    | 1.550,                                                                                         |
|                                                                                                    | tür MicroFe und EuroSta<br>(Zusatzmodul zu M530)                                                                                                    | 1.590                                                                                          |
| Schnitt                                                                                                    | ()                                                                                                    |                                                                                                |
| M1170                                                                                                    | stellen                                                                                                    |                                                                                                |
| IVI 1 7 0                                                                                                    | as-Werte zu STRAKON, Fa. DICAD                                                                                                    | 590,-                                                                                          |
| M180<br>M181                                                                                                    | stellen<br>as-Werte zu STRAKON, Fa. DICAD<br>as-Werte zu ISB-CAD, Fa. Glaser<br>as-Werte zu Allplan, Fa. Nemetschek                                                                                                    | 590,-<br>590,-<br>590,-                                                                        |
| M180<br>M181                                                                                                    | stellen<br>as-Werte zu STRAKON, Fa. DICAD<br>as-Werte zu ISB-CAD, Fa. Glaser<br>as-Werte zu Allplan, Fa. Nemetschek<br>undmodule nach ÖNORM B 1992-1-1:200                                                                                                    | 590,-<br>590,-<br>590,-<br><b>590</b> ,-                                                       |
| M170<br>M180<br>M181<br>Gr<br>M100.at                                                                                                    | stellen<br>as-Werte zu STRAKON, Fa. DICAD<br>as-Werte zu ISB-CAD, Fa. Glaser<br>as-Werte zu Allplan, Fa. Nemetschek<br>undmodule nach ÖNORM B 1992-1-1:200<br>MicroFe 2D Platte –                                                                                                    | 590,-<br>590,-<br>590,-<br><b>590,-</b><br><b>)7-02</b><br>1.990,-                             |
| M170<br>M180<br>M181<br><b>Gr</b><br>M100.at                                                                                                  | stellen<br>as-Werte zu STRAKON, Fa. DICAD<br>as-Werte zu ISB-CAD, Fa. Glaser<br>as-Werte zu Allplan, Fa. Nemetschek<br>undmodule nach ÖNORM B 1992-1-1:200<br>MicroFe 2D Platte –<br>Stahlbeton-Plattensysteme<br>MicroFe 2D Scheibe –                                                                                                    | 590,-<br>590,-<br>590,-<br><b>07-02</b><br>1.990,-<br>1.490,-                                  |
| M170<br>M180<br>M181<br><b>Gr</b><br>M100.at                                                                                                  | stellen<br>as-Werte zu STRAKON, Fa. DICAD<br>as-Werte zu ISB-CAD, Fa. Glaser<br>as-Werte zu Allplan, Fa. Nemetschek<br>undmodule nach ÖNORM B 1992-1-1:200<br>MicroFe 2D Platte –<br>Stahlbeton-Plattensysteme<br>MicroFe 2D Scheibe –<br>Stahlbeton Scheibensysteme                                                                                                    | 590,-<br>590,-<br>590,-<br>0 <b>7-02</b><br>1.990,-<br>1.490,-                                 |
| M170<br>M180<br>M181<br>M100.at<br>M110.at<br>M120.at                                                                                         | stellen<br>as-Werte zu STRAKON, Fa. DICAD<br>as-Werte zu ISB-CAD, Fa. Glaser<br>as-Werte zu Allplan, Fa. Nemetschek<br>undmodule nach ÖNORM B 1992-1-1:200<br>MicroFe 2D Platte –<br>Stahlbeton-Plattensysteme<br>MicroFe 3D Scheibe –<br>Stahlbeton Scheibensysteme<br>MicroFe 3D Faltwerk –<br>Stahlbeton-Faltwerksysteme                                                                                                    | 590,-<br>590,-<br>590,-<br>1.990,-<br>1.490,-<br>2.990,-                                       |
| M170<br>M180<br>M181<br>M100.at<br>M100.at<br>M110.at                                                                                         | stellen<br>as-Werte zu STRAKON, Fa. DICAD<br>as-Werte zu ISB-CAD, Fa. Glaser<br>as-Werte zu Allplan, Fa. Nemetschek<br>undmodule nach ÖNORM B 1992-1-1:200<br>MicroFe 2D Platte –<br>Stahlbeton-Plattensysteme<br>MicroFe 2D Scheibe –<br>Stahlbeton Scheibensysteme<br>MicroFe 3D Faltwerk –<br>Stahlbeton-Faltwerksysteme<br>croFe-Module nach ÖNORM                                                                                                    | 590,-<br>590,-<br>590,-<br><b>07-02</b><br>1.990,-<br>1.490,-<br>2.990,-                       |
| M170<br>M180<br>M181<br><b>Gr</b><br>M100.at<br>M110.at<br>M120.at                                                                            | stellen<br>as-Werte zu STRAKON, Fa. DICAD<br>as-Werte zu ISB-CAD, Fa. Glaser<br>as-Werte zu Allplan, Fa. Nemetschek<br>undmodule nach ÖNORM B 1992-1-1:200<br>MicroFe 2D Platte –<br>Stahlbeton-Plattensysteme<br>MicroFe 2D Scheibe –<br>Stahlbeton Scheibensysteme<br>MicroFe 3D Faltwerk –<br>Stahlbeton-Faltwerksysteme<br>croFe-Module nach ÖNORM<br>cungen und Belastungen –                                                                                                    | 590,-<br>590,-<br>590,-<br><b>7-02</b><br>1.990,-<br>1.490,-<br>2.990,-                        |
| M170<br>M180<br>M181<br><b>Gr</b><br>M10.at<br>M10.at<br>M120.at<br><b>Einwirk</b><br><b>EC 1, Ö</b><br>M031 at                               | stellen<br>as-Werte zu STRAKON, Fa. DICAD<br>as-Werte zu ISB-CAD, Fa. Glaser<br>as-Werte zu Allplan, Fa. Nemetschek<br>undmodule nach ÖNORM B 1992-1-1:200<br>MicroFe 2D Platte –<br>Stahlbeton-Plattensysteme<br>MicroFe 2D Scheibe –<br>Stahlbeton Scheibensysteme<br>MicroFe 3D Faltwerk –<br>Stahlbeton-Faltwerksysteme<br>croFe-Module nach ÖNORM<br>sungen und Belastungen –<br>NORM B 1991-1-3, -4<br>Lastmodell Gebäudehülle für MicroFe und FuroSt                                                                                                    | 590,-<br>590,-<br>590,-<br><b>)7-02</b><br>1.990,-<br>1.490,-<br>2.990,-                       |
| M180<br>M181<br>M181<br>M10.at<br>M110.at<br>M120.at<br>Einwirk<br>EC 1, Ö<br>M031.at                                                         | istellen<br>as-Werte zu STRAKON, Fa. DICAD<br>as-Werte zu ISB-CAD, Fa. Glaser<br>as-Werte zu Allplan, Fa. Nemetschek<br>undmodule nach ÖNORM B 1992-1-1:200<br>MicroFe 2D Platte –<br>Stahlbeton-Plattensysteme<br>MicroFe 2D Scheibe –<br>Stahlbeton Scheibensysteme<br>MicroFe 3D Faltwerk –<br>Stahlbeton-Faltwerksysteme<br>croFe-Module nach ÖNORM<br>cungen und Belastungen –<br>NORM B 1991-1-3, -4<br>Lastmodell Gebäudehülle für MicroFe und EuroSt<br>(Wind, Schnee, Fassade, Dach)                                                                                                    | 590,-<br>590,-<br>590,-<br>07-02<br>1.990,-<br>1.490,-<br>2.990,-                              |
| M180<br>M180<br>M181<br>M100.at<br>M100.at<br>M110.at<br>M120.at<br>Einwirk<br>EC 1, Ö<br>M031.at<br>Stahlbo                                  | istellen<br>as-Werte zu STRAKON, Fa. DICAD<br>as-Werte zu ISB-CAD, Fa. Glaser<br>as-Werte zu Allplan, Fa. Nemetschek<br>undmodule nach ÖNORM B 1992-1-1:200<br>MicroFe 2D Platte –<br>Stahlbeton-Plattensysteme<br>MicroFe 2D Scheibe –<br>Stahlbeton Scheibensysteme<br>MicroFe 3D Faltwerk –<br>Stahlbeton-Faltwerksysteme<br>croFe-Module nach ÖNORM<br>sungen und Belastungen –<br>NORM B 1991-1-3, -4<br>Lastmodell Gebäudehülle für MicroFe und EuroSt<br>(Wind, Schnee, Fassade, Dach)<br>eton – EC 2, ÖNORM B 1992-1-1:2007-02                                                                                                    | 590,-<br>590,-<br>590,-<br><b>1</b> .990,-<br>1.490,-<br>2.990,-                               |
| M180<br>M181<br>M100.at<br>M100.at<br>M110.at<br>M120.at<br>Einwirk<br>EC 1, Ö<br>M031.at<br>Stahlbe                                          | stellen<br>as-Werte zu STRAKON, Fa. DICAD<br>as-Werte zu ISB-CAD, Fa. Glaser<br>as-Werte zu Allplan, Fa. Nemetschek<br>undmodule nach ÖNORM B 1992-1-1:200<br>MicroFe 2D Platte –<br>Stahlbeton-Plattensysteme<br>MicroFe 3D Scheibe –<br>Stahlbeton-Scheibensysteme<br>microFe 3D Faltwerk –<br>Stahlbeton-Faltwerksysteme<br>croFe-Module nach ÖNORM<br>cungen und Belastungen –<br>NORM B 1991-1-3, -4<br>Lastmodell Gebäudehülle für MicroFe und EuroSt<br>(Wind, Schnee, Fassade, Dach)<br>eton – EC 2, ÖNORM B 1992-1-1:2007-02<br>Stahlbeton-Stützenbemessung, Verfahren<br>mit Nennkrümmung (räumliche Systeme)                                                                                                    | 590,-<br>590,-<br>590,-<br>590,-<br>1.990,-<br>1.490,-<br>2.990,-<br>1.490,-<br>490,-          |
| M180<br>M181<br>M100.at<br>M110.at<br>M120.at<br>M120.at<br>Einwirk<br>EC 1, Ö<br>M031.at<br>Stahlbo<br>M312.at<br>M313.at                    | stellen<br>as-Werte zu STRAKON, Fa. DICAD<br>as-Werte zu ISB-CAD, Fa. Glaser<br>as-Werte zu Allplan, Fa. Nemetschek<br>undmodule nach ÖNORM B 1992-1-1:200<br>MicroFe 2D Platte –<br>Stahlbeton-Plattensysteme<br>MicroFe 2D Scheibe –<br>Stahlbeton Scheibensysteme<br>MicroFe 3D Faltwerk –<br>Stahlbeton-Faltwerksysteme<br>croFe-Module nach ÖNORM<br>stahlbeton-Faltwerksysteme<br>croFe-Module nach ÖNORM<br>stahlbeton-Faltwerksysteme<br>croFe-Module nach ÖNORM<br>stahlbeton-Stützenbemessung, Verfahren<br>mit Nennkrümmung (räumliche Systeme)<br>Stahlbeton-Stützenbemessung, Verfahren<br>mit Nennkrümmung (räumliche Systeme)<br>Stahlbeton-Stützenbemessung, Verfahren<br>mit Nennkrümmung (räumliche Systeme)<br>Stahlbeton-Stützenbemessung, Verfahren         | 590,-<br>590,-<br>590,-<br><b>)7-02</b><br>1.990,-<br>1.490,-<br>2.990,-<br>490,-<br>490,-     |
| M180<br>M181<br>M100.at<br>M110.at<br>M110.at<br>M120.at<br>Einwirk<br>EC 1, Ö<br>M031.at<br>Stahlbe<br>M312.at<br>M313.at                    | stellen<br>as-Werte zu STRAKON, Fa. DICAD<br>as-Werte zu ISB-CAD, Fa. Glaser<br>as-Werte zu Allplan, Fa. Nemetschek<br>undmodule nach ÖNORM B 1992-1-1:200<br>MicroFe 2D Platte –<br>Stahlbeton-Plattensysteme<br>MicroFe 2D Scheibe –<br>Stahlbeton Scheibensysteme<br>MicroFe 3D Faltwerk –<br>Stahlbeton-Faltwerksysteme<br>croFe-Module nach ÖNORM<br>sungen und Belastungen –<br>NORM B 1991-1-3, -4<br>Lastmodell Gebäudehülle für MicroFe und EuroSt<br>(Wind, Schnee, Fassade, Dach)<br>eton – EC 2, ÖNORM B 1992-1-1:2007-02<br>Stahlbeton-Stützenbemessung, Verfahren<br>mit Nennkrümmung (räumliche Systeme)<br>Stahlbeton-Stützenbemessung, Verfahren<br>mit Nennkrümmung (ebene Systeme)<br>Durchstanznachweis für Platten                                          | 590,-<br>590,-<br>590,-<br>1,990,-<br>1.490,-<br>2.990,-<br>2.990,-<br>490,-<br>490,-<br>390,- |
| M180<br>M180<br>M181<br>M100.at<br>M110.at<br>M110.at<br>M120.at<br>Einwirk<br>EC 1, Ö<br>M031.at<br>M312.at<br>M313.at<br>M350.at<br>M351.at | Istellen<br>as-Werte zu STRAKON, Fa. DICAD<br>as-Werte zu ISB-CAD, Fa. Glaser<br>as-Werte zu Allplan, Fa. Nemetschek<br>undmodule nach ÖNORM B 1992-1-1:200<br>MicroFe 2D Platte –<br>Stahlbeton-Plattensysteme<br>MicroFe 2D Scheibe –<br>Stahlbeton Scheibensysteme<br>MicroFe 3D Faltwerk –<br>Stahlbeton-Faltwerksysteme<br>croFe-Module nach ÖNORM<br>(ungen und Belastungen –<br>NORM B 1991-1-3, -4<br>Lastmodell Gebäudehülle für MicroFe und EuroSI<br>(Wind, Schnee, Fassade, Dach)<br>eton – EC 2, ÖNORM B 1992-1-1:2007-02<br>Stahlbeton-Stützenbemessung, Verfahren<br>mit Nennkrümmung (räumliche Systeme)<br>Stahlbeton-Stützenbemessung, Verfahren<br>mit Nennkrümmung (bene Systeme)<br>Durchstanznachweis für Flattwerke<br>Varformungerachweis für Flattwerke | 590,-<br>550,-<br>550,-<br>1.990,-<br>1.490,-<br>2.990,-<br>2.990,-<br>490,-<br>390,-<br>490,- |

| Stahl – EC 3, ÖNORM B 1993-1-1:2010-12                                                                |            |
|----------------------------------------------------------------------------------------------------|------------|
| M331.at Plattentragwerke aus Stahl<br>M341.at Schalentragwerke, Faltwerke aus Stahl                   | 490<br>590 |
| Holz – EC 5, ÖNORM B 1995-1-1:2010-08                                                                 |            |
| M322.at Scheibentragwerke aus Brettsperrholz                                                          | 790        |
| M332.at Plattentragwerke aus Brettsperrholz<br>M342.at Schalentragwerke, Faltwerke aus Brettsperrholz | 790<br>790 |
| Mauerwerk – EC 6, ÖNORM B 1996-1-1:2016-07                                                            |            |
| M360.at Mauerwerk-Wandnachweis (ebene Systeme)                                                        | 490        |
| Grundmodule nach SN EN 1992-1-1:2004-1                                                                | 2          |
| M100.ch MicroFe 2D Platte –                                                                           | 1.990      |
| M110.ch MicroFe 2D Scheibe –                                                                          | 1.490      |
| Stahlbeton Scheibensysteme<br>M120 ch. MicroFe 3D Faltwerk –                                          | 2 990      |
| Stahlbeton-Faltwerksysteme                                                                            | 2.550      |
| MicroFe-Module nach SN EN                                                                             |            |
| Stahlbeton – EC 2, SN EN 1992-1-1:2004-12<br>M350 ch Durchstanznachweis für Platten                   | 390        |
| M351.ch Durchstanznachweis für Faltwerke                                                              | 490        |
| M352.ch Verformungsnachweis Zustand II<br>für Platten (ebene Systeme)                                 | 790        |
| Grundmodule nach UNI EN                                                                               | ,,,,,      |
| M100.it MicroFe 2D Platte –                                                                           |            |
| Stahlbeton-Plattensysteme                                                                             | 1.990      |
| M110.it MicroFe 2D Scheibe –<br>Stahlbeton Scheibensysteme                                            | 1.490      |
| M120.it MicroFe 3D Faltwerk –                                                                         | 2 000      |
| MicroFe-Module nach UNI EN                                                                            | 2.990      |
| Stahlbeton – EC 2, UNI EN 1992-1-1:2005                                                               |            |
| M350.it Durchstanznachweis für Platten<br>M351 it Durchstanznachweis für Faltwerke                    | 390<br>490 |
| M352.it Verformungsnachweis Zustand II für Platten                                                    | -50        |
| (ebene Systeme)<br>M353 it* Verformungsnachweis Zustand II für Platten                                | 790        |
| (räumliche Systeme)                                                                                   | 890        |
| MicroFe-Pakete nach DIN EN                                                                            |            |
| Stahlbeton – EC 2, DIN EN 1992-1-1:2011-01                                                            | 000        |
| MicroFe-Paket "Platten-, Scheiben- und Faltwerksysteme"                                               | .990,-     |
| M100.de, M110.de, M120.de und M161                                                                    | 400        |
| MicroFe-Paket "Platten"                                                                               | .490,-     |
| M100.de                                                                                               |            |
| Holz – EC 5, DIN EN 1995-1-1:2010-12<br>Brettsperrholz-Paket                                          | 790.       |
| M322.de, M332.de, M342.de, S854.de                                                                    | ., 50,     |
| Allgemein                                                                                             |            |
| MicroFe Modellanalyse 1<br>M510, M511, M514, M515                                                     | .750,-     |
| 📕 MicroFe-Pakete nach ÖNORM                                                                           |            |
| Stahlbeton – EC 2, ÖNORM B 1992-1-1:2007-02                                                           |            |
| MicroFe comfort (AT) 4                                                                                | .990,-     |
| Holz – EC 5. ÖNORM B 1995-1-1:2010-08                                                                 | .990,-     |
| Brettsperrholz-Paket (AT) 1                                                                           | .890,-     |
| M322.at, M332.at, M342.at, S854.at                                                                    |            |
| Stableton EC 2 SN EN 1992 1-1:2004-12                                                                 |            |
| MicroFe comfort (CH) 4                                                                                | .990,-     |
| PlaTo (CH) 1                                                                                          | .990,-     |
| MicroFe-Pakete nach UNI EN                                                                            |            |
| Stahlbeton – EC 2, UNI EN 1992-1-1:2005                                                               | 000        |
| PlaTo (I)                                                                                             | .990,-     |
|                                                                                                    |            |
| ProfilMaker                                                                                           |            |
| Analyse beliebiger, komplexer Profile                                                                 |            |
| Stahl – EC 3, DIN EN 1993-1-1:2010-12                                                                 |            |
| P100.de Erzeugen, Berechnen, Nachweis beliebiger,                                                     | 000        |
| auch dunnwähdiger Profile<br>Aluminium – EC 9. DIN EN 1999-1-1-2014-03                                | 990        |
| P200.de Aluminium-Profile erzeugen                                                                    | 0          |
| Eingabehilfen                                                                                         |            |
| für MicroFe, EuroSta und ProfilMaker                                                                  | 190        |
|                                                                                                    |            |
|                                                                                                    |            |
| Betriebssystem: Normgrundlagen:                                                                       |            |

Windows 10 (64)

Deutschland

📕 Italien

Alle Preise in EUR zzgl. Versandkosten und MwSt. Hardlock für Einzelplatzlizenz je Arbeitsplatz erforderlich (95,- EUR). Folgelizenz- und Netzwerkbedin-gungen auf Anfrage. Es gelten unsere Allgemeinen Geschäftsbedingungen. Änderungen und Irrtümer vorbehalten. Stand: August 2020

Österreich

| Stabtragwerke aus Holz                                                                                          |                                                                                                    |
|----------------------------------------------------------------------------------------------------|----------------------------------------------------------------------------------------------------|
| roSta.holz-Module nach DIN EN                                                                                   |                                                                                                    |
| <b>C 5, DIN EN 1995-1-1:2010-12</b><br>EuroSta.holz-Basismodul, ebenes System,<br>grafisch interaktive Eingabe  | 79                                                                                                    |
| roSta.holz-Module nach ÖNORM                                                                                    |                                                                                                    |
| <b>C 5, ÖNORM B 1995-1-1:2010-08</b><br>EuroSta.holz-Basismodul, ebenes System,<br>grafisch interaktive Eingabe | 89                                                                                                    |
| nungsoptionen                                                                                                   |                                                                                                    |
| Erweiterungsmodul, räumliche Geometrie                                                                          | 59                                                                                                    |
| Systemstabilität                                                                                                | 19                                                                                                    |
| Numerik-Test<br>Kinematik-Test                                                                                  | 19                                                                                                    |
| roSta.holz-Pakete nach DIN EN                                                                                   |                                                                                                    |
| C 5, DIN EN 1995-1-1:2010-12                                                                                    |                                                                                                    |
| holz compact                                                                                                    | 790                                                                                                    |
| holz classic                                                                                                    | 1.490                                                                                                    |
| M601, M521<br>holz comfort                                                                                      | 1 99(                                                                                                    |
| M601, M610, M611, M614, M615, M521                                                                              | 1.55                                                                                                    |
| holz Modellanalyse                                                                                              | 590                                                                                                    |
| roSta.holz-Pakete nach ÖNORM                                                                                    |                                                                                                    |
| C 5, ÖNORM B 1995-1-1:2010-08                                                                                   |                                                                                                    |
| holz compact (AT)                                                                                               | 890                                                                                                    |
| holz classic (AT)                                                                                               | 1.59                                                                                                    |
| M601, M521<br>holz comfort (AT)                                                                                 | 2 090                                                                                                    |
| M601, M610, M611, M614, M615, M521                                                                              | 2.05                                                                                                    |
|                                                                                                    |                                                                                                    |
| EUROSTA.STANI<br>Stabtragwerke aus Stabl                                                                        |                                                                                                    |
| roSta.stahl-Module nach DIN EN                                                                                  |                                                                                                    |
| EC 3, DIN EN 1993-1-1:2010-12                                                                                   |                                                                                                    |
| EuroSta.stahl-Basismodul, ebenes System,<br>grafisch interaktive Eingabe                                        | 79                                                                                                    |
| Mehrteilige Rahmenstäbe                                                                                         | 39                                                                                                    |
| roSta.stahl-Module nach ONORM                                                                                   |                                                                                                    |
| ELC 3, ONORM B 1993-1-1:2010-12<br>EuroSta.stahl-Basismodul, ebenes System,                                     |                                                                                                    |
| grafisch interaktive Eingabe                                                                                    | 89                                                                                                    |
| nungsoptionen<br>Erweiterungsmodul, räumliche Geometrie                                                         | 59                                                                                                    |
| Dynamik<br>Svetometabilität                                                                                     | 19                                                                                                    |
| Numerik-Test                                                                                                    | 19                                                                                                    |
| Kinematik-Test                                                                                                  | 19                                                                                                    |
| Sonderprofile                                                                                                   | 19                                                                                                    |
| roSta.stahl-Pakete nach DIN EN                                                                                  |                                                                                                    |
| EC 3, DIN EN 1993-1-1:2010-12<br>stahl compact                                                                  | 79                                                                                                    |
|                                                                                                    |                                                                                                    |
| stahl classic<br>M701, M720                                                                                     | 1.49                                                                                                    |
| stahl comfort                                                                                                   | 1.99                                                                                                    |
| M701, M710, M711, M714, M715, M719, M720<br>stahl Modellanalyse                                                 | 59(                                                                                                    |
| '11, M714, M715, M719                                                                                           | 55.                                                                                                    |
| roSta.stahl-Pakete nach ÖNORM                                                                                   |                                                                                                    |
| stahl compact (AT)                                                                                              | 89                                                                                                    |
|                                                                                                    |                                                                                                    |
| stahl classic (AT)<br>M701, M720                                                                                | 1.590                                                                                                    |
| stahl comfort (AT)                                                                                              | 2.09                                                                                                    |
| M701, M710, M711, M714, M715, M719, M720                                                                        |                                                                                                    |
|                                                                                                    |                                                                                                    |
|                                                                                                    |                                                                                                    |
|                                                                                                    |                                                                                                    |
|                                                                                                    |                                                                                                    |
|                                                                                                    |                                                                                                    |
|                                                                                                    |                                                                                                    |
|                                                                                                    | roSta.holz-Module nach DIN EN<br>C 5, DIN EN 1995-1-1:2010-12<br>EuroSta.holz-Basismodul, ebenes System,<br>grafisch interaktive Eingabe<br>roSta.holz-Basismodul, ebenes System,<br>grafisch interaktive Eingabe<br>nungsoptionen<br>Erweiterungsmodul, räumliche Geometrie<br>Dynamik<br>Systemstabilität<br>Numerik-Test<br>Kinematik-Test<br>roSta.holz-Pakete nach DIN EN<br>C 5, DIN EN 1995-1-1:2010-12<br>holz compact<br>holz classic<br>M601, M510, M611, M614, M615, M521<br>holz comfort<br>M601, M510, M611, M614, M615, M521<br>holz comfort<br>M601, M510, M611, M614, M615, M521<br>holz comfort<br>M601, M510, M611, M614, M615, M521<br>holz comfort (AT)<br>M601, M521<br>holz comfort (AT)<br>M601, M510, M611, M614, M615, M521<br>holz comfort (AT)<br>M601, M510, M611, M614, M615, M521<br>holz comfort (AT)<br>M601, M510, M611, M614, M615, M521<br>holz comfort (AT)<br>M601, M521<br>holz comfort (AT)<br>M601, M510, M611, M614, M615, M521<br>holz comfort (AT)<br>M601, M510, M611, M614, M615, M521<br>C 5, ÖNORM B 1995-1-1:2010-08<br>holz classic (AT)<br>M601, M510, M611, M614, M615, M521<br>C 5, ÖNORM B 1993-1-1:2010-12<br>EuroSta.stahl-Basismodul, ebenes System,<br>grafisch interaktive Eingabe<br>roSta.stahl-Basismodul, ebenes System,<br>grafisch interaktive Eingabe<br>nungsoptionen<br>Erweiterungsmodul, räumliche Geometrie<br>Dynamik<br>Systemstabilität<br>Numerik-Test<br>Sonderprofile<br>roSta.stahl-Pakete nach DIN EN<br>E C 3, DIN EN 1993-1-1:2010-12<br>EuroSta.stahl-Pakete nach DIN EN<br>E C 3, DIN EN 1993-1-1:2010-12<br>stahl comfort<br>M701, M710, M711, M714, M715, M719, M720<br>stahl Modellanalyse<br>'11, M714, M715, M719<br>roSta.stahl-Pakete nach ÖNORM<br>E C 3, ÖNORM B 1993-1-1:2010-12<br>stahl comfort<br>M701, M710, M711, M714, M715, M719, M720<br>stahl classic (AT)<br>M701, M720<br>stahl comfort (AT)<br>stahl classic (AT)<br>M701, M720<br>stahl comfort (AT) |

in der aktuellen mb-news

# mbinare 2020

## Anmeldung unter www.mbaec.de/veranstaltungen

![](_page_45_Picture_2.jpeg)

Die Anmeldung zu unseren Veranstaltungen erfolgt über ein Online-Anmeldeportal auf unserer Homepage. Nach Ihrer Anmeldung erhalten Sie zunächst eine Eingangsbestätigung per E-Mail. Die endgültige Terminbestätigung mit dem Zugangscode zum *mb*inar erhalten Sie einige Tage vor der Veranstaltung.

Alle *mb*inare im Rahmen der Aktion "CORONA – mb unterstützt" bieten wir kostenlos an.

Bei Rückfragen stehen wir Ihnen telefonisch unter 0631 55099917 oder per E-Mail an seminare@mbaec.de zur Verfügung.

### **KOSTENLOS**

# Massivbau-mbinar 2020 mit Prof. Dr.-Ing. Jens Minnert

Mit Beispielberechnungen von Dipl.-Ing. Sascha Heuß, Leiter QS der mb AEC Software GmbH.

3 mbinare zum Thema: "Innovationen im Bauwesen"

| <b>18.08</b> . | W IB | Innovationen im Bauwesen<br>– Notwendig für die Zukunft!<br>BIM in der Tragwerksplanung<br>– Eine Herausforderung für die Zukunft |
|----------------|------|----------------------------------------------------------------------------------------------------|
| <b>0</b> 1.09. | W GA | Gebäudeaussteifung<br>– "Klassische Lastverteilung" vs. "FE-Lastverteilung"                                                       |
| <b>1</b> 5.09. | W WU | Die neue WU-Richtlinie<br>– Hinweise und Anwendungsbeispiele                                                                      |

Anmeldung erforderlich, Weiterbildungspunkte bei den Ingenieurkammern angefragt. Teilnahme kostenlos im Rahmen der Aktion "CORONA – mb unterstützt"

### mb WorkSuite mbinar – Level A – Grundlagen

### Themen:

| <b>08.09.</b> A MF | Grundlagen Modellierung MicroFe 2D Platte (M100.de) | M. Öhlenschläger |
|--------------------|-----------------------------------------------------|------------------|
| 29.09. A VC        | Grundlagen Modellierung ViCADo                      | KP. Gebauer      |
| ■ 14.10. A BS      | Grundlagen Dokument-orientierte Statik in BauStatik | M. Öhlenschläger |

### mb WorkSuite *mb*inar – Level B – Vertiefung

Themen:

| B WT | Modellierung von wandartigen Trägern               |                                                                                                    |
|------|----------------------------------------------------|----------------------------------------------------------------------------------------------------|
|      | in der mb WorkSuite MicroFe, BauStatik, ViCADo     | M. Öhlenschläger                                                                                                    |
| B AB | Aussteifungsberechnung für unregelmäßige Gebäudegi | rundrisse                                                                                                    |
|      | mit MicroFe 3D-FE-Modellen (M130.de)               | M. Öhlenschläger                                                                                                    |
| B SM | Das Strukturmodell in der mb WorkSuite             | M. Öhlenschläger                                                                                                    |
| B DO | Die Dokument-orientierte Statik voll ausschöpfen   | M. Öhlenschläger                                                                                                    |
|      | B WT<br>B AB<br>B SM<br>B DO                       | B WTModellierung von wandartigen Trägern<br>in der mb WorkSuite MicroFe, BauStatik, ViCADoB ABAussteifungsberechnung für unregelmäßige Gebäudegr<br>mit MicroFe 3D-FE-Modellen (M130.de)B SMDas Strukturmodell in der mb WorkSuiteB DODie Dokument-orientierte Statik voll ausschöpfen |

# mb WorkSuite mbinar – Level C – Spezialthemen

Themen:

| 11.08. | CLG  | Lastmodell Gebäudehülle in MicroFe 3D, FE-Modelle vo | ll ausschöpfen   |
|--------|------|------------------------------------------------------|------------------|
|        |      | (M031.de, M120.de, M130.de)                          | M. Öhlenschläger |
| 21.10. | C MA | Erdbebenanalyse nach dem multimodalen Antwortspek    | trenverfahren    |
|        |      | (M120.de, M510, M513)                                | M. Öhlenschläger |
|        |      |                                                      |                  |

# Termine

| Α | ugust  |      |
|---|--------|------|
|   | 04.08. | B WT |
|   | 11.08. | C LG |
|   | 18.08. | W IB |
|   | 25.08. | BAB  |
|   |        |      |

| S | ept | em | ber                     |     |
|---|-----|----|-------------------------|-----|
| - | 01  | na | $\lambda \Lambda /   c$ | 3 ^ |

| 01.05. |      |
|--------|------|
| 08.09. | AMF  |
| 15.09. | W WU |
| 22.09. | B SM |
| 29.09. | AIVC |

Oktober 07.10. B|DO 14.10. A|BS 21.10. C|MA

### *mb*inar

Konditionen Teilnahme kostenlos

- Dienstags, 10:30 bis 12:00 Uhr
- Online-Chat parallel
- Anmeldung erforderlich über Onlineformular bis spätestens zum Vortag.
- Teilnahmebestätigung nach der Veranstaltung per E-Mail.
- Weiterbildungspunkte sind angefragt.

# **Aktuelle Angebote**

### Ihre Ansprechpartner beraten Sie gerne: www.mbaec.de/vertrieb

### BauStatik 2020

| ľ | V | 1 | o | d | u | I | е |
|---|---|---|---|---|---|---|---|
| - | - | - | ~ | ~ | ~ | - | - |
|   |   |   |   |   |   |   |   |

 S360.de Stahlbeton-Träger, wandartig – EC 2, DIN EN 1992-1-1:2011-01 Leistungsbeschreibung siehe Seite 20
 S441.de Stahlbeton-Wand, unbewehrt – EC 2, DIN EN 1992-1-1:2011-01 Leistungsbeschreibung siehe Seite 28

Pakete

| BauStatik compact 2020 - Das Einsteigerpaket                             |
|--------------------------------------------------------------------------|
| bestehend aus über 20 BauStatik-Modulen. Paketinhalt siehe www.mbaec.de. |
| BauStatik classic 2020 - Das klassische Paket                            |

- bestehend aus über 50 BauStatik-Modulen. Paketinhalt siehe www.mbaec.de.
   BauStatik comfort 2020 Das Komfort-Paket bestehend aus mehr als 80 BauStatik-Modulen. Paketinhalt siehe www.mbaec.de.
- BauStatik Einsteiger-Paket "Stahl" bestehend aus S301.de, S404.de und S480.de
- BauStatik Einsteiger-Paket "Stahlbeton" bestehend aus S300.de, S401.de und S510.de
- BauStatik Einsteiger-Paket "Holz" bestehend aus S110.de, S302.de und S400.de
- BauStatik Einsteiger-Paket "Mauerwerk" bestehend aus S405.de, S420.de und S470.de

# ViCADo 2020

| CAD für Architektur                                                                  |                   |
|--------------------------------------------------------------------------------------|-------------------|
| ViCADo.arc 2020                                                                      | 1.999,- EUR       |
| Architektur-CAD für Entwurf, Visualisierung und Ausführungsplanung                   | statt 2.490,- EUR |
| CAD für Tragwerksplanung                                                             |                   |
| ViCADo.ing 2020                                                                      | 2.999,- EUR       |
| CAD für Positions-, Schal- und Bewehrungsplanung                                     | statt 3.990,- EUR |
| ViCADo.pos 2020                                                                      | 199,- EUR         |
| Positionsplanung mit Kopplung zur BauStatik                                          | statt 290,- EUR   |
| Zusatzmodule                                                                         |                   |
| ViCADo.ausschreibung 2020                                                            | 199,- EUR         |
| Erstellung von Leistungsverzeichnissen                                               | statt 490,- EUR   |
| ViCADo.solar 2020                                                                    | 199,- EUR         |
| Planung von Photovoltaik- und Solarthermieanlagen                                    | statt 490,- EUR   |
| ViCADo.flucht+rettung 2020                                                           | 199,- EUR         |
| Zusatz-Objektkatalog zur Erstellung von Flucht-/Rettungsplänen                       | statt 390,- EUR   |
| ViCADo.pdf 2020                                                                      | 199,- EUR         |
| Einfügen von PDF-Dateien                                                             | statt 290,- EUR   |
| ViCADo.3d-dxf/dwg 2020                                                               | 199,- EUR         |
| Import/Export von DXF- und DWG-Dateien mit 3D-Elementen                              | statt 390,- EUR   |
| ViCADo.ifc 2020                                                                      | 199,- EUR         |
| Import/Export von IFC-Dateien                                                        | statt 490,- EUR   |
| ViCADo.bcf 2020                                                                      | 199,- EUR         |
| Informationsaustausch im BIM-Prozess über das BCF-Format (Zusatzmodul zu ViCADo.ifc) | statt 390,- EUR   |
| ViCADo.enev 2020                                                                     | 199,- EUR         |
| Zusammenstellungen von Gebäudedaten zur Energiebedarfsberechnung                     | statt 390,- EUR   |
| ViCADo.dae/fbx 2020                                                                  | 199,- EUR         |
| Export von DAE-/FBX-Dateien                                                          | statt 490,- EUR   |
| ViCADo.gelände 2020                                                                  | 199,- EUR         |
| Geländeimport aus Punktdaten                                                         | statt 290 FUR     |

Aktionspreise gültig bis 15.10.2020.

© mb AEC Software GmbH. Es gelten unsere Allg. Geschäftsbedingungen. Alle Preise zzgl. Versandkosten und MwSt. Hardlock für Einzelplatzlizenz, je Arbeitsplatz erforderlich (95,- EUR). Folgelizenz-/Netzwerkbedingungen auf Anfrage. Unterstütztes Betriebssystem: Windows 10 (64). Änderungen & Irrtümer vorbehalten. Stand: August 2020

### **AKTION!**

199,- EUR

99,- EUR

699,- EUR statt 990,- EUR 2.999,- EUR

statt 390,- EUR

statt 190,- EUR

statt 3.490,- EUR

statt 5.490,- EUR

statt 299,- EUR

statt 299,- EUR

statt 299,- EUR

statt 299,- EUR

**AKTION!** 

4.499,- EUR

99,- EUR

99,- EUR

99,- EUR

99,- EUR

**GOGREEN** Klimaneutraler Versand mit der Deutschen Post

٦

### Liebe Leserin, lieber Leser der mb-news,

Г

L

wir hoffen, dass Ihnen die Lektüre unserer aktuellen Ausgabe gefallen hat. Wenn Sie die mb-news auch weiterhin kostenlos erhalten wollen, uns jedoch eine andere Anschrift bzw. einen zusätzlichen Empfänger mitteilen möchten, füllen Sie bitte diese Seite aus und senden Sie uns diese per Fax oder E-Mail.

- □ Ich möchte die mb-news weiterhin kostenlos bekommen – allerdings an untenstehende Anschrift
- □ Ich bitte um ein zusätzliches kostenloses Exemplar an untenstehenden Empfänger
- Ich bitte, die Anschrift aus dem Verteiler der mb-news zu streichen

Besten Dank für Ihre Rückmeldung Ihre mb-news-Redaktion

### Fax 0631 550999-20 | E-Mail info@mbaec.de

| Vorname   |  |
|-----------|--|
| Nachname  |  |
| Firma     |  |
| Anschrift |  |
|           |  |
|           |  |
| Telefon   |  |
| Fax       |  |
| E-Mail    |  |

![](_page_47_Picture_9.jpeg)